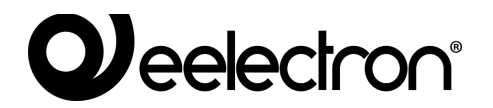

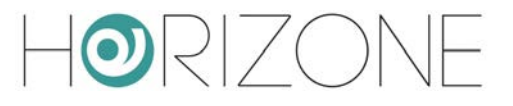

#### **HORIZONE MINI**

#### IN00M02WEB

#### MANUALE DI INSTALLAZIONE

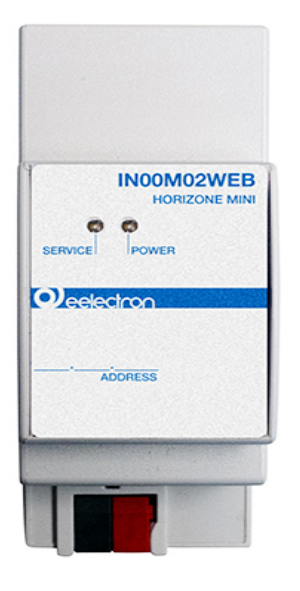

Prodotto:IN00M02WEBDescrizione:Horizone Mini - Manuale di InstallazioneData:06/04/2020Versione:1.0.2

## 

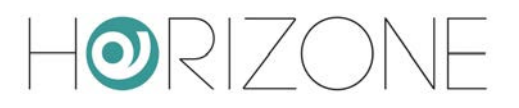

Qualsiasi informazione all'interno di questo manuale può essere modificata senza alcun preavviso. Questo manuale può essere scaricato gratuitamente dal sito internet: <u>www.eelectron.com</u>

#### Esclusione di responsabilità:

Nonostante la verifica che il contenuto di questo manuale corrisponda all'hardware e al software indicato nel titolo, le modifiche non possono essere escluse completamente. Pertanto Eelectron non si assume nessuna responsabilità in merito.

© 2020 Eelectron SpA. All rights reserved.

Microsoft, Windows, Windows 2000, Windows XP, Windows 2003, Windows Vista e Internet Explorer sono marchi commerciali o marchi registrati di Microsoft Corporation negli Stati Uniti e in altri paesi. Java è un marchio di Sun Microsystems, Inc. negli Stati Uniti e in altri paesi.

Tutti gli altri nomi di prodotti menzionati nel presente documento sono marchi o marchi registrati dei rispettivi produttori.

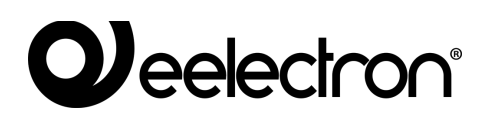

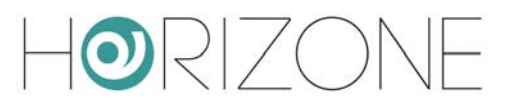

#### NDICE

| INTRODUZIONE                         | 7                                   |
|--------------------------------------|-------------------------------------|
| Informazioni sulla sicurezza         | 7                                   |
| Copyright                            | 7                                   |
| Prima Installazione                  |                                     |
| Introduzione                         |                                     |
| Montaggio e collegamenti             |                                     |
| CONNESSIONE VIA RETE                 |                                     |
| Primo accesso                        |                                     |
| Amministrazione e Visualizzazione    |                                     |
| Ripristino indirizzo IP di fabbrica  |                                     |
| Ripristino configurazione di fabbric | a13                                 |
| Panoramica generale                  |                                     |
| Interfaccia grafica amministrazione  |                                     |
| Toolbar                              |                                     |
| Menu di navigazione                  |                                     |
| Ricerca                              |                                     |
| Workspace                            |                                     |
| Centro messaggi                      |                                     |
| Setup                                |                                     |
| Introduzione                         |                                     |
| Lingua                               |                                     |
| Rete                                 |                                     |
| Accesso con codice QR                |                                     |
| Aggiornamento                        |                                     |
| Backup / Restore                     |                                     |
| Data / Ora                           |                                     |
| data e ora                           |                                     |
| fuso orario                          |                                     |
| Sincronizza data da                  |                                     |
| Home                                 |                                     |
| Manutenzione                         |                                     |
| Ambienti                             |                                     |
| Modifica di un ambiente              |                                     |
| Associazione widget                  |                                     |
| EELECTRON SPA                        | M02WEBFI00060102 ADMIN MANUAL 3/118 |

## 

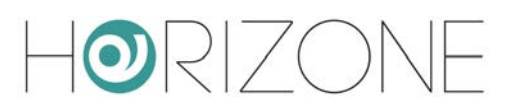

| KNX                                |    |
|------------------------------------|----|
| Premessa                           |    |
| Nuovo Widget KNX                   |    |
| Duplicazione di un widget          |    |
| Illuminazione                      | 40 |
| Luci ON/OFF                        | 40 |
| Dimmer                             | 41 |
| RGB                                |    |
| Automazioni                        | 45 |
| Tapparella su/giu/stop             | 45 |
| Tapparella su/giu/percentuale      |    |
| Veneziane su/giu/lamelle           | 47 |
| Termoregolazione                   |    |
| Termostato con modalità            |    |
| Termostato con setpoint singolo    |    |
| Sonda ambiente                     |    |
| Pompa                              |    |
| Split                              | 54 |
| Allarmi                            |    |
| Energia                            |    |
| Misuratore di energia              |    |
| Carichi                            |    |
| Carico / elettrodomestico          |    |
| Altro                              |    |
| Valore singolo                     |    |
| Generico                           | 61 |
| Remotizzazione ETS                 |    |
| Configura comunicazione            |    |
| Import / export widget             |    |
| Scenari                            |    |
| Introduzione                       |    |
| Creazione di un nuovo scenario     |    |
| Aggiunta di azioni ad uno scenario |    |
| Scenari temporizzati               |    |
| Notifiche                          | 70 |
|                                    |    |

## 

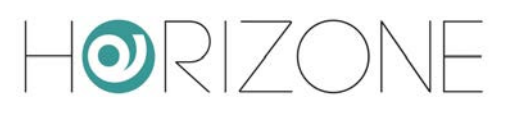

| Log notifiche                        | 71 |
|--------------------------------------|----|
| Logiche                              | 72 |
| Programmi logici                     | 72 |
| Toolbar                              | 74 |
| Blocchi tecnologici e blocchi logici | 75 |
| Ordine di esecuzione                 |    |
| Trigger                              |    |
| Simulazione                          | 79 |
| Esecuzione dei programmi logici      |    |
| Libreria                             |    |
| Logiche combinatorie                 |    |
| Confronti                            |    |
| Operazioni                           |    |
| Contatori                            |    |
| Timers                               |    |
| Energia                              |    |
| Introduzione                         |    |
| Energy manager                       |    |
| Misuratori USB                       |    |
| Servizi cloud                        |    |
| Registrazione                        |    |
| Accesso remoto                       |    |
| Sincronizzazione cloud               |    |
| Controllo tramite assistenti vocali  |    |
| IFTTT                                |    |
| Utenti e permessi                    |    |
| Introduzione                         |    |
| Utenti e Gruppi utente               |    |
| Creazione di un nuovo utente         |    |
| Gruppi utente e diritti di accesso   |    |
| Password predefinite                 |    |
| Cambia password                      |    |
| Accesso Remoto                       |    |
| Introduzione                         |    |
| Apertura porte sul router            |    |
|                                      |    |

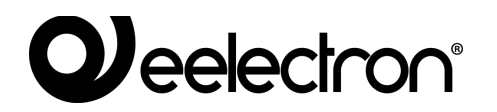

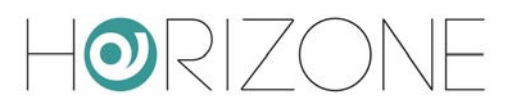

| Accessibilità remota tramite cloud |  |
|------------------------------------|--|
| Remotizzazione ETS                 |  |
| Introduzione                       |  |
| Utilizzo in rete locale            |  |
| Utilizzo da remoto                 |  |
| Remotizzazione per ETS5+           |  |

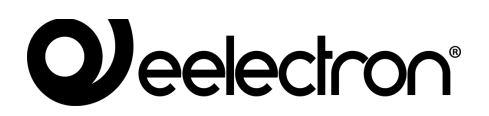

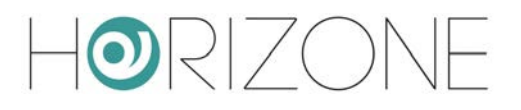

# INTRODUZIONE

#### Informazioni sulla sicurezza

Questo manuale contiene le informazioni necessarie per poter operare in sicurezza con il dispositivo. Chiunque interagisca con il dispositivo deve prima aver letto questa documentazione, in particolar modo le presenti informazioni sulla sicurezza. Questo documento integra e non sostituisce qualunque normativa o direttiva di Legge in materia di sicurezza.

Il dispositivo è stato sviluppato utilizzando tecnologie allo stato dell'arte e seguendo le normative in termini di sicurezza vigenti al momento; non è possibile tuttavia escludere con certezza possibili danni o interazioni con altri dispositivi durante il suo esercizio. Il dispositivo è conforme alle guide linea EMC ed alle norme Europee armonizzate; eventuali modifiche al dispositivo possono inficiare la compatibilità EMC.

La tensione di alimentazione deve essere rigorosamente all'interno dell'intervallo indicato in questo manuale e sul dispositivo; pericolo di incendio o di esplosione in caso di alimentazione al di fuori di questo intervallo. L'apparecchiatura deve essere alimentata da un circuito di alimentazione limitato il cui isolamento dalla rete elettrica deve essere non inferiore a quello tra il circuito primario e secondario di un trasformatore di sicurezza secondo IEC 61558-2-6 o equivalente.

La dichiarazione di conformità CE del dispositivo può essere richiesta a Eelectron SpA, ai riferimenti riportati sul sito www.eelectron.com

In conformità con la direttiva 2002/96/EC i dispositivi elettronici devono essere smaltiti nelle apposite strutture e non nella raccolta di rifiuti solidi urbani.

## Copyright

Le istruzioni tecniche, i manuali ed il software di HORIZONE SERVER sono soggetti a copyright; tutti i diritti sono riservati. La copia, riproduzione, traduzione e/o modifica, anche parziali, sono espressamente vietati salvo approvazione scritta da parte di Eelectron SpA.

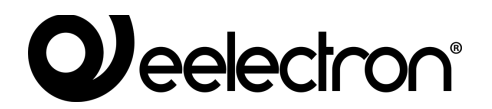

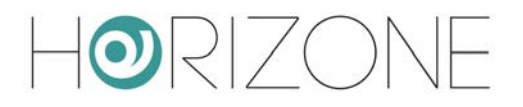

# PRIMA INSTALLAZIONE

## Introduzione

HORIZONE MINI è un webserver di supervisione per appartamenti ed uffici domotici basati su tecnologia KNX.

HORIZONE MINI si configura e si utilizza tramite un comune browser web (da PC/MAC), oppure tramite app dedicata per IOS e Android (da smartphone e tablet).

#### Montaggio e collegamenti

HORIZONE MINI è progettato per essere montato su guida DIN.

Per il corretto funzionamento di HORIZONE MINI è necessario prevedere i seguenti collegamenti:

- Alimentazione 12V /24V DC (assorbimento 240 mA a 12V) mediante apposito morsetto in dotazione.
- Bus KNX mediante apposito morsetto in dotazione
- Rete LAN mediante cavo cat. 5 o superiore e connettore RJ45 standard

NOTA: il collegamento al bus KNX non è indispensabile per la configurazione di HORIZONE MINI, tuttavia è preferibile in quanto in sua assenza non è possibile verificarne il corretto funzionamento.

Il LED frontale identificato come "POWER" segnala la presenza di alimentazione, mentre il LED "SERVICE" rimane normalmente spento, se non per segnalare particolari operazioni in corso.

HORIZONE MINI mette a disposizione inoltre le seguenti porte:

- RS485: permette di collegare uno o più dispositivi slave operanti su protocollo MODBUS RTU
- USB: disponibile per integrazioni future

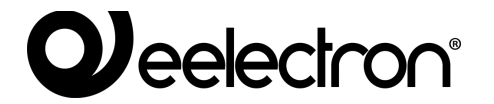

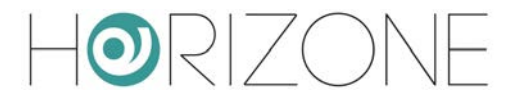

La figura seguente mostra le porte disponibili sul webserver:

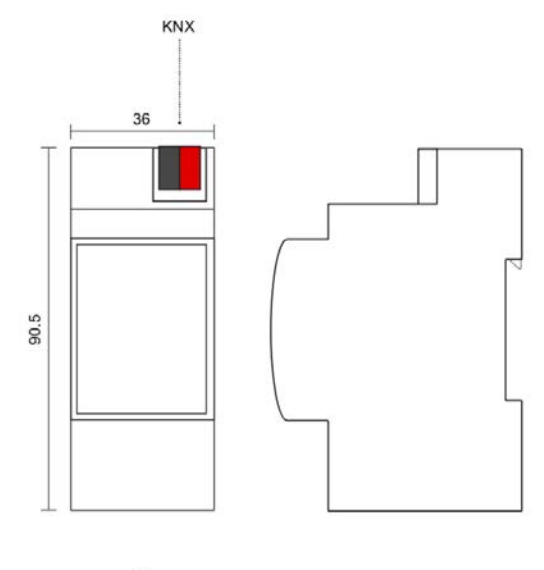

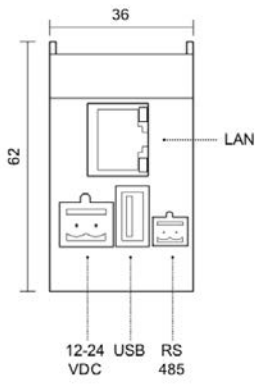

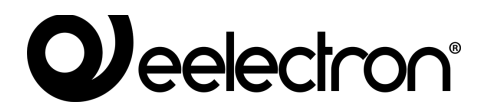

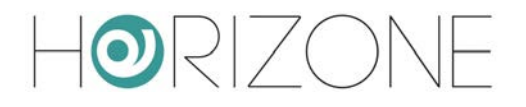

## **CONNESSIONE VIA RETE**

La configurazione e l'utilizzo di HORIZONE MINI prevedono un collegamento alla rete domestica o aziendale. Per la configurazione iniziale di HORIZONE MINI, così come in caso di assenza di una rete durante la fase di installazione, è necessario procedere come segue:

- Collegare HORIZONE MINI al proprio PC attraverso un cavo di rete "cross-over" (o "incrociato")
- Accedere alle impostazioni di rete del proprio PC, come illustrato nella documentazione del proprio sistema operativo
- Modificare le impostazioni del protocollo di comunicazione TCP/IP (versione 4) relative alla porta LAN a cui è collegato HORIZONE MINI, ed impostare manualmente i seguenti parametri:
  - Indirizzo IP: 192.168.0.100
  - Maschera di rete: 255.255.255.0
  - Gateway predefinito: 192.168.0.110
- Salvare ed attendere che le nuove impostazioni diventino effettive. Qualora venga richiesto, riavviare il sistema.

Al termine di queste operazioni, aprire un browser internet e digitare, nella barra degli indirizzi, quanto segue:

#### http://192.168.0.110

Per una esperienza ottimale si consiglia di utilizzare i seguenti browser:

- Google Chrome
- Apple Safari

#### Primo accesso

Aprendo il browser all'indirizzo predefinito, viene proposta la seguente schermata di login:

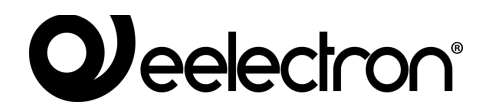

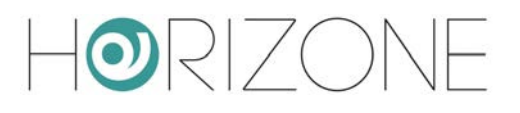

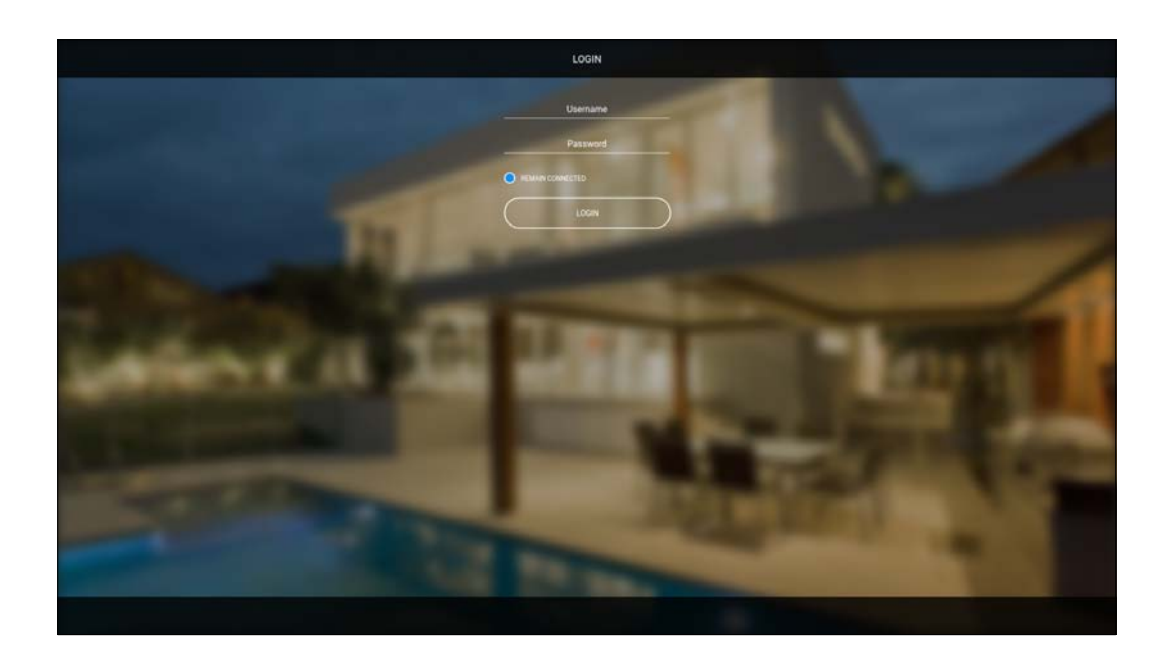

HORIZONE MINI presenta di fabbrica i seguenti utenti preimpostati:

| UTENTE | PASSWORD | DESCRIZIONE                                                                                                    |
|--------|----------|----------------------------------------------------------------------------------------------------|
| admin  | admin    | Utente amministratore dell'impianto domotico. Ha i diritti di creare utenti e gestirne i diritti, e di configurare la supervisione                                   |
| user   | user     | Utente di base. Ha i diritti per poter visualizzare lo stato dell'impianto, navigare nelle pagine del WEBSERVER ed effettuare i comandi di base sul sistema domotico |

Inserire le credenziali dell'utente "admin" e confermare per accedere alla schermata principale dell'ambiente di amministrazione di HORIZONE MINI.

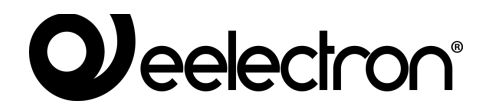

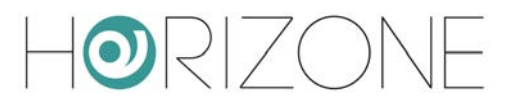

### **Amministrazione e Visualizzazione**

HORIZONE MINI è articolato in due ambienti distinti per la sua configurazione e per l'utilizzo da parte dell'utente finale:

- AMMINISTRAZIONE: ambiente di lavoro con cui è possibile (in base ai diritti dell'utente con cui si accede) configurare ogni aspetto del WEBSERVER e della supervisione domotica
- VISUALIZZAZIONE: ambiente grafico pensato per l'utilizzo quotidiano della supervisione da parte dell'utente finale, con cui è possibile navigare all'interno delle pagine previste attraverso la sezione di CONFIGURAZIONE, inviare comandi ai dispositivi domotici e visionarne lo stato in tempo reale

Per passare da una sezione all'altra, procedere nel seguente modo:

- Dalla AMMINISTRAZIONE si passa alla VISUALIZZAZIONE con il pulsante omonimo presente in alto a destra
- Dalla VISUALIZZAZIONE si passa alla configurazione (se in possesso dei necessari diritti) attraverso il pulsante "CONFIGURATION" disponibile nella toolbar in basso

### **Ripristino indirizzo IP di fabbrica**

In caso di necessità è possibile ripristinare l'indirizzo IP di fabbrica di HORIZONE MINI utilizzando il pulsante di "RESET" disponibile sul lato del WEBSERVER. A tale scopo:

- Aprire il pannello frontale di HORIZONE MINI utilizzando un piccolo cacciavite a taglio, ed esercitando un leggero effetto leva in una delle fessure laterali
- Localizzare il pulsante "RESET" sul dorso del circuito stampato in verticale
- Premere il pulsante per almeno 10 secondi, fino a che il LED "SERVICE" sul frontale del dispositivo non inizia a lampeggiare, quindi rilasciare la pressione sul pulsante
- Entro i successivi 5 secondi, premere per 1 secondo il pulsante e rilasciare; entro un paio di secondi il LED frontale si accende fisso per un paio di secondi
- Quando il LED si spegne, il WEBSERVER è raggiungibile all'indirizzo IP di fabbrica (192.168.0.110)

Se il LED si spegne dopo la pressione lunga (10 secondi) prima di aver effettuato la pressione breve, ripetere l'intera procedura.

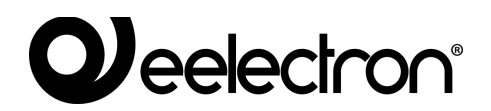

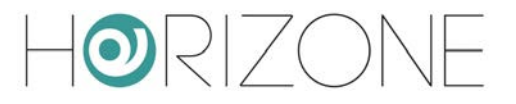

### **Ripristino configurazione di fabbrica**

Qualora la configurazione effettuata renda impossibile l'accesso ad HORIZONE MINI o il suo corretto utilizzo, è possibile ripristinare le condizioni di fabbrica, reimpostando l'indirizzo IP e svuotando il progetto di supervisione utilizzando il pulsante di "RESET" disponibile sul lato del WEBSERVER.

In questo caso, rispetto a quanto visto in precedenza per il ripristino dell'indirizzo IP, la procedura da seguire è la seguente:

- Premere il pulsante di RESET per almeno 10 secondi, fino a che il LED "SERVICE" sul frontale del dispositivo non inizia a lampeggiare, quindi rilasciare la pressione sul pulsante
- Entro i successivi 5 secondi, premere e mantenere premuto il pulsante per almeno 10 secondi
- Quando il LED si accende fisso, rilasciare il pulsante ed attendere che si spenga
- Quando il LED si spegne, togliere e ripristinare l'alimentazione
- Attendere circa un minuto e accedere ad HORIZONE MINI con l'indirizzo IP di fabbrica (192.168.0.110)

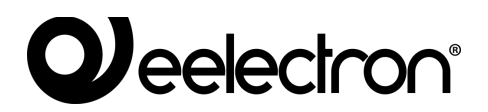

# PANORAMICA GENERALE

## Interfaccia grafica amministrazione

L'ambiente di AMMINISTRAZIONE è articolato nelle seguenti sezioni:

| RICERCA   | Sempre disponibile in alto a sinistra, permette di cercare rapidamente oggetti in base ad una o più parole chiave                                                                                                    |
|-----------|----------------------------------------------------------------------------------------------------|
| MENU      | Menu ad albero che offre l'accesso ad ogni pagina o sezione del software,<br>nonché di creare, modificare o cancellare oggetti                                                                                                    |
| TOOLBAR   | Sempre disponibile in alto, mette a disposizione una serie di pulsanti per eseguire le operazioni di più comune utilizzo                                                                                                    |
| WORKSPACE | Sezione principale della pagina; inizialmente vuota, ospita le schede di oggetti o le pagine di configurazione del software. E' possibile utilizzare contemporaneamente più schede, passando tra di esse attraverso i "TAB" disponibili in alto una volta aperta almeno una pagina. |

| Ricerca —                                   |                               | Toolbar                                           |
|---------------------------------------------|-------------------------------|---------------------------------------------------|
|                                             |                               |                                                   |
|                                             |                               |                                                   |
| Search                                      | Lighting                      | 1 ON/OFF Light + ADD RESTART                      |
| Menu                                        | NAME                          | GNOPF (MAIN/FB) VALUE % (MAIN/FB) CLOUD ROOM      |
| Setup                                       | 👓 💷 🖽 🖓 Kitchen light         | 36/0 35/0 Kitchen                                 |
| = KNX                                       | +++ = th Th Living room light | 301 351 EVing Room                                |
| KNX Widget                                  | Children bedroom light        | 302 352 Children's room                           |
| Uphting                                     | M E G M Beaton Ugh            | 303 359 Double room                               |
| <ul> <li>Automations</li> </ul>             | sta 📰 🖾 🧐 Sauty uga           | 30# 35# Skoy                                      |
| Cimute                                      | en E C O External light       | 305 355 Terrace                                   |
| <ul> <li>Alarma</li> </ul>                  | E 12 O Living room floor tamp | 310 360 312 362 Living Room                       |
| Energy                                      | H E B Ficor double bedroom    | <u>3/1/1 3/6/1 3/1/3 3/6/3 Double room</u>        |
| Other                                       |                               |                                                   |
| <ul> <li>KNX ganaway</li> </ul>             | Automations                   | 1 Shutlers upidowrysop • Ado PESSTANT             |
| <ul> <li>Configure communication</li> </ul> | NAME                          | TOP (PARAMAN AND CONTRACT CONTRACTOR CONTRACT     |
| <ul> <li>Widget import/export</li> </ul>    | Katheo shutter                | 401 407 457                                       |
| Modbus                                      |                               | 100 400 460 100 100 100 100 100 100 100 100 100 1 |
| - former                                    |                               |                                                   |
| December 201                                |                               |                                                   |
| Scanarica.                                  | Climate                       | 1 Thermostat • Acid Heistatez                     |
| Notifications                               | NAME                          | TEMP SETPOINT (MAIN/FB) MODE (MAIN/FB) CLOUD ROOM |
| Logics                                      | E E E Kitzen Bermöstat        | data data data Kotoren                            |
| Energy                                      | E E R Living thermostal       | 3/2/46 4/4 3/2/47 3/2/1 4/4 🖸 Uving Room          |
| Services                                    | = E R Q Study thermostat      |                                                   |
| Users and permissions                       | See E Double room thermostat  | 3248 44 44 Double room                            |
| Change password                             | 5620328                       |                                                   |
|                                             | Alarms                        | I Alarm • (200) bicstrait                         |
|                                             |                               |                                                   |
|                                             |                               | ALAYON (KARKYN) CLUDOC HOOM                       |
|                                             |                               | <u>1471</u> 1472                                  |
|                                             | Trade and the                 |                                                   |
|                                             | Energy                        | ACC HESTART                                       |
|                                             | NAME                          | POWER ENERGY CLOUD                                |
|                                             |                               |                                                   |
|                                             | Londo                         |                                                   |
|                                             | Loads                         | ACCI PESTART                                      |
|                                             | NAME                          | ALARM ON/OFF (MARN/FB) CLOUD                      |
|                                             |                               |                                                   |
|                                             | Other                         | 1. Generic • Acto Historia                        |
|                                             | NAM                           | STYLE CLOUD ROOM                                  |
|                                             |                               |                                                   |
| 7                                           | KNX Widget                    | 0 \$ + A                                          |
|                                             |                               |                                                   |
|                                             |                               |                                                   |
| _                                           |                               |                                                   |
| Menu'                                       |                               | Centro messago                                    |
|                                             |                               |                                                   |
|                                             |                               |                                                   |
|                                             |                               |                                                   |
|                                             | Tab bar                       | Workspace                                         |
|                                             |                               |                                                   |

## 

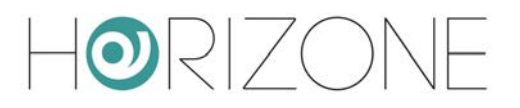

## Toolbar

La toolbar mette a disposizione in qualunque momento i seguenti pulsanti:

| SALVA SU FLASH                                    | Ľ        | Permette di forzare il salvataggio del database sulla memoria<br>flash persistente di HORIZONE MINI, garantendo la<br>persistenza dei dati anche a fronte di uno spegnimento del<br>sistema. Il pulsante diventa rosso ad indicare la presenza di<br>modifiche non salvate; il salvataggio persistente avviene<br>automaticamente ogni 5 minuti, quindi non è necessario<br>forzare il salvataggio a meno che non sia necessario spegnere<br>il sistema prima che ciò avvenga. |
|---------------------------------------------------|----------|----------------------------------------------------------------------------------------------------|
| CLOUD MANAGER                                     |          | Permette di accedere ai servizi cloud integrati con HORIZONE<br>MINI, previa registrazione (gratuita). In particolare, consente di<br>sincronizzare oggetti della supervisione, per poi essere<br>controllati tramite servizi remoti, come ad esempio assistenti<br>vocali                                                                                                    |
| PULISCI CACHE                                     | ¥        | Forza la cancellazione di tutti i meccanismi di cache. Utilizzare<br>questo pulsante solo in caso di necessità, qualora i contenuti a<br>video non dovessero rispecchiare la configurazione effettuata.                                                                                                    |
| BASE / AVANZATO                                   | <u>\</u> | Permette di impostare il livello di visibilità delle funzioni e delle<br>proprietà degli oggetti all'interno delle pagine; il livello BASE<br>offre un accesso alle voci di più comune utilizzo e solo a quelle<br>impostate come "VISIBILI", quello AVANZATO permette di<br>gestire tutti i parametri e accedere agli oggetti nascosti                                                                                                    |
| APRI / CHIUDI<br>PANNELLI LATERALI E<br>INFERIORE |          | Permettono di espandere o nascondere rispettivamente il<br>pannello laterale sinistro (MENU), destro (PROPRIETA') e in<br>basso (CENTRO MESSAGGI)                                                                                                    |
| LOGOUT                                            |          | Permette di chiudere la sessione di lavoro ed autenticarsi con<br>un utente differente                                                                                                    |
| VISUALIZZAZIONE                                   |          | Permette di passare all'ambiente di supervisione per utenti finali e vedere il risultato della configurazione effettuata                                                                                                    |

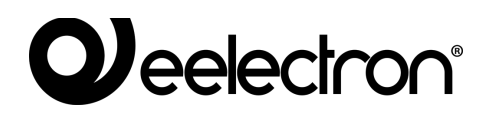

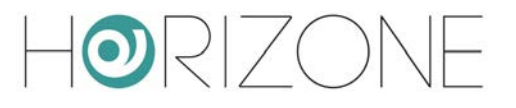

### Menu di navigazione

Il menu di navigazione permette di accedere a tutte le sezioni amministrative del WEBSERVER e di effettuare le principali operazioni sugli oggetti. Il menu si articola nelle seguenti sezioni principali:

| SETUP                    | Contiene le pagine di configurazione e gestione generale del<br>WEBSERVER                                                                               |
|--------------------------|----------------------------------------------------------------------------------------------------|
| TECHNOLOGIES             | Permette di configurare le tecnologie che il WEBSERVER è in grado di gestire: KNX, videosorveglianza, VoIP, sistemi multimediali e di sicurezza etc     |
| ROOMS                    | Permette di configurare la sezione AMBIENTI della supervisione                                                                                          |
| SCENARIOS                | Permette di gestire gli scenari di HORIZONE MINI                                                                                                    |
| NOTIFICATIONS            | Consente di impostare messaggi inviati da HORIZONE MINI a fronte di allarmi ed eventi                                                                   |
| LOGICS                   | Permette la creazione di logiche tra diversi oggetti della supervisione                                                                                 |
| ENERGY                   | Permette di accedere alle funzioni specifiche relative al controllo energia e dei carichi                                                               |
| SERVICES                 | Permette di estendere le funzionalità di HORIZONE MINI attraverso servizi internet                                                                      |
| USERS AND<br>PERMISSIONS | Permette di configurare gli account di accesso al sistema e stabilire quali<br>diritti essi abbiano sulle diverse funzioni e sezioni della supervisione |
| CHANGE PASSWORD          | Pagina che consente a qualunque utente, anche con diritti di base, di modificare la propria password                                                    |

Il menu ha la tipica struttura dei menu ad albero; al caricamento dell'ambiente di amministrazione esso mette a disposizione le sezioni di primo livello, mentre quelle di livello superiore sono accessibili "espandendo" le sezioni che le contengono. Tutte le operazioni di navigazione all'interno del menu possono essere effettuate con il mouse.

Facendo click su una voce del menu, essa viene evidenziata in colore blu; se la voce prevede sottovoci, esse vengono caricate e mostrate sotto, espandendo di fatto la voce selezionata. Per chiudere la sezione, fare nuovamente click su di essa (una volta che essa è selezionata).

Se la voce selezionata del menu prevede una o più operazioni, esse vengono rese disponibili nella "TOOLBAR" in basso attraverso appositi pulsanti; le operazioni possono essere:

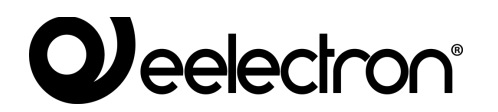

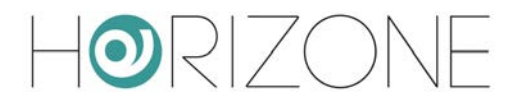

| CREA NUOVO | Permette di creare un nuovo oggetto all'interno della sezione selezionata.<br>In base alla sezione specifica, viene consentita la creazione di tipologie<br>specifiche di oggetti; nel caso di più di una tipologia disponibile, viene<br>mostrato un menu contestuale di scelta |
|------------|----------------------------------------------------------------------------------------------------|
| MODIFICA   | Permette di modificare le proprietà dell'oggetto selezionato aprendo la relativa scheda nel "WORKSPACE"                                                                                                    |
| ELIMINA    | Permette di eliminare la voce selezionata dal progetto                                                                                                    |

Se la voce seleziona permette la modifica, quando viene selezionata risultano disponibili sulla destra tre "puntini", i quali rappresentano una scorciatoia rispetto alla pressione dell'apposito pulsante di modifica nella TOOLBAR.

Quando una voce è aperta nel WORKSPACE, sul lato destro è presente una freccia; alla chiusura del corrispondente TAB, la freccia viene nascosta e la voce del menu presenta nuovamente, se selezionata, i tre puntini di modifica.

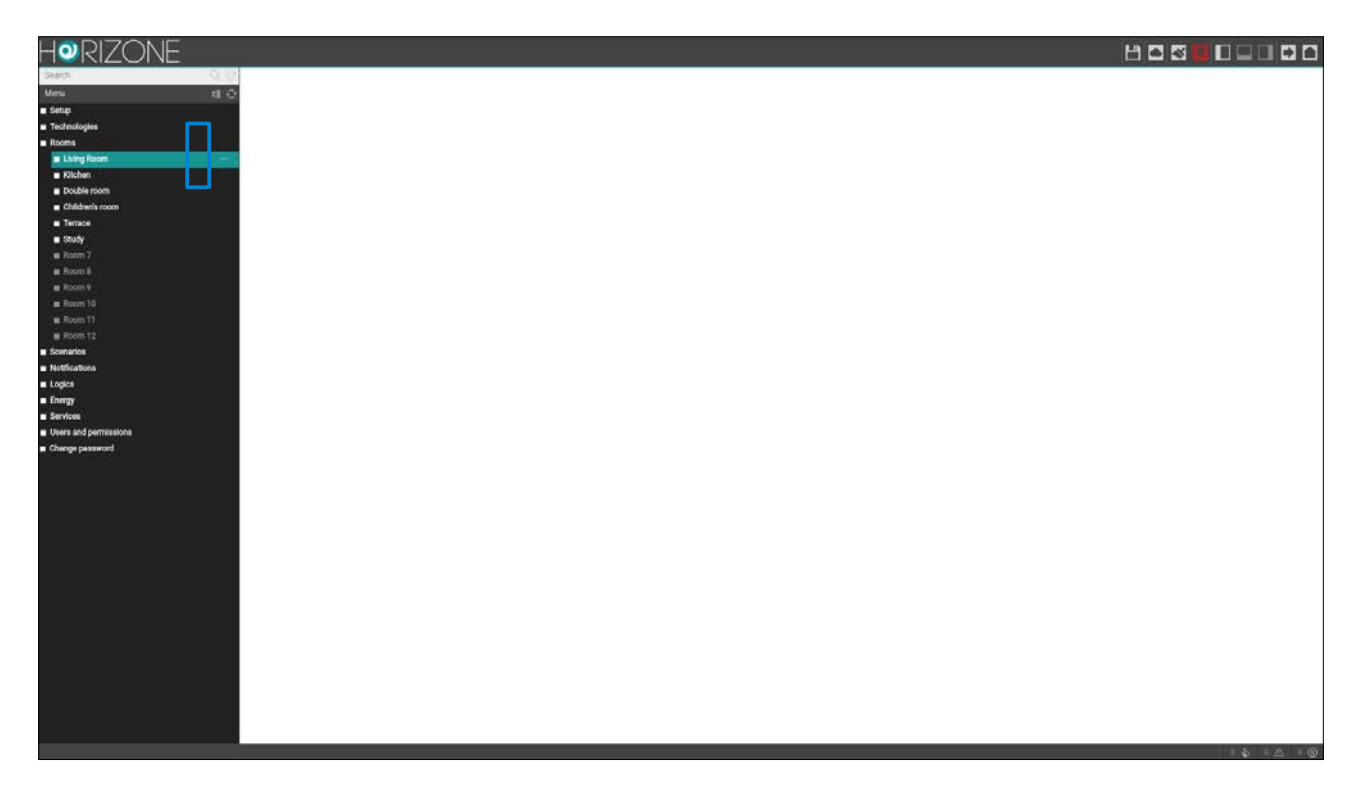

Alcune sezioni del menu prevedono la possibilità di creare nuovi oggetti al loro interno; a tale scopo è disponibile nella toolbar in basso il pulsante "AGGIUNGI": alla pressione viene creato un nuovo oggetto (la cui tipologia dipende dal punto dell'albero in cui ci si trova) ed automaticamente selezionato; premendo a questo punto il pulsante "MODIFICA" (oppure i "tre puntini" a lato della voce nel menu) si accede alla sua scheda per modificarne le proprietà.

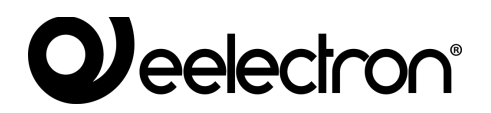

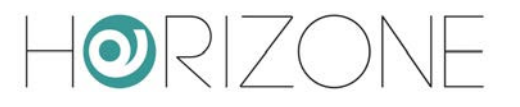

#### Ricerca

Digitando una o più parole chiave nell'apposito campo in alto a sinistra, vengono cercati tutti gli oggetti all'interno del progetto, che contengono tali parole nel nome o in una delle proprietà principali; i risultati vengono mostrati nella parte sinistra dell'interfaccia, che temporaneamente occupa lo spazio normalmente destinato al menu di navigazione.

Facendo click su una voce dei risultati, essa viene evidenziata in colore grigio chiaro; come già visto nel caso del menu principale, se essa consente di effettuare operazioni esse risultano disponibili nella TOOLBAR disponibile in basso. Anche in questo caso, se l'oggetto lo permette, nella parte destra vengono mostrati tre puntini quale scorciatoia per l'apertura della scheda di modifica all'interno del WORKSPACE.

In modo analogo a quanto visto per il MENU, anche sui risultati della ricerca è possibile effettuare le seguenti operazioni:

| MODIFICA | Apre la scheda degli oggetti selezionati     |
|----------|----------------------------------------------|
| ELIMINA  | Rimuove gli oggetti selezionati dal progetto |

Il motore di ricerca permette anche la **selezione multipla** premendo il tasto CTRL durante la selezione con il click; in questo caso, le operazioni saranno effettuate su tutti gli oggetti selezionati.

## Workspace

II WORKSPACE rappresenta l'area principale di lavoro dell'amministrazione. Esso prevede la possibilità di operare contemporaneamente su più di un TAB, ovvero su più pagine di configurazione; tali pagine vengono aperte quando si effettua una operazione di MODIFICA su un oggetto a partire dal MENU PRINCIPALE o dalla RICERCA.

I TAB aperti sono visualizzati nella TAB-BAR in basso; nel caso in cui vi sia un numero elevato di TAB aperti, è possibile accedere a quelli nascosti mediante l'apposito pulsante.

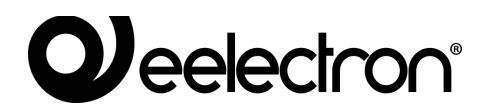

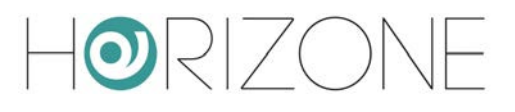

| HORIZONE                          |                                         |                          |                 |         |       | H       | <b>-</b> 5 6 1 |               |
|-----------------------------------|-----------------------------------------|--------------------------|-----------------|---------|-------|---------|----------------|---------------|
| Search Q, §                       | Object properties                       |                          |                 |         |       |         |                | í             |
| Menu #I C                         |                                         |                          |                 |         |       |         |                |               |
| Setup                             | General information                     |                          |                 |         |       |         |                |               |
| Technologies                      | Name:                                   | Study                    |                 |         |       |         |                |               |
| Rooms                             | 82                                      |                          |                 |         |       |         |                |               |
| Living Hoom                       | Appearance                              |                          |                 |         |       |         |                |               |
| Ritchen     Pauble mem            | Template:                               | Grid - full screen image |                 |         |       |         |                |               |
| Children's room                   | Background image:                       |                          |                 |         |       |         |                |               |
| Terrace                           |                                         |                          |                 |         |       |         |                |               |
| Study                             |                                         |                          |                 |         |       |         |                |               |
| Roam 7                            |                                         | 18                       |                 |         |       |         |                |               |
| Room 8                            |                                         | T THE CONTRACT OF        |                 |         |       |         |                |               |
| B Room 9                          |                                         |                          |                 |         |       |         |                |               |
| E Room 10                         |                                         | 12 AM                    |                 |         |       |         |                |               |
| Room 11                           |                                         |                          |                 |         |       |         |                |               |
| Room 12                           |                                         |                          |                 |         |       |         |                |               |
| Scenarios                         | Permissions                             |                          |                 |         |       |         |                |               |
| <ul> <li>Notifications</li> </ul> | Visible:                                | 4                        |                 |         |       |         |                |               |
| Logics                            |                                         |                          |                 |         |       |         |                |               |
| Energy                            | CLOSE                                   |                          |                 |         |       |         |                |               |
| Services                          |                                         |                          |                 |         |       |         |                |               |
| Users and permissions             | 10003-000000000000000000000000000000000 |                          |                 |         |       |         |                |               |
| Change password                   | Contained objects                       |                          |                 |         |       |         |                |               |
|                                   | NAME                                    |                          |                 |         |       | DETAILS | STATE          | VISIBLE CLOUD |
|                                   | ···· = × Study thermostat               |                          |                 |         |       |         |                | ~             |
|                                   | ···· = × Study light                    |                          |                 |         |       |         |                | 1             |
|                                   |                                         |                          |                 |         |       |         |                |               |
|                                   |                                         |                          |                 |         |       |         |                |               |
|                                   |                                         |                          |                 |         |       |         |                |               |
|                                   |                                         |                          |                 |         |       |         |                |               |
|                                   |                                         |                          |                 |         |       |         |                |               |
|                                   |                                         |                          |                 |         |       |         |                |               |
|                                   |                                         |                          |                 |         |       |         |                |               |
|                                   |                                         |                          |                 |         |       |         |                |               |
|                                   |                                         |                          |                 |         |       |         |                |               |
|                                   |                                         |                          |                 |         |       |         |                |               |
|                                   | <b></b>                                 |                          |                 |         |       |         |                |               |
|                                   |                                         |                          |                 |         |       |         |                |               |
|                                   |                                         |                          |                 |         |       |         |                |               |
|                                   | Living Room                             | Kitchen Double room      | Children's room | Terrace | Study | <br>    |                | 0 & 0 A 0 O   |
|                                   |                                         |                          |                 |         |       |         |                |               |
|                                   |                                         |                          |                 |         |       |         |                |               |

Per chiudere un TAB aperto, è sufficiente spostarsi su di esso con il mouse e fare click sul pulsante di chiusura (mostrato solo quando il mouse si trova su di esso). La corrispondente finestra viene chiusa; se sono presenti modifiche non salvate, viene chiesta conferma prima di effettuare la chiusura, con conseguente perdita dei dati.

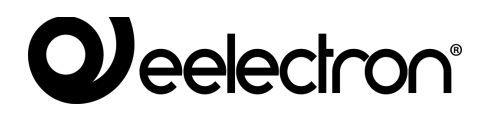

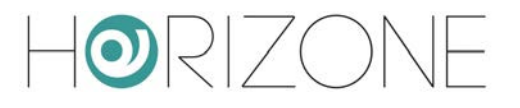

### Centro messaggi

In basso a destra è disponibile un riepilogo del numero di notifiche generate dal sistema, suddivise in base al loro livello di gravità. Premendo su di esso, viene aperto un pannello contenente il dettaglio delle notifiche più recenti, come mostrato in questo esempio:

| HORIZONE                                                                                                    |                    |                                                                                                    |        |       |                  |            |                         | н     |                         |                                                                                                    |
|----------------------------------------------------------------------------------------------------|--------------------|----------------------------------------------------------------------------------------------------|--------|-------|------------------|------------|-------------------------|-------|-------------------------|----------------------------------------------------------------------------------------------------|
| Search Q. 3                                                                                                    | Lighting           |                                                                                                    |        |       |                  |            | 1 ON/OFF Light          |       | • ADD                   | RESTART                                                                                                    |
| Mmu ti (                                                                                                    | 0                  | LUXLIP .                                                                                                    |        | 23    | NUMBER ADDRESS   |            | VALUES ASSAULTED        | CONT  |                         | BOOM .                                                                                                    |
| <ul> <li>Setup</li> </ul>                                                                                                    |                    | Reader                                                                                                    |        | 200   | COLOFF (MUNICHN) |            | write a ferrintial      | CLOOD | 100                     | HUUM                                                                                                    |
| Technologies                                                                                                    |                    | Kazzen ajra                                                                                                    |        | 200   | 300              | -          |                         |       | Kitchen Daven           |                                                                                                    |
| ■ IONX                                                                                                    |                    | Living room sign                                                                                                    |        | 301   | 140              |            |                         |       | Children in the second  |                                                                                                    |
| <ul> <li>KNX Widget</li> </ul>                                                                                                    |                    | Charlen beenoom ager                                                                                                    |        | 3582  | 3/0/2            | -          |                         | -     | Checken's room          |                                                                                                    |
| <ul> <li>Lighting</li> </ul>                                                                                                    |                    | Bration Light                                                                                                    |        | 3943  | antra            | ÷.         |                         |       | Dougle room             |                                                                                                    |
| Automations                                                                                                    |                    | souay sign                                                                                                    |        | 3/0/4 | 3/5/4            |            |                         |       | Bludy                   |                                                                                                    |
| Climate                                                                                                    |                    | Ecomaligh                                                                                                    |        | 300   | 200              | 21<br>2002 | 12.027                  |       | Terrace                 |                                                                                                    |
| <ul> <li>Alarma</li> </ul>                                                                                                    |                    | Exing room feor tamp                                                                                                    |        | 3/1/0 | 3/0/0            | 3/1/2      | 362                     |       | Living Room             |                                                                                                    |
| <ul> <li>Energy</li> </ul>                                                                                                    |                    | Picor double bedroom                                                                                                    |        | 3/1/1 | 3/6/1            | 3/1/3      | 360                     |       | Double room             |                                                                                                    |
| Cither                                                                                                    | -                  |                                                                                                    |        |       |                  |            |                         |       |                         |                                                                                                    |
| <ul> <li>KNX gateway</li> </ul>                                                                                                    | Automatio          | ns                                                                                                    |        |       |                  |            | 1 Shutters up/down/stop |       | <ul> <li>A00</li> </ul> | RESTART                                                                                                    |
| <ul> <li>Configure communication</li> </ul>                                                                                                    |                    | NAME                                                                                                    | \$70P  | 18    | P/DOWN (MAIN/FE) |            | STEP (MAIN/FB)          | CLOUD |                         | ROOM                                                                                                    |
| <ul> <li>Widget import/export</li> </ul>                                                                                                    |                    | Kinten Stutter                                                                                                    | 40/1   | 400   | 450              |            |                         | -     | KINIMA                  |                                                                                                    |
| Modbus                                                                                                    |                    | LAND FROM STUTIET                                                                                                    | 4/1/1  | 4/1/2 | 46/2             |            |                         |       | Living Grom             |                                                                                                    |
| Inecon                                                                                                    |                    |                                                                                                    |        |       | -                | 7          |                         |       | the second second       |                                                                                                    |
| <ul> <li>School</li> </ul>                                                                                                    |                    |                                                                                                    |        |       |                  |            |                         |       |                         |                                                                                                    |
|                                                                                                    | Climate            |                                                                                                    |        |       |                  |            | 1 Thermostat            |       | • AUD.                  | RESTART                                                                                                    |
| Kitcher                                                                                                    | -1.5%              | NAME                                                                                                    | TEMP   | 2     | TPOINT (MAIN/FB) |            | MODE (MAIN/FB)          | CLOUD |                         | ROOM                                                                                                    |
| <ul> <li>Deable mem</li> </ul>                                                                                                    |                    | Kitchen thermostat                                                                                                    | 44     | 44    | 44               |            |                         |       | Kitchen                 | 19707-00                                                                                                    |
| = Chidavia mon                                                                                                    | ··· = = %          | Living thermostat                                                                                                    | 3/2/46 | 44    | 3/2/47           | 3/2/1      |                         | ~     | Living Room             | X                                                                                                    |
| = Terrace                                                                                                    | ··· = = %          | Study thermostat                                                                                                    | date   | dele  | diff.            | 3/2/1      | did.                    |       | Study                   |                                                                                                    |
| = Study                                                                                                    |                    | Double room thermostat                                                                                                    | -date  | Arte  | 3/2/48           | 14         | dela .                  |       | Double room             |                                                                                                    |
| B Boom 7                                                                                                    |                    |                                                                                                    |        |       |                  |            |                         |       |                         |                                                                                                    |
| # Room 8                                                                                                    | Alarma             |                                                                                                    |        |       |                  |            |                         |       |                         | and the second second se |
| # Room 9                                                                                                    | Alarms             |                                                                                                    |        |       |                  |            | 1 Alarm                 |       | • ADO                   | RESTART                                                                                                    |
| Room 10                                                                                                    |                    | NAME                                                                                                    |        |       |                  |            | ALARM (MAIN/F8)         | CLOUD |                         | ROOM                                                                                                    |
| # Room 11                                                                                                    | ··· = = 9          | Alarm                                                                                                    |        |       |                  | 1/4/1      | 1/4/2                   |       |                         |                                                                                                    |
| B Room 12                                                                                                    |                    |                                                                                                    |        |       |                  |            |                         |       |                         |                                                                                                    |
| Scenarios                                                                                                    | Energy             |                                                                                                    |        |       |                  |            |                         |       | ADD                     | RESTART                                                                                                    |
| <ul> <li>Notifications</li> </ul>                                                                                                    |                    |                                                                                                    |        |       |                  |            | and more a              | moun  | 0.000                   | Contraction of the                                                                                                    |
| Logice Contract Contract Contr |                    | Contraction of the Contraction of the Contraction o |        |       |                  | 10         | HOI DIDWI               | 01000 |                         |                                                                                                    |
| Energy                                                                                                    | and the second law |                                                                                                    |        |       |                  |            |                         |       |                         |                                                                                                    |
| Services                                                                                                    | A DAME CONTRACT    | 1240 Eard shum                                                                                                    |        |       |                  |            |                         |       |                         |                                                                                                    |
| <ul> <li>Users and permissions</li> </ul>                                                                                                    | Contraction in     |                                                                                                    |        |       |                  |            |                         |       |                         |                                                                                                    |
| Change password                                                                                                    | dimescages 1       | no more man                                                                                                    |        |       |                  |            |                         |       | Search                  | 0 0 0                                                                                                    |
| .u                                                                                                    | a conductive of a  | ALL ALL ALL ALL ALL ALL ALL ALL ALL ALL                                                                                                    |        |       |                  |            |                         |       |                         |                                                                                                    |

Ogni notifica è corredata della data e ora in cui si è verificata. E' possibile svuotare la lista delle notifiche con il cestino in basso a destra, oppure scaricare il log in formato CSV.

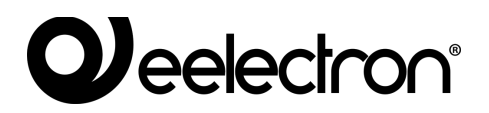

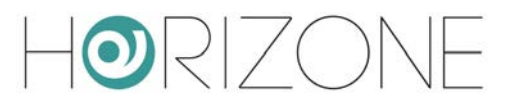

# SETUP

## Introduzione

Questo capitolo approfondisce gli strumenti di amministrazione offerti da HORIZONE MINI per la sua corretta installazione e manutenzione. Tutte le pagine descritte in questo capitolo sono accessibili tramite la sezione "SETUP" del menu di navigazione; alcune di esse potrebbero non risultare disponibili in base ai diritti dell'utente con cui si è effettuato l'accesso.

## Lingua

Questa pagina permette di impostare la lingua da utilizzare nell'ambiente VISUALIZZAZIONE per generare l'interfaccia grafica. Selezionare una lingua tra quelle disponibili, quindi premere il pulsante "SAVE" per confermare le modifiche; al termine del salvataggio verrà ricaricata la pagina, le nuove impostazioni linguistiche saranno quindi disponibili.

### Rete

Questa pagina permette di impostare i parametri di rete di HORIZONE MINI, per le diverse interfacce di rete (se si dispone di un modello di HORIZONE MINI con connessione WIFI, oltre alla LAN).

| Horizone                            |                           |                                                                                                    | 8050 |             |
|-------------------------------------|---------------------------|----------------------------------------------------------------------------------------------------|------|-------------|
| Search Q, 12                        | LAN O                     |                                                                                                    |      |             |
| Mensi til O                         | Addressing                | State                                                                                                    |      |             |
| <ul> <li>Setup</li> </ul>           | p.                        | 192 168.0 110                                                                                                    |      |             |
| Language                            |                           |                                                                                                    |      |             |
| Access with City ands               | Nettrask                  | 25,25,250                                                                                                    |      |             |
| Backup/Restars                      | Default gateway           | 192148.0.1                                                                                                    |      |             |
| <ul> <li>Software update</li> </ul> | Primary DNS               | 8888                                                                                                    |      |             |
| Date/Time                           | Secondary DNS             | 8844                                                                                                    |      |             |
| <ul> <li>Home</li> </ul>            |                           |                                                                                                    |      |             |
| <ul> <li>Maintenance</li> </ul>     | SSL certificates - Remote | ecess @                                                                                                    |      |             |
| Technologies                        | Domain or public #        | 2007 COMM                                                                                                    |      |             |
| Rooms                               |                           | Enter the domain with which you log on remotely to the machine                                                                                                    |      |             |
| Scenarica                           | Wards for summer second   | ( For example, example, dynams, org.in the remote access on is inclus/retaining, 4723).                                                                                                    |      |             |
| <ul> <li>Notifications</li> </ul>   | n. bou nu seurus accesa   | August and the the same to be used for some measure of matrix 2000 of some matrix and the same time is a same to be used for some time of the same time is a same time in the same time is a same time is a |      |             |
| Logics                              |                           | science exemute in from no entrees no remote excess recent denses excess row to active sectemente effective excess.                                                                                                    |      |             |
| Energy                              |                           |                                                                                                    |      |             |
| Services                            | SAVE CLOSE                | HEHHESH MESTART                                                                                                    |      |             |
|                                     |                           |                                                                                                    |      |             |
|                                     | Network •                 |                                                                                                    |      | - 6 - A - 0 |

Per la rete LAN i parametri richiesti sono:

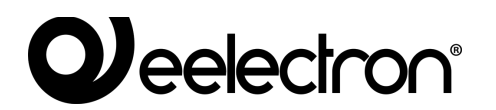

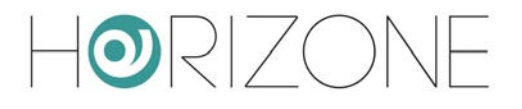

| IP                           | Indirizzo da assegnare ad HORIZONE MINI; deve essere univoco<br>nella rete, ed avere i primi tre numeri uguali a quelli degli altri<br>dispositivi di rete (salvo diverse indicazioni da parte degli<br>amministratori della rete LAN)                                                                                                    |
|------------------------------|----------------------------------------------------------------------------------------------------|
| NETMASK                      | Impostare "255.255.255.0" salvo diversamente indicato dagli amministratori della rete LAN                                                                                                    |
| DEFAULT GATEWAY              | Indicare l'indirizzo IP del router internet (laddove presente) o del server di riferimento della rete, salvo diversamente indicato dagli amministratori della rete LAN.                                                                                                    |
|                              | NOTA: per consentire l'accesso da remoto ad HORIZONE MINI è<br>fondamentale che questo parametro sia impostato esattamente<br>all'indirizzo di rete del router internet (es: ADSL) con cui si vuole<br>gestire l'accesso dall'esterno della rete LAN. Per ulteriori informazioni<br>si rimanda all'apposita sezione del presente manuale. |
| PRIMARY DNS<br>SECONDARY DNS | Indirizzi DNS per consentire ad HORIZONE MINI di accedere ad internet (se in presenza di connessione di rete). Chiedere indicazioni agli amministratori di rete o lasciare le impostazioni di fabbrica in caso di dubbio.                                                                                                    |

Nella sezione SSL CERTIFICATES – REMOTE ACCESS è infine richiesto:

| DOMAIN OR<br>PUBLIC IP       | Inserire qui l'IP pubblico (se statico) oppure il nome di dominio<br>DYNDNS utilizzati per accedere da remoto ad HORIZONE MINI.                                                                                                    |
|------------------------------|----------------------------------------------------------------------------------------------------|
|                              | Se su HORIZONE MINI è attivo il servizio di remotizzazione porte<br>tramite cloud, questo campo risulta non modificabile, e viene<br>visualizzato l'indirizzo pubblico stabilito dal cloud, a cui è possibile<br>accedere remotamente. |
| IP PORT FOR REMOTE<br>ACCESS | Se per accedere da remoto è necessario utilizzare una porta differente<br>dalla 443 (per impostazioni specifiche sul router), indicarla in questo<br>campo                                                                             |

Una volta modificati i parametri di rete, premere il pulsante "SAVE" per renderli effettivi; l'operazione di salvataggio richiede alcuni secondi, durante i quali viene mostrata una finestra di avanzamento.

Se si è cambiato l'indirizzo IP, al termine la pagina verrà ricaricata al nuovo indirizzo. Se nel frattempo è necessario modificare anche la connessione di rete del proprio PC, ricaricare manualmente la pagina.

Prestate particolare attenzione all'esattezza dei dati prima di salvare, in quanto potrebbe non essere più possibile raggiungere correttamente HORIZONE MINI attraverso la propria rete.

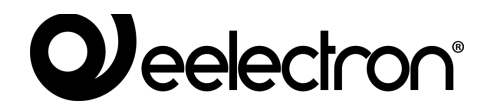

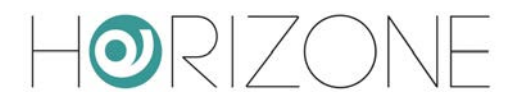

In tal caso, ripristinare l'indirizzo IP di fabbrica attraverso il pulsante di reset seguendo le istruzioni riportate all'inizio del manuale (sezione 12).

Se HORIZONE MINI è collegato ad internet, durante il salvataggio dei parametri di rete viene generato automaticamente un nuovo certificato SSL, contenente al suo interno l'indirizzo IP locale e – se è stato specificato nel campo "dominio o IP pubblico" - quello per l'accesso da remoto.

Una volta configurate le connessioni di rete, in corrispondenza di ognuna è disponibile un indicatore colorato, che indica lo stato di connessione.

#### Accesso con codice QR

E' possibile velocizzare l'accesso dalle app per IOS e ANDROID, generando un codice QR – specifico per ogni utente – che contiene tutte le informazioni di accesso, rendendo quindi non più necessario configurare la app stessa.

La prima volta, o qualora cambi la configurazione di rete di HORIZONE MINI, è necessario innanzitutto compilare le informazioni richieste nella sezione

#### SETUP > ACCESS WITH QR CODE

nello specifico:

#### **DETTAGLI IMPIANTO**

| DEFAULT LABEL | Nome che verrà assegnato all'impianto all'interno della app |
|---------------|-------------------------------------------------------------|
|---------------|-------------------------------------------------------------|

#### IMPOSTAZIONI LOCALI

| SERVER ADDRESS           | Indirizzo IP di HORIZONE MINI in rete locale                                                                                                    |
|--------------------------|----------------------------------------------------------------------------------------------------|
| PORT                     | Porta IP per l'accesso ad HORIZONE MINI                                                                                                    |
|                          | Se non si specifica nulla, verrà utilizzata la porta 80 per accesso<br>HTTP, 443 per HTTPS                                                                       |
| USE SECURE<br>CONNECTION | Stabilisce se, in rete locale, debba essere utilizzato il protocollo sicuro<br>HTTPS oppure (predefinito) accesso HTTP                                           |
| HOME NETWORK(S)          | Inserire una o più nomi (SSID) di rete WIFI che si devono considerare come reti locali, nelle quali cioè HORIZONE MINI è raggiungibile tramite indirizzo locale. |
|                          | Le reti devono essere inserite nel formato suggerito a video, ovvero ad esempio:                                                                                 |
|                          | ["rete1"]<br>["rete1","rete2"]                                                                                                    |

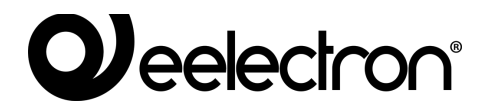

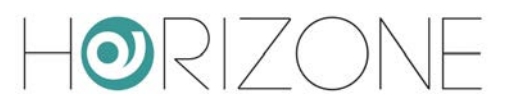

#### IMPOSTAZIONI REMOTE

| SERVER ADDRESS           | Specificare l'indirizzo IP pubblico oppure il nome di dominio (senza<br>"https://" e senza numero di porta) per accesso remoto<br>Se su HORIZONE MINI è attivo il servizio di remotizzazione tramite<br>cloud, questo campo non è scrivibile, e viene visualizzato l'indirizzo<br>pubblico assegnato dal servizio cloud |  |  |  |
|--------------------------|----------------------------------------------------------------------------------------------------|--|--|--|
|                          | Specificare la parte ID par accesso remete, se diverse de 442                                                                                                    |  |  |  |
| FURI                     | Specificare la porta le per accesso remoto, se diversa da 445                                                                                                    |  |  |  |
| USE SECURE<br>CONNECTION | Normalmente questo campo deve rimanere attivo, perché<br>HORIZONE MINI non supporta connessioni non sicure (HTTP) da<br>remoto.                                                                                                    |  |  |  |
|                          | In condizioni di rete particolari, tuttavia, potrebbe essere necessario<br>togliere questo flag; in tal caso, la porta IP deve essere 80 oppure altra<br>porta HTTP (non SSL) eventualmente personalizzata a livello di rete /<br>router                                                                                |  |  |  |

#### **OPZIONI AVANZATE**

| LOCAL CONTENTS | Specifica se debba essere utilizzata o meno la suite di contenuti scaricati la prima volta dal server nelle app HORIZONE MINI, per ottimizzare la navigazione.                                    |
|----------------|----------------------------------------------------------------------------------------------------|
|                | Questa opzione è attiva di predefinito; se disattivata, le app<br>potrebbero mostrare un errore sui certificati SSL, se sul dispositivo<br>non è stato installato il certificato CA di Eelectron. |

Una volta compilati tutti i campi, premere SAVE ed attendere alcuni secondi, dopo i quali la pagina risulta di nuovo modificabile.

A questo punto, nella sezione sottostante, è disponibile l'elenco di tutti gli utenti di HORIZONE MINI.

Per ognuno di essi, è possibile generare un codice QR univoco, contenente tutti i dati e le credenziali di accesso, da condividere all'utente in questione, per consentirgli un accesso veloce e sicuro (essendo il contenuto del codice criptato) tramite le app HORIZONE MINI. A tale scopo:

- Identificare l'utente per il quale si desidera generare il codice
- Premere il pulsante QR CODE
- Attendere alcuni secondi affinché nel pannello laterale venga visualizzato il codice
- Stampare o scansionare il codice QR direttamente a video, se si dispone della app nello stesso momento in cui lo si è generato
- Scaricare il codice mediante il pulsante DOWNLOAD CODE ed inviarlo via mail / WhatsApp o altra app similare, che consente la condivisione di files

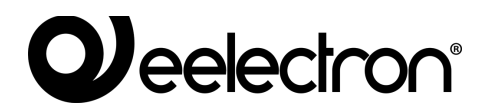

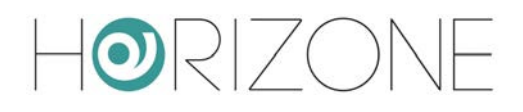

|                                     |                         |                                                             |                                     |          |         | HARDDONA                        |
|-------------------------------------|-------------------------|-------------------------------------------------------------|-------------------------------------|----------|---------|---------------------------------|
| RIZONL                              |                         |                                                             |                                     |          |         |                                 |
| Selection CL 127                    | Project details         |                                                             |                                     |          | 1       | ×                               |
| Meiu II O                           | Default tabel           | Home                                                        |                                     |          |         |                                 |
| Setup                               |                         | 1400                                                        |                                     |          |         | EL MARTE ANNO ANTIMA PORTA      |
| Language                            | Local settings          |                                                             |                                     |          |         |                                 |
| Network                             | coost settings          |                                                             |                                     |          |         |                                 |
| Access with QR code +               | server address          | 192.166.0.110                                               |                                     |          |         | TO CHARTER A DOLLAR             |
| Backup/Restore                      | Port                    | 443                                                         |                                     |          |         |                                 |
| <ul> <li>Software update</li> </ul> | Use secure connection   | *                                                           |                                     |          |         | 4754-051-065-0450               |
| Date/Time                           | Home network(s)         | ["nome"]                                                    |                                     |          |         |                                 |
| = Home                              |                         | Please enter a list of WIFI networks, where local address m | ust be used to access the system    |          |         | On the Legender of the          |
| Maintenance                         |                         | Example format ("said home 1", said home 2")                |                                     |          |         |                                 |
| <ul> <li>Technologies</li> </ul>    | 10 million - 10 million |                                                             |                                     |          |         |                                 |
| Rooms                               | Hemote settings         |                                                             |                                     |          |         | III FIRE WAR AND TO CALL AND TO |
| Scenarios                           | Server address          | Example: myhouse dyndm.org                                  |                                     |          |         |                                 |
| <ul> <li>Notificationa</li> </ul>   |                         | Please enter the public IP address or domain name (even d   | ynamic) without protocol (https://) |          |         | DOWNLOAD CODE DOWNLOAD MAGE     |
| Logice                              | Port                    | Example: 443                                                |                                     |          |         |                                 |
| Energy                              | Use secure connection   | 1                                                           |                                     |          |         |                                 |
| Serviced                            |                         |                                                             |                                     |          |         |                                 |
| Disers and permissions              | Advanced options        |                                                             |                                     |          |         |                                 |
| Change password                     | Local contents          |                                                             |                                     |          |         |                                 |
|                                     | swe close<br>Users      |                                                             |                                     |          |         |                                 |
|                                     | NAME                    |                                                             |                                     | USERNAME | ACTION  |                                 |
| 12                                  | Amministratore          |                                                             |                                     | admin    | QR CODE |                                 |
|                                     |                         |                                                             |                                     |          |         |                                 |
| 14                                  | Conta                   |                                                             |                                     | - Cole   | QRCDDE  |                                 |
|                                     | Arrens with rith ranks  |                                                             |                                     |          |         |                                 |

Sul dispositivo mobile IOS o ANDROID, una volta installata la app HORIZONE MINI, si procede in questo modo:

- Se si è ricevuto il file via mail / WhatsApp / altra applicazione, semplicemente premere su di esso. Viene automaticamente aperta la app HORIZONE MINI e viene creato un nuovo impianto al volo
- In alternativa, dall'interno della app, nella sezione IMPIANTI, premere sul simbolo del QR, ed inquadrare il codice stampato oppure a video

Se si modificano i dati di accesso ad HORIZONE MINI oppure le credenziali di un utente, è necessario creare un nuovo codice QR e ripetere la procedura, in quanto il codice precedente non è più valido.

Dall'interno delle app HORIZONE MINI, in ogni caso, è sempre possibile modificare manualmente i parametri di progetto generati automaticamente tramite QR.

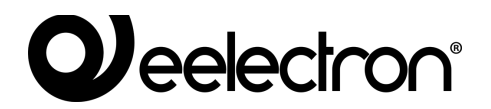

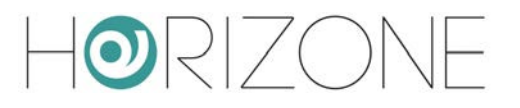

## Aggiornamento

Questa voce permette di aggiornare il software presente all'interno di HORIZONE MINI; utilizzare solo pacchetti di installazione ufficiali pena possibili malfunzionamenti.

Accedendo alla pagina di aggiornamento, viene automaticamente ricercata una eventuale versione più recente sul cloud. Se viene rilevata una nuova versione, premendo il pulsante UPDATE viene effettuata l'installazione.

Nel caso in cui non sia disponibile una connessione internet, è possibile procedere manualmente nel seguente modo:

- Accedere alla pagina di aggiornamento
- Premere il pulsante MANUAL
- Richiedere all'assistenza tecnica Eelectron l'ultima versione del pacchetto, e salvarlo sul proprio PC <u>senza scompattarlo</u>
- Selezionare il pacchetto di aggiornamento mediante il pulsante "SFOGLIA" (o similare, in base al proprio browser)
- Fare click sul pulsante "UPDATE"

La procedura di aggiornamento avviene completamente in modo automatico; attendere il completamento della procedura senza effettuare alcuna altra operazione sul browser e senza chiuderlo (pena possibile malfunzionamento del webserver). La procedura può richiedere anche diversi minuti, in base alla propria versione software e configurazione.

Al termine viene proposto un riepilogo sintetico dell'operazione, con la nuova versione software; per completare la procedura, premere sul pulsante "REBOOT" che provvede a riavviare il sistema operativo di HORIZONE MINI.

Qualora la procedura di aggiornamento dovesse interrompersi per cause accidentali (es: interruzione dell'alimentazione, caduta della connessione di rete con il proprio PC), provate ad effettuare le seguenti operazioni:

- Spegnere ed accendere nuovamente il webserver
- Attendere un minuto, quindi aprire il browser all'indirizzo IP di HORIZONE MINI
- Attendere che la procedura di ripristino automatico venga completata, ed il webserver nuovamente riavviato

La procedura di ripristino automatico viene avviata anche eseguendo un ripristino completo da pulsante di reset.

Se il ripristino automatico non si sblocca (attendere almeno 15 minuti per sicurezza), contattate la nostra assistenza tecnica.

-0

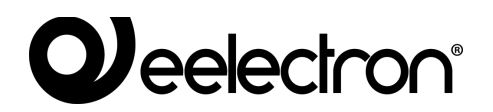

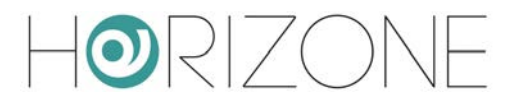

### **Backup / Restore**

Questa pagina permette di effettuare una copia di backup del proprio progetto di supervisione o, viceversa, di importare un backup effettuato in precedenza (anche su un diverso HORIZONE MINI oppure in HORIZONE MINI PDK). E' possibile inoltre riportare HORIZONE MINI alle impostazioni di fabbrica scegliendo l'apposita voce (l'indirizzo di rete non viene modificato).

Una volta scelta l'operazione che si desidera effettuare (e selezionato il file di backup nel caso di importazione) premere il pulsante "EXECUTE" ed attendere la fine delle operazioni, segnalata da un apposito messaggio a video. Non interrompere la procedura effettuando altre operazioni nel browser o chiudendolo, pena possibili malfunzionamenti.

### Data / Ora

Questa pagina permette di impostare una serie di opzioni relative all'orologio di sistema.

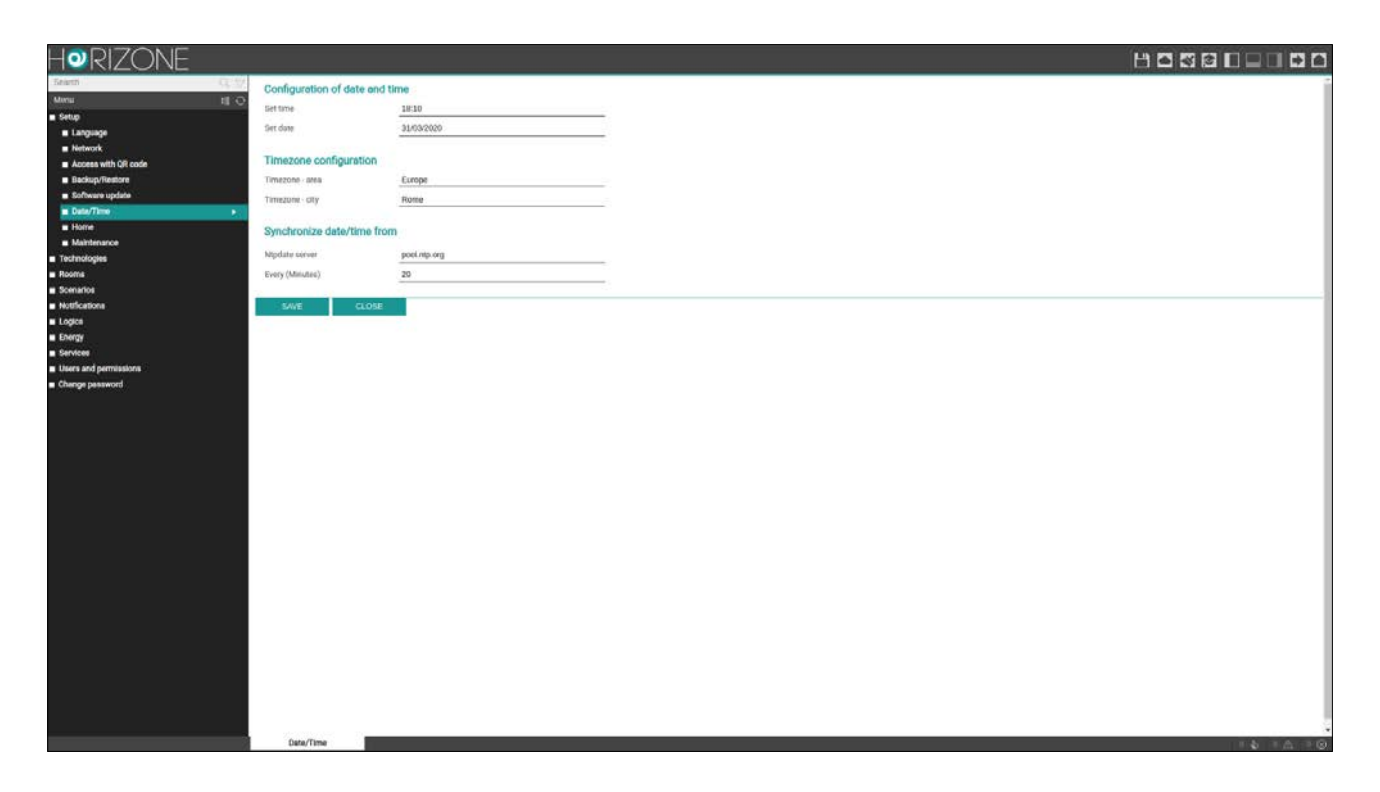

#### DATA E ORA

Questa sezione permette di impostare manualmente l'ora del sistema. Inserire ora e data e premere il pulsante "SAVE"; durante il salvataggio dell'ora, e conseguente riavvio di tutti i servizi di comunicazione, viene mostrata una pagina con un messaggio di avviso.

In alcune condizioni, il salvataggio di un'ora differente da quella precedentemente impostata nel webserver può comportare la visualizzazione di una pagina di errore di "gateway timeout".

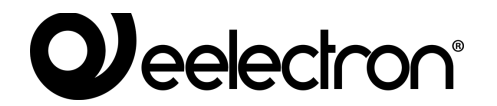

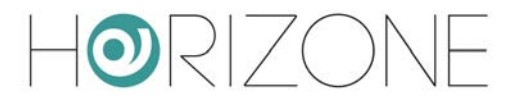

In questo caso, ricaricare semplicemente la pagina; se il problema persiste, spegnere ed accendere il webserver, attendere circa un minuto e riconnettersi.

#### **FUSO ORARIO**

Permette di stabilire il fuso orario di lavoro di HORIZONE MINI, se diverso da quello predefinito.

#### SINCRONIZZA DATA DA

Questa sezione permette di aggiornare automaticamente l'ora di HORIZONE MINI, attraverso un servizio internet; occorre specificare un *time server* (se diverso da quello predefinito) e ogni quanti minuti effettuare la sincronizzazione.

#### Home

Permette di impostare le seguenti opzioni per la schermata principale:

| BACKGROUND IMAGE                      | Fotografia da utilizzare come sfondo generale della<br>supervisione, in tutte le pagine non dotate di una grafica<br>propria                                    |
|---------------------------------------|----------------------------------------------------------------------------------------------------|
| AUTOMATIC REDIRECT TO<br>HOMEPAGE [s] | Se si inserisce un valore diverso da zero, la visualizzazione<br>ritorna automaticamente alla pagina principale dopo questo<br>tempo (in secondi) di inattività |

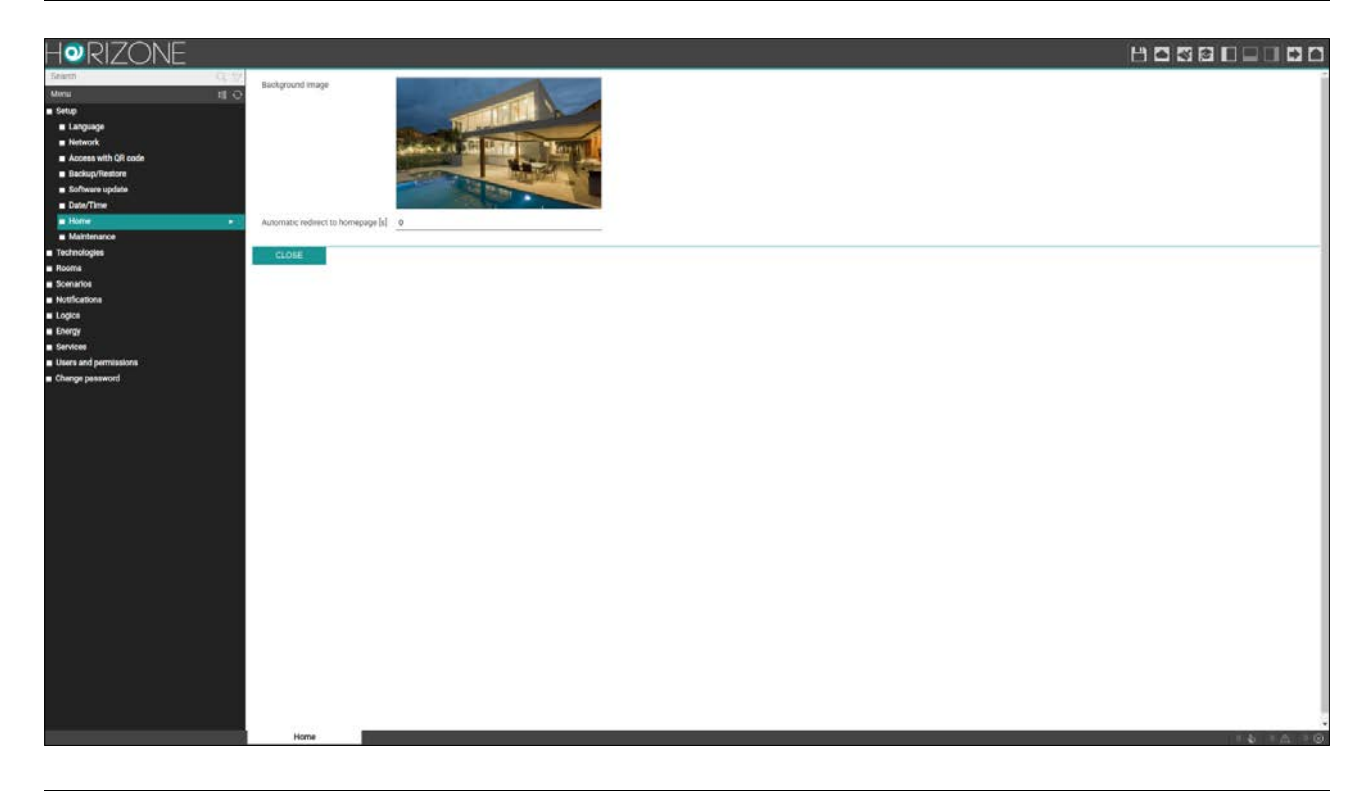

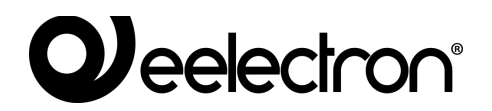

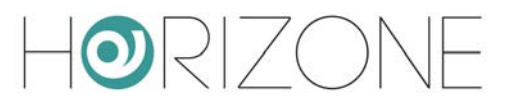

#### Manutenzione

Questa pagina permette di monitorare lo stato di funzionamento del webserver, ed effettuare alcune operazioni di ripristino.

Nella sezione "SYSTEM STATUS" sono visualizzate le seguenti informazioni:

| TIME FROM LAST START               | Tempo di accensione del webserver               |  |  |
|------------------------------------|-------------------------------------------------|--|--|
| FREE RAM MEMORY<br>USED RAM MEMORY | Memoria RAM rispettivamente libera o utilizzata |  |  |

E' inoltre possibile scaricare sul proprio PC / MAC il file di log dei servizi di comunicazione; questo file può fornire al nostro servizio di assistenza clienti informazioni utili per risolvere eventuali problemi.

Nella sezione "ACTIONS", viceversa, è possibile svolgere le seguenti attività:

| RESTART COMMUNICATION<br>SERVICES            | Forza il riavvio dei servizi di comunicazione, che gestiscono il dialogo con le tecnologie e svolgono le operazioni logiche.                                                                                                    |
|----------------------------------------------|----------------------------------------------------------------------------------------------------|
|                                              | Provare questa operazione qualora si verifichino problemi nella<br>comunicazione con le tecnologie, oppure non siano state<br>recepite automaticamente eventuali modifiche alla<br>configurazione.                                                                                                    |
| REBOOT SYSTEM                                | Forza il riavvio del dispositivo senza dover intervenire manualmente sull'alimentazione                                                                                                    |
| REGENERATE LOCAL<br>CONTENTS FOR MOBILE APPS | Consente di rigenerare la <i>suite software</i> che viene scaricata<br>dalle app IOS e Android al primo collegamento, in modo da<br>ridurre i successivi trasferimenti di dati, e rendere quindi molto<br>più veloce l'accesso e la navigazione.                                                                                                   |
|                                              | In condizioni normali, questa suite viene generata a fronte di<br>ogni aggiornamento software. In particolari situazioni, tuttavia,<br>potrebbe essere necessario rigenerare questo archivio; in<br>queso caso specifico, una volta effettuata l'operazione, devono<br>essere anche cancellate le cache all'interno della app, nello<br>specifico: |
|                                              | <ul><li>HORIZONE PER IOS</li><li>Premere il pulsante di pulizia cache</li></ul>                                                                                                    |
|                                              | <ul> <li>HORIZONE PER ANDROID</li> <li>IMPOSTAZIONI &gt; CANCELLA ARCHIVI IN CACHE</li> <li>IMPIANTI &gt; Selezione impianto &gt; CANCELLA CACHE</li> </ul>                                                                                                    |

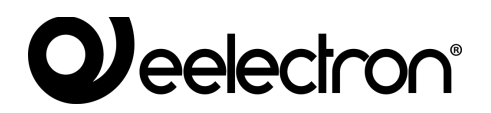

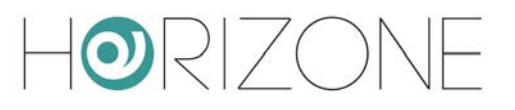

# AMBIENTI

#### Modifica di un ambiente

HORIZONE MINI prevede 12 ambienti pre-impostati, nei quali è possibile inserire i widget corrispondenti alle funzioni domotiche da gestire.

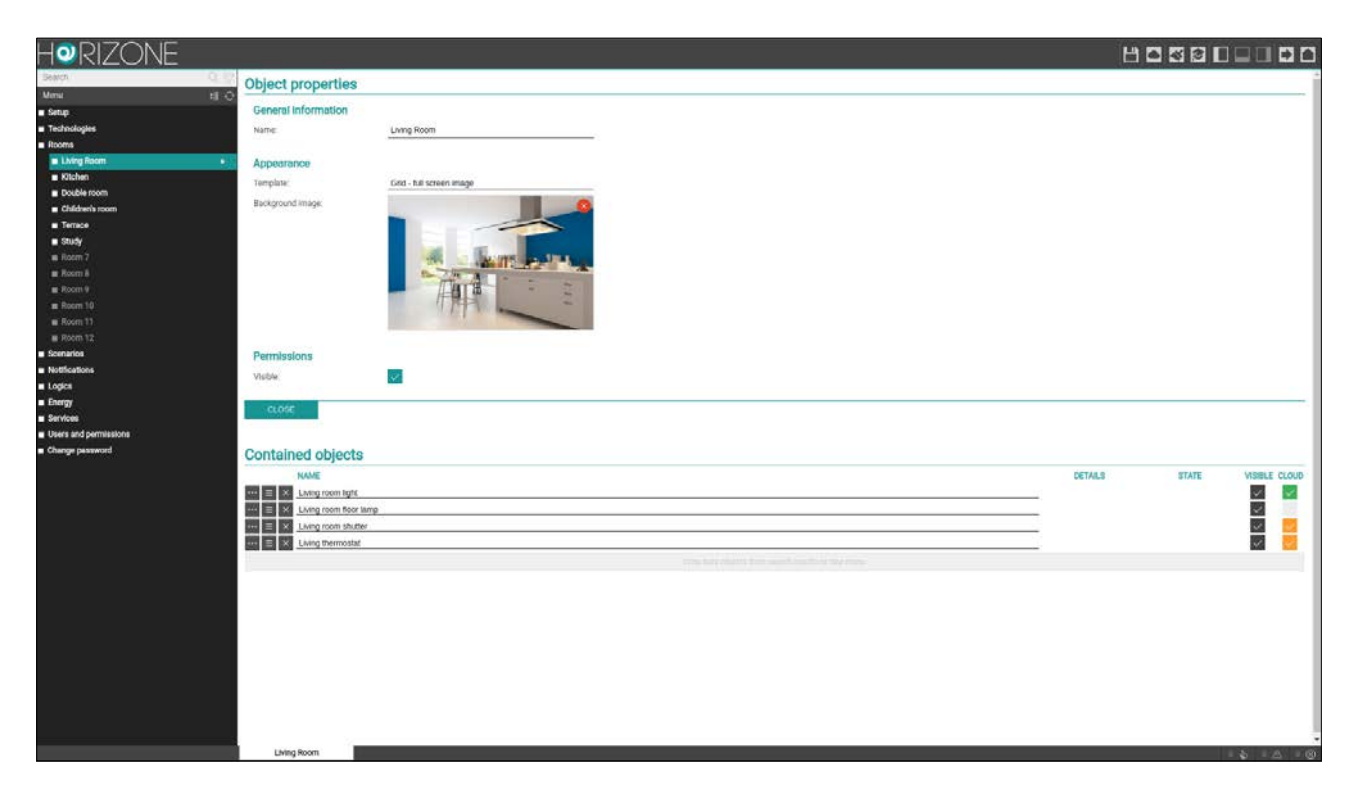

Gli ambienti pre-impostati sono nascosti; per personalizzarli e renderli visibili, selezionarne uno dalla corrispondente voce del menu di amministrazione, e premere il pulsante di modifica. Si accede alla sua scheda di dettaglio, nella quale è possibile impostare quanto segue:

| NAME     | Nome identificativo dell'ambiente, utilizzato in tutti i punti del software che prevedono la navigazione al suo interno                                 |  |  |  |  |  |
|----------|----------------------------------------------------------------------------------------------------|--|--|--|--|--|
| TEMPLATE | Permette di scegliere il layout grafico con cui verrà visualizzato il contenuto dell'ambiente nella VISUALIZZAZIONE. Sono previsti i seguenti template: |  |  |  |  |  |
|          | <ul> <li>GRIGLIA – IMMAGINE A PIENO SCHERMO<br/>L'immagine viene visualizzata come sfondo della pagina</li> </ul>                                       |  |  |  |  |  |

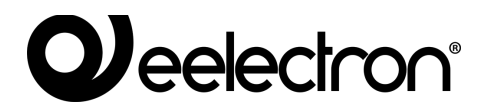

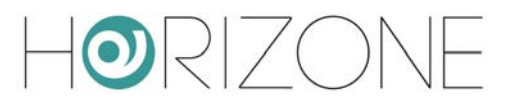

|                  | <ul> <li>GRIGLIA – NESSUNA IMMAGINE<br/>L'immagine viene utilizzata solo nel menu principale, ma non<br/>come sfondo della pagina</li> </ul>                                                                              |
|------------------|----------------------------------------------------------------------------------------------------|
| BACKGROUND IMAGE | Se il template prescelto prevede la visualizzazione di un'immagine di sfondo, facendo click su questa voce è possibile sceglierne una tra quelle disponibili.                                                             |
|                  | E' possibile caricare nuove immagini premendo il pulsante "UPLOAD"<br>e selezionando un file sul proprio PC; dopo alcuni secondi (nei quali il<br>file viene trasferito sul webserver) esso sarà disponibile nell'elenco. |
|                  | Facendo click su un'anteprima, l'immagine corrispondente viene scelta come sfondo per l'ambiente.                                                                                                    |
| VISIBLE          | Stabilisce se l'ambiente debba o meno essere visibile nella VISUALIZZAZIONE                                                                                                    |

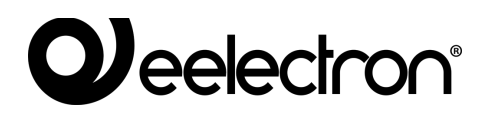

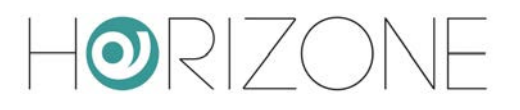

### **Associazione widget**

E' possibile associare un widget tecnologico ad un ambiente in due modi:

- Nella pagina di configurazione dei widget, selezionare l'ambiente di appartenenza attraverso l'apposito menu a tendina
- Una volta aperta la pagina dell'ambiente, cercare il widget nel menu laterale o con il motore di ricerca, e trascinarlo nella sezione CONTAINED OBJECTS

E' possibile modificare l'ordine dei widget tramite l'apposito pulsante di trascinamento; questo determina l'ordine con cui vengono disegnati gli elementi nella visualizzazione. Una volta completata l'associazione dei widget, nella visualizzazione gli ambienti si presentano come in questa figura di esempio:

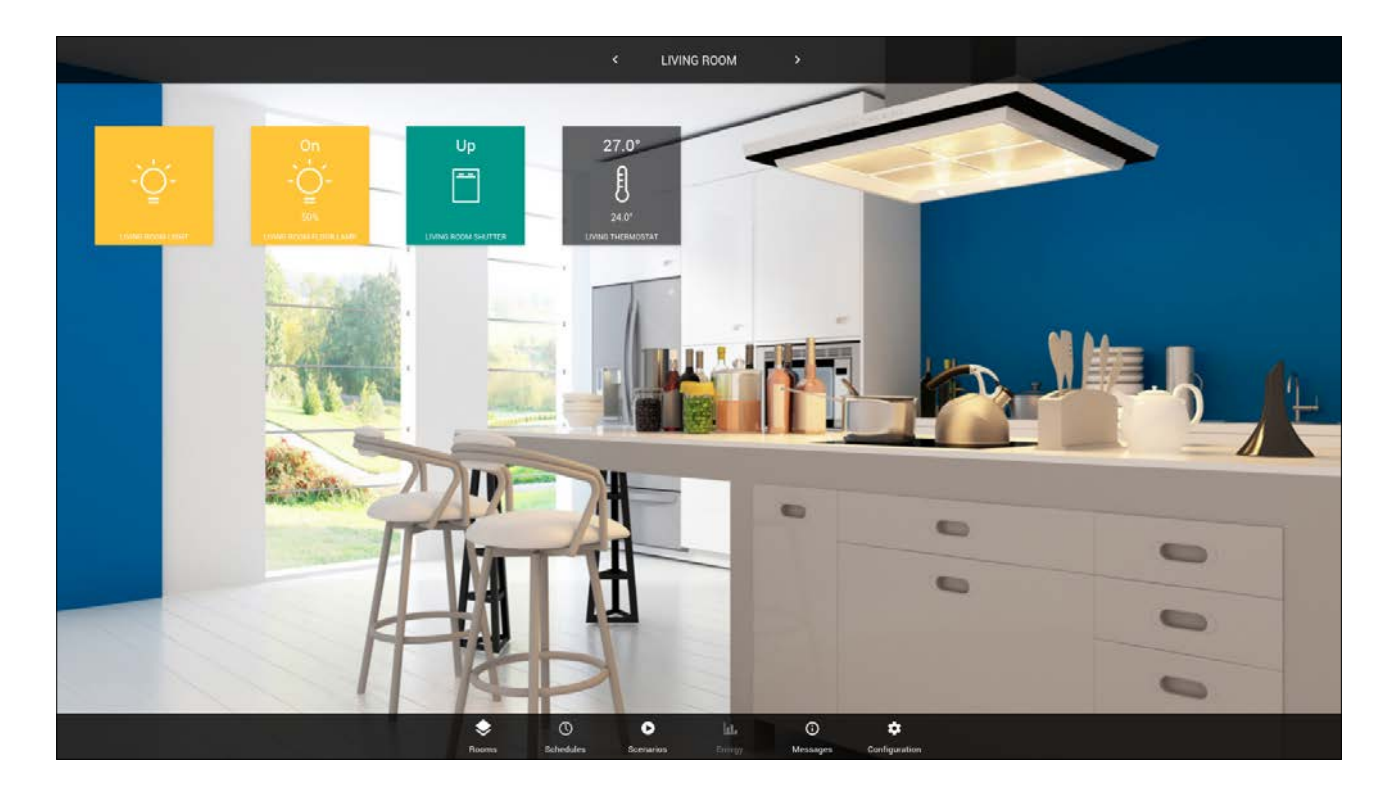

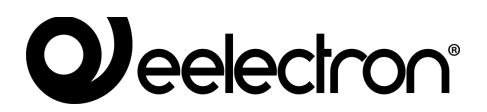

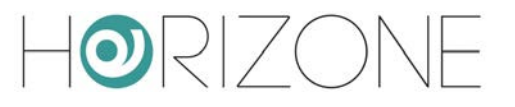

# KNX

#### Premessa

HORIZONE MINI può gestire un impianto KNX, collegato direttamente alla propria porta integrata, supervisionando fino ad un massimo di 200 indirizzi di gruppo contemporaneamente.

### Nuovo Widget KNX

Per supervisionare una funzionalità KNX, è necessario creare uno o più *widget* attraverso la apposita pagina

#### TECHNOLOGIES > KNX > KNX WIDGET

Al suo interno è presente un elenco di categorie, inizialmente vuote, nelle quali verranno organizzati i widget. In corrispondenza di ognuna, in alto a destra, è presente un campo di testo, in cui inserire il numero di widget da creare, ed un selettore contenente una lista di *template* (che rappresentano la tipologia di widget, in termini sia di sotto-oggetti, che di aspetto grafico).

Premendo il pulsante ADD, vengono creati i widget della tipologia prescelta, ed accodati alla lista nella corrispondente categoria:

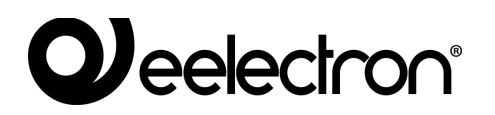

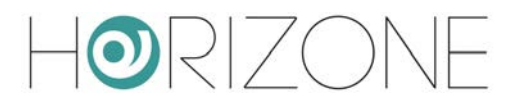

|                                             |            |                                                                                                    | Selettore template |       |                    |       |                      |       |                |                                                                                                    |  |  |
|---------------------------------------------|------------|----------------------------------------------------------------------------------------------------|--------------------|-------|--------------------|-------|----------------------|-------|----------------|----------------------------------------------------------------------------------------------------|--|--|
|                                             | Categ      | jorie                                                                                                    |                    | Ν     | umero nu           | ovi v | widget               | Pu    | isant<br>I     | e aggiungi                                                                                                    |  |  |
|                                             |            |                                                                                                    |                    |       |                    |       |                      | В     |                |                                                                                                    |  |  |
| Mma II O                                    | Lighting   |                                                                                                    |                    |       |                    |       | 1 ON/OFF Light       |       | • ADO          | RESTART                                                                                                    |  |  |
| Setup                                       |            | KAME                                                                                                    |                    |       | ON/OFF (MAIN/FR)   |       | VALUE % (MAIN/FB)    | CLOUD |                | ROOM                                                                                                    |  |  |
| Technologies                                | ··· = ± 9: | Kitchen light                                                                                                    |                    | 3/0/0 | 3/5/0              | -     |                      |       | Kitchen        |                                                                                                    |  |  |
| KNX                                         |            | Living room light                                                                                                    |                    | 30/1  | 3/5/1              | -     |                      |       | Living Room    |                                                                                                    |  |  |
| KNX Widget                                  | ··· = ± 0: | Children bedroom light                                                                                                    |                    | 3.0/2 | 3/5/2              | -     |                      |       | Children's roo | m                                                                                                    |  |  |
| <ul> <li>KNX gateway</li> </ul>             |            | Bedroom Light                                                                                                    |                    | 3.0/3 | 3/5/3              | -     |                      |       | Double room    |                                                                                                    |  |  |
| <ul> <li>Configure communication</li> </ul> | ··· = = 6  | Study light                                                                                                    |                    | 3/0/4 | 3/5/4              |       |                      |       | Study          |                                                                                                    |  |  |
| <ul> <li>Widget import/export</li> </ul>    | = = %      | External light                                                                                                    |                    | 3.0/5 | 3/55               |       |                      |       | -              |                                                                                                    |  |  |
| Modus                                       |            | Living room floor tamp                                                                                                    |                    | 3/1/0 | 3/6/0              | 3/1/2 | 3/6/2                | _     | Living Room    |                                                                                                    |  |  |
| Intercom                                    | = = %      | Floor double bedroom                                                                                                    |                    | 3/1/1 | 3/6/1              | 3/1/3 | 3/6/3                |       | Double room    |                                                                                                    |  |  |
| Sonos                                       |            |                                                                                                    |                    |       |                    |       |                      |       |                |                                                                                                    |  |  |
| Rooms                                       | Automatic  | In state of the state of the st |                    |       |                    |       | 1 Shutters uniformit | 200   |                | account.                                                                                                    |  |  |
| Scenarios                                   | Automatic  | /16                                                                                                    |                    |       |                    |       |                      | way . |                | and the second second s |  |  |
| <ul> <li>Notifications</li> </ul>           |            | NAME                                                                                                    | STOP               |       | UP/DOWN (MAIN/FB)  |       | STEP (MAIN/FB)       | CLOUD |                | ROOM                                                                                                    |  |  |
| Logice                                      |            | Kathon Shutter                                                                                                    | 40/1               | 402   | 4/5/2              | -     |                      |       | Kitchen        |                                                                                                    |  |  |
| <ul> <li>Energy</li> </ul>                  | *** = 8 8  | Living room studier                                                                                                    | 4/1/1              | 4/1/2 | 4/6/2              | -     |                      |       | Living Room    |                                                                                                    |  |  |
| Services                                    |            |                                                                                                    |                    |       |                    |       |                      |       |                |                                                                                                    |  |  |
| <ul> <li>Users and permissions</li> </ul>   | Climate    |                                                                                                    |                    |       |                    |       | 1 Thermosast         |       | • ALC          | IL INSTANT                                                                                                    |  |  |
| Change password                             |            | NAME                                                                                                    | TEMP               |       | SETERANT (MAIN/ER) |       | MODE (MAIN/ERS       | 0.000 | 1              | 80004                                                                                                    |  |  |
|                                             |            | Without the structure of all                                                                                                    | 1000               | 1.1.1 | and she parameter  |       | Inche Decentral      |       | Victory        |                                                                                                    |  |  |
|                                             |            | Land Barrowitz                                                                                                    | 32946              |       | 14000              | -     | 100                  |       | Lama Drom      |                                                                                                    |  |  |
|                                             |            | Entry strategies                                                                                                    |                    |       |                    | -     |                      | -     | Chiefe         |                                                                                                    |  |  |
|                                             |            | Soly Demosal                                                                                                    |                    |       | 100                | 3/01  |                      |       | Deceste man    |                                                                                                    |  |  |
|                                             |            | COURT FOR STREET, SAN                                                                                                    | 1111               | 244   | 0.040              |       | 14                   |       | DOUDE LOOK     |                                                                                                    |  |  |
|                                             | Alarms     |                                                                                                    |                    |       |                    |       | 1 Alarm              |       | • 400          | RESTART                                                                                                    |  |  |
|                                             |            | NAME                                                                                                    |                    |       |                    |       | ALARM (MAIN/F8)      | CLOUD |                | ROOM                                                                                                    |  |  |
|                                             | ··· = = %  | Alam                                                                                                    |                    |       |                    | 1/4/1 | 14/2                 |       |                |                                                                                                    |  |  |
|                                             | Eperav     |                                                                                                    |                    |       |                    |       |                      |       | AD             | DESTANT                                                                                                    |  |  |
|                                             |            | NAME                                                                                                    |                    |       |                    | PO    | WER ENERGY           | CLOUD |                |                                                                                                    |  |  |
|                                             | Londo      |                                                                                                    |                    |       |                    |       |                      |       | 10.000         |                                                                                                    |  |  |
|                                             | LOads      | NAME                                                                                                    |                    |       | ALARM              |       | ON/OFF (MAIN/FB)     | CLOUD | 400            | 2. PE1641                                                                                                    |  |  |
|                                             |            |                                                                                                    |                    |       |                    |       |                      |       |                |                                                                                                    |  |  |
|                                             | Other      |                                                                                                    |                    |       |                    |       | 1 Generic            |       | • ADD          | ) HESTWIT                                                                                                    |  |  |
|                                             |            | NAME                                                                                                    |                    |       |                    |       | STYLE                | CLOUD |                | ROOM                                                                                                    |  |  |
| 12                                          | KNX Widg   | et l                                                                                                    |                    |       |                    |       |                      |       |                | 5 4 0                                                                                                    |  |  |

Si consiglia di creare inizialmente un solo widget di una determinata tipologia, per poi duplicarlo, come meglio evidenziato in seguito.

Nel caso dei widget più semplici, come ad esempio le luci ON/OFF oppure le luci dimmer, è possibile inserire gli indirizzi KNX direttamente nella lista; laddove previsto, è possibile inserire sia l'indirizzo principale (MAIN) che l'eventuale indirizzo di feedback di stato (FB), tutti nel formato X/Y/Z.

HORIZONE MINI non effettua un controllo di duplicazione degli indirizzi KNX inseriti manualmente, perché potrebbe essere utile richiamare lo stesso indirizzo in più sotto-grafici. Prestare particolare attenzione alla correttezza degli indirizzi inseriti.

E' possibile associare i widget ad un ambiente precedentemente configurato, tramite il menu a tendina al fondo della riga (vengono mostrati solo gli ambienti contrassegnati come visibili).

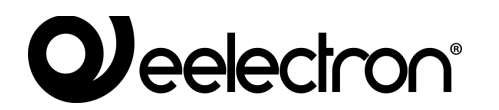

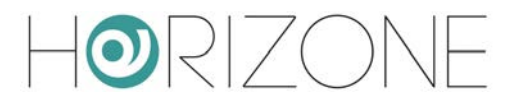

Per configurare più nel dettaglio il widget, accedere alla sua scheda mediante il pulsante MODIFICA all'inizio della riga (simbolo dei "tre puntini"):

|                                                                                                    | Propri                                                                                                    | ietà generali widget | Pulsanti azion | e Dettaglio indii | ndirizzi KNX                  |  |  |  |  |  |  |
|----------------------------------------------------------------------------------------------------|----------------------------------------------------------------------------------------------------|----------------------|----------------|-------------------|-------------------------------|--|--|--|--|--|--|
|                                                                                                    |                                                                                                    |                      | 1              |                   |                               |  |  |  |  |  |  |
| HORIZONE                                                                                                    |                                                                                                    |                      |                |                   |                               |  |  |  |  |  |  |
| Search Q. 1/                                                                                                    | Object properties                                                                                                    | 8                    |                |                   | +                             |  |  |  |  |  |  |
| Description         Control           Marcia         Elimit           Series         Social           Technologies         Notic           Notic galaxway         Configure sommunication           Voldgeline         Intercont           Social Second         Notic galaxway           Configure sommunication         Webgin Import/second           Monte         Intercont           Social Second         Social Second           Monte         Social Second           University         Social Second           University         Social Second           University         Social Second           University         Social Second | Object properties<br>General Information<br>Name<br>Room:<br>Cloud<br>Enable Good proc.<br>Voters control:<br>CCOEE REST<br>KIXX addresses<br>Fluentionautry<br>Covor | Kithen figt          |                | VOICE COMMOC      | STATE WHITE STATE<br>250 Of O |  |  |  |  |  |  |
|                                                                                                    |                                                                                                    |                      |                |                   |                               |  |  |  |  |  |  |
| 12                                                                                                    | KNKK Widget                                                                                                    | Kitchen light        |                |                   | - & - A - O                   |  |  |  |  |  |  |

Nella sezione iniziale, sono contenute le informazioni generali del widget:

| NAME | Etichetta utilizzata per identificare il widget       |
|------|-------------------------------------------------------|
| ROOM | Selettore dell'ambiente in cui visualizzare il widget |

Abilitando la modalità AVANZATA, con l'apposito pulsante nella *toolbar* in alto, è possibile inoltre specificare quanto segue:

| VISIBLE           | Stabilisce se il widget debba, o meno, essere visibile nella supervisione                                                                |
|-------------------|----------------------------------------------------------------------------------------------------|
| ENABLE CLOUD SYNC | Permette di sincronizzare il widget sul cloud, ed abilitarlo a servizi esterni, come ad esempio il comando attraverso assistenti vocali. |
| VOICE CONTROL     | L'indicatore CONTROLLO VOCALE indica se il widget possa o meno essere controllato con la voce.                                           |
|                   | Per ulteriori dettagli, si rimanda all'apposita sezione di questo manuale, dedicata ai SERVIZI.                                          |

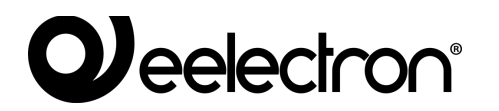

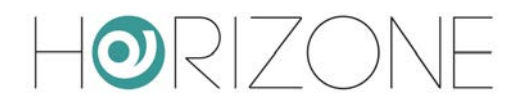

Nella sezione in basso, viceversa, viene mostrata la lista completa degli indirizzi KNX che è possibile associare al widget, in base alla tipologia prescelta in fase di creazione.

Per ognuno di essi, è possibile specificare quanto segue:

| FUNCTIONALITY | Rappresenta il "ruolo" dell'indirizzo KNX all'interno del widget.<br>Non è modificabile, ad eccezione che nel caso dei widget generici.                                                                             |
|---------------|----------------------------------------------------------------------------------------------------|
| VOICE         | Evidenzia quali indirizzi possano essere gestiti con gli assistenti vocali;<br>non modificabile. Per ulteriori dettagli, si rimanda alla apposita sezione<br>del manuale relativa al servizio <i>voice bridge</i> . |
| COMANDO       | Indirizzo KNX primario, sul quale vengono inviati i comandi (se scrivibile)                                                                                                    |
| STATE         | Eventuale indirizzo KNX di stato, da monitorare per rimanere allineati rispetto allo stato degli attuatori.                                                                                                    |
|               | Nel caso di oggetti in sola lettura, indicare qui l'indirizzo KNX su cui<br>HORIZONE MINI si aspetta di ricevere i telegrammi.                                                                                      |
| WRITE         | Stabilisce se l'indirizzo debba o meno essere scrivibile dall'interfaccia utente di HORIZONE MINI                                                                                                    |
| STATE         | Mostra lo stato in tempo reale dell'indirizzo e permette, se scrivibile, di inviare comandi di prova sul bus KNX                                                                                                    |

| H@RIZONE                                  |                      |               |   |        |         |       |                    |      |       | E       |          | 3 🗖 🗖  |               | 00   |
|-------------------------------------------|----------------------|---------------|---|--------|---------|-------|--------------------|------|-------|---------|----------|--------|---------------|------|
| Search Q. 12                              | Object properties    |               |   |        |         |       |                    |      |       |         |          |        |               | 1    |
| Mena til O                                | object properties    |               |   |        |         |       |                    |      |       |         |          |        |               |      |
| <ul> <li>Setup</li> </ul>                 | General Information  |               |   |        |         |       |                    |      |       |         |          |        |               |      |
| <ul> <li>Technologies</li> </ul>          | ID .                 | 603           |   |        |         |       |                    |      |       |         |          |        |               |      |
| ION                                       | Name.                | Kitchen light |   |        |         |       |                    |      |       |         |          |        |               |      |
| KNX Widget                                | Description:         |               |   |        |         |       |                    |      |       |         |          |        |               |      |
| <ul> <li>KNX gateway</li> </ul>           | Broth                | Karben        |   |        |         |       |                    |      |       |         |          |        |               |      |
| Websit Invest/anset                       | 19970                |               |   |        |         |       |                    |      |       |         |          |        |               |      |
| = Mothus                                  | Permissions          |               |   |        |         |       |                    |      |       |         |          |        |               |      |
| Intercom                                  | Uterbla              | 100           |   |        |         |       |                    |      |       |         |          |        |               |      |
| Sonos                                     |                      |               |   |        |         |       |                    |      |       |         |          |        |               |      |
| Rooms                                     | Cloud                |               |   |        |         |       |                    |      |       |         |          |        |               |      |
| Scenarios                                 | Fundals advant month |               |   |        |         |       |                    |      |       |         |          |        |               |      |
| <ul> <li>Notifications</li> </ul>         | Cracker Could agent  | 100           |   |        |         |       |                    |      |       |         |          |        |               |      |
| Logica                                    | Voice control:       | 5             |   |        |         |       |                    |      |       |         |          |        |               |      |
| Energy                                    | -                    | -             |   |        |         |       |                    |      |       |         |          |        |               |      |
| Services                                  | CLUSE RESIG          | m CLONE       | 1 |        |         |       |                    |      |       |         |          |        |               |      |
| <ul> <li>Users and permissions</li> </ul> |                      |               |   |        |         |       |                    |      |       |         |          |        |               |      |
| Change password                           | KNX addresses        |               |   |        |         |       |                    |      |       |         |          |        |               |      |
|                                           | FUNCTIONALITY        |               |   | VDICE  | COMANDO | STATE | ETE ENCODING       | MIN  | MAX W | TE READ | SCHED. 9 | CEN.   | STATE         | _    |
|                                           | ChiOff               |               |   | 171    | 3/0/0   | 350   | Switching (1 trit) |      | 100   |         | 100      | 0 🖬 or |               | - m  |
|                                           | Sed -                |               |   | hold . |         |       |                    |      | 1.5   |         |          |        |               |      |
|                                           |                      |               |   |        |         |       |                    |      |       |         |          |        |               |      |
|                                           |                      |               |   |        |         |       |                    |      |       |         |          |        |               |      |
|                                           |                      |               |   |        |         |       |                    |      |       |         |          |        |               |      |
|                                           |                      |               |   |        |         |       |                    |      |       |         |          |        |               |      |
|                                           |                      |               |   |        |         |       |                    |      |       |         |          |        |               |      |
|                                           |                      |               |   |        |         |       |                    |      |       |         |          |        |               |      |
|                                           |                      |               |   |        |         |       |                    |      |       |         |          |        |               |      |
|                                           |                      |               |   |        |         |       |                    |      |       |         |          |        |               |      |
|                                           |                      |               |   |        |         |       |                    |      |       |         |          |        |               |      |
|                                           |                      |               |   |        |         |       |                    |      |       |         |          |        |               |      |
|                                           |                      |               |   |        |         |       |                    |      |       |         |          |        |               |      |
|                                           |                      |               |   |        |         |       |                    |      |       |         |          |        |               |      |
|                                           |                      |               |   |        |         |       |                    |      |       |         |          |        |               |      |
|                                           |                      |               |   |        |         |       |                    |      |       |         |          |        |               |      |
|                                           |                      |               |   |        |         |       |                    |      |       |         |          |        |               |      |
|                                           |                      |               |   |        |         |       |                    |      |       |         |          |        |               |      |
|                                           |                      |               |   |        |         |       |                    |      |       |         |          |        |               |      |
| 2                                         | KNX Widget           | Kitchen light |   |        |         |       |                    | <br> |       |         |          |        | ι <b>δ</b> Ι. | A 00 |

Se si attiva la modalità AVANZATA, tramite l'apposito pulsante in alto a destra nella *toolbar*, è possibile in aggiunta specificare quando segue:
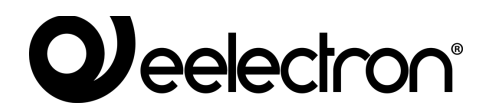

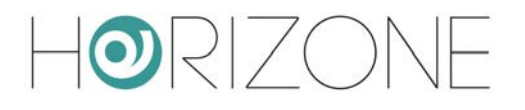

| ETS ENCODING         | Tipo di dato scambiato sul bus KNX su questo indirizzo. Si consiglia di<br>non modificare la codifica rispetto alle impostazioni suggerite.                                                                                 |
|----------------------|----------------------------------------------------------------------------------------------------|
| MIN<br>MAX           | Nel caso di indirizzi con valore numerico, permette di forzare un limite minimo e massimo, diversi rispetto a quelli prestabiliti.                                                                                          |
|                      | In questo modo, ad esempio, è possibile restringere, o allargare, i limiti<br>di selezione di un setpoint di temperatura, nel widget di un termostato.                                                                      |
| READ                 | Stabilisce se l'indirizzo KNX possa essere interrogato tramite telegramma di lettura. Per inviare i telegrammi di lettura KNX, utilizzare uno scenario.                                                                     |
| SCHEDULE<br>SCENARIO | Permettono di stabilire, all'interno della lista degli indirizzi, quale debba<br>essere utilizzato per una eventuale pianificazione (SCHED) oppure<br>all'interno di scenari (SCEN), quando si seleziona il widget corrente |

Una volta assegnati gli indirizzi KNX ai widget, è necessario riavviare i servizi di comunicazione, affinché essi diventino effettivi. Questa operazione può essere fatta con il pulsante RESTART, disponibile sia nella lista dei widget, sia nella scheda di dettaglio.

Non è necessario riavviare i servizi ad ogni cambiamento, ma è necessario farlo al termine di una serie di modifiche, o di inserimenti di nuovi widget.

### Duplicazione di un widget

Una volta configurato completamente un widget, è possibile duplicarlo; questa modalità rappresenta la via più veloce per realizzare velocemente il progetto di supervisione, grazie alla possibilità – durante la duplicazione – di incrementare automaticamente gli indirizzi di gruppo.

Per duplicare un widget, è necessario procedere in questo modo:

- Premere il pulsante CLONE corrispondente nella lista dei widget
- Premere il pulsante CLONE nella sua scheda di dettaglio

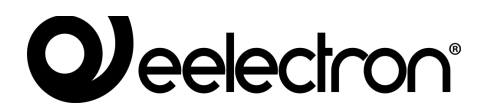

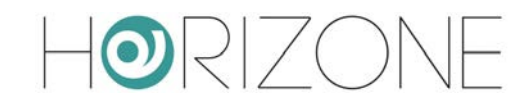

| A model (1)       Juliang       1 00000 (100 · 10000 (10000 (10000 (10000) (10000 (10000) (10000 (10000) (10000) (10000 (10000) (10000) (10000 (10000) (10000) (10000 (10000) (10000) (10000) (10000 (10000) (10000) (10000) (10000 (10000) (10000) (10000) (10000) (10000) (10000) (10000) (10000 (10000) (10000) (1                                                  | ■RIZONE                                  |                                          |                        |      |        |       |                     |       |                                            | н        |                 |         |
|----------------------------------------------------------------------------------------------------|------------------------------------------|------------------------------------------|------------------------|------|--------|-------|---------------------|-------|--------------------------------------------|----------|-----------------|---------|
| Image: Source of the source of the source                                | ien d                                    | Lighting                                 |                        |      |        |       |                     |       | 1 ON/OFF Light                             |          | * ADD           | RESTA   |
| e       Image: 100 million of the first of the first of                                          |                                          | a o                                      | Local and T            |      |        |       | CONTRACTOR AND INC. |       | MALLIN & MALINUMS                          | COM      |                 | BOOM /  |
| Notional     Image: Section of the section of the secti                           | φ                                        | 100 100 100 100                          | Name and               |      |        | 200   | Children (Madhiren) |       | write a formersal                          | cibbb    | 100.0           | RUCIN   |
| NY     All     All     All     All     All     All     All     All                 Contrained<br>Contrained<br>Contrained                                                                                                    | nologies                                 |                                          | Kazzen sign            |      |        | 300   | arbru               | -     |                                            |          | Lines Deve      |         |
| Control Control Contro Control Control Control Control Control Control Control Control Co      | NX                                       |                                          | Living room light      |      |        | 300   | 375/1               | 5     |                                            | -        | Living Hoom     |         |
| 0.000000000000000000000000                                                                                                    | KNX Widget                               |                                          | Chedren bedroom light  |      |        | 302   | 3/5/2               |       |                                            | -        | Children's room | n       |
| Image: Contract of Contract of                         | <ul> <li>KNOX gateway</li> </ul>         |                                          | Bedroom Light          |      |        | 303   | 353                 | ÷.    |                                            |          | Double room     |         |
| And Processing         Bit Control for Annual State         2005         505         312         505         312         505         312         505         312         505         312         505         312         505         312         505         312         505         312         505         312         505         312         505         312         505         312         505         312         505         312         505         312         505         312         505         312         505         312         505         312         505         312         505         312         505         312         505         312         505         312         505         312         505         312         505         312         505         312         505         312         505         312         505         312         505         312         505         312         505         312         505         312         505         312         505         312         505         312         505         312         505         312         505         312         505         312         505         312         505         312         505         312                                                                                                    | Configure communication                  | ··· = = 5                                | Study light            |      |        | 3/0/4 | 3/5/4               |       |                                            | -        | Study           |         |
| Mode         Mode         J32         560         J32         590         J32         590         J32         1500         J32<                                                                                                    | <ul> <li>Widget import/export</li> </ul> |                                          | External light         |      |        | 3.0/5 | 3/55                | 10.77 |                                            | 2        |                 |         |
| Series       1923       363       1923       363       363       000         Series       Automations       1 Suder subcordso       1 Suder subcordso                                                                                                    | Addus                                    |                                          | Elving room fleor tamp |      |        | 3/1/0 | 3/6/0               | 3/1/2 | 3/6/2                                      |          | Living Room     |         |
| Adomations in the intervent of the intervent of the inter | tercom                                   | ··· 🗉 🖻 🖻                                | Floor double bedroom   | <br> |        | 3/1/1 | 3/6/1               | 3/1/3 | 363                                        |          | Double room     |         |
| Automations       1       1       1       1       1       1       1       1       1       1       1       1       1       1       1       1       1       1       1       1       1       1       1       1       1       1       1       1       1       1       1       1       1       1       1       1       1       1       1       1       1       1       1       1       1       1       1       1       1       1       1       1       1       1       1       1       1       1       1       1       1       1       1       1       1       1       1       1       1       1       1       1       1       1       1       1       1       1       1       1       1       1       1       1       1       1       1       1       1       1       1       1       1       1       1       1       1       1       1       1       1       1       1       1       1       1       1       1       1       1       1       1       1       1       1       1       1 <td< td=""><td>2005</td><td>and the area</td><td></td><td></td><td></td><td></td><td></td><td></td><td></td><td></td><td></td><td></td></td<>                                                                                                    | 2005                                     | and the area                             |                        |      |        |       |                     |       |                                            |          |                 |         |
| Note:         Note:         State         Uncomparing         Control         Note:           State         State                                                                                                    |                                          | Automatic                                | ne                     |      |        |       |                     |       | 1 Shutters unidexection                    |          |                 |         |
| addres         NAME         GDO         400         COM (UNK/R)         ETP (MAK/R)         CLOOD         MOAD           in a         in it is in it is                                                                                                    | rios                                     | Automatic                                | 110                    |      | -      |       |                     |       | <ul> <li>attenute oprovitivenop</li> </ul> | -        |                 |         |
| Note       1       Autor       Autor       Auto                                                                                                    | sations                                  | and the second second                    | NAME                   |      | STOP   |       | UP/DOWN (MAIN/FE)   |       | STEP (MAIN/FB)                             | CLOUD    |                 | ROOM    |
| No     Single Construint     Single Construint <t< td=""><td></td><td>···· = 0 9</td><td>Kitchen shutter</td><td></td><td>40/1</td><td>402</td><td>4/5/2</td><td></td><td></td><td>~</td><td>Kathen</td><td></td></t<>                                                                                                    |                                          | ···· = 0 9                               | Kitchen shutter        |      | 40/1   | 402   | 4/5/2               |       |                                            | ~        | Kathen          |         |
| Addreminations   and generations   and generations                                                                                                    | r.                                       | ··· 🗉 🖻 🗞                                | Living room stutter    | <br> | 4/1/1  | 4/1/2 | 4/6/2               |       |                                            |          | Living Room     |         |
| abs/promotion   > prosention     Name     Name <td></td> <td></td> <td></td> <td></td> <td></td> <td></td> <td></td> <td></td> <td></td> <td></td> <td></td> <td></td>                                                                                                    |                                          |                                          |                        |      |        |       |                     |       |                                            |          |                 |         |
| Ave:     Itele     Ave:     Ave:                                                                                                    | s and permissions                        | Climato                                  |                        |      |        |       |                     |       | Thermoster                                 |          | -               |         |
| NAME     TIMP     STROM (MARKPR)     MODE (MARKPR)     CLOB     MODE       Image: Image: Imag                                                                                     | e pessword                               | Ginnate                                  |                        |      |        |       |                     |       | 1 I CENTRESER                              |          |                 |         |
| Image: Contract Image: Contract                                |                                          | 100-00-00-00-00-00-00-00-00-00-00-00-00- | NAME                   |      | TEMP   |       | SETPOINT (MAIN/FB)  |       | MODE (MAIN/FB)                             | cronb    |                 | ROOM    |
| Image       Image       Image <th< td=""><td></td><td> = 6 %</td><td>Kitchen thermostat</td><td><br/></td><td>-dyle</td><td>-44-</td><td>44</td><td></td><td></td><td></td><td>Kitchert</td><td></td></th<>                                                                                                    |                                          | = 6 %                                    | Kitchen thermostat     | <br> | -dyle  | -44-  | 44                  |       |                                            |          | Kitchert        |         |
| Image: Image:                                |                                          | = <b>=</b> ∿                             | Living thermostat      | <br> | 3/2/46 | .44   | 3/2/47              | 3/2/1 |                                            | ~        | Living Room     |         |
| Image: Control on the method base in control on the method base in control on the method base i                                |                                          |                                          | Study thermostat       | <br> | date   | dile  | date                | 3/2/1 | da                                         |          | Study           |         |
| Alarms       1 Alarm       400       6         NAME       Alarm       ALARAM (MAR/F8)       CLOD       NOOH         Mail       J44       J44       J44       J44       Alarm         Energy       Alarm       PORER       LNERGY       CLOD       Alarm         Invalid       NAME       PORER       LNERGY       CLOD       Alarm         Invalid       NAME       PORER       LNERGY       CLOD       Alarm         Invalid       NAME       Alarm       ONCOFF (MAR/F8)       CLOD       Alarm       Alarm       Ala                                                                                                    |                                          |                                          | Double room thermostat | <br> | date   |       | 3/2/48              | 14    | dela                                       |          | Double room     |         |
| Energy NAME NAME NAME CLOUD ROUTE ALARM CONCIPE (NAMERS) CLOUD CONCIPE (NAMERS) CLOUD CONCI |                                          | Alarms                                   | NAME                   |      |        |       |                     | 1/4/1 | 1 Alarm<br>ALARM (MAIN/FB)<br>1/4/2        | CLOUD    | • ADO           | ROOM    |
| Loads       NAME     ALARM     ONCOFF (MANUTR)     CLOUD       Other     1     Generals     -     ALOO     INIT       NAME     OLOOPE (MANUTR)     CLOUD     INIT     OLOOPE (MANUTR)     CLOUD     INIT       Other     1     Generals     -     ALOO     INIT       NAME     OLOOPE (MANUTR)     CLOUD     INIT     INIT     INIT                                                                                                    |                                          | Energy                                   |                        |      |        |       |                     |       | auto purpere                               | -        | ADO             | REF     |
| NAME     ALARM     CAUGH (MARKRS)     CLOD       Other     1 General     ALARM     ALARM     ALARM       NAME     1 General     ALARM     ALARM     ALARM       NAME     1 General     ALARM     ALARM     ALARM       NAME     1 General     ALARM     ALARM     ALARM       NAME     1 General     1 General     ALARM       NAME     STALE     CLOUD     ROOM                                                                                                    |                                          | Loads                                    |                        |      |        |       |                     |       |                                            | 0,000    | ADO             | PEST    |
| Vullet Laws And And And And And And And And And And                                                                                                    |                                          | Other                                    | NAME                   |      |        |       | ALARM               |       | ON/OFF (MAIN/FB)                           | CLOUD    |                 |         |
|                                                                                                    |                                          | odier                                    |                        |      |        |       |                     |       | 1 SAININE                                  |          | 100             | 1623.07 |
| NOC W Set                                                                                                    |                                          |                                          | NAME                   |      |        |       |                     |       | STYLE                                      | CLOUD    |                 | ROOM    |
|                                                                                                    |                                          |                                          |                        | <br> |        |       |                     | _     |                                            |          | _               |         |
|                                                                                                    |                                          | NAX MA                                   | M                      |      |        |       |                     |       |                                            | <u> </u> |                 | - 9     |
|                                                                                                    |                                          |                                          |                        |      |        |       |                     |       |                                            |          |                 |         |
|                                                                                                    |                                          |                                          |                        |      |        |       |                     |       |                                            |          |                 |         |
|                                                                                                    |                                          |                                          |                        | <br> |        |       |                     |       |                                            |          |                 |         |

In entrambi i casi viene aperta questa finestra:

| HORIZONE                                    |                    |                     |  |  | 8031 |             |
|---------------------------------------------|--------------------|---------------------|--|--|------|-------------|
| Beath O. 19                                 | Options            |                     |  |  |      | i           |
| Menu gl.Q.                                  | Widget             | Atarm               |  |  |      |             |
| Technologies                                | Number of copies   | 1                   |  |  |      |             |
| = KNX                                       | KNK address groups | Ø Keep pripinal     |  |  |      |             |
| KNX Widget                                  |                    | Apply offset        |  |  |      |             |
| <ul> <li>KNX gateway</li> </ul>             |                    |                     |  |  |      |             |
| <ul> <li>Configure communication</li> </ul> | Offset             |                     |  |  |      |             |
| <ul> <li>Widget Import/export</li> </ul>    | Main group         | Ex: +1              |  |  |      |             |
| Modbus                                      | Middle group       | Bitt #1             |  |  |      |             |
| Sonos                                       | Address group      | Ex. 41              |  |  |      |             |
| Rooms                                       |                    |                     |  |  |      |             |
| <ul> <li>Scenarios</li> </ul>               | EXECUTE CLOSE      |                     |  |  |      |             |
| <ul> <li>Notifications</li> </ul>           |                    |                     |  |  |      |             |
| Logics                                      |                    |                     |  |  |      |             |
| Energy                                      |                    |                     |  |  |      |             |
| Services                                    |                    |                     |  |  |      |             |
| Overs and permassons     Cheeps pressured   |                    |                     |  |  |      |             |
|                                             |                    |                     |  |  |      |             |
| 12                                          | KNX Widget W       | rdget import/export |  |  |      | ta _ A ≥ ⊗. |

E' possibile specificare quanto segue:

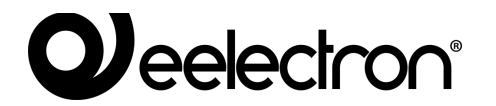

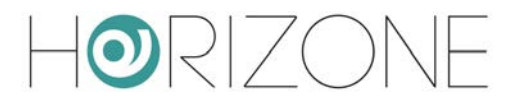

| NUMBER OF COPIES      | Permette di specificare il numero di widget che si desidera creare, a partire da quello prescelto                                                                                                    |
|-----------------------|----------------------------------------------------------------------------------------------------|
| KNX ADDRESS<br>GROUPS | Se si seleziona "mantieni originali", verranno create copie identiche del widget originale.                                                                                                    |
|                       | Selezionando viceversa "applica offset" è possibile indicare un incremento (offset), per ognuno dei 3 numeri che costituiscono gli indirizzi KNX (principale, intermedio e indirizzo di gruppo), da applicare per ognuno dei duplicati. E' possibile anche indicare valori negativi. |
|                       | Inserendo ad esempio "1" o "+1" come offset sull'indirizzo di gruppo, ogni<br>indirizzo KNX presente nel widget di partenza verrà incrementato di 1<br>sull'ultimo numero, tante volte quante sono le copie richieste:                                                               |
|                       | 3/0/1                                                                                                    |
|                       | 3/0/2                                                                                                    |
|                       | 3/0/3                                                                                                    |
|                       |                                                                                                    |

Premendo il pulsante EXECUTE viene avviata la duplicazione; dopo alcuni secondi, i widget sono disponibili nella corrispondente sezione della pagina KNX WIDGET.

A questo punto, è sufficiente:

- Modificare l'etichetta per i nuovi widget
- Assegnarli agli ambienti di destinazione (i duplicati vengono inseriti tutti nell'ambiente del widget di partenza, se disponibile)

Anche dopo una operazione di duplicazione, è necessario premere il pulsante RESTART affinché i nuovi indirizzi siano correttamente gestiti da HORIZONE MINI in supervisione

Si sconsiglia di modificare la codifica ETS per i sotto-oggetti di un widget, rispetto a quella proposta alla creazione. Modificando la codifica, il widget potrebbe non funzionare correttamente.

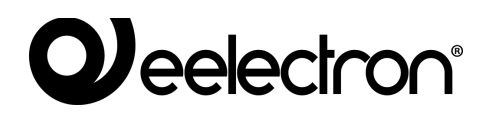

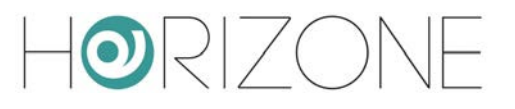

### Illuminazione

#### LUCI ON/OFF

Le luci ON/OFF sono uno dei widget KNX più semplici; essi contengono un solo sotto-oggetto, a cui è possibile associare un indirizzo di comando ad 1 bit, ed un eventuale feedback di stato:

| HORIZONE                                    |                                                                                                    |                   |    |              |       |                   |     |        |         |             |      |       |                                                                                                    |
|---------------------------------------------|----------------------------------------------------------------------------------------------------|-------------------|----|--------------|-------|-------------------|-----|--------|---------|-------------|------|-------|----------------------------------------------------------------------------------------------------|
| Search Q. C.                                | Object properties                                                                                               |                   |    |              |       |                   |     |        |         |             |      |       | 1                                                                                                    |
| Mena 18 C                                   |                                                                                                    |                   |    |              |       |                   |     |        |         |             |      |       |                                                                                                    |
| = Setup                                     | General Information                                                                                             |                   |    |              |       |                   |     |        |         |             |      |       |                                                                                                    |
| Technologies                                | 10                                                                                                    | 011               |    |              |       |                   |     |        |         |             |      |       |                                                                                                    |
| <ul> <li>RNX</li> </ul>                     | Name.                                                                                                    | Living room light |    |              |       |                   |     |        |         |             |      |       |                                                                                                    |
| - Tables                                    | Description                                                                                                    |                   |    |              |       |                   |     |        |         |             |      |       |                                                                                                    |
| Automations                                 | Room:                                                                                                    | Living Room       |    |              |       |                   |     |        |         |             |      |       |                                                                                                    |
| Climate                                     | Contraction of the second second second second second second second second second second second second second s | 20100000          |    |              |       |                   |     |        |         |             |      |       |                                                                                                    |
| <ul> <li>Alarma</li> </ul>                  | Permissions                                                                                                    |                   |    |              |       |                   |     |        |         |             |      |       |                                                                                                    |
| Energy                                      | Visble                                                                                                    | 100               |    |              |       |                   |     |        |         |             |      |       |                                                                                                    |
| Cother                                      | 0.0000000                                                                                                    |                   |    |              |       |                   |     |        |         |             |      |       |                                                                                                    |
| <ul> <li>KNX gateway</li> </ul>             | Cloud                                                                                                    |                   |    |              |       |                   |     |        |         |             |      |       |                                                                                                    |
| <ul> <li>Configure communication</li> </ul> | trable clout sunc                                                                                               |                   |    |              |       |                   |     |        |         |             |      |       |                                                                                                    |
| <ul> <li>Widget import/export</li> </ul>    | the second second second second second second second second second second second second second second second se | 875               |    |              |       |                   |     |        |         |             |      |       | - 1                                                                                                    |
| Modus                                       | voice consist.                                                                                                  |                   |    |              |       |                   |     |        |         |             |      |       | - 1                                                                                                    |
| Intercom                                    | CLOSE DESTAR                                                                                                    | 7 01005           |    |              |       |                   |     |        |         |             |      |       |                                                                                                    |
| Sonos                                       |                                                                                                    | 0.000000          |    |              |       |                   |     |        |         |             |      |       |                                                                                                    |
| Rooms                                       |                                                                                                    |                   |    |              |       |                   |     |        |         |             |      |       | - 1                                                                                                    |
| Scenarios     Metifications                 | KNX addresses                                                                                                   |                   |    |              |       |                   |     |        |         |             |      |       |                                                                                                    |
| = Index                                     | FUNCTIONALITY                                                                                                   |                   | v  | DICE COMANDO | STATE | ETS ENCODING      | MIN | MAX WR | TE READ | SCHED, SCEN |      | STATE | _                                                                                                    |
| = Ehergy                                    | ChiOff                                                                                                    |                   |    | 301          | 3/5/1 | Switching (1 tri) |     |        |         |             | E On |       | <b>B</b>                                                                                                    |
| Services                                    |                                                                                                    |                   | 10 |              |       |                   |     |        |         | 120         |      |       | - The second second sec |
| <ul> <li>Users and permitations</li> </ul>  |                                                                                                    |                   |    |              |       |                   |     |        |         |             |      |       | - 1                                                                                                    |
| Change password                             |                                                                                                    |                   |    |              |       |                   |     |        |         |             |      |       | - 1                                                                                                    |
|                                             |                                                                                                    |                   |    |              |       |                   |     |        |         |             |      |       |                                                                                                    |
|                                             |                                                                                                    |                   |    |              |       |                   |     |        |         |             |      |       |                                                                                                    |
|                                             |                                                                                                    |                   |    |              |       |                   |     |        |         |             |      |       | - 1                                                                                                    |
|                                             |                                                                                                    |                   |    |              |       |                   |     |        |         |             |      |       |                                                                                                    |
|                                             |                                                                                                    |                   |    |              |       |                   |     |        |         |             |      |       | - 1                                                                                                    |
|                                             |                                                                                                    |                   |    |              |       |                   |     |        |         |             |      |       |                                                                                                    |
|                                             |                                                                                                    |                   |    |              |       |                   |     |        |         |             |      |       |                                                                                                    |
|                                             |                                                                                                    |                   |    |              |       |                   |     |        |         |             |      |       |                                                                                                    |
|                                             |                                                                                                    |                   |    |              |       |                   |     |        |         |             |      |       |                                                                                                    |
|                                             |                                                                                                    |                   |    |              |       |                   |     |        |         |             |      |       |                                                                                                    |
|                                             |                                                                                                    |                   |    |              |       |                   |     |        |         |             |      |       |                                                                                                    |
|                                             |                                                                                                    |                   |    |              |       |                   |     |        |         |             |      |       |                                                                                                    |
|                                             |                                                                                                    |                   |    |              |       |                   |     |        |         |             |      |       |                                                                                                    |
|                                             |                                                                                                    |                   |    |              |       |                   |     |        |         |             |      |       | - 1                                                                                                    |
|                                             |                                                                                                    |                   |    |              |       |                   |     |        |         |             |      |       | - 2                                                                                                    |
| 12                                          | KNKK Widget                                                                                                    | Living room light |    |              |       |                   |     |        |         |             |      |       | - 0                                                                                                    |

Le luci ON/OFF si presentano in supervisione come box comandabili direttamente con il tocco; ad ogni azione, si inverte lo stato tra acceso e spento:

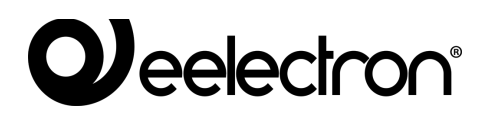

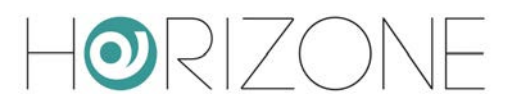

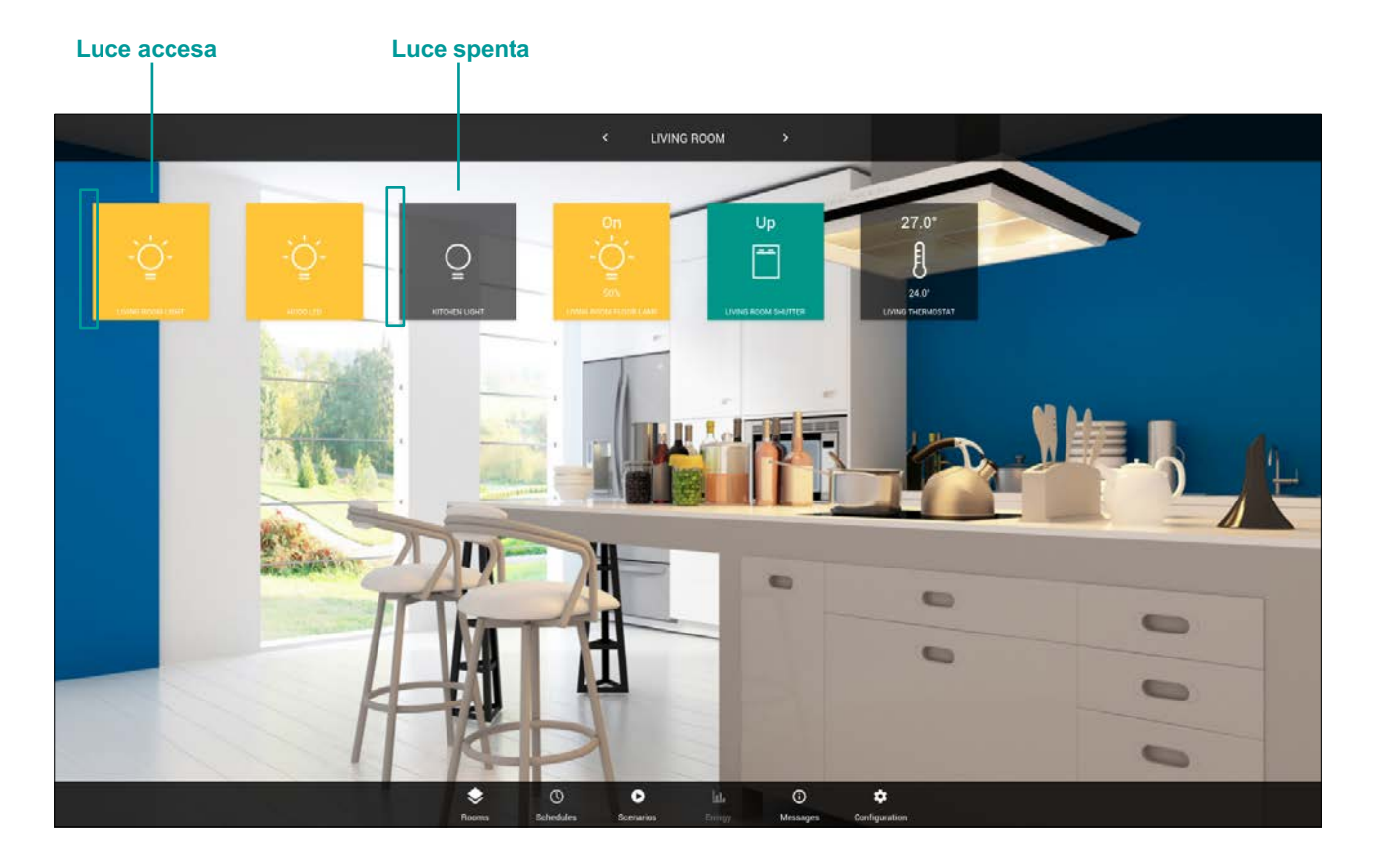

Si sconsiglia di modificare la codifica ETS per i sotto-oggetti del widget; la modifica potrebbe comportare un malfunzionamento in supervisione.

#### DIMMER

Il widget di tipo dimmer mette a disposizione due sotto-oggetti, per l'accensione ON/OFF della luce e per la sua regolazione percentuale:

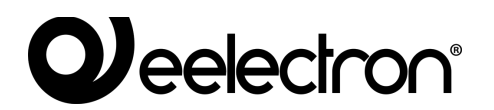

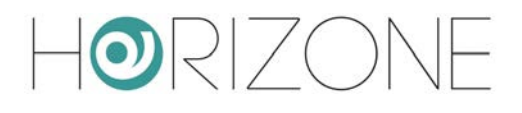

| HORIZONE                                    | greene terrener ver            |                        |    |            |       |                         |     |     | E          |           |      |       |
|---------------------------------------------|--------------------------------|------------------------|----|------------|-------|-------------------------|-----|-----|------------|-----------|------|-------|
| Search Q. ()                                | Object properties              |                        |    |            |       |                         |     |     |            |           |      | i     |
| Mena til C                                  | Concert Information            |                        |    |            |       |                         |     |     |            |           |      |       |
| Setup                                       | General Information            | 152                    |    |            |       |                         |     |     |            |           |      |       |
|                                             | JO .                           | 156                    |    |            |       |                         |     |     |            |           |      |       |
| - KNX WARE                                  | Name:                          | Living room foor lang  | mp |            |       |                         |     |     |            |           |      |       |
| Lighting                                    | Description                    | -                      |    |            |       |                         |     |     |            |           |      |       |
| <ul> <li>Automations</li> </ul>             | Room:                          | Living Room            |    |            |       |                         |     |     |            |           |      |       |
| Climate                                     |                                |                        |    |            |       |                         |     |     |            |           |      |       |
| <ul> <li>Alarma</li> </ul>                  | Permissions                    |                        |    |            |       |                         |     |     |            |           |      |       |
| Energy                                      | Visible                        | 1.00                   |    |            |       |                         |     |     |            |           |      |       |
| Cother                                      | CONTRACTOR INC.                |                        |    |            |       |                         |     |     |            |           |      |       |
| <ul> <li>KNX gateway</li> </ul>             | Cloud                          |                        |    |            |       |                         |     |     |            |           |      |       |
| <ul> <li>Configure communication</li> </ul> | triable cloud sync             |                        |    |            |       |                         |     |     |            |           |      |       |
| <ul> <li>Widget Import/export</li> </ul>    | Vrice control                  | 173                    |    |            |       |                         |     |     |            |           |      |       |
| Modbus                                      |                                |                        |    |            |       |                         |     |     |            |           |      |       |
| Intercon                                    | CLOSE REST                     | RT CLONE               |    |            |       |                         |     |     |            |           |      |       |
| <ul> <li>Rooms</li> </ul>                   | T. statements of the statement | 17                     |    |            |       |                         |     |     |            |           |      |       |
| Scenarica                                   |                                |                        |    |            |       |                         |     |     |            |           |      |       |
| Notifications                               | KNX addresses                  |                        |    |            |       |                         |     |     |            |           |      |       |
| Logica                                      | FUNCTIONALITY                  |                        | v  | CE COMANDO | STATE | ETE ENCODING            | MIN | MAX | WRITE READ | SCHED. SO | EN.  | STATE |
| Energy                                      | Generic (On/Off)               |                        |    | 3/1/0      | 3/6/0 | Switching (1 bit)       |     |     | 4          | ~ ~       | - O1 |       |
| E Services                                  | Brightness value               |                        |    | 3/1/2      | 3/6/2 | Dimming value (1 light) |     |     | v v        |           | 50%  |       |
| <ul> <li>Users and permissions</li> </ul>   |                                |                        |    |            |       |                         |     |     |            |           |      |       |
| Change pasaword                             |                                |                        |    |            |       |                         |     |     |            |           |      |       |
|                                             |                                |                        |    |            |       |                         |     |     |            |           |      |       |
|                                             |                                |                        |    |            |       |                         |     |     |            |           |      |       |
|                                             |                                |                        |    |            |       |                         |     |     |            |           |      |       |
|                                             |                                |                        |    |            |       |                         |     |     |            |           |      |       |
|                                             |                                |                        |    |            |       |                         |     |     |            |           |      |       |
|                                             |                                |                        |    |            |       |                         |     |     |            |           |      |       |
|                                             |                                |                        |    |            |       |                         |     |     |            |           |      |       |
|                                             |                                |                        |    |            |       |                         |     |     |            |           |      |       |
| 12                                          | KNOK Widget                    | Living room floor lamp | d  |            |       |                         |     | _   |            |           |      | 5 4 8 |

In supervisione, premendo una luce dimmer, viene proposto il seguente popup di controllo:

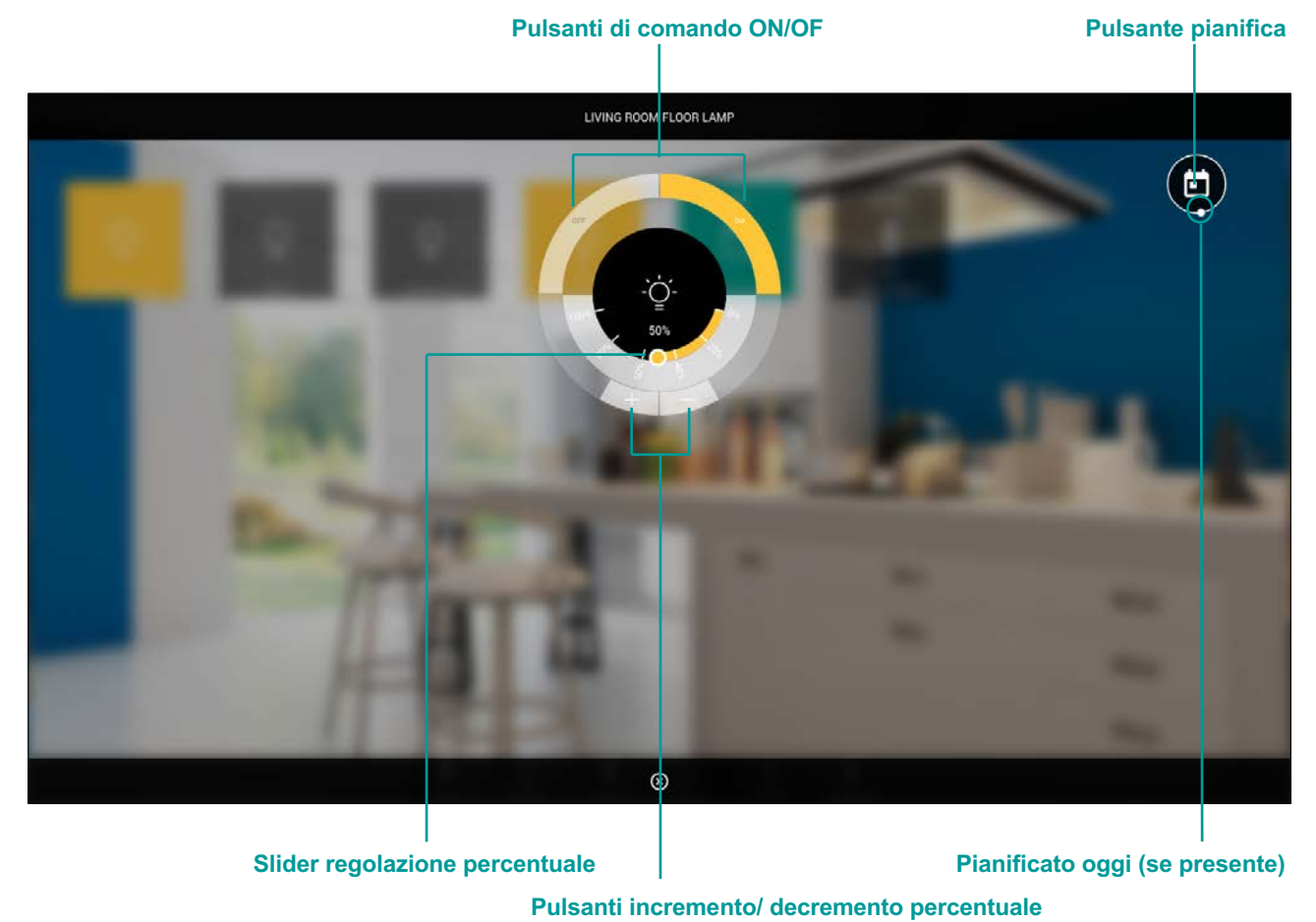

IN00M02WEBFI00060102\_ADMIN\_MANUAL

## 

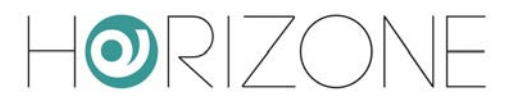

In alto a destra, è disponibile il pulsante di accesso rapido alla pianificazione del widget; è possibile pianificare il sotto-oggetto contrassegnato come "SCHED" in fase di configurazione.

Se è presente una pianificazione attiva, il pulsante presenta una animazione, e nella parte inferiore del popup, viene riepilogata la schedulazione per il giorno corrente. Premendo su di essa, la si può modificare direttamente.

| Description     Object program       Manu     III O       Manu     III O       Samp     General infor       Technologies     III       Name     Descriptor:       Automatical     IIII       Automatical     IIIIIIIIIIIIIIIIIIIIIIIIIIIIIIIIIIII                                                                                                    |                                                                                                    |       |         |       |                         |     |         | E         |             |                                                                                                    |    |
|----------------------------------------------------------------------------------------------------|----------------------------------------------------------------------------------------------------|-------|---------|-------|-------------------------|-----|---------|-----------|-------------|----------------------------------------------------------------------------------------------------|----|
| Mare         1           Sing.         Sing.           Tochnologies         0           Notic         Backgroup           Notic         Backgroup           Automations         Rom:           Automations         Energy           Configure communication         Working insport/resport           Module         Automa           Scores         Cloud           Module         Cloud           Intercon         Cloud           Scores         Cloud           Scores         Cloud           Scores         Cloud           Scores         Cloud           Users and permissions         Cloud of the convelope           Users and permissions         Cloud or wate and           Change passeord         Cloud or wate and                                                                                                    | operties                                                                                                    |       |         |       |                         |     |         |           |             |                                                                                                    |    |
| India<br>India<br>India                                                                                                    | amation                                                                                                    |       |         |       |                         |     |         |           |             |                                                                                                    |    |
|                                                                                                    | ormauon                                                                                                    |       |         |       |                         |     |         |           |             |                                                                                                    |    |
| Not Midger:     Autors     Autors     Autors     Autors     Autors     Autors     Autors     Autors     Consequence     Autors     Consequence     Autors     Consequence     Autors     Consequence     Consequence        | 791                                                                                                    |       |         |       |                         |     |         |           |             |                                                                                                    |    |
| Luting     Automatice     Automatice     Autom   | RGB                                                                                                    |       |         |       |                         |     |         |           |             |                                                                                                    |    |
| Aductivitions     Aductivitions     Climate     Climate     Climate     Climate     Climate     Climate     Climate     Climate     Climate     Configure communication     Model provideport     Models     Chord     Configure communication     Models     Chord     Constance     Chord     Constance     Constance     Constance   |                                                                                                    |       |         |       |                         |     |         |           |             |                                                                                                    |    |
| Climate     Alama     Alama     Alama     Configure communication     Configure communication     Woldget import/sepont     Modules     Modules     | Living Room                                                                                                    |       |         |       |                         |     |         |           |             |                                                                                                    |    |
| Alama     Energy     Color     Energy     Color     Energy     Color     Energy     Color     Color     |                                                                                                    |       |         |       |                         |     |         |           |             |                                                                                                    |    |
| Energy     Cober     Exotogy     Cober     Exotogy     Configure communication     Woldge temport/export     Modes     Exotogy     Exotogy     Exotogy     Exotogy     Exotogy     Cober     Cober     Co   | 15                                                                                                    |       |         |       |                         |     |         |           |             |                                                                                                    |    |
| Chard     Courd     Configure communication     Waget texport region     Waget texport region     Waget texport region     Waget     Montes     Sonon     Courd     Courd     |                                                                                                    |       |         |       |                         |     |         |           |             |                                                                                                    |    |
| KOC galaway     Colord     Configuration     Kockas     Konses     Configuration     Konses     Conservation     Conservation     Conserv   |                                                                                                    |       |         |       |                         |     |         |           |             |                                                                                                    |    |
| Configure communication     Works Importangent     Module     Intercon     Sone     Sone     Sone     Sone     Sone     CLOOC     Rem     Sone     CLOOC     Rem     Sone     CLOOC     Rem     Sone     CLOOC     Rem     Sone     CLOOC     Rem     Sone     CLOOC     Rem     Sone     CLOOC     Rem     Sone     CLOOC     CLOOC     CL   |                                                                                                    |       |         |       |                         |     |         |           |             |                                                                                                    |    |
| Widge tapper/export     Mode     Mode     M   | ync                                                                                                    |       |         |       |                         |     |         |           |             |                                                                                                    |    |
| Modoga Production     Intercom     Sonota CLOSC     Roans     Roans     Constitution     Notifications     Notifications     Notifications     Recompt      Constitution     Recompt      Constitution     Constitution     Consta     Constitution     Constitution     Constitution     Consta     | 177                                                                                                    |       |         |       |                         |     |         |           |             |                                                                                                    |    |
| sonal     Sonal     S   |                                                                                                    |       |         |       |                         |     |         |           |             |                                                                                                    |    |
| Sovial     Sovial     Sovial   | RESTART CLONE                                                                                                    |       |         |       |                         |     |         |           |             |                                                                                                    |    |
| North     Sortanio     Sortanio     Notifications     Notifications     Notific   | New York Control of Control Control Co |       |         |       |                         |     |         |           |             |                                                                                                    |    |
| KINX addres     KINX addres     Kunthatoos     Kunthatoos       |                                                                                                    |       |         |       |                         |     |         |           |             |                                                                                                    |    |
| Logics FAACTOMAL     Every      Every     | esses                                                                                                    |       |         |       |                         |     |         |           |             |                                                                                                    |    |
| Eherrigy     Eherrigy     Endows     Endows     Cols and permissions     Cols and permissions     Cols and permissions     Cols and permissions     Cols and permissions     Cols and permissions     Cols and permissions     Cols and permissions     Cols and permissions     Cols and permissions     Cols and permissions     Cols and permissions     Cols and permissions                                                                                                    | ALITY                                                                                                    | VOICE | COMANDO | STATE | ETS ENCODING            | MIN | MAX I   | RITE READ | SCHED. SCEP | L STAT                                                                                                    | TE |
| Enricem     Golder solare     Users and permitations     Golder solare     Charge passeord     Golder solare     Golder solare     Go   | Junziel                                                                                                    | E     | 8/8/8   | 44-   | Demming value (3 byte)  |     | <u></u> | ~ ~       |             | - 0%                                                                                                    |    |
| Uters and permission     Color value a     Change password     Color value a     Color value a     Color value a     Color value a     Color value a                                                                                                    | red                                                                                                    |       | 8/8/9   | 44    | Dimming value (1 light) |     |         | v v       |             | 0%                                                                                                    |    |
| Change passwort  Convolute 2  Convolute 2 | gnen                                                                                                    | 8     | 8/8/10  | Sal.  | Dimming value (3 byte)  |     |         | v v       |             | - 0%                                                                                                    |    |
| Concer<br>Color value of                                                                                                    | tele                                                                                                    | E     | 8/8/3   | date  | Demming value (1 byte)  |     |         | 2         |             | - (Ma                                                                                                    |    |
| Color value of                                                                                                    |                                                                                                    |       | 3/3/0   | 3/3/1 | Switching (1 bit)       | 2   |         | ~ ~       | 4 4         | - 01                                                                                                    |    |
|                                                                                                    | white                                                                                                    | 8     | 1/8/2   | 44    | Demning value (1 byte)  |     |         | 5 5       |             | - 0%                                                                                                    |    |
|                                                                                                    |                                                                                                    |       |         |       |                         |     |         |           |             | 1999 - CONTRACTOR - CONTRACTOR |    |
|                                                                                                    |                                                                                                    |       |         |       |                         |     |         |           |             |                                                                                                    |    |

#### RGB

E' possibile comandare un controller RGB creando l'apposito widget, che mette a disposizione i seguenti sotto-oggetti:

| IDENTIFICATIVO                                              | CODIFICA ETS               | NOTE                                                                             |
|-------------------------------------------------------------|----------------------------|----------------------------------------------------------------------------------|
| Intensity dimmer                                            | Percentuale (1 byte DPT 5) | Se presente, regola l'intensità generale della<br>luce, a prescindere dal colore |
| Colore value red<br>Colore value green<br>Colore value blue | Percentuale (1 byte DPT 5) | Componenti dimmer per la regolazione delle<br>3 cromie                           |
| Colore value white                                          | Percentuale (1 byte DPT 5) | Componente bianco per i controller RGBW                                          |
| ON/OFF                                                      | Switch (1 bit DPT 1)       | Se presente, accende o spegne la luce                                            |

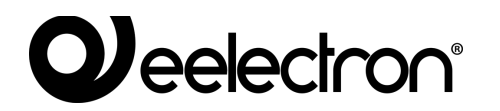

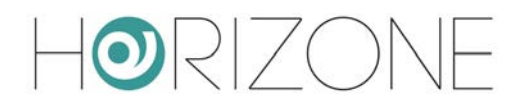

In supervisione viene mostrato questo popup di dettaglio, quando si preme su un controllo RGB:

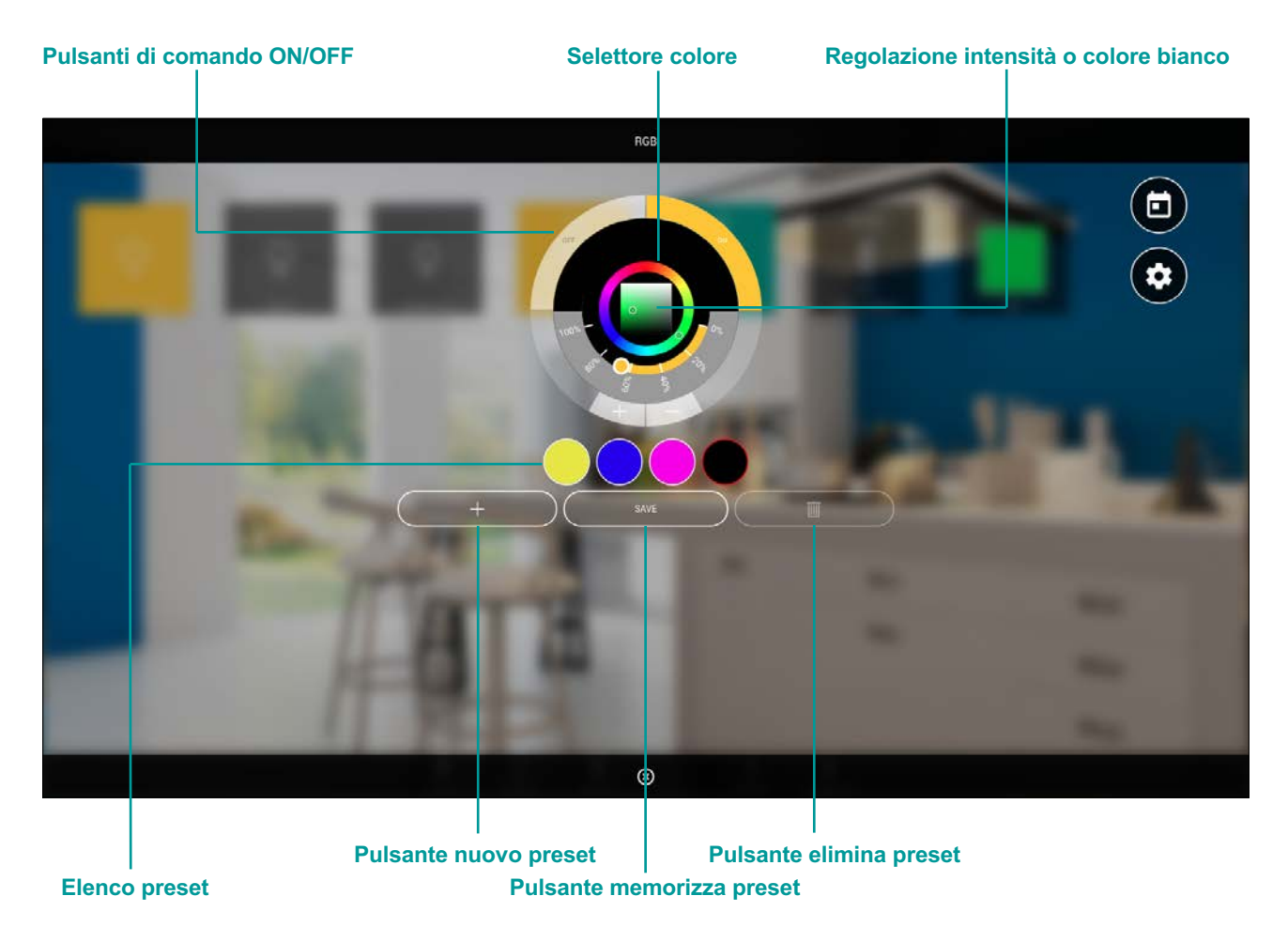

Agendo sul selettore colore, è possibile comandare in tempo reale il colore del controller. Il colore prescelto viene scomposto nelle componenti R/G/B ed inviato ai corrispondenti indirizzi KNX.

Premendo sul pulsante di aggiunta preset, viene creata una nuova memoria colore, inizialmente nera; selezionando un colore, un preset e premendo il pulsante MEMO, viene memorizzato il colore nella corrispondente memoria. Un preset può essere rimosso, selezionandolo e premendo successivamente il pulsante di cancellazione.

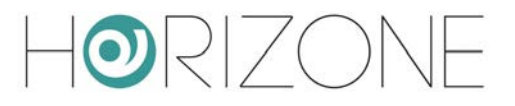

## Automazioni

#### TAPPARELLA SU/GIU/STOP

Questa tipologia di widget permette il comando di motorizzazioni semplici, usando due sotto-oggetti, tipicamente resi disponibili dagli attuatori KNX per tapparelle e similari:

| IDENTIFICATIVO        | CODIFICA ETS         | NOTE                                                                                           |
|-----------------------|----------------------|------------------------------------------------------------------------------------------------|
| Movement<br>(up/down) | ON/OFF (1 bit DPT 1) | Convenzione tipica:<br>$1 \rightarrow abbassare / chiudere$<br>$0 \rightarrow alzare / aprire$ |
| Stop                  | ON/OFF (1 bit DPT 1) | Tipicamente accetta un 1 per arrestare la movimentazione                                       |

| H©RIZONE                                          |                     |                     |       |         |       |                   |     |         | E       |            |      |       |
|---------------------------------------------------|---------------------|---------------------|-------|---------|-------|-------------------|-----|---------|---------|------------|------|-------|
| Search Q. 17                                      | Object properties   |                     |       |         |       |                   |     |         |         |            |      |       |
| Minu II O                                         |                     |                     |       |         |       |                   |     |         |         |            |      |       |
| Setup                                             | General Information |                     |       |         |       |                   |     |         |         |            |      |       |
| Technologies                                      | 10                  | 618                 |       |         |       |                   |     |         |         |            |      |       |
| INX                                               | Name.               | Living room shutter |       |         |       |                   |     |         |         |            |      |       |
| <ul> <li>KNX Winget</li> </ul>                    | Description:        |                     |       |         |       |                   |     |         |         |            |      |       |
| <ul> <li>Lighting</li> </ul>                      | Broom:              | Lister Boom         |       |         |       |                   |     |         |         |            |      |       |
| <ul> <li>Automations</li> <li>Classica</li> </ul> | 1.1111.1            |                     |       |         |       |                   |     |         |         |            |      |       |
| - Alarma                                          | Permissions         |                     |       |         |       |                   |     |         |         |            |      |       |
| = Form                                            | trachia             | -                   |       |         |       |                   |     |         |         |            |      |       |
| Other                                             | visce               | 1947)<br>1947       |       |         |       |                   |     |         |         |            |      |       |
| <ul> <li>KNX gateway</li> </ul>                   | Cloud               |                     |       |         |       |                   |     |         |         |            |      |       |
| Configure communication                           | Citada              |                     |       |         |       |                   |     |         |         |            |      |       |
| Widget Import/export                              | thable cloud sync   | 53                  |       |         |       |                   |     |         |         |            |      |       |
| Moßus                                             | Voice control:      | 2                   |       |         |       |                   |     |         |         |            |      |       |
| Intercom                                          |                     |                     |       |         |       |                   |     |         |         |            |      |       |
| Sonos                                             | CLOSE RESTAR        | IT CLONE            |       |         |       |                   |     |         |         |            |      |       |
| Rooms                                             | 14 A                |                     |       |         |       |                   |     |         |         |            |      |       |
| Scenarios                                         | KNV oddrosooo       |                     |       |         |       |                   |     |         |         |            |      |       |
| <ul> <li>Notifications</li> </ul>                 | KNX addresses       |                     |       |         |       |                   |     |         |         |            |      |       |
| Logice                                            | FUNCTIONALITY       |                     | VOICE | COMANDO | STATE | ETS ENCODING      | MIN | MAX WRI | TE READ | SCHED. SCE | N 1  | TATE  |
| <ul> <li>Energy</li> </ul>                        | Movement (Up/Down)  |                     |       | 4/1/2   | 4/8/2 | Switching (1 bit) |     | ~       | ~       | ~ ~        | - Up |       |
| Services                                          | Stop                |                     | - 5   | 4/1/1   | 44    | Switching (1 bit) |     | V       | ~       |            | 0    |       |
| <ul> <li>Users and permissions</li> </ul>         |                     |                     |       |         |       |                   |     |         |         |            |      |       |
| Change password                                   |                     |                     |       |         |       |                   |     |         |         |            |      |       |
|                                                   |                     |                     |       |         |       |                   |     |         |         |            |      |       |
|                                                   |                     |                     |       |         |       |                   |     |         |         |            |      |       |
|                                                   |                     |                     |       |         |       |                   |     |         |         |            |      |       |
|                                                   |                     |                     |       |         |       |                   |     |         |         |            |      |       |
|                                                   |                     |                     |       |         |       |                   |     |         |         |            |      |       |
| o'                                                | KNCK Widget         | Living room shutter |       |         |       |                   |     |         |         |            | - 4  | A = 6 |

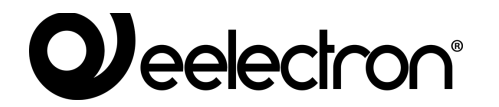

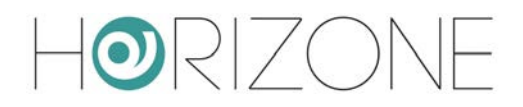

#### In visualizzazione, premendo su questo widget, viene mostrato il seguente popup:

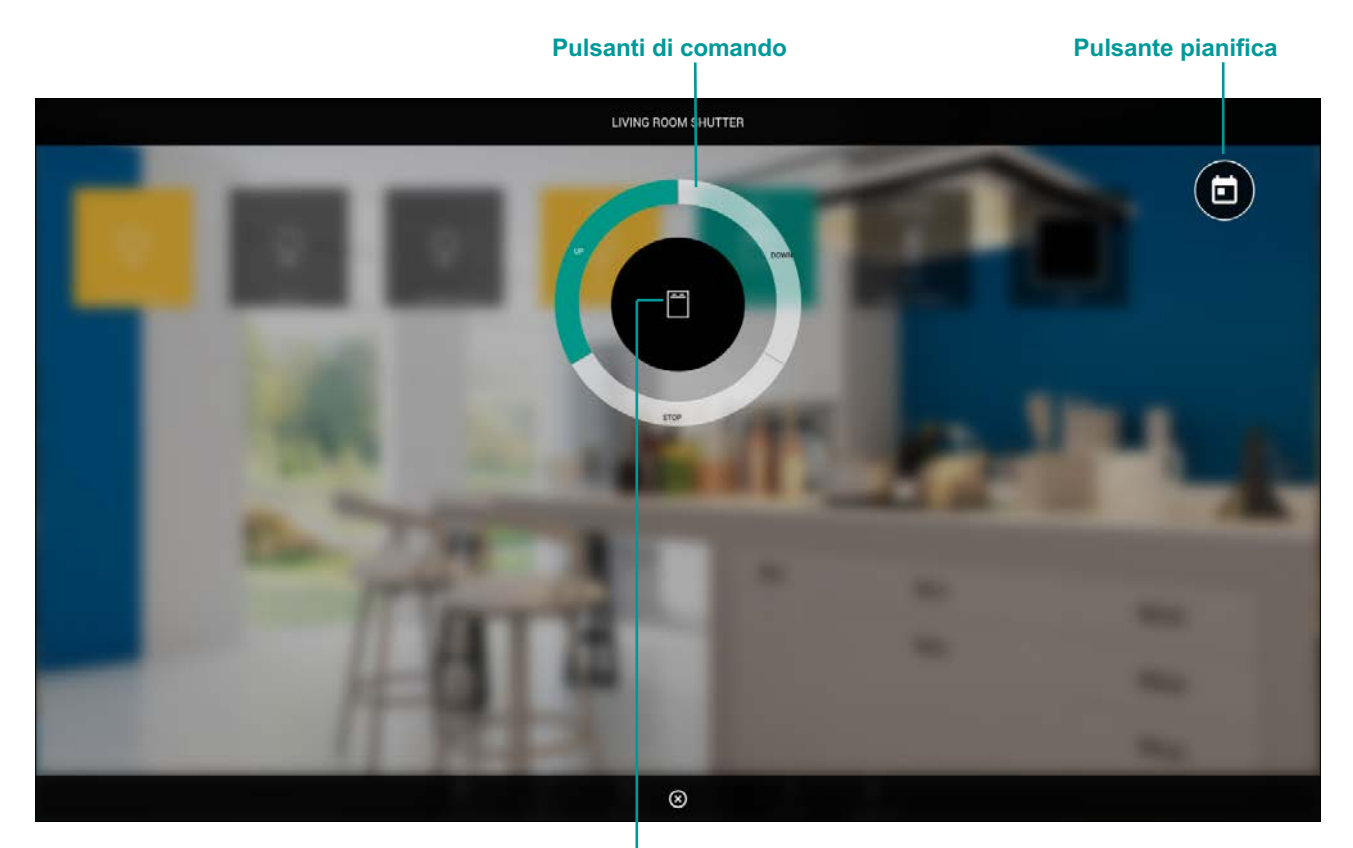

Indicatore ultimo stato

#### TAPPARELLA SU/GIU/PERCENTUALE

Questo widget permette il controllo della posizione percentuale della movimentazione, attraverso due sotto-oggetti:

| IDENTIFICATIVO        | CODIFICA ETS               | NOTE                                                                                                 |
|-----------------------|----------------------------|----------------------------------------------------------------------------------------------------|
| Movement<br>(up/down) | ON/OFF (1 bit DPT 1)       | Convenzione tipica:<br>$1 \rightarrow abbassare / chiudere$<br>$0 \rightarrow alzare / aprire$       |
| Percent value         | Percentuale (1 byte DPT 5) | Convenzione tipica:<br>0% → completamente alzato / aperto<br>100% → completamente abbassato / chiuso |

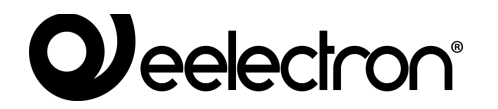

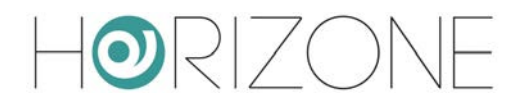

In visualizzazione, premendo su questo tipo di widget, viene proposto il seguente popup:

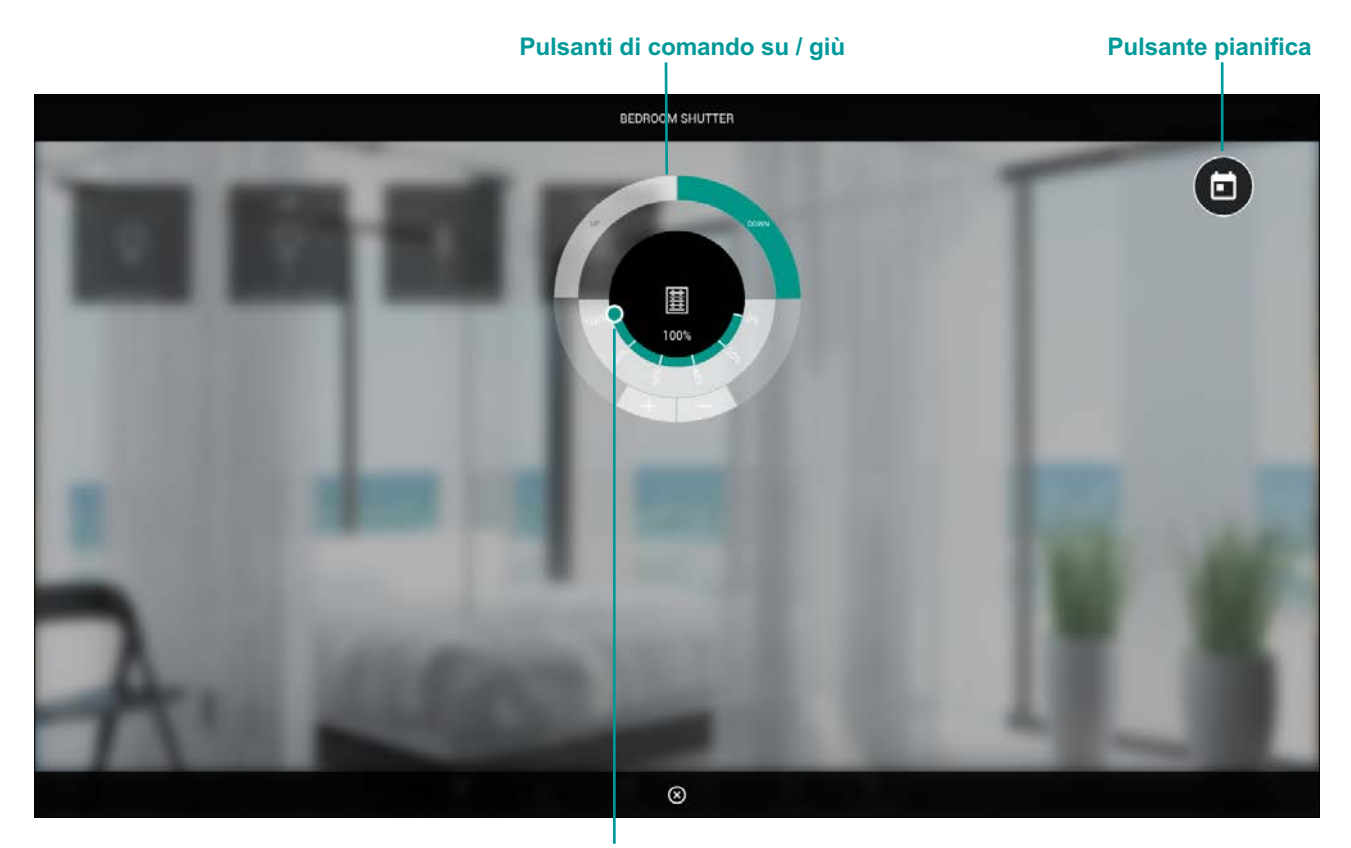

Regolazione posizione percentuale

#### **VENEZIANE SU/GIU/LAMELLE**

Questo widget permette di gestire un attuatore per tapparelle con controllo delle lamelle, attraverso due sotto-oggetti:

| IDENTIFICATIVO           | CODIFICA ETS         | NOTE                                                                                           |
|--------------------------|----------------------|------------------------------------------------------------------------------------------------|
| Movement<br>(up/down)    | ON/OFF (1 bit DPT 1) | Convenzione tipica:<br>$1 \rightarrow abbassare / chiudere$<br>$0 \rightarrow alzare / aprire$ |
| Lamellae<br>(open/close) | ON/OFF (1 bit DPT 1) | Convenzione tipica:<br>1 → abbassare / chiudere<br>0 → alzare / aprire                         |

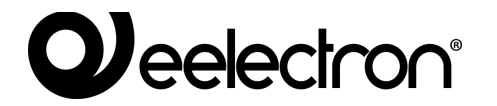

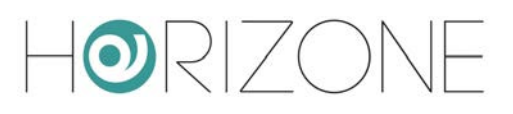

#### In visualizzazione, il widget si presenta con il seguente popup:

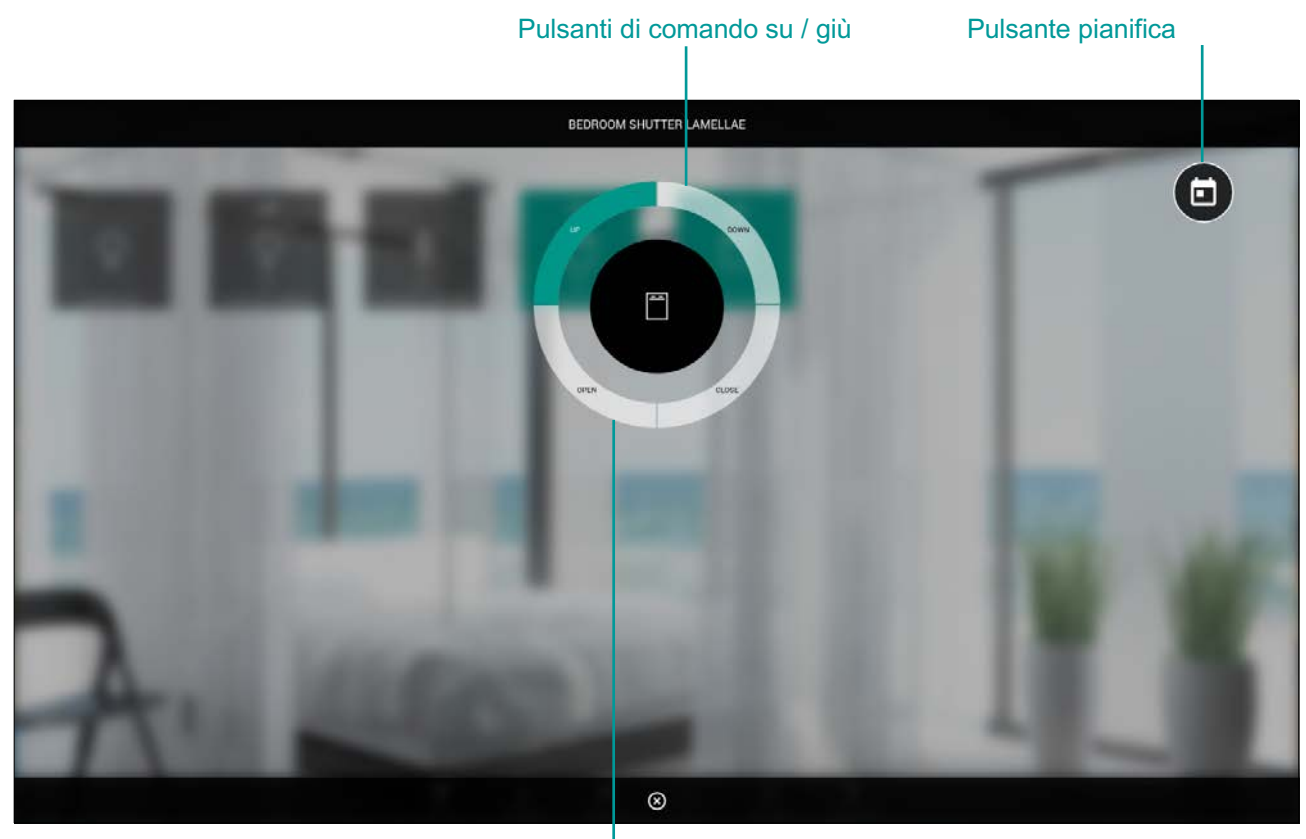

Pulsanti di comando lamelle

### Termoregolazione

#### TERMOSTATO CON MODALITÀ

Questo tipo di widget permette di gestire un termostato controllabile con modalità operativa; il template prevede diverse varianti, in base al numero ed alla tipologia di sotto-oggetti che vengono associati ad un indirizzo KNX. Gli oggetti privi di indirizzo di gruppo, non vengono visualizzati nella grafica.

Gli indirizzi gestibili all'interno di questo widget sono:

| IDENTIFICATIVO          | CODIFICA ETS                  | NOTE                                                                             |  |  |
|-------------------------|-------------------------------|----------------------------------------------------------------------------------|--|--|
| Measured<br>temperature | Floating point (2 byte DPT 9) |                                                                                  |  |  |
| Thermostat<br>ON/OFF    | ON/OFF (1 bit DPT 1)          | Se presente, attiva o disattiva la gestione del termostato e la relativa grafica |  |  |
| Operating mode          | Intero (1 byte DPT 6)         | Convenzione tipica:<br>1 → Comfort<br>2 → Precomfort / Standby                   |  |  |

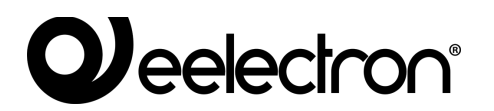

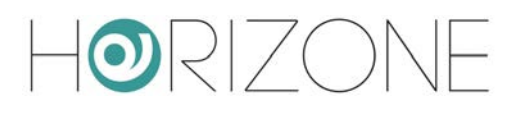

|                                      |                               | $3 \rightarrow$ Economy<br>$4 \rightarrow$ Off / Protezione<br>Nota: questo sotto-oggetto è quello associato                                                                                                    |
|--------------------------------------|-------------------------------|----------------------------------------------------------------------------------------------------|
|                                      |                               | di predefinito a scenari e pianificazioni                                                                                                    |
| Setppoint - current                  | Floating point (2 byte DPT 9) | Setpoint utilizzato dal termostato in base alla modalità corrente. In sola lettura.                                                                                                    |
| Base setpoint                        | Floating point (2 byte DPT 9) | Se il termostato è regolabile con un unico<br>setpoint, oppure se il setpoint corrente è<br>anche scrivibile (ad esempio, per bypassare<br>temporaneamente il setpoint della modalità<br>corrente), associare un indirizzo KNX (anche<br>uguale a quello corrente) per poterlo regolare<br>dalla grafica |
| Offset                               | Floating point (2 byte DPT 9) | Se il termostato prevede la regolazione +/- 3°<br>rispetto al setpoint base, associare un<br>indirizzo KNX per regolarlo nella grafica, al<br>posto del setpoint                                                                                                    |
| Setpoint XXX<br>heating /<br>cooling | Floating point (2 byte DPT 9) | Setpoint associati alle diverse modalità per le<br>stagioni invernale (riscaldamento) ed estiva<br>(condizionamento)                                                                                                    |
| Heating / cooling                    | ON/OFF (1 bit DPT 1)          | Convenzione:<br>0 → condizionamento (estate)<br>1 → riscaldamento (inverno)                                                                                                    |
|                                      |                               | termostato viene considerato in modalità solo<br>riscaldamento                                                                                                    |
| Heating<br>Cooling                   | ON/OFF (1 bit DPT 1)          | Stato di richiesta riscaldamento o condizionamento; sola lettura.                                                                                                    |
|                                      |                               | Se il termostato controlla un'unica uscita in<br>entrambe le stagioni, riportare in entrambe le<br>righe lo stesso indirizzo KNX                                                                                                    |
| Automatic / manual<br>mode           | ON/OFF (1 bit DPT 1)          | Convenzione:<br>$0 \rightarrow manuale$<br>$1 \rightarrow auto$                                                                                                    |
| Ventilation speed                    | Percentuale (1 byte DPT 5)    | Convenzione tipica:<br>$0\% \rightarrow ventole ferme$<br>$33\% \rightarrow velocità 1$<br>$66\% \rightarrow velocità 2$<br>$100\% \rightarrow velocità 3$                                                                                                    |

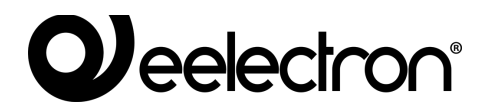

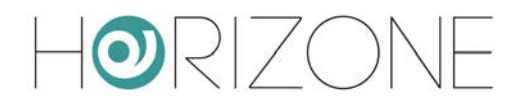

| Ventilation speed 1<br>Ventilation speed 2<br>Ventilation speed 3 | ON/OFF (1 bit DPT 1)          | Controllo delle ventole sotto forma di oggetti<br>singoli mutuamente esclusivi.<br>Da usare in alternativa alla velocità ad 1 byte,<br>oppure per il comando (mantenendo l'oggetto<br>ad 1 byte come solo indicatore di stato) |
|-------------------------------------------------------------------|-------------------------------|----------------------------------------------------------------------------------------------------|
| Humidity %<br>State and Setpoint                                  | Percentuale (1 byte DPT 5)    | Se disponibili, permettono di visualizzare la<br>misura dell'umidità relativa, e di specificare un<br>setpoint desiderato, in base al quale<br>controllare automaticamente la ventilazione                                     |
| CO <sub>2</sub> level and treshold                                | Floating point (2 byte DPT 9) | Se disponibili, permettono di visualizzare la<br>misura di CO <sub>2</sub> ed una soglia, oltre la quale<br>viene attivato l'allarme                                                                                           |
| CO <sub>2</sub> alarm                                             | ON/OFF (1 bit DPT 1)          | Allarme attivo se il livello di CO <sub>2</sub> è superiore<br>alla soglia impostata                                                                                                    |
| Window<br>(Open / Closed)                                         | ON/OFF (1 bit DPT 1)          | Permette di visualizzare lo stato di un eventuale sensore finestra                                                                                                    |

Premendo il widget di un termostato di questo tipo, viene mostrato un popup simile al seguente:

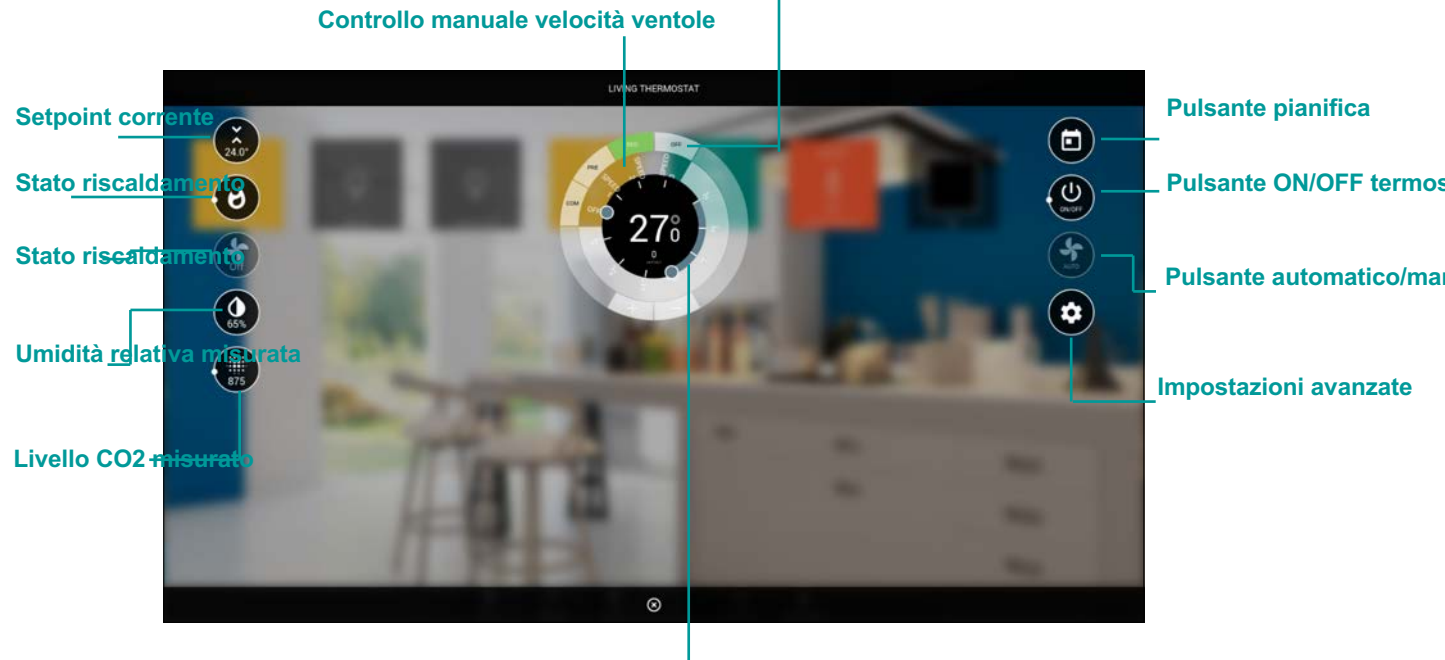

### Selettore modalità

Impostazione setpoint base o modalità corrente

Non tutti gli elementi sono sempre presenti in tutte le configurazioni; gli oggetti privi di indirizzo KNX, infatti, non risultano visibili nella grafica.

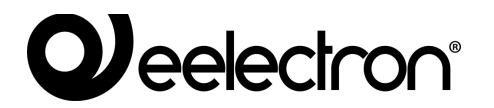

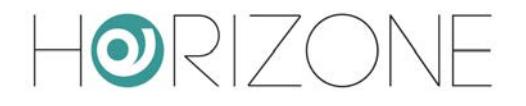

Premendo sul pulsante delle impostazioni avanzate, vengono mostrate tutte le opzioni di dettaglio, suddivise per categoria; anche in questo caso, la lista effettiva dipende dalla configurazione, e dal numero di sotto-oggetti associati ad un indirizzo KNX:

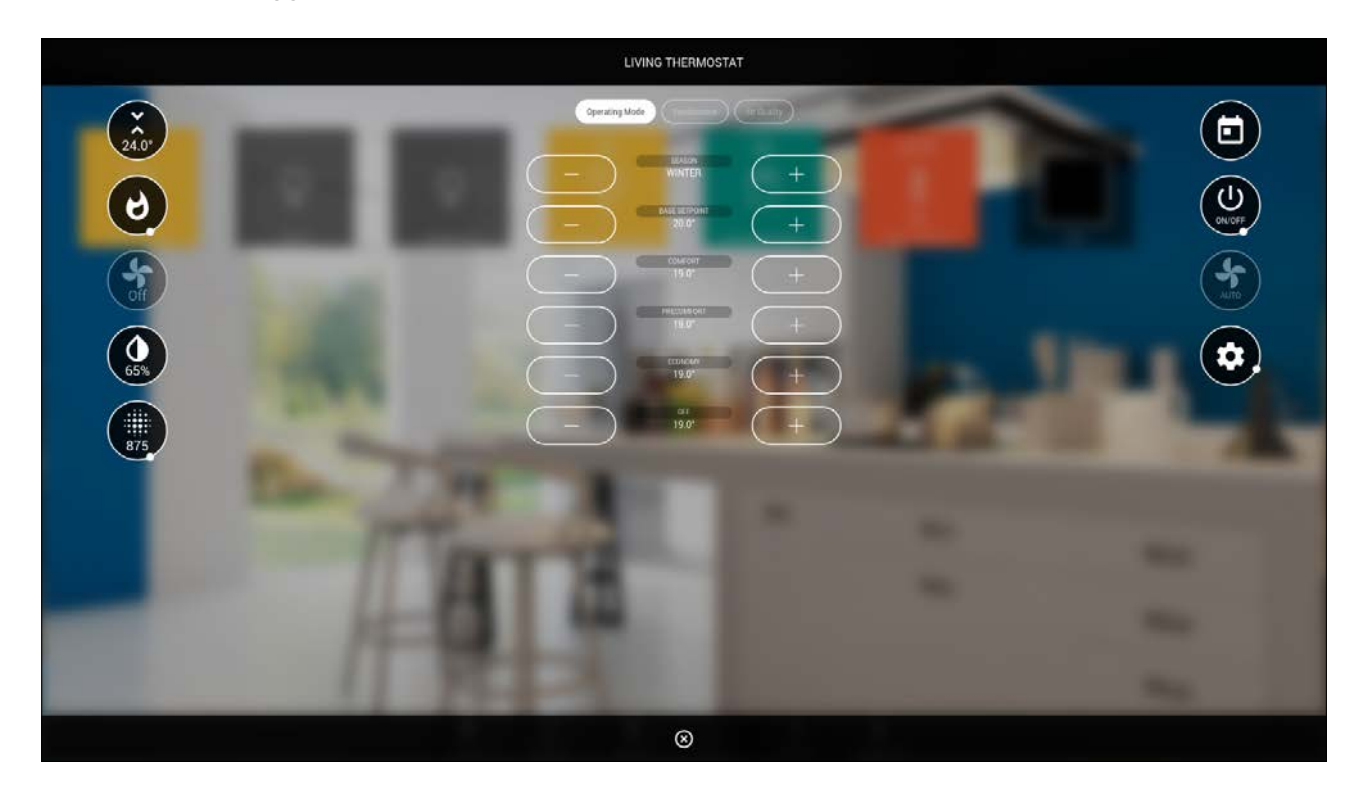

Se viene inserito il setpoint base, lo slider principale permette di comandare questo setpoint; in questa configurazione, gli eventuali setpoint associati alle diverse modalità, sono modificabili solo tramite le impostazioni avanzate.

In caso contrario, lo slider permette di interagire con lo slider della modalità e della stagione correntemente selezionata:

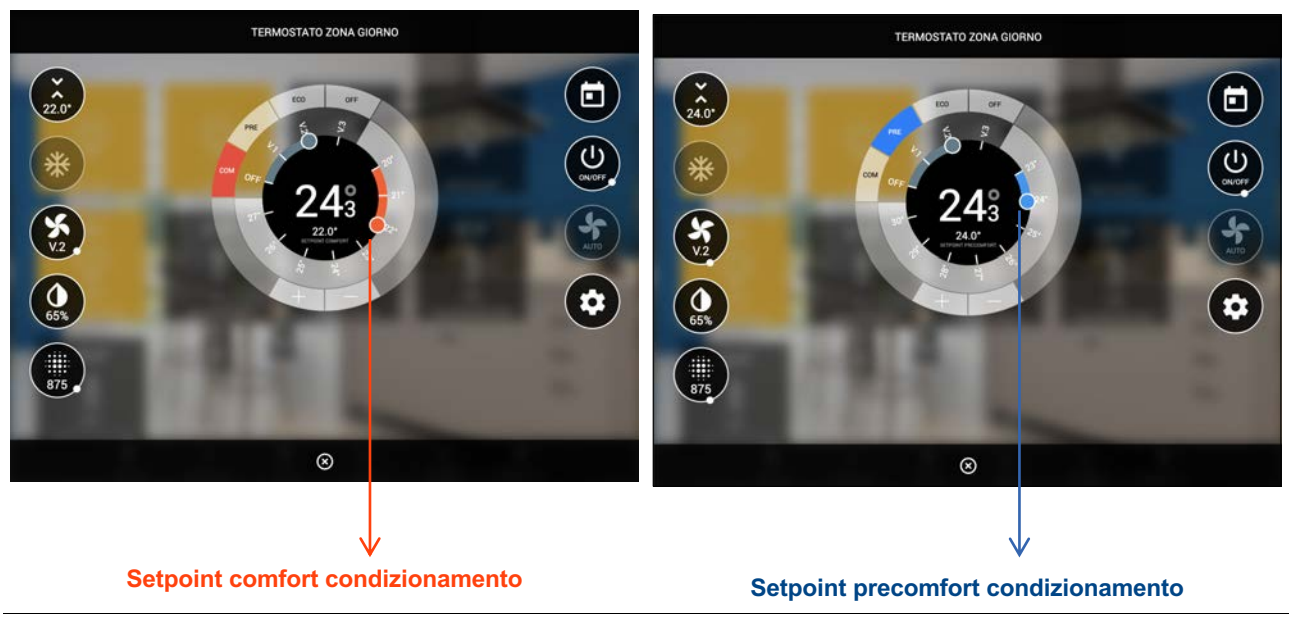

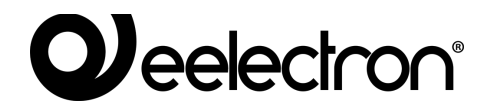

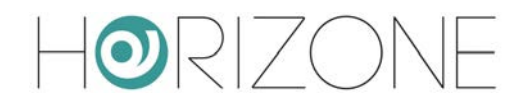

Se viceversa viene inserito un indirizzo KNX per l'offset, lo slider permette la regolazione +/- 3°:

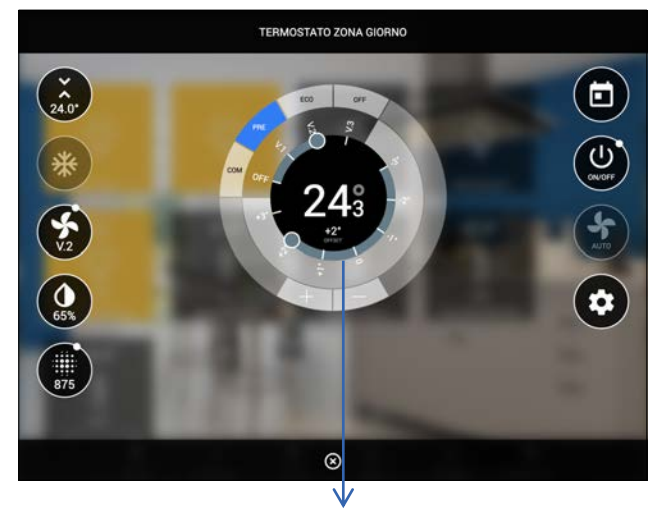

Offset sul setpoint

#### TERMOSTATO CON SETPOINT SINGOLO

A differenza del precedente, questo modello di termostato non prevede una modalità operativa, e di conseguenza un setpoint regolabile per ognuna delle modalità. In questo caso, si opera su un singolo setpoint, il quale viene eventualmente aumentato o diminuito di un *offset*, se si attivano determinate modalità di lavoro.

L'elenco dei sotto-oggetti associabili ad indirizzi KNX è simile al precedente; non sono presenti la modalità operativa ed i setpoint per le diverse modalità operative, per contro sono disponibili i seguenti sotto-oggetti non presenti nel modello visto in precedenza:

| IDENTIFICATIVO | CODIFICA ETS         | NOTE                                                                      |
|----------------|----------------------|---------------------------------------------------------------------------|
| Eco mode       | ON/OFF (1 bit DPT 1) | Se attiva, riduce il setpoint base di un <i>offset</i> impostabile in ETS |
| Comfort mode   | ON/OFF (1 bit DPT 1) | Se attiva, aumenta il setpoint base di un<br>offset impostabile in ETS    |

Il widget si presenta in visualizzazione come nella figura seguente:

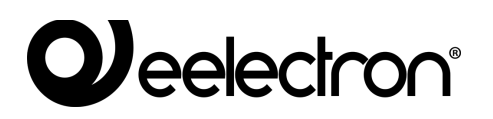

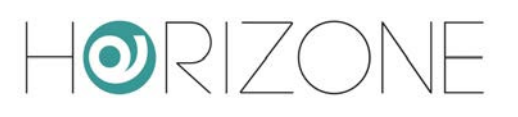

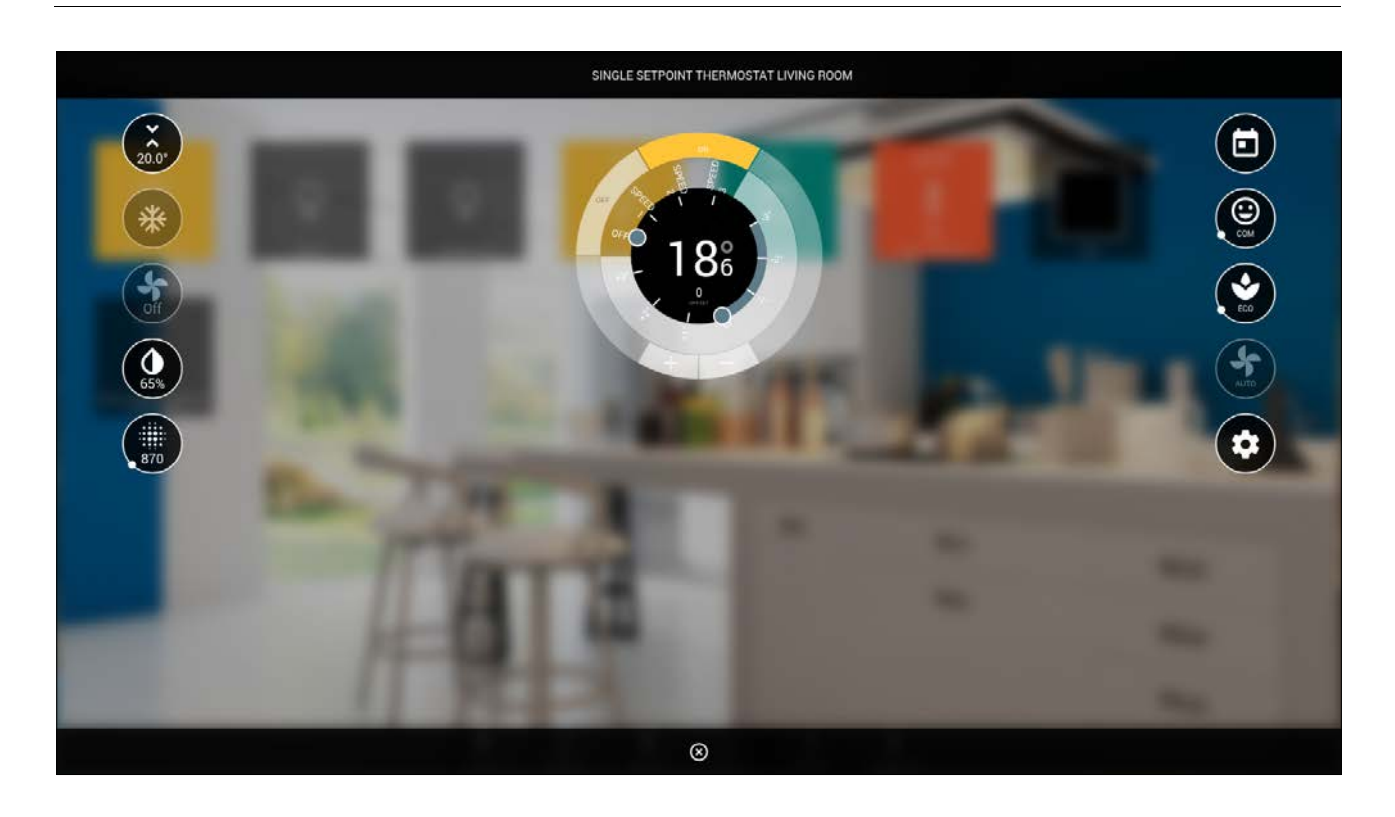

Attivando le modalità ECO e COM, in base alle impostazioni ETS, il setpoint corrente (visualizzato in alto a sinistra) può differire rispetto al setpoint base, regolabile tramite lo slider principale.

Anche in questo caso, premendo il pulsante delle impostazioni avanzate, è possibile configurare tutte le opzioni non presenti nella schermata principale, suddivise per categoria, in base alla programmazione fatta in amministrazione.

#### SONDA AMBIENTE

La sonda ambiente è un widget di sola visualizzazione di una serie di grandezze misurate, relative al comfort climatico ed alla qualità dell'aria:

- temperatura
- umidità relativa
- CO<sub>2</sub>
- pressione

Le grandezze in questione possono solo essere visualizzate, e non comandate. Per questo motivo, il widget presenta elementi non interattivi, sul lato sinistro (indicatori di stato) e nella parte centrale (visualizzazione di temperatura ed umidità, rispetto ai fondoscala impostati in amministrazione).

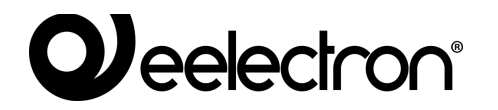

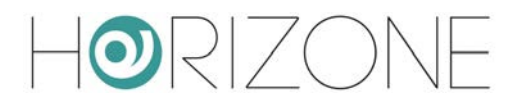

La figura seguente mostra un esempio di sonda ambiente:

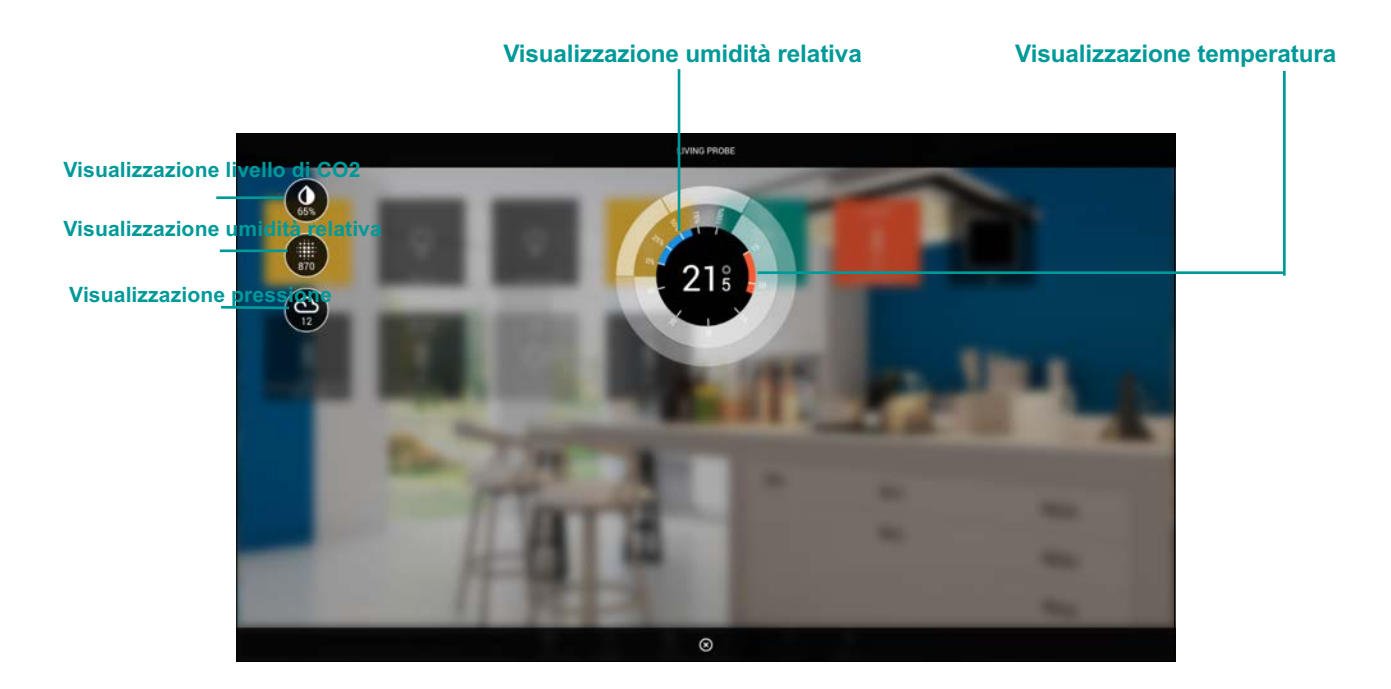

#### POMPA

Il widget di controllo delle pompe offre i seguenti sotto-oggetti:

| IDENTIFICATIVO | CODIFICA ETS            | NOTE                                                                                              |
|----------------|-------------------------|---------------------------------------------------------------------------------------------------|
| Pump state     | ON/OFF (1 bit DPT 1)    | Indirizzo di stato della pompa                                                                    |
| Pump command   | ON/OFF (1 bit DPT 1)    | Indirizzo di comando della pompa                                                                  |
| Pump selector  | Forzatura (2 bit DPT 2) | Convenzione:<br>$0 \rightarrow Auto$<br>$2 \rightarrow Forzato OFF$<br>$3 \rightarrow Forzato ON$ |
| Pump alarm     | ON/OFF (1 bit DPT 1)    | Eventuale allarme di funzionamento della<br>pompa                                                 |

#### SPLIT

Questa tipologia di widget consente il controllo di un condizionatore o unità VRV / split (tramite interfaccia KNX) attraverso una serie di elementi interattivi, che consentono la gestione di tutti i principali elementi di funzionamento, sostituendosi al telecomando.

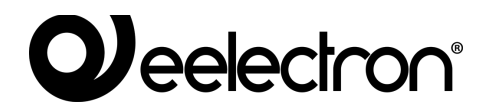

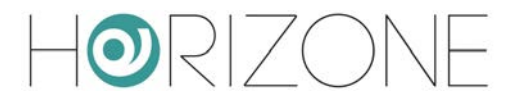

I sotto-oggetti messi a disposizione sono:

| IDENTIFICATIVO             | CODIFICA ETS                  | NOTE                                                                                                    |
|----------------------------|-------------------------------|----------------------------------------------------------------------------------------------------|
| Measured<br>temperature    | Floating point (2 byte DPT 9) |                                                                                                    |
| Thermostat<br>ON/OFF       | ON/OFF (1 bit DPT 1)          | Se presente, attiva o disattiva la gestione del termostato dello split e la relativa grafica                                                                                                    |
| Working status<br>(ON/OFF) | ON/OFF (1 bit DPT 1)          | Indica se lo split è in funzione o meno                                                                                                    |
| Cooling mode               | Intero (1 byte DPT 6)         | Convenzione tipica:<br>0 → Auto<br>1 → Heat (riscaldamento)<br>3 → Cool (condizionamento)<br>9 → Fan (solo ventilazione)<br>14 → Dry (solo deumidificazione)<br>Nota: questo sotto-oggetto è quello associato<br>di predefinito a scenari e pianificazioni |
| Setpoint - current         | Floating point (2 byte DPT 9) | Setpoint utilizzato dal termostato. In sola<br>lettura.                                                                                                    |
| Command setpoint           | Floating point (2 byte DPT 9) |                                                                                                    |
| Automatic / manual<br>mode | ON/OFF (1 bit DPT 1)          | Convenzione:<br>$0 \rightarrow \text{manuale}$<br>$1 \rightarrow \text{auto}$                                                                                                    |
| Ventilation speed          | Percentuale (1 byte DPT 5)    | Convenzione tipica:<br>$0\% \rightarrow \text{ventole ferme}$<br>$33\% \rightarrow \text{velocità 1}$<br>$66\% \rightarrow \text{velocità 2}$<br>$100\% \rightarrow \text{velocità 3}$                                                                     |
| Vanes position             | Intero (1 byte DPT 6)         | Convenzione:<br>$0 \rightarrow Auto (opzionale)$<br>$1 \rightarrow Orizzontale$<br>$2 \rightarrow Posizione 2$<br>$3 \rightarrow Posizione 3$<br>$4 \rightarrow Posizione 4$<br>$5 \rightarrow Verticale$<br>$6 \rightarrow Swing (opzionale)$             |
| Swing                      | ON/OFF (1 bit DPT 1)          | Se attivo, abilita la modalità oscillazione delle ventole                                                                                                    |

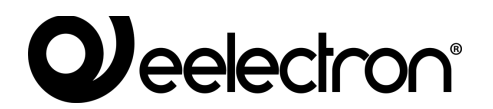

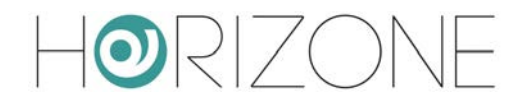

| Humidity %<br>State e<br>Setpoint | Percentuale (1 byte DPT 5) | Se disponibili, permettono di visualizzare la<br>misura dell'umidità relativa, e di specificare un<br>setpoint desiderato, in base al quale<br>controllare automaticamente la ventilazione |
|-----------------------------------|----------------------------|----------------------------------------------------------------------------------------------------|
| Alarm (ON/OFF)                    | ON/OFF (1 bit DPT 1)       | Attivo se il condizionatore segnala un errore                                                                                                    |
| Alarm code                        | Stringa (14 byte DPT 16)   | In caso di errore, descrizione sintetica<br>dell'anomalia                                                                                                    |
| Window<br>(Open / Closed)         | ON/OFF (1 bit DPT 1)       | Permette di visualizzare lo stato di un eventuale sensore finestra                                                                                                    |

La figura seguente mostra un esempio di popup di controllo di uno split:

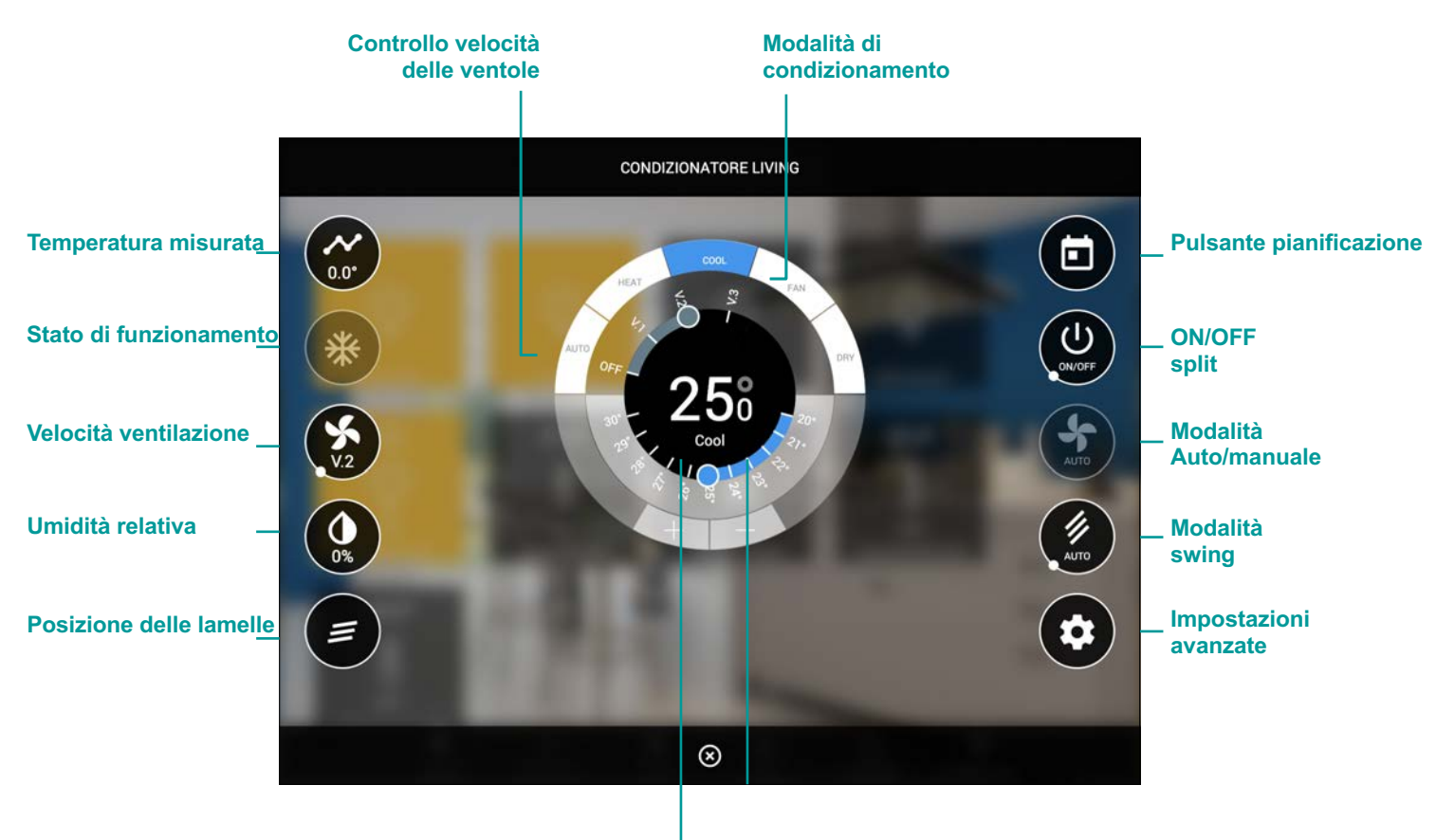

Impostazione setpoint di temperatura

## 

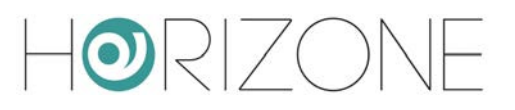

### Allarmi

Questa tipologia di widget permette di monitorare un allarme ON/OFF in sola lettura.

| IDENTIFICATIVO | CODIFICA ETS         | NOTE                                                                               |
|----------------|----------------------|------------------------------------------------------------------------------------|
| Alarm          | ON/OFF (1 bit DPT 1) | Convenzione tipica:<br>$1 \rightarrow \text{allarme}$<br>$0 \rightarrow \text{ok}$ |

In visualizzazione l'allarme viene mostrato come nel seguente esempio:

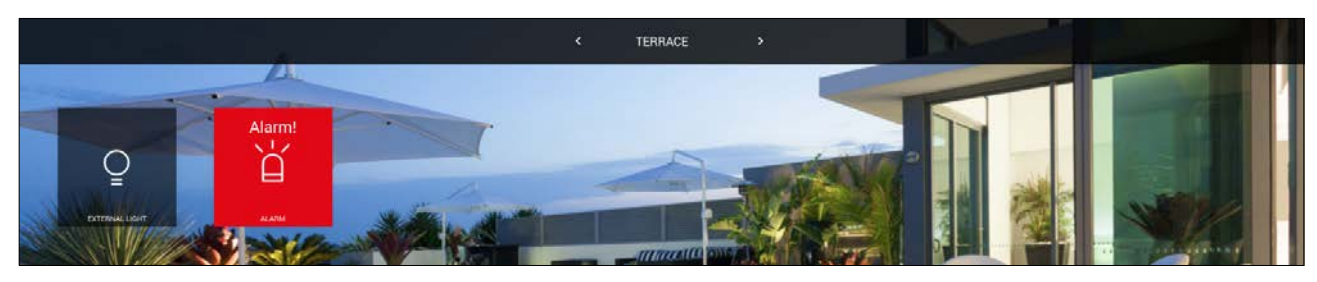

## Energia

#### MISURATORE DI ENERGIA

Questa tipologia di widget permette di monitorare un misuratore di energia KNX, in grado di offrire la lettura della potenza e (opzionalmente) dell'energia.

| IDENTIFICATIVO                                 | CODIFICA ETS                                         | NOTE                                                                                                    |
|------------------------------------------------|------------------------------------------------------|----------------------------------------------------------------------------------------------------|
| Power – measured<br>value<br>Energy – measured | Valore numerico floating<br>point<br>(4 byte DPT 14) | In alternativa, utilizzare la codifica "contatore<br>a 32 bit" in caso di misuratori che espongono<br>il valore su DPT 13 (unsigned integer) |
| value<br>Over limit                            | ON/OFF (1 bit DPT 1)                                 | Se disponibile, viene impostato dal controllo<br>carichi di HORIZONE MINI ad 1 se viene<br>superata la soglia massima                        |

Sono inoltre disponibili i seguenti elementi virtuali, non associati ad indirizzi KNX, ma necessari per la gestione del misuratore qualora associato come riferimento al controllo carichi:

| IDENTIFICATIVO     | NOTE                                                                                                    |
|--------------------|----------------------------------------------------------------------------------------------------|
| Power – min. limit | Permettono di impostare i limiti inferiore e superiore di assorbimento, in base al quale lavora il controllo carichi integrato. |
| Power – max. limit | Per ulteriori dettagli, si rimanda alla sezione relativa alla gestione energia.                                                 |

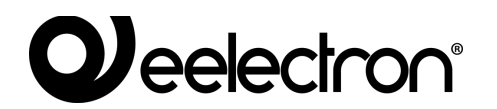

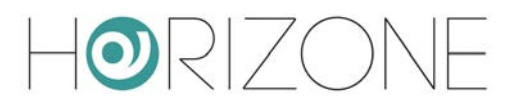

| HORIZONE                                    |                            |                              |       |                      | 805 |          |
|---------------------------------------------|----------------------------|------------------------------|-------|----------------------|-----|----------|
| Bewon                                       | Object properties          |                              |       |                      |     |          |
| Menu                                        | il O                       |                              |       |                      |     |          |
| <ul> <li>Setup</li> </ul>                   | General Information        |                              |       |                      |     |          |
| <ul> <li>Technologies</li> </ul>            | 10                         | 803                          |       |                      |     |          |
| KNX                                         | Name                       | Photovotac production meter  |       |                      |     |          |
| <ul> <li>KNX Widget</li> </ul>              | • S                        |                              |       |                      |     |          |
| <ul> <li>Lighting</li> </ul>                | Linear grant               |                              |       |                      |     |          |
| Automations                                 | Bermissions                |                              |       |                      |     |          |
| <ul> <li>Climate</li> </ul>                 | Permissions                | -                            |       |                      |     |          |
| <ul> <li>Alarma</li> </ul>                  | Visible.                   | 1971 (Sec. 1971)             |       |                      |     |          |
| <ul> <li>Energy</li> </ul>                  | and an and a second second |                              |       |                      |     |          |
| Crber                                       | Power                      |                              |       |                      |     |          |
| <ul> <li>KNX gateway</li> </ul>             | Mitimum power:             | 0                            |       |                      |     |          |
| <ul> <li>Configure communication</li> </ul> | Maximum power              | 3000                         |       |                      |     |          |
| Widget import/export                        |                            |                              |       |                      |     |          |
| Modbus                                      | Cloud                      |                              |       |                      |     |          |
| Intercom                                    | Enable cloud sync:         |                              |       |                      |     |          |
| Sonos                                       | thins anoth                | 177                          |       |                      |     |          |
| Hooms                                       | voce compte                | 5.3                          |       |                      |     |          |
| Scenarios     Matifications                 | DOFF DOFF                  | ACT.                         |       |                      |     |          |
| - Lotion                                    | Labor Highlin              | URL                          |       |                      |     |          |
| = Energy                                    | and the second second      |                              |       |                      |     |          |
| Services                                    | KNX addresses              |                              |       |                      |     | 400      |
| <ul> <li>Users and permissions</li> </ul>   | CONFTENDED ITY             |                              | STATE | ETS ENOUNCE          |     | UTATE    |
| Change password                             | HI E Pour - man and un     |                              | 6404  | Electronic (2 holds) |     | D.W.     |
|                                             | Energy - measured wa       | 5 m                          | 60/2  | Electronice (4 hote) |     | o we     |
|                                             | Pourty min limit           |                              |       | Then take (5 bin)    |     | PR 2000  |
|                                             | Fill Carlo Contra Cont     |                              |       |                      |     | 1500     |
|                                             | The second second          |                              |       |                      |     |          |
|                                             | Bill Bill Printing         |                              |       | A                    |     |          |
|                                             |                            |                              | 995   | Sweening [1 or)      |     | un nh    |
|                                             | See consumption factor     | я                            |       |                      |     | 0%       |
|                                             |                            |                              |       |                      |     |          |
|                                             |                            |                              |       |                      |     |          |
|                                             |                            |                              |       |                      |     |          |
|                                             |                            |                              |       |                      |     |          |
|                                             |                            |                              |       |                      |     |          |
|                                             |                            |                              |       |                      |     |          |
|                                             |                            |                              |       |                      |     |          |
|                                             |                            |                              |       |                      |     | 1        |
|                                             | and and and and            |                              |       |                      |     |          |
| U C                                         | KNK Wigget                 | Pronoronale production meter |       |                      |     | <u>-</u> |

Il widget di questa tipologia non può essere associato ad un ambiente, ma bensì visualizzato nella sezione energia, come descritto nel capitolo dedicato alla gestione energia.

### Carichi

#### CARICO / ELETTRODOMESTICO

Questa tipologia di widget permette di gestire un elettrodomestico nell'ambito del controllo energia.

| IDENTIFICATIVO | CODIFICA ETS         | NOTE                                                                                                    |
|----------------|----------------------|----------------------------------------------------------------------------------------------------|
| ON/OFF         | ON/OFF (1 bit DPT 1) | Comando dell'attuatore associato al carico                                                                            |
| Over limit     | ON/OFF (1 bit DPT 1) | Se disponibile, viene impostato dal controllo<br>carichi di HORIZONE MINI ad 1 se viene<br>superata la soglia massima |

Sono inoltre disponibili i seguenti elementi virtuali, non associati ad indirizzi KNX, ma necessari per la gestione del misuratore qualora associato come riferimento al controllo carichi:

| IDENTIFICATIVO | NOTE                                                                                                    |
|----------------|----------------------------------------------------------------------------------------------------|
| AUTO/MAN       | Permette all'utente di impostare il carico in modalità manuale, escludendolo dalla logica di controllo carichi. |
| Priority       | Permette di impostare il livello di priorità del carico                                                         |

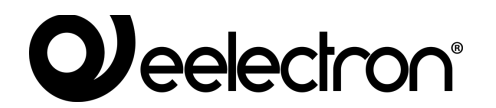

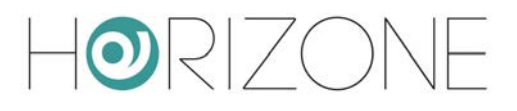

| HORIZONE                                    |                     |                 |  |         |       |                     | 805 |          |
|---------------------------------------------|---------------------|-----------------|--|---------|-------|---------------------|-----|----------|
| Sewon Q                                     | Object properties   |                 |  |         |       |                     |     |          |
| Menu El                                     | 0                   |                 |  |         |       |                     |     |          |
| 🖬 Setup                                     | General Information |                 |  |         |       |                     |     |          |
| <ul> <li>Technologies</li> </ul>            | 10                  | 871             |  |         |       |                     |     |          |
| KNX                                         | Name                | Washing machine |  |         |       |                     |     |          |
| KNX Widget                                  | Description         | -57 - 67 -      |  |         |       |                     |     |          |
| <ul> <li>Lighting</li> </ul>                |                     |                 |  |         |       |                     |     |          |
| Automations                                 | Permissions         |                 |  |         |       |                     |     |          |
| Climate                                     | Mathia              | 100             |  |         |       |                     |     |          |
| Alams                                       | VIEWS.              |                 |  |         |       |                     |     |          |
| <ul> <li>Energy</li> </ul>                  | Claud               |                 |  |         |       |                     |     |          |
| Other                                       | Cious               |                 |  |         |       |                     |     |          |
| <ul> <li>KNCX gateway</li> </ul>            | Enable cloud sync.  |                 |  |         |       |                     |     |          |
| <ul> <li>Configure communication</li> </ul> | Voice control:      | 53              |  |         |       |                     |     |          |
| <ul> <li>Widget Import/export</li> </ul>    |                     |                 |  |         |       |                     |     |          |
| <ul> <li>Moßus</li> </ul>                   | CLOSE RESTA         | RT              |  |         |       |                     |     |          |
| Intercom                                    |                     |                 |  |         |       |                     |     |          |
| Sohos                                       | 1000000000          |                 |  |         |       |                     |     | 1000     |
| Rooms                                       | KNX addresses       |                 |  |         |       |                     |     | A00      |
| Scenarios                                   | FUNCTIONALITY       |                 |  | COMANDO | STATE | ETS ENCODING        |     | STATE    |
| <ul> <li>Notifications</li> </ul>           | ON/OFF              |                 |  | 3/0/0   | 3/5/0 | Switching (1 bit)   |     | - On -   |
| <ul> <li>Logica</li> </ul>                  | AUTOMAN             |                 |  |         |       |                     |     | Manual 4 |
| <ul> <li>Energy</li> </ul>                  | Priority            |                 |  |         |       |                     |     |          |
| Services                                    | Die Die Over Imit   |                 |  |         | 305   | Switching (1 bit)   |     | OK       |
| <ul> <li>Users and permitations</li> </ul>  | Contrainer          |                 |  |         |       | Contracting ( a set |     |          |
|                                             |                     |                 |  |         |       |                     |     |          |
| 17                                          | KNX Widget          | Washing machine |  |         |       |                     |     | 5 0 8    |

Il widget di questa tipologia non può essere associato ad un ambiente, ma bensì visualizzato nella sezione energia, come descritto nel capitolo dedicato alla gestione energia.

### Altro

#### VALORE SINGOLO

Permette di gestire un singolo valore KNX generico all'interno di un ambiente.

| IDENTIFICATIVO | CODIFICA ETS      | NOTE                                                                                                    |
|----------------|-------------------|----------------------------------------------------------------------------------------------------|
| Single value   | < configurabile > | In funzione della codifica ETS, è possibile<br>scegliere un set di icone e valori possibili,<br>premendo sul pulsante ICONA. |
|                |                   | Questa scelta determina la visualizzazione all'interno del widget                                                            |

## 

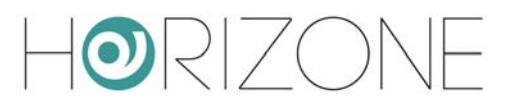

Questo widget prevede due tipologie di interazione, per il controllo del valore singolo:

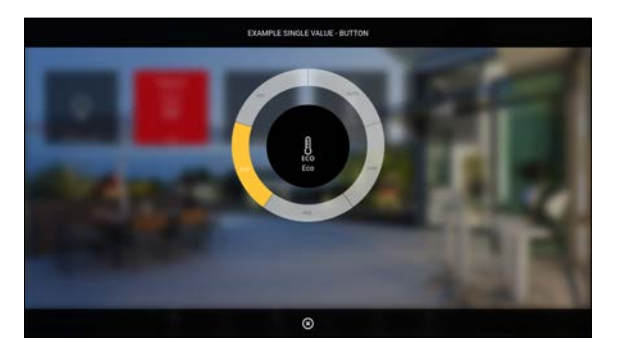

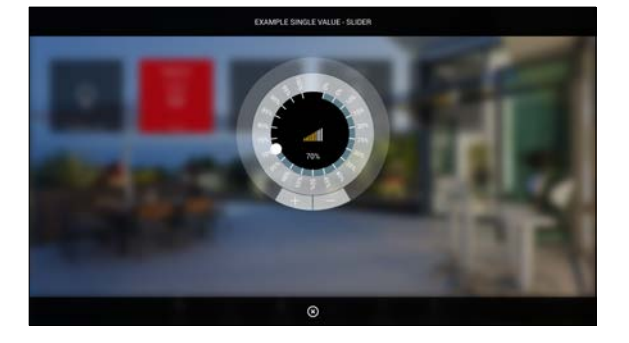

Pulsanti

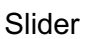

La scelta dello stile può avvenire in due modi:

- Mediante l'apposito menu a tendina nell'elenco dei widget KNX
- · All'interno della scheda di dettaglio, selezionando l'anteprima dello stile prescelto

| Sector       Operation         Image: Sector       Image: Sector         Image: Sector       Image: Sector         Image: Image: Sector       Image: Image: Sector         Image: Image: Ima                                                                                                    | H⊇RIZONE                                                         |                                                                                                    |                                                   |          |          |                               |      |       |           | t         | 108  |      |       |
|----------------------------------------------------------------------------------------------------|------------------------------------------------------------------|----------------------------------------------------------------------------------------------------|---------------------------------------------------|----------|----------|-------------------------------|------|-------|-----------|-----------|------|------|-------|
| Company       Company         Image: Image: Imag                                                                                                    | Search Q. 12                                                     | Object properties                                                                                                    |                                                   |          |          |                               |      |       |           |           |      |      |       |
| Image: Control       Image: Control         Image: Control       Image: Control         Image: Control       Image: Con                                                                                                    | Menu II O                                                        | General information                                                                                                    |                                                   |          |          |                               |      |       |           |           |      |      | 1.00  |
| <pre></pre>                                                                                                    | <ul> <li>Setup</li> </ul>                                        | in the second second se | 1.4%6                                             |          |          |                               |      |       |           |           |      |      |       |
| Image: image: image:                                                                                                    | Technologies                                                     | 0                                                                                                    | 819                                               |          |          |                               |      |       |           |           |      |      |       |
|                                                                                                    | E KNX Widnet                                                     | Name                                                                                                    | Example single value - Button                     |          |          |                               |      |       |           |           |      |      |       |
| i etermine       iver:       immedia         i etermine       immedia       immedia         i etermine       immedia       immedia         i etermine       i etermine       immedia         i etermine       i etermine       i etermine       i etermine         i etermine       i etermine       i etermine       i etermine         i etermine       i etermine       i etermine       i etermine         i etermine       i etermine       i etermine       i etermine                                                                                                    | = Lighting                                                       | Description:                                                                                                    | -                                                 | 2        |          |                               |      |       |           |           |      |      |       |
| Constant   Constant   Constant <th><ul> <li>Automations</li> </ul></th> <th>Room.</th> <th>Terrace</th> <th>3</th> <th></th> <th></th> <th></th> <th></th> <th></th> <th></th> <th></th> <th></th> <th></th>                                                                                                    | <ul> <li>Automations</li> </ul>                                  | Room.                                                                                                    | Terrace                                           | 3        |          |                               |      |       |           |           |      |      |       |
| Appende<br>Orge<br>Org | E Climate                                                        | Constraints -                                                                                                    |                                                   |          |          |                               |      |       |           |           |      |      |       |
|                                                                                                    | Alarma                                                           | Appearance                                                                                                    |                                                   |          |          |                               |      |       |           |           |      |      |       |
| • Odr       • Odraviny         • Odra (Severy)       • Odra (Severy)         • Under (Norther)       • Under (Severy)         • Odra (Severy)       • Under (Severy)         • Odra (Severy)       • Under (Severy)                                                                                                    | Energy                                                           |                                                                                                    |                                                   |          |          |                               |      |       |           |           |      |      |       |
| Cry Multiple State and State and                                                                                                    | Other                                                            | $(\cap$                                                                                                    | ()                                                |          |          |                               |      |       |           |           |      |      |       |
| Image: State of the state of the state                                                                                                    | <ul> <li>KNX gateway</li> <li>Configure communication</li> </ul> |                                                                                                    |                                                   |          |          |                               |      |       |           |           |      |      |       |
| I where is a construction       Left is 1         I where is a construction       Left is 3         I where is a construction       Permissions         I where is a construction       I where is a construction         I where is a construction       I where is a construction         I where is a construction       I where is a construction         I where is a construction       I where is a construction         I where is a construction       I where is a construction         I where is a construction       I where is a construction         I where is a construction       I where is a construction         I where is a construction       I where is a construction         I where is a construction       I where is a construction         I where is a construction       I where is a construction         I where is a construction       I where is a construction of the construction         I where is a construction       I where is a construction of the construction of the construction                                                                                                    | Writest import/emort                                             |                                                                                                    | $\sim$                                            |          |          |                               |      | - I   |           |           |      |      |       |
| Indef      Lide tab 2     Lide tab 2     Lide                                                                                                    | Modes                                                            | Label tab 1                                                                                                    |                                                   |          |          |                               |      | - I.  |           |           |      |      |       |
| Cover       Liski Lis 1:         Scenario:       Perrissions         Logis       Value:         Logis       Cicid         Berry       Cicid         Service data pre:       Cicid         Extra data presidence       Extra data presidence         Construction       Cicid         Extra data presidence       Extra data presidence         Construction       Extra data presidence         Construction       Extra data presidence         Extra data presidence       Extra data presidence         Extra data p                                                                                                    | Intercom                                                         | Labertach 2                                                                                                    |                                                   | -        |          |                               |      | - I.  |           |           |      |      |       |
| torna in the state of the state in the state of the state in the state in the                                                                                                    | Solos                                                            | Laber tad 2                                                                                                    |                                                   | -        |          |                               |      | - I.  |           |           |      |      |       |
| <ul> <li>Service</li> <li>Service</li> <li>Value</li> <li>Value</li> <li>Value</li> <li>Value</li> <li>Cioud</li> <li>Inster out of yns:</li> <li>Coopy password</li> <li>Cools</li> <li>RESTANT</li> <li>Cools</li> <li>RESTANT</li> <li>RESTANT</li> <li>RESTANT</li> <li>RESTA</li></ul>                                                                                                    | Rooms                                                            | Label Iab 3                                                                                                    |                                                   | ÷.       |          |                               |      | - I.  |           |           |      |      |       |
| KNX addresses     KNX addresses     KNX addressex     KNX addressex     KNX addressex     KNX addressex     KNX ad                                                                                                    | <ul> <li>Somarlos</li> </ul>                                     | Permissions                                                                                                    |                                                   |          |          |                               |      | - I   |           |           |      |      |       |
| opsix       Text::::::::::::::::::::::::::::::::::::                                                                                                    | Notifications                                                    | Mulhin                                                                                                    |                                                   |          |          |                               |      | - I.  |           |           |      |      |       |
| • usy ••       • usy ••         • usy ••       • usy ••         • us                                                                                                    | Ecoport                                                          | visure.                                                                                                    |                                                   |          |          |                               |      | - I.  |           |           |      |      |       |
| Uber and permittations       Extende deviat synt:            • Analysis parawell           • COSE             • COSE           • ESTANT             • COSE           • ESTANT             • COSE           • ESTANT             • COSE           • ESTANT             • COSE           • ESTANT             • COSE           • ESTANT             • COSE           • ESTANT             • COSE           • ESTANT             • COSE           • ESTANT             • COSE           • EStant             • COSE           • EStant             • COSE           • EStant             • COSE           • EStant             • COSE           • Estant             • COSE           • Estant             • COSE           • Estant             • COSE           • Estant             • Estant             • Estant              <                                                                                                    | = Services                                                       | Cloud                                                                                                    |                                                   |          |          |                               |      | - I   |           |           |      |      |       |
| C COOL RESIDENT CLORE  CCOOL RESIDENT CLORE  CCOOL RESIDENT  CCOOL RESIDENT  CCOOL RESIDENT                                                                                                    | Users and permissions                                            | Friattie cloud sync.                                                                                                    |                                                   |          |          |                               |      | - I   |           |           |      |      |       |
|                                                                                                    | Change password                                                  |                                                                                                    |                                                   |          |          |                               |      |       |           |           |      |      |       |
| KNX addresses       Functionaulity       COMANDO       STate       ETE Excoloned       Mail       Mail       Mai                                                                                                    |                                                                  | CLOSE RESTART                                                                                                    | CLONE                                             |          |          |                               |      |       |           |           |      |      |       |
| CONTINUELTY     COMARCO STATE ETERNOOM     MAN MAX     WHITE READ SOLED SOLE STATE CON     Single value     TANCTONULTY     COMARCO     STATE     TANCTONULTY     COMARCO     STATE     TANCTONULTY     COMARCO     Single value     TANCTONULTY     COMARCO     Single value     TANCTONULTY     Single value     TANCTONULTY     COMARCO     Single value     TANCTONULTY     Single value     TANCTONULTY     Single value     Single value     Single value     TANCTONULTY     Single value     Single value                                                                                                    |                                                                  | KNX addresses                                                                                                    |                                                   |          |          |                               |      |       |           |           |      |      |       |
| Implemente     7/77     7/78     Namesic value 5-255 (1.by/n)     Image: state     Image: state     Ima                                                                                                    |                                                                  | RINCTIONAL (TV                                                                                                    |                                                   | COMMOD   | STATE    | ET3 Excobing                  | Alla | MAX V | BITE BEAL | 100HED 50 | EN S | TATE | 1110N |
| Image: Second and the second and the second and t                                                                                                    |                                                                  | Sector union                                                                                                    |                                                   | 100      | 7/7/9    | Numeric univer 0.255 (1 hote) |      |       |           |           |      |      | 1525  |
| Z         XXX Weiget         Exemple angle value - latter           Selettore stile di visualizzazione                                                                                                    |                                                                  | and second more                                                                                                    |                                                   | inn      | . Prette | (Annual and a real to the)    |      |       |           |           |      |      | .410  |
| EZ         XXX Weiget         Exemple angle value - Button         Exemple angle value - Button           Selettore stile di visualizzazione                                                                                                    |                                                                  |                                                                                                    |                                                   |          |          |                               |      |       |           |           |      |      |       |
| IZ         XXX Weiget         Exemple angle value - Burnin         Exemple angle value - Burnin         <                                                                                                    |                                                                  |                                                                                                    |                                                   |          |          |                               |      |       |           |           |      |      |       |
| txurple ungle value - lumon     txurple ungle value - lumon     Selettore stile di visualizzazione                                                                                                    |                                                                  |                                                                                                    |                                                   |          |          |                               |      | - I   |           |           |      |      |       |
| EZ         XXX Widget         Exemple single vide - Balling         Exemple single vide - Balling           Selettore stile di visualizzazione                                                                                                    |                                                                  |                                                                                                    |                                                   |          |          |                               |      | - I   |           |           |      |      |       |
| xxx weiget     toumpia angle value - Romen     toumpia angle value - Romen     toumpia angle value - Romen     Selecttore stile di visualizzazione                                                                                                    |                                                                  |                                                                                                    |                                                   |          |          |                               |      | - I   |           |           |      |      |       |
| Ezerole angle value - fumm         Exemple angle value - fumm         Exemple angle value - fumm         Exemple angle value - fumm           Selettore stile di visualizzazione         Selettore stile di visualizzazione         Selettore stile di visualizzazione                                                                                                    |                                                                  |                                                                                                    |                                                   |          |          |                               |      |       |           |           |      |      |       |
| Rock wedget         Description of the state and the state and the s                                                                                                    |                                                                  |                                                                                                    |                                                   |          |          |                               |      |       |           |           |      |      |       |
| Selettore stile di visualizzazione                                                                                                    | 12                                                               | KNX Widget                                                                                                    | xample single value - Button Example single value | - Silder |          |                               |      |       |           |           |      | 1.6  | 10-0  |
|                                                                                                    |                                                                  | Selettore                                                                                                    | stile di visualizzazio                            | one      |          |                               |      |       |           |           |      |      |       |

Trattandosi di un widget flessibile, è necessario effettuare una scelta coerente di impostazioni, tra stile di visualizzazione, codifica ETS e set di icone/valori; è possibile infatti che determinate combinazioni non portino ad un risultato grafico plausibile.

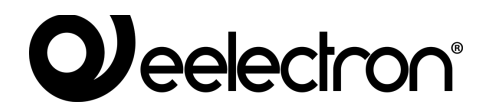

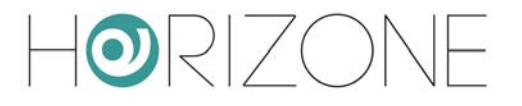

#### **GENERICO**

Il widget generico permette di configurare, in modo estremamente flessibile, un elemento composito, costituito da una serie di sotto-oggetti, capace di assumere le sembianze di tutti i widget specifici visti in precedenza.

Questo template va utilizzato nel caso in cui i template prestabiliti non siano idonei alla rappresentazione della funzione domotica desiderata; si raccomanda un uso limitato di questo template, non solo per la complessità della sua creazione, ma anche perché il risultato non è gestibile attraverso il cloud e gli assistenti vocali.

A differenza di tutti i widget visti in precedenza, in questo caso alla creazione del widget, non vengono automaticamente predisposti tutti i sotto-oggetti, visto che il numero di possibili combinazioni è troppo elevato, e raramente li si utilizzerebbe tutti. Viceversa, vengono predisposti inizialmente solo due sotto-oggetti, indispensabili per la visualizzazione del widget:

| IDENTIFICATIVO           | CODIFICA ETS      | NOTE                                                                                                    |
|--------------------------|-------------------|----------------------------------------------------------------------------------------------------|
| General - Icon           | < configurabile > | Viene utilizzato come icona rappresentativa<br>del widget, quando visualizzato all'interno di<br>un ambiente |
| Generale – Main<br>state | < configurabile > | Rappresenta il valore principale, visualizzato<br>nel widget quando visualizzato in un<br>ambiente           |

| H©RIZONE                                                       | و و بور ورو و از از از در از |                        |          |         |       |                   |                                 |             |
|----------------------------------------------------------------|------------------------------|------------------------|----------|---------|-------|-------------------|---------------------------------|-------------|
| Search Q                                                       | Object properties            |                        |          |         |       |                   |                                 |             |
| Mena tij                                                       | 0                            |                        |          |         |       |                   |                                 |             |
| E Setup                                                        | General Information          |                        |          |         |       |                   |                                 |             |
| Technologies                                                   | 10                           | 876                    |          |         |       |                   |                                 |             |
| ■ KNX                                                          | Name                         | Example Generic widget |          |         |       |                   |                                 |             |
| <ul> <li>KNX Widget</li> </ul>                                 | Description:                 | .67 507 176            |          |         |       |                   |                                 |             |
| <ul> <li>Lighting</li> </ul>                                   | Brown                        | Terrare                |          |         |       |                   |                                 |             |
| Automations                                                    | (approx.)                    | 14-14-1                |          |         |       |                   |                                 |             |
| Carnate                                                        | Appearance                   |                        |          |         |       |                   |                                 |             |
| = Aurma                                                        | and a state of the state     |                        |          |         |       |                   |                                 |             |
| = Other                                                        |                              |                        | T        | 1       |       |                   | AT.                             |             |
| <ul> <li>KNX gateway</li> </ul>                                |                              |                        | 4        | 7       |       | 60                |                                 |             |
| Configure communication                                        |                              |                        | $\nabla$ | 7       |       |                   |                                 |             |
| <ul> <li>Widget Import/export</li> </ul>                       |                              |                        | V        |         |       | $\cup$            | 0                               |             |
| Mocus                                                          | Label tab 1:                 |                        |          |         |       |                   |                                 |             |
| Intercom                                                       | Label tab 2:                 |                        |          |         |       |                   |                                 |             |
| Sonos                                                          | Laboratoria de               | -                      |          |         |       |                   |                                 |             |
| Rooms                                                          | Labertap a.                  |                        |          |         |       |                   |                                 |             |
| Scenarios                                                      | Permissions                  |                        |          |         |       |                   |                                 |             |
| <ul> <li>Notifications</li> </ul>                              | - Ellisborotta               |                        |          |         |       |                   |                                 |             |
| Logice                                                         | Visible                      |                        |          |         |       |                   |                                 |             |
| Energy                                                         | Cloud                        |                        |          |         |       |                   |                                 |             |
| <ul> <li>Services</li> <li>Henry and according to a</li> </ul> | CINNE                        |                        |          |         |       |                   |                                 |             |
| Change exercised                                               | Enable cloud sync:           |                        |          |         |       |                   |                                 |             |
|                                                                | CLOSE RESTAR                 | RT CLONE               |          |         |       |                   |                                 | Acro        |
|                                                                | PUNCTIONALITY                |                        | LARE.    | COMANDO | STATE | ETS ENCODING      | MIN MAX WRITE READ SCHED. SCEN. | STATE ICON  |
|                                                                | General - Icon               |                        |          | Ar      | 1946  | Switching (1 til) |                                 | 0 +         |
|                                                                | General - Main state         |                        |          | 44      | state | Switching (1 bit) |                                 | 0           |
| ~                                                              |                              |                        |          |         |       |                   |                                 |             |
| <i>u</i>                                                       | KAKA MINIYA                  | wanter on and worder   |          |         |       |                   |                                 | - Q - A - Q |

Come già visto in precedenza per il widget a valore singolo, per questo tipo di template, oltre alla scelta della codifica ETS, è necessario anche selezionare un set grafico per rappresentare ogni singolo sotto-oggetto, attraverso il popup che si apre premendo sul pulsante ICONA. A tale scopo,

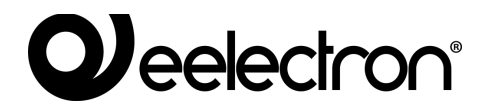

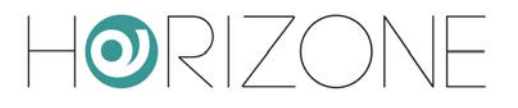

attivare la modalità AVANZATO con l'apposito pulsante della toolbar, in modo da avere accesso a tutte le opzioni disponibili.

A questo punto è possibile scegliere quale stile di visualizzazione attribuire al widget, premendo l'anteprima più idonea nella sezione "aspetto":

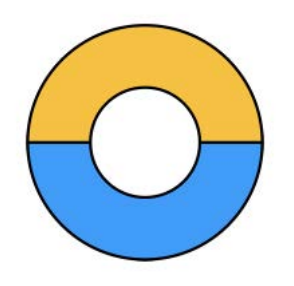

#### Pulsantiera singola

Unico elemento circolare suddiviso in 2 o più pulsanti, in base al numero di opzioni previsto dal set icona dell'oggetto prescelto come

"Generale - Pulsantiera centrale"

Widget standard di esempio: tapparelle su/giu/stop

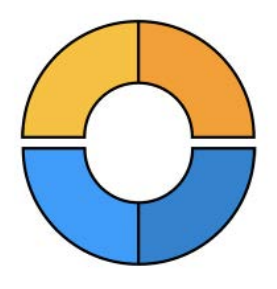

#### **Pulsantiera doppia**

Due elementi semi-circolari, superiore ed inferiore, con pulsanti in base alle rispettive opzioni dei seguenti sotto-oggetti:

"Generale – Pulsantiera superiore" "Generale – Pulsantiera inferiore"

Widget standard di esempio: tapparelle con lamelle

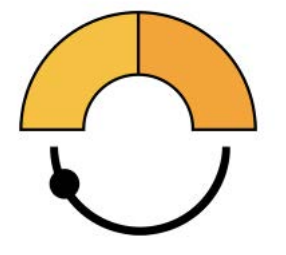

Pulsantiera e slider 180°

Elemento superiore con pulsanti, e slider inferiore con ampiezza 180°. Sotto-oggetti associati:

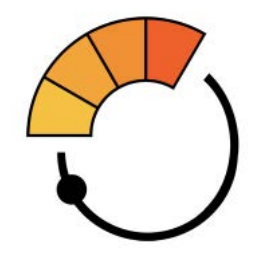

Pulsantiera e slider 210°

Elemento superiore con pulsanti, e slider inferiore con ampiezza 210°. Sotto-oggetti associati:

"Generale - Pulsantiera superiore"

"Generale - Pulsantiera superiore"

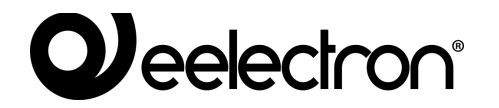

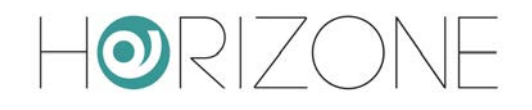

"Generale – Slider inferiore"

"Generale - Slider principale"

Widget standard di esempio: luce dimmer Widget standard di esempio: termostato

Ogni volta che si cambia l'aspetto, eventuali sotto-oggetti precedentemente configurati per questi elementi principali, vengono de-associati dal ruolo precedente, perché non compatibile tra un aspetto e l'altro; un apposito messaggio chiede conferma prima di procedere. Per questo motivo, si consiglia di scegliere l'aspetto prima di procedere alla creazione dei sotto-elementi.

Per aggiungere un nuovo sotto-oggetto, premere il pulsante AGGIUNGI, e compilare i campi richiesti, in modo simile a quanto già visto in precedenza. In aggiunta, rispetto ai template standard, è possibile per ogni sotto-oggetto, associare anche una etichetta, che verrà mostrata come descrittivo nel popup del widget.

| IDENTIFICATIVO                                                               | CODIFICA ETS      | NOTE                                                                                                    |
|------------------------------------------------------------------------------|-------------------|----------------------------------------------------------------------------------------------------|
| General – Info 1<br>General – Info 2<br>General – Info 3<br>General – Info 4 | < configurabile > | Vengono posizionati nell'area sinistra del<br>popup, sotto forma di indicatori di stato, con<br>valore ed icona in base alla configurazione di<br>ciascun oggetto                                                   |
| Tab 1 – Object 110<br>Tab 2 – Object 110<br>Tab 3 – Object 110               | < configurabile > | Permettono di suddividere fino a 30 oggetti in<br>3 sezioni nell'area "impostazioni avanzate".<br>Se utilizzati, specificare nella sezione in alto<br>della pagina, anche le etichette associate ai<br>diversi tab. |

Oltre a quelli già commentati, sono disponibili i seguenti sotto-oggetti:

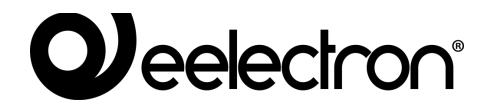

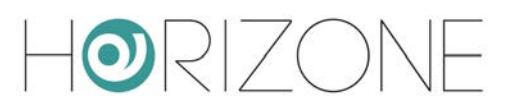

#### Esempio di visualizzazione:

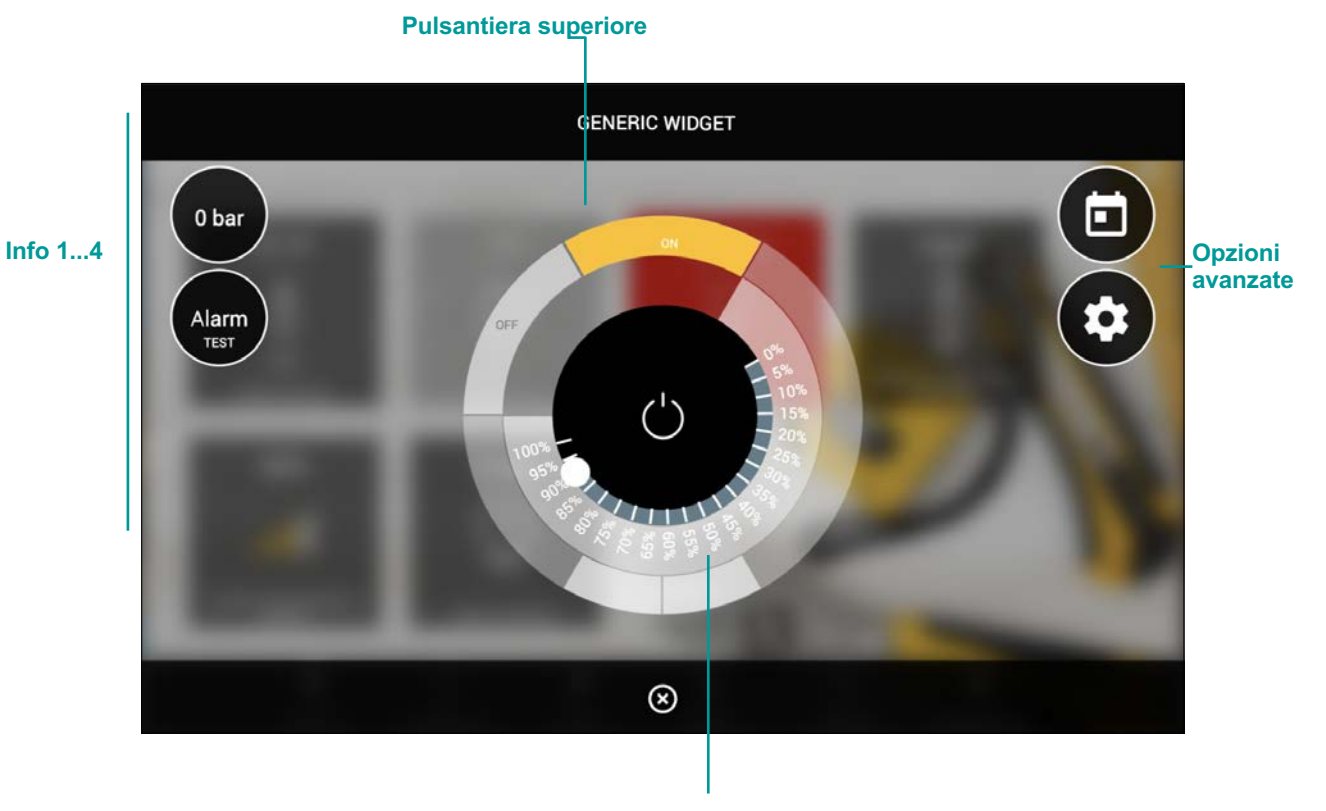

Slider centrale

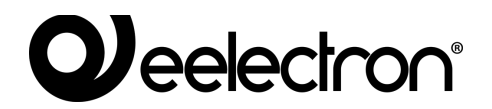

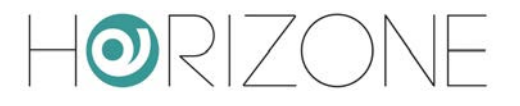

### **Remotizzazione ETS**

HORIZONE MINI può essere utilizzato come porta IP per accedere all'impianto KNX da ETS, anche da remoto, per effettuare operazioni di diagnostica e configurazione dispositivi.

Per ulteriori informazioni su questa procedura, si rimanda al capitolo 111dedicato a questo argomento, al fondo di questo manuale.

### **Configura comunicazione**

E' possibile specificare le impostazioni generali di funzionamento della comunicazione KNX accedendo alla pagina TECHNOLOGIES  $\rightarrow$  KNX  $\rightarrow$  CONFIGURE COMMUNICATION

E' possibile impostare:

| PHYSICAL ADDRESS | Indirizzo fisico con cui HORIZONE MINI comunica con il bus KNX,<br>inserendolo nell'apposito campo; l'indirizzo deve essere specificato nella<br>forma X.Y.Z rispettando i limiti imposti dal protocollo KNX: |
|------------------|----------------------------------------------------------------------------------------------------|
|                  | <ul> <li>Primo numero compreso tra 0 e 15</li> <li>Secondo numero compreso fra 0 e 15</li> <li>Terzo numero compreso tra 0 e 255</li> </ul>                                                                   |
| ROUTING COUNTER  | Routing counter dei telegrammi emessi da HORIZONE MINI. Valore predefinito: 6                                                                                                    |

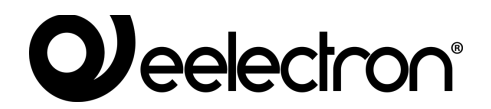

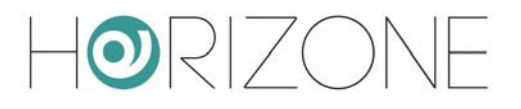

### Import / export widget

Attraverso questa pagina è possibile esportare un widget KNX del progetto in formato CSV, per poterlo ri-utilizzare in altri progetti. A tale scopo:

- Selezionare "EXPORT" come operazione
- Seleziona il widget dal menu a tendina
- Premere il pulsante EXECUTE

Dopo alcuni secondi, il file CSV contenente le informazioni del widget viene scaricato dal browser sul PC.

Per importare successivamente questo widget all'interno del medesimo progetto, oppure in un altro progetto, procedere nel seguente modo:

- Scegliere "IMPORT" come operazione
- Caricare il file CSV tramite pulsante sfoglia
- Inserire il numero di copie del widget da creare
- Stabilire se gli indirizzi KNX originali debbano essere mantenuti, o se viceversa debbano essere incrementati di un *offset*
- Premere EXECUTE

Al termine dell'operazione, i nuovi widget vengono elencati nella pagina TECHNOLOGIES > KNX > KNX WIDGET nella categoria di appartenenza.

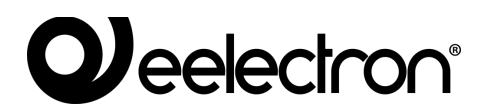

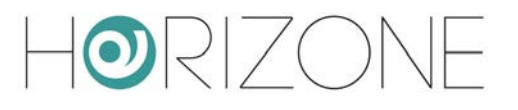

# SCENARI

### Introduzione

HORIZONE MINI permette di creare sequenze di comandi personalizzati, anche intervallati da temporizzazioni, richiamabili successivamente dalla grafica della VISUALIZZAZIONE oppure tramite logiche, pianificazioni, eventi etc...

Gli scenari possono essere creati in amministrazione oppure direttamente nella VISUALIZZAZIONE. Nel primo caso, gli scenari possono essere protetti per evitare che vengano modificati o cancellati dall'utente finale. In questo capitolo viene illustrato come creare uno scenario in amministrazione.

Nonostante la medesima dicitura, gli scenari di HORIZONE MINI non sono l'analogo dei cosiddetti "scenari KNX" configurabili tramite ETS; gli scenari di HORIZONE MINI non hanno infatti corrispondenza nel progetto ETS, trattandosi di funzionalità interamente software. Gli scenari di HORIZONE MINI sono inoltre molto più flessibili di quelli ETS, potendo incorporare tipologie di comandi differenti ed attese temporali.

### Creazione di un nuovo scenario

Per creare un nuovo scenario in AMMINISTRAZIONE è necessario procedere nel seguente modo:

- Accedere all'ambiente di CONFIGURAZIONE di HORIZONE MINI
- Selezionare SCENARIOS dal menu di navigazione
- Premere il pulsante "AGGIUNGI" per creare un nuovo scenario

Il nuovo scenario risulta disponibile nell'elenco (inizialmente vuoto) di scenari; accedendo successivamente alla sua scheda viene mostrata una pagina nella quale, quando è selezionato il livello di accesso "BASE" è possibile impostare le seguenti proprietà dello scenario:

| NAME                              | Nome identificativo dello scenario                                                                                    |
|-----------------------------------|----------------------------------------------------------------------------------------------------|
| BACKGROUND IMAGE                  | Fotografia utilizzata in visualizzazione per identificare lo scenario                                                 |
| VISIBLE                           | Stabilisce se lo scenario debba o meno essere visibile nella<br>VISUALIZZAZIONE                                       |
| ALLOW EDITING IN<br>VISUALISATION | Stabilisce se lo scenario possa o meno essere modificato (o cancellato) dall'utente finale nella VISUALIZZAZIONE      |
| ENABLE CLOUD SYNC                 | Determina la sincronizzazione o meno dell'oggetto su cloud. Per ulteriori dettagli, si rimanda all'apposito capitolo. |

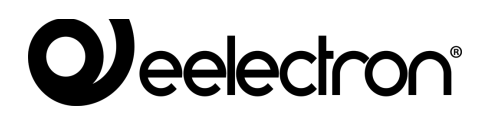

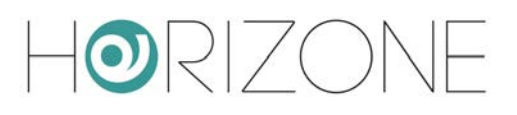

| Horizone                                  |                                   |                                                                                                    |             |
|-------------------------------------------|-----------------------------------|----------------------------------------------------------------------------------------------------|-------------|
| Search Q 🖓                                | Object properties                 |                                                                                                    | <u>۸</u>    |
| Menu ႈ 🛛 🔿                                | object properties                 |                                                                                                    |             |
| Setup                                     | General information               |                                                                                                    |             |
| Technologies                              | ID                                | 888                                                                                                    |             |
| Rooms                                     | Name:                             | Getting home                                                                                                    |             |
| Scenarios                                 | Dalay between actions( seconds ): | and the second second sec |             |
| Getting home                              | Delay between actions( seconds ). |                                                                                                    |             |
| Work                                      | Appearance                        |                                                                                                    |             |
| Good night                                | Background image:                 |                                                                                                    |             |
| Relax                                     |                                   | <b>•</b>                                                                                                    |             |
| ■ Party                                   |                                   |                                                                                                    |             |
| Dinner                                    |                                   |                                                                                                    |             |
| Notifications                             |                                   |                                                                                                    |             |
| Logics                                    |                                   |                                                                                                    |             |
| Energy                                    |                                   |                                                                                                    |             |
| Services                                  |                                   |                                                                                                    |             |
| <ul> <li>Users and permissions</li> </ul> |                                   |                                                                                                    |             |
| Change password                           | Permissions                       |                                                                                                    |             |
|                                           | Visible:                          | $\checkmark$                                                                                                    |             |
|                                           | Allow editing in visualisation:   |                                                                                                    |             |
|                                           | Cloud                             |                                                                                                    |             |
|                                           | Enable cloud sync:                |                                                                                                    |             |
|                                           | Voice control:                    | <u></u> )                                                                                                    |             |
|                                           | ·                                 |                                                                                                    |             |
|                                           | CLOSE                             |                                                                                                    | -           |
|                                           | Getting home                      |                                                                                                    | 0 🕹 0 🛆 0 🛞 |

### Aggiunta di azioni ad uno scenario

Una volta creato uno scenario è necessario associarvi una o più azioni; a tale scopo:

- Espandere la sezione "ACTIONS EXECUTED FROM THE SCENARIO" nella scheda dello scenario
- Cercare gli oggetti che si desidera comandare con lo scenario attraverso il MOTORE DI RICERCA. Nel caso di oggetti KNX:
  - Attivare la modalità AVANZATA (toolbar in alto a destra)
  - Inserire le parole chiave (indirizzo KNX o etichetta)
  - Selezionare dai risultati gli oggetti con indirizzo di gruppo (non i widget)
- Trascinare gli oggetti all'interno della lista "ACTIONS EXECUTED FROM THE SCENARIO", avendo cura di posizionarli nello stesso ordine con cui si desideri che avvenga la sequenza di comandi
- Per ogni oggetto trascinato, specificare la ACTION da compiere e se richiesto il valore (VALUE) da inviare. Nel caso di oggetti KNX, selezionare "WRITE" come azione ed il valore – tra quelli proposti, in base al tipo di oggetto – da inviare sul bus quando viene seguito lo scenario

### Scenari temporizzati

E' possibile interporre tra le azioni di comando di uno scenario uno o più comandi di attesa, che ritardano l'esecuzione delle azioni successive (in base al punto della sequenza in cui il ritardo viene collocato) e permettono quindi di realizzare sequenze articolate nel tempo.

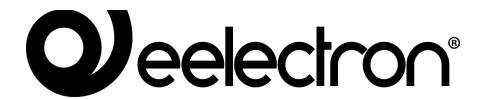

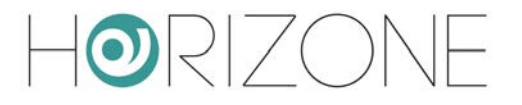

I comandi di attesa sono oggetti a tutti gli effetti, e come tali possono essere inseriti all'interno della sequenza di comando di uno scenario trascinandoli all'interno della lista "ACTIONS EXECUTED FROM THE SCENARIO" dopo essere stati cercati con il motore di ricerca. HORIZONE MINI presenta una serie di ritardi "standard" che possono essere concatenati per ottenere la temporizzazione desiderata:

- 1 secondo
- 2 secondi
- 5 secondi
- 10 secondi
- 15 secondi
- 20 secondi
- 30 secondi
- 1 minuto
- 2 minuti
- 5 minuti
- 10 minuti
- 15 minuti
- 20 minuti
- 30 minuti
- 1 ora
- 2 ore
- 3 ore
- 6 ore
- 12 ore
- 24 ore

Tutti i comandi di attesa hanno come nome "Wait (...)" dove tra parentesi è indicato il relativo tempo di attesa; possono quindi essere cercati indicando "wait" come parola chiave.

Poiché i comandi di attesa, trattandosi di oggetti di sistema, sono memorizzati all'interno del database con dicitura in inglese, non possono essere ricercati specificando esattamente la dicitura italiana che compare a video; se si desidera cercare un particolare comando di attesa, digitare oltre a "wait" anche il numero corrispondente al tempo di attesa eventualmente seguito dai suffissi "sec", "min" o "hour".

Gli scenari con temporizzazione, una volta mandati in esecuzione, possono essere arrestati, mentre si trovano in uno stato di attesa; a tale scopo in interfaccia grafica è presente il pulsante "STOP". Arrestando uno scenario in esecuzione se ne interrompe la sequenza, che non viene quindi portata a termine; <u>non viene peraltro ripristinato lo stato originario del sistema prima dell'esecuzione dello scenario stesso</u>, a tale scopo è necessario eventualmente predisporre altri comandi e/o scenari.

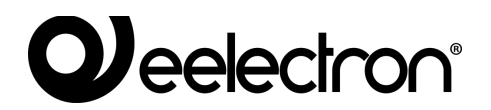

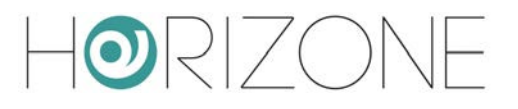

## NOTIFICHE

Le notifiche sono messaggi che HORIZONE MINI mostra nella VISUALIZZAZIONE a fronte di eventi previsti in fase di configurazione.

Per creare una notifica:

- Accedere all'AMMINISTRAZIONE
- Selezionare NOTIFICATIONS  $\rightarrow$  NOTIFICATIONS
- · Premere il pulsante AGGIUNGI della toolbar
- Accedere alla scheda del nuovo oggetto

Vengono richieste le seguenti informazioni:

| NAME             | Identifica la notifica all'interno del progetto                 |
|------------------|-----------------------------------------------------------------|
| MESSAGGE CONTENT | Messaggio che verrà visualizzato nella VISUALIZZAZIONE          |
| TYPE             | Selezionare la tipologia tra "Alarm", "Warning" o "Information" |

Una volta creata una notifica, è necessario associarla ad almeno un altro oggetto attraverso un TRIGGER (PASSIVO per la notifica, ATTIVO per l'oggetto in questione) in modo che, al variare di stato di quest'ultimo, il sistema generi effettivamente il messaggio. Trascinare gli oggetti dal menu laterale o dal motore di ricerca e selezionare quali valori debbano determinare l'effettivo invio del messaggio. In base al tipo scelto, nella VISUALIZZAZIONE verrà aperto o meno il centro messaggi in modo automatico.

Le notifiche a video possono essere create con un *testo dinamico*, ovvero un messaggio al cui interno HORIZONE MINI inserisce automaticamente informazioni riguardanti l'oggetto a cui è legata la notifica.

Per rendere dinamico il testo di una notifica, occorre inserire i seguenti parametri all'interno del messaggio:

| {{obj.name}}          | Verrà sostituito con il nome dell'oggetto che scatena la notifica      |
|-----------------------|------------------------------------------------------------------------|
| {{obj.current_value}} | Verrà sostituito con il valore corrente dell'oggetto di riferimento    |
| {{obj.id}}            | Verrà sostituito con l'id univoco dell'oggetto che scatena la notifica |

Le notifiche vengono inviate anche sotto forma di notifiche push, purché sia stata installata sul dispositivo mobile l'app HORIZONE MINI (disponibile sia per IOS che per ANDROID).

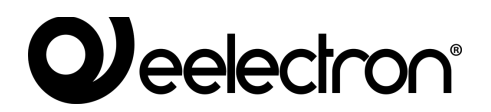

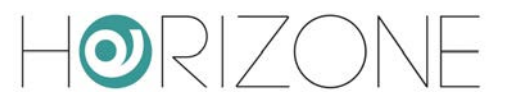

### Log notifiche

Questa pagina permette di consultare uno storico di tutte le notifiche inviate da HORIZONE MINI, con la relativa data/ora ed il messaggio inviato agli utenti.

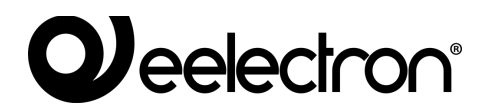

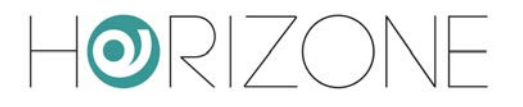

## LOGICHE

HORIZONE MINI permette di creare logiche tra gli oggetti creati in precedenza per le diverse tecnologie gestite. Il modulo logico integrato di HORIZONE MINI si basa su uno script LUA, generato automaticamente dall'interfaccia grafica, in esecuzione continua in *background*. Lo script mantiene gli oggetti di uscita nello stato stabilito dalle logiche, in base ad una serie di regole che verranno descritte dettagliatamente in questo capitolo.

### Programmi logici

E' possibile creare uno o più programmi, anche denominati "task", ognuno caratterizzato da una pagina grafica nella quale realizzare una rete logica; per creare un nuovo task, evidenziare la voce

#### LOGICS > LOGIC TASKS

e premere il pulsante AGGIUNGI (+) nella toolbar. In alternativa, aprire la pagina dei programmi logici, e premere il pulsante ADD nella lista dei task. Ogni task è rappresentato da una pagina grafica, nella quale è possibile trascinare oggetti tecnologici (dal menu laterale oppure dai risultati della ricerca), e blocchi logici disponibili nella libreria (LIBRARY). La figura seguente mostra un esempio di semplice logica tra widget KNX:
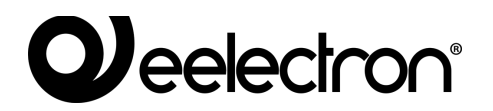

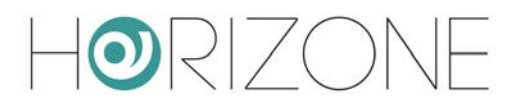

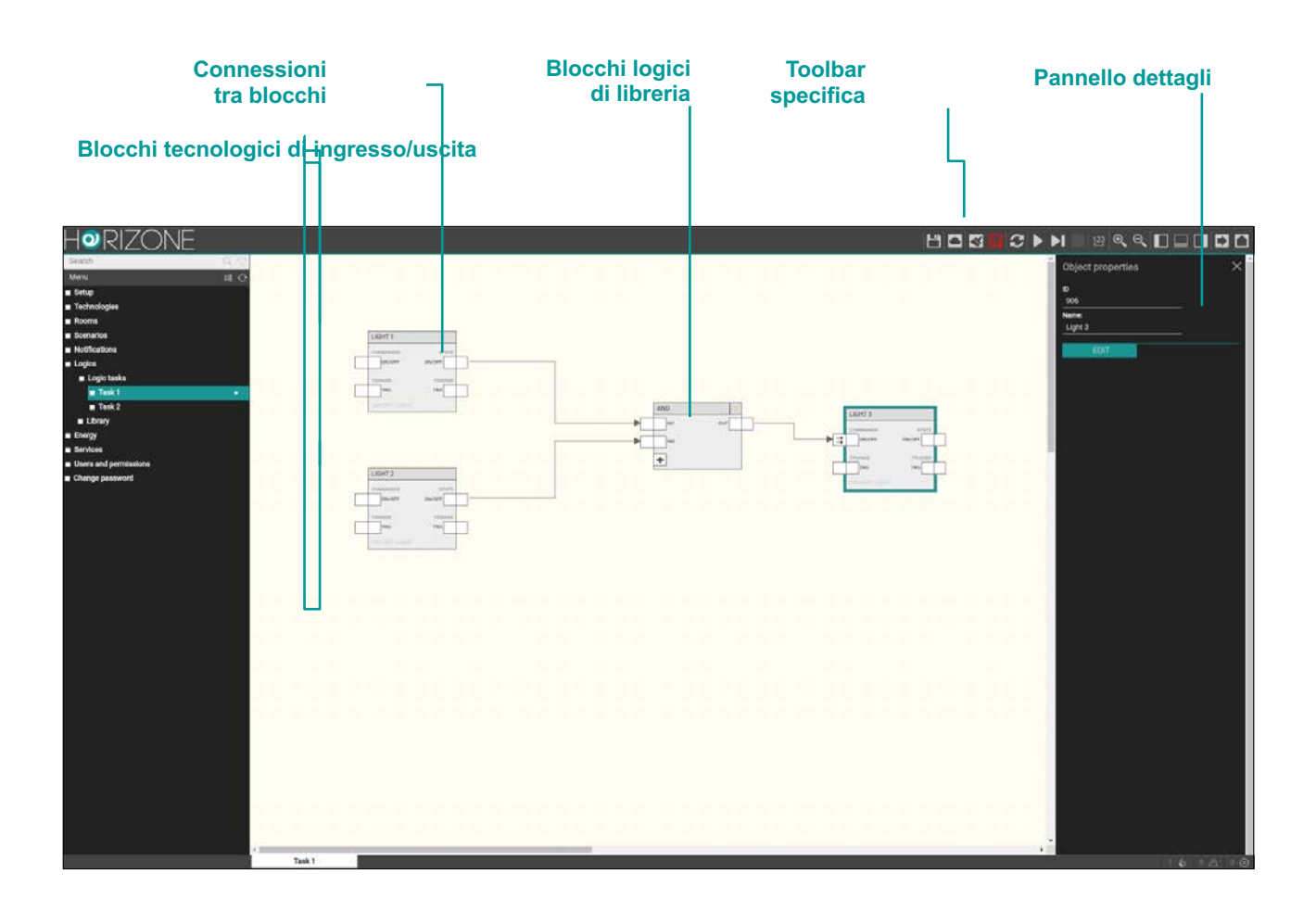

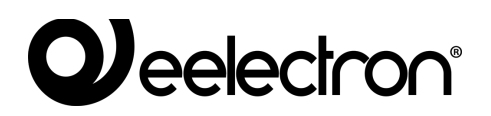

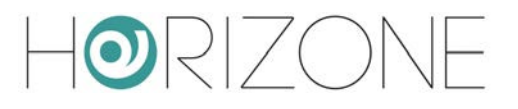

## Toolbar

Quando si opera su un task, viene visualizzata una toolbar aggiuntiva, contenente i seguenti pulsanti:

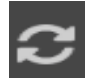

**ESECUZIONE / PAUSA** Avvia o arresta un programma

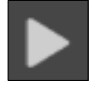

SIMULAZIONE CONTINUA Avvia la simulazione in modalità real-time

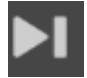

SIMULAZIONE STEP-BY-STEP Avvia la simulazione in modalità passo-passo

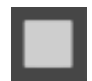

ARRESTA SIMULAZIONE Arresta la simulazione in corso

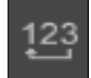

ORDINAMENTO

Riordina i blocchi mediante ordinamento automatico seguendo la posizione dei blocchi

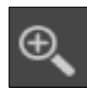

### ZOOM +

Ingrandisce il fattore di zoom dell'area di lavoro

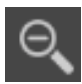

## ZOOM -

Riduce il fattore di zoom dell'area di lavoro

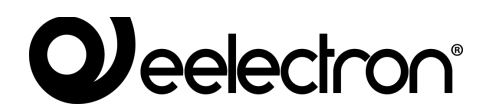

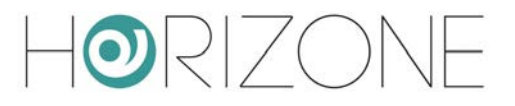

## Blocchi tecnologici e blocchi logici

I widget tecnologici, quando trascinati in un task, sono rappresentati da un blocco simile a questo:

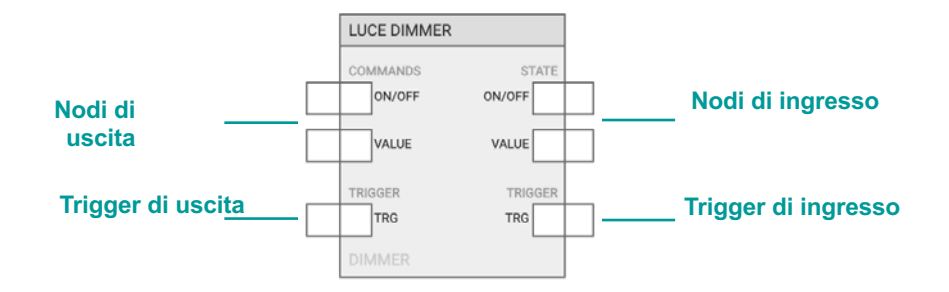

I nodi di ingresso ed uscita, il cui numero e tipologia dipende dal tipo di widget, permettono rispettivamente di usare lo stato, e di comandare, quella particolare funzione tecnologica. Uno stesso nodo di ingresso può essere collegato a più blocchi, mentre lo stesso nodo di uscita, non può essere connesso a più blocchi, nell'ambito dello stesso task. I nodi di trigger hanno un ruolo ben specifico, che verrà illustrato in seguito.

I blocchi logici, viceversa, vanno trascinati a partire dalla LIBRERIA nel menu laterale, e si presentano in questo modo:

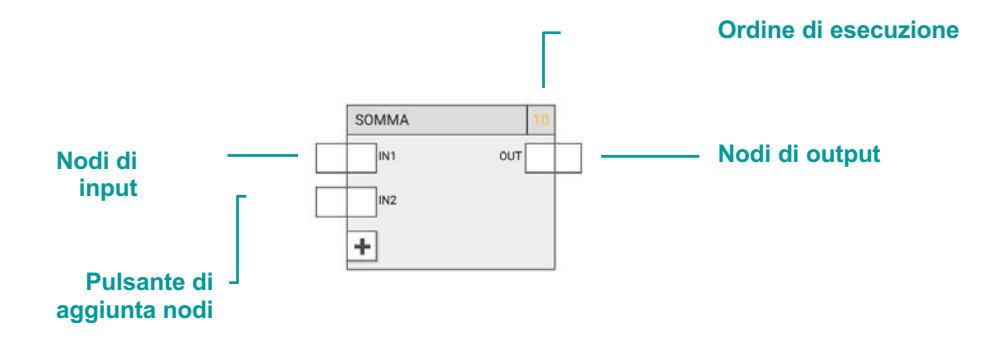

In alcuni casi, come in questo esempio, il blocco prevede un numero variabile di nodi (di input o di output); in questo caso, il pulsante "+" permette di aggiungere nodi al blocco, fino al numero massimo.

La funzione logica può essere eseguita correttamente solo se i nodi sono collegati ad altri blocchi. Non tutti i nodi sono strettamente necessari per la corretta esecuzione della logica; se un nodo di input non è collegato, viene usato il suo valore di default, modificabile selezionando il nodo e aprendo il corrispondente pannello dettagli (se non è possibile impostarlo, significa che il nodo deve necessariamente essere collegato).

I blocchi possono essere spostati nell'area di lavoro, mediante selezione singola, oppure selezionando un'area rettangolare che coinvolga più blocchi. Per rimuovere un blocco dall'area di lavoro, selezionarlo e premere il tasto CANC. Anche le connessioni possono essere rimosse nello stesso modo.

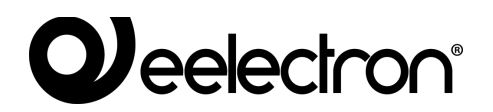

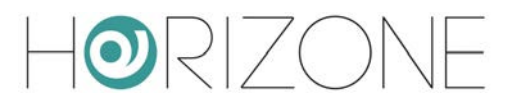

## Ordine di esecuzione

Durante le fasi di simulazione e compilazione, l'editor genera uno script LUA che viene messo in esecuzione in modo ciclico.

I task vengono concatenati nello script in base al loro ordinamento nella pagina di riepilogo dei LOGIC TASKS; all'interno di ogni task, anche i blocchi logici hanno un proprio ordine di esecuzione, indicato in alto a destra per ogni blocco.

In condizioni normali, ai blocchi viene assegnato un ordine crescente in base all'ordine con cui vengono inseriti nel programma; è possibile tuttavia forzare un ordine di esecuzione differente nel seguente modo:

- Selezionare il blocco interessato
- Aprire il pannello dettagli
- Scegliere "MANUAL" come ordinamento
- Inserire un numero d'ordine, avendo cura di inserire un numero non ancora utilizzato

I blocchi con ordinamento manuale sono evidenziati in colore giallo.

E' possibile, infine, riordinare i blocchi da in alto/sinistra al basso/destra tramite il pulsante apposito nella toolbar.

# Trigger

In condizioni normali, il modulo logico mantiene lo stato degli oggetti di uscita in base allo stato della logica; non appena questi oggetti cambiano di stato (ad esempio, perché ricevono un comando dal bus, esterno alla logica), il loro stato viene immediatamente ripristinato a quello voluto dalla logica.

Non sempre questo comportamento è desiderabile; in molte situazioni, infatti, si vuole comandare un oggetto in base al cambio di stato di altri oggetti, ma se poi questo oggetto viene comandato esternamente, lo si vuole mantenere in quest'ultimo stato. In altri termini, si vuole creare una logica che ragioni "ad eventi".

In questo caso, è necessario utilizzare i nodi TRIGGER di ingresso ed uscita. I trigger di ingresso emettono un impulso (ovvero un valore 1 per un singolo ciclo di esecuzione dello script, poi tornano a 0) ogni volta che viene ricevuto un valore su un determinato oggetto.

I trigger di uscita, viceversa, permettono di stabilire quando emettere un comando su un oggetto; ogni qualvolta viene mandato un impulso (valore 1) su questo trigger, il valore dell'oggetto viene mandato sul bus, anche se non è cambiato dal ciclo di esecuzione precedente.

Volendo quindi modificare la logica di esempio vista prima (una semplice AND tra due widget KNX, che ne comanda un terzo) per far sì che l'oggetto di uscita venga comandato ogni qualvolta gli

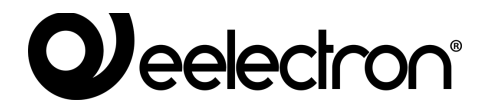

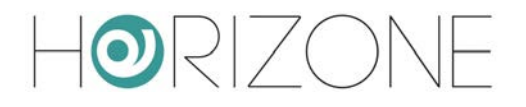

ingressi cambino, ma possa poi cambiare a sua volta di stato, se comandato esternamente, è necessario:

- collegare i due nodi TRG di ingresso dei primi oggetti, al nodo TRG di uscita del terzo
- accertarsi che il nodo di comando abbia "solo trigger" come strategia di output (inviando quindi il comando solo quando riceve il trigger di cambio stato di uno degli ingressi)

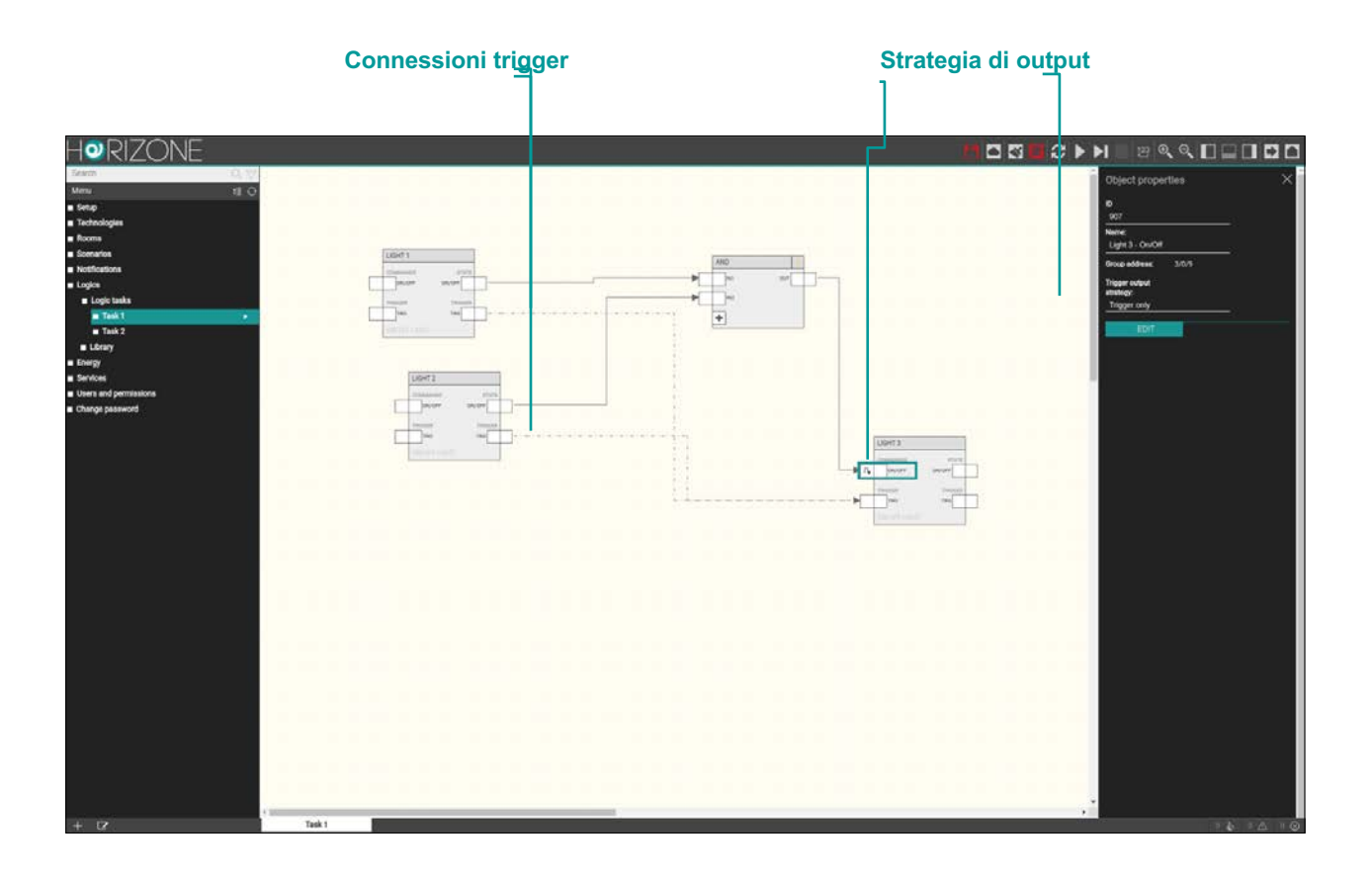

Quando si collega il trigger di uscita, la strategia di output dell'oggetto viene automaticamente impostata a "solo trigger" (ed il simbolo sui nodi di uscita cambia di conseguenza).

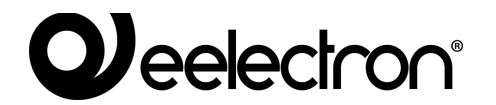

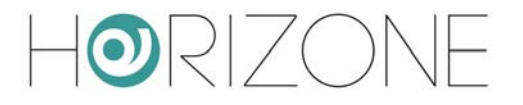

E' comunque possibile impostare la strategia manualmente, per regolamentare quando debba essere inviato il comando sul bus; il trigger infatti può essere usato anche per inviare periodicamente il valore di un'uscita, in aggiunta al suo cambio di stato, collegandovi a monte una logica periodica, un po' come avviene con molti dispositivi KNX.

Nel caso di widget compositi, aprendo i dettagli (pannello laterale) sul nodo TRG, è possibile eventualmente filtrare i nodi che determinano l'inpulso (per i trigger di ingresso) oppure che vengono influenzati dal trigger (in uscita), attraverso l'apposito selettore multiplo:

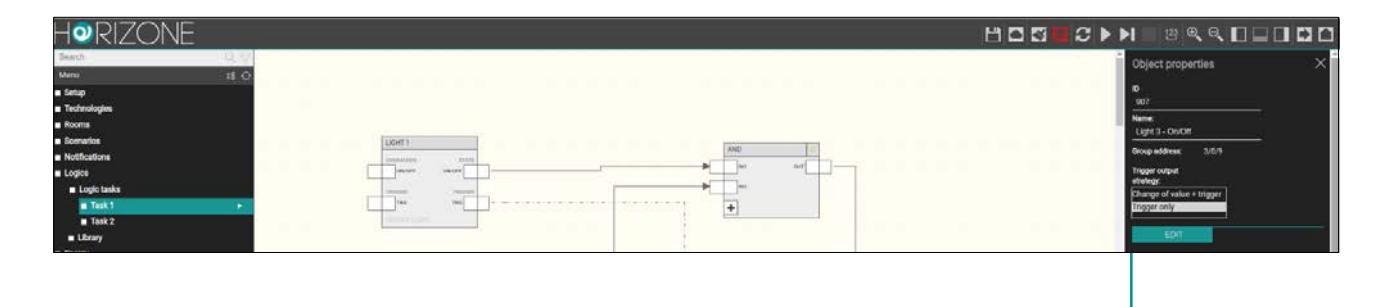

Selettore nodi interessati al trigger

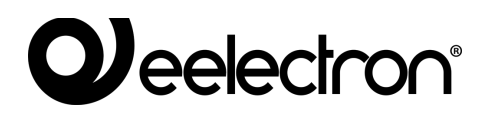

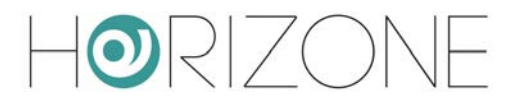

# Simulazione

Una volta realizzato un task logico, è possibile simularne il funzionamento all'interno dell'editor, inserendo manualmente lo stato degli ingressi e verificando in tempo reale l'elaborazione delle uscite, anche ad opera dei blocchi logici che comportano una variazione delle uscite nel tempo.

Sono disponibili due tipologie di simulazione:

- **Simulazione continua**: l'esecuzione dei task avviene in background e risente in *real-time* dei cambi di stato dei nodi
- **Simulazione passo-passo**: ogni ciclo di esecuzione dei task deve essere lanciato manualmente, tra uno e l'altro è possibile modificare lo stato dei nodi

La prima tipologia permette una valutazione più realistica delle reti logiche realizzate, la seconda consente una verifica approfondita e puntuale di ogni singolo passaggio di valori tra blocchi, ed offre un livello di diagnostica più elevato.

Premendo uno dei pulsanti di simulazione (continua o passo-passo), la finestra dell'editor subisce le seguenti modifiche:

- Il menu principale viene limitato alla sola vista PROGETTO, permettendo solo il passaggio tra programmi logici. Non è possibile creare o cancellare programmi.
- Il pannello dettagli viene chiuso per offrire il massimo spazio di lavoro per la simulazione
- Ogni operazione di drag&drop, collegamento, modifica o cancellazione del contenuto dei programmi logici è bloccato
- I nodi assumono una colorazione in base allo stato e permettono di forzare il valore manualmente (come meglio dettagliato a seguire)

Il colore dei nodi segue la seguente convenzione:

| Nodi binari   | Grigio | Valore 0 (OFF)   |
|---------------|--------|------------------|
|               | Giallo | Valore 1 (ON)    |
| Nodi numerici | Blu    | Qualunque valore |

Durante la simulazione, l'editor riporta nell'area messaggi una serie di informazioni relative all'esecuzione dei programmi, ai cambi di stato manuali (effettuati dall'utente) e automatici (rilevati dai blocchi logici). Inoltre, durante la simulazione passo-passo, vengono riportati molti messaggi di livello "debug" che consentono un'analisi approfondita dell'esecuzione dei programmi, utile soprattutto in caso di errori o di malfunzionamenti rispetto alle intenzioni.

L'area messaggi, normalmente chiusa per offrire il massimo spazio utile alla simulazione, può essere aperta per consultare questi messaggi, il cui numero – in base alla tipologia – è sintetizzato nella parte destra della barra messaggi, visibile anche se chiusa.

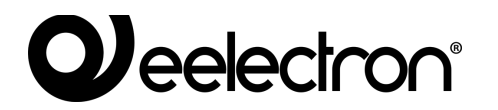

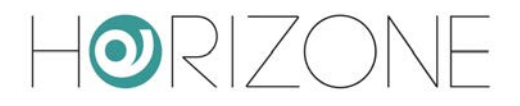

La figura seguente mostra un esempio di simulazione con l'area messaggi aperta:

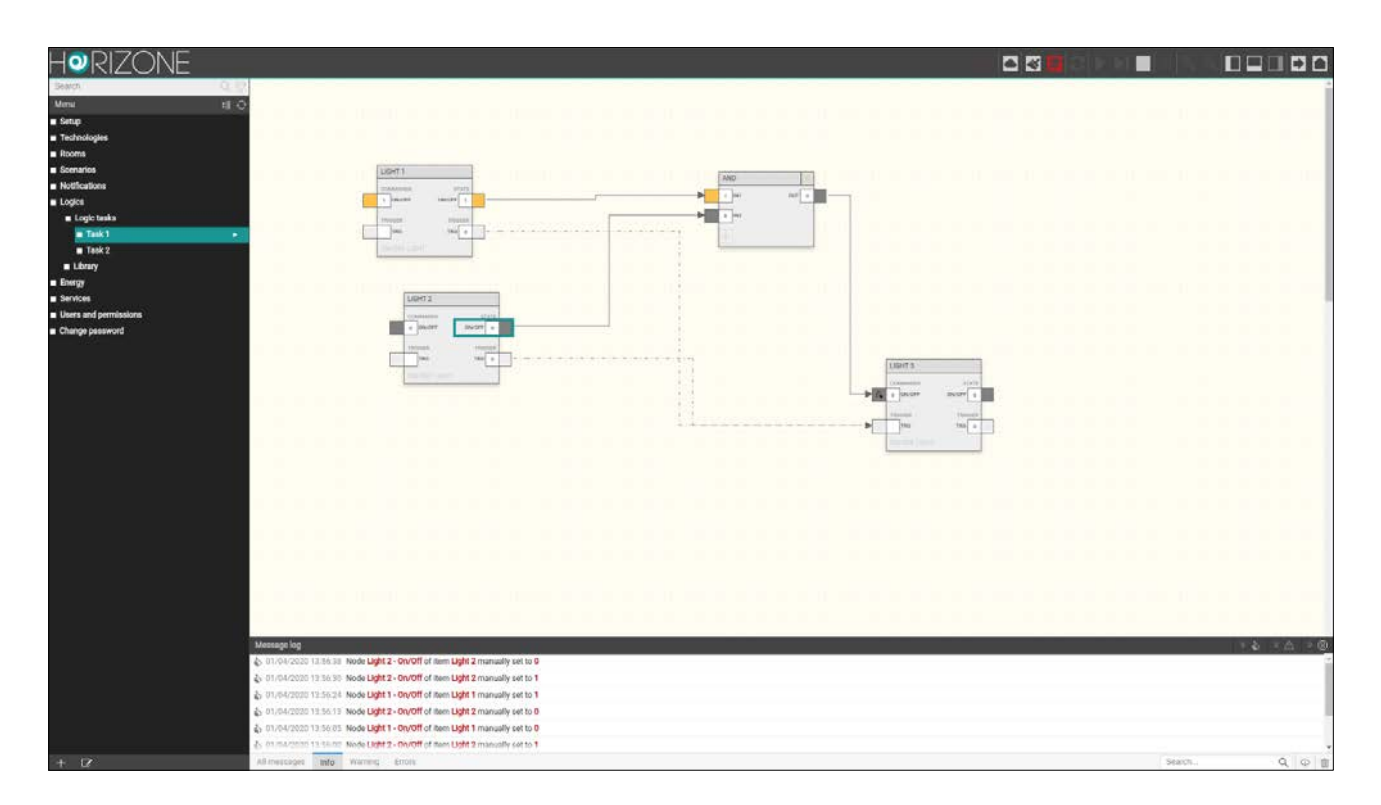

Per impostare manualmente lo stato di un nodo durante la simulazione:

- Fare doppio click sul valore del nodo (l'etichetta diventa editabile)
- Cancellare il valore attuale ed inserire il nuovo valore
- Premere INVIO

Il colore del nodo (se digitale) cambia in funzione del nuovo valore, e questo viene passato al simulatore, che lo propaga istantaneamente (nel caso di simulazione continua) oppure al ciclo successivo di esecuzione (in modalità passo-passo).

E' possibile fermare in qualunque momento la simulazione premendo il pulsante di arresto della simulazione nella toolbar (normalmente non accessibile al di fuori della simulazione).

## Esecuzione dei programmi logici

Una volta completata la realizzazione dei task, con l'aiuto della simulazione, è necessario mettere in esecuzione i programmi, attraverso l'apposito pulsante della toolbar. Durante l'esecuzione, i task non possono essere modificati.

Qualora un task non sia pronto per essere messo in esecuzione, è possibile disabilitarlo nella pagina di dettaglio dei LOGIC TASKS, prima di metterli in esecuzione.

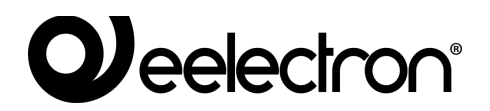

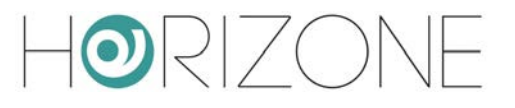

# Libreria

## LOGICHE COMBINATORIE

### AND

| DESCRIZIONE: | Effettua la funz<br>massimo di 10) | Effettua la funzione logica AND tra due o più ingressi binari (<br>nassimo di 10) |    |     |  |
|--------------|------------------------------------|-----------------------------------------------------------------------------------|----|-----|--|
| ANTEPRIMA:   |                                    |                                                                                   |    |     |  |
| NODI:        | TAG                                | DESCRIZIONE                                                                       | IN | OUT |  |
|              | IN1 IN10                           | Ingresso 1 10<br>Valori possibili:<br>$0 \rightarrow OFF$<br>$1 \rightarrow ON$   | Х  |     |  |
|              | OUT                                | Uscita<br>Valori possibili:<br>0 → OFF<br>1 → ON                                  |    | X   |  |
|              | +                                  | Aggiungi nodo                                                                     | Х  |     |  |
| OPZIONI:     |                                    |                                                                                   |    |     |  |

### OR

| DESCRIZIONE: | Effettua la fun<br>massimo di 10) | zione logica OR tra due o più ingressi binari                                   | (fino | ad un |
|--------------|-----------------------------------|---------------------------------------------------------------------------------|-------|-------|
| ANTEPRIMA:   |                                   | OR 15                                                                           |       |       |
| NODI:        | TAG                               | DESCRIZIONE                                                                     | IN    | OUT   |
|              | IN1 IN10                          | Ingresso 1 10<br>Valori possibili:<br>$0 \rightarrow OFF$<br>$1 \rightarrow ON$ | X     |       |
|              | OUT                               | Uscita<br>Valori possibili:<br>0 → OFF<br>1 → ON                                |       | X     |

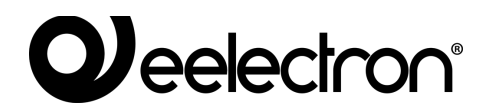

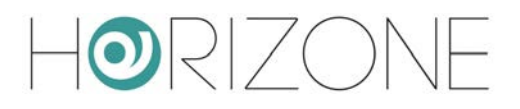

|          | + | Aggiungi nodo | Х |  |
|----------|---|---------------|---|--|
| OPZIONI: |   |               |   |  |

### NOT

| DESCRIZIONE: | Effettua la funz | Effettua la funzione logica NOT dell'ingresso                              |    |     |  |
|--------------|------------------|----------------------------------------------------------------------------|----|-----|--|
| ANTEPRIMA:   |                  |                                                                            |    |     |  |
| NODI:        | TAG              | DESCRIZIONE                                                                | IN | OUT |  |
|              | IN               | Ingresso<br>Valori possibili:<br>$0 \rightarrow OFF$<br>$1 \rightarrow ON$ | Х  |     |  |
|              | OUT              | Uscita<br>Valori possibili:<br>0 → OFF<br>1 → ON                           |    | X   |  |
| OPZIONI:     |                  |                                                                            | ı  |     |  |

### CONFRONTI

| DESCRIZIONE: | Confronta il va<br>VERO/FALSO i<br>Operatori dispo<br>• Maggior<br>• Minore<br>• Minore<br>• Uguale<br>• Diverso | alore dei due ingressi, e restituisce in uscita<br>in base all'operatore specifico<br>inibili:<br>re<br>re uguale<br>uguale | un | valore |
|--------------|----------------------------------------------------------------------------------------------------|----------------------------------------------------------------------------------------------------|----|--------|
| NODI:        | TAG                                                                                                    | DESCRIZIONE                                                                                                    | IN | OUT    |
|              | IN1                                                                                                    | Ingresso 1, ingresso 2                                                                                                    | Х  |        |
|              | IN2                                                                                                    | Valori possibili: qualunque valore numerico                                                                                 |    |        |
|              | OUT                                                                                                    | Risultato confronto<br>Valori possibili:                                                                                    |    | X      |

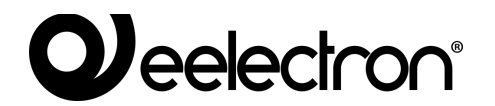

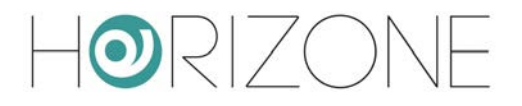

| $0 \rightarrow OFF$ |  |
|---------------------|--|
| $1 \rightarrow ON$  |  |

### OPERAZIONI

| DESCRIZIONE: | Effettua una op<br>operatore<br>Operatori dispo<br>• Massim<br>• Minimo<br>• Media<br>• Somma<br>• Sottrazi<br>• Moltiplio<br>• Division<br>• Valore a<br>• Log10<br>• Integrat | perazione matematica sugli ingressi, in base alla<br>nibili:<br>o<br>one<br>cazione<br>e<br>assoluto<br>ore | tipolo | ogia di |
|--------------|----------------------------------------------------------------------------------------------------|----------------------------------------------------------------------------------------------------|--------|---------|
|              |                                                                                                    |                                                                                                    |        |         |
| NODI:        | TAG                                                                                                    | DESCRIZIONE                                                                                                 | IN     | OUT     |
|              | IN1                                                                                                    | Ingresso 1, ingresso 2                                                                                      | Х      |         |
|              | IN2 (*)<br>                                                                                                    | Valori possibili: qualunque valore numerico                                                                 |        |         |
|              | OUT                                                                                                    | Valore (risultato dell'operazione)<br>Valori possibili: qualunque valore numerico                           |        | Х       |

(\*) Il numero delle uscite può essere limitato in base all'operazione (es: divisione max 2, valore assoluto max 1)

## CONTATORI

| DESCRIZIONE: | Conta il numero di impulsi ricevuti in ingresso (trigger), incrementando o |
|--------------|----------------------------------------------------------------------------|
|              | decrementando ogni volta il proprio valore (in base al tipo di contatore). |
|              | Tipi di contatore: contatore su, contatore giù, contatore su/giù           |

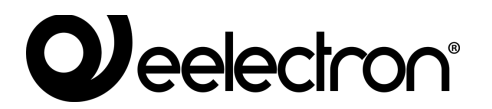

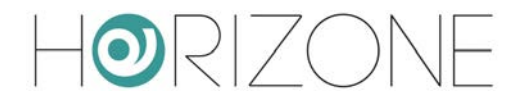

| ANTEPRIMA: |        | CONTATORE SU 35                                                                                                    |         |         |
|------------|--------|----------------------------------------------------------------------------------------------------|---------|---------|
| NODI:      | TAG    | DESCRIZIONE                                                                                                    | IN      | OUT     |
|            | EN     | Abilitazione<br>Valori possibili:<br>$0 \rightarrow Non abilitato$<br>$1 \rightarrow Abilitato$                                  | X       |         |
|            | TRG    | Trigger<br>Valori possibili:<br>$0 \rightarrow OFF$<br>$1 \rightarrow ON$ (viene incrementato il contatore)                      | X       |         |
|            | RES    | Reset<br>Valori possibili:<br>$0 \rightarrow OFF$<br>$1 \rightarrow ON$ (resetta il contatore)                                   | X       |         |
|            | OUT    | Uscita<br>Valori possibili:<br>0 → OFF<br>1 → ON                                                                                 |         | X       |
|            | VAL    | Valore attuale<br>Valori possibili: qualunque valore numerico                                                                    |         | Х       |
| OPZIONI:   | Preset | Valore predefinito, impostato quando viene effet<br>oppure all'avvio della logica<br>Valori possibili: qualunque valore numerico | tuato i | l reset |

### TIMERS

TIMER

| DESCRIZIONE: | Ritarda di un tempo preimpostato il valore ricevuto in ingresso                                                                                                    |
|--------------|----------------------------------------------------------------------------------------------------|
|              | Quando viene ricevuto un 1 nell'ingresso IN (fronte di salita), parte un contatore interno fino al tempo specificato come "ritardo in salita", dopo di che l'uscita viene portata ad 1; viceversa, alla ricezione di uno 0 in ingresso (fronte di discesa), il blocco aspetta il tempo specificato come "ritardo in discesa" prima di porre l'uscita a 0. |

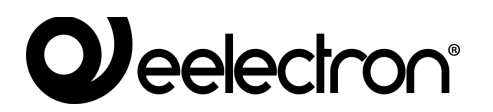

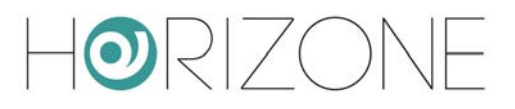

| ANTEPRIMA: |                       | TIMER 40                                                                                                    |       |                 |
|------------|-----------------------|----------------------------------------------------------------------------------------------------|-------|-----------------|
| NODI:      | TAG                   | DESCRIZIONE                                                                                                    | IN    | OUT             |
|            | IN                    | Segnale ON/OFF in ingresso<br>Valori possibili:<br>$0 \rightarrow OFF$<br>$1 \rightarrow ON$                    | Х     |                 |
|            | OUT                   | Segnale ON/OFF in uscita, ritardato dal timer<br>Valori possibili:<br>$0 \rightarrow OFF$<br>$1 \rightarrow ON$ |       | X               |
| OPZIONI:   | Ritardo in<br>salita  | Ritardo nella propagazione del fronte di salita<br>ingresso<br>Valori possibili: da 1 secondo a 24 ore          | ricev | uto in          |
|            | Ritardo in<br>discesa | Ritardo nella propagazione del fronte di discesa<br>ingresso<br>Valori possibili: da 1 secondo a 24 ore         | rice  | <i>i</i> uto in |

### TRIGGER / TRIGGER NUMERICO

| DESCRIZIONE: | Genera un trigg<br>ingresso<br>Quando riceve<br>singolo ciclo di<br>questo modo è<br>richiedono (es: | ger (impulso della durata di un ciclo) su un fronte<br>un 1 in ingresso, imposta ad 1 l'uscita per la d<br>elaborazione, poi l'uscita viene nuovamente po<br>possibile generare un "impulso" per blocchi lo<br>scenari, sequencer etc) sul fronte di salita dell'in | urata<br>osta a<br>ogici o<br>ngres | di un<br>di un<br>di di di di<br>di di<br>di di<br>di di<br>di di<br>di di<br>di di<br>di di |  |  |  |  |  |
|--------------|----------------------------------------------------------------------------------------------------|----------------------------------------------------------------------------------------------------|-------------------------------------|----------------------------------------------------------------------------------------------------|--|--|--|--|--|
| ANTEPRIMA:   |                                                                                                    |                                                                                                    |                                     |                                                                                                    |  |  |  |  |  |
| NODI:        | TAG                                                                                                  | DESCRIZIONE                                                                                                    | IN                                  | OUT                                                                                                    |  |  |  |  |  |
|              | IN                                                                                                   | Fronte in ingresso                                                                                                    | Х                                   |                                                                                                    |  |  |  |  |  |
|              | OUT                                                                                                  | Impulso della durata di un ciclo                                                                                                    |                                     | Х                                                                                                    |  |  |  |  |  |
| OPZIONI:     | Fronte                                                                                               | Fronte di salita o discesa da rilevare in ingresso, nel c<br>trigger digitale                                                                                                    |                                     |                                                                                                    |  |  |  |  |  |
|              | Condizione                                                                                           | Nel caso di trigger numerico, permette di impostare numerico, a fronte del quale il blocco genera l'impul                                                                                                    |                                     |                                                                                                    |  |  |  |  |  |

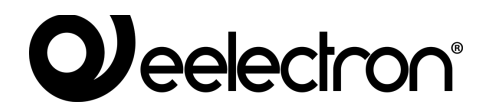

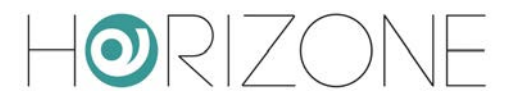

### OROLOGIO ASTRONOMICO

| DESCRIZIONE: | Genera le seg<br>geografica:<br>• giorno /<br>• altezza<br>• azimuth | guenti informazioni in funzione dell'ora e della<br>notte (crepuscolare)<br>del sole                                               |    | izione |  |  |  |
|--------------|----------------------------------------------------------------------|----------------------------------------------------------------------------------------------------|----|--------|--|--|--|
| NODI:        | TAG                                                                  | DESCRIZIONE                                                                                                    | IN | OUT    |  |  |  |
|              | DAY                                                                  | Giorno / notte (1 = notte)                                                                                                    |    | Х      |  |  |  |
|              | ELEV                                                                 | Elevazione del sole                                                                                                    |    | Х      |  |  |  |
|              | AZI                                                                  | Azimuth                                                                                                    |    | Х      |  |  |  |
| OPZIONI:     | Latitudine<br>Longitudine                                            | Coordinate in formato numerico (punto come separatore decimale)                                                                    |    |        |  |  |  |
|              | Soglia                                                               | Offset in minuti rispetto ad ora di giorno/notte                                                                                   |    |        |  |  |  |
|              | Fuso orario                                                          | Fuso orario del luogo in cui è installato il sistema                                                                               |    |        |  |  |  |
|              | Cambio ora                                                           | Disabilitato: ora solare/legale non attiva<br>Automatico: ora solare/legale automatica<br>Manuale: impostazione manuale ora legale |    |        |  |  |  |

#### OSCILLATORE

| DESCRIZIONE: | Genera un inpu | Jenera un inpulso periodico                    |        |         |  |  |  |
|--------------|----------------|------------------------------------------------|--------|---------|--|--|--|
| ANTEPRIMA:   |                |                                                |        |         |  |  |  |
| NODI:        | TAG            | DESCRIZIONE                                    | IN     | OUT     |  |  |  |
|              | TRG            | Trigger di uscita                              |        | Х       |  |  |  |
| OPZIONI:     | Timer          | Tempo dopo il quale viene periodicamente gener | ato il | trigger |  |  |  |

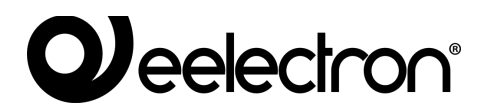

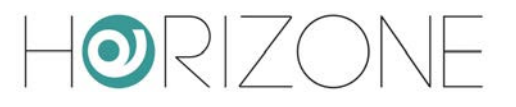

# **ENERGIA**

## Introduzione

HORIZONE MINI permette di monitorare i consumi energetici attraverso l'elaborazione e la visualizzazione di misuratori sia su tecnologia KNX, che USB (facenti parte, in quest'ultimo caso, del catalogo Eelectron).

HORIZONE MINI integra anche una logica di controllo carichi, che permette di spegnere ed accendere automaticamente utenze, per evitare il distacco del contatore per consumo eccessivo.

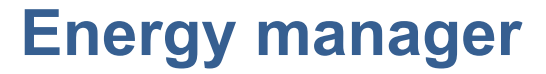

Accedendo alla sezione

#### ENERGY > ENERGY MANAGER

è possibile configurare la gestione energia di HORIZONE MINI.

Nella sezione DATI GENERALI è possibile scegliere quale misuratore utilizzare come dato di consumo generale, e quale, se disponibile, per la produzione fotovoltaica. Vedere in seguito per la creazione dei misuratori.

Nella sezione CONTROLLO CARICHI viene richiesto di specificare i seguenti parametri di funzionamento:

| CYCLE TIME [s]                                | Tempo (in secondi) del "ciclo base" della logica di controllo carichi; allo<br>scadere di questa tempistica viene controllato il valore di assorbimento<br>e confrontato con le soglie, per determinare le azioni da intraprendere                                                                                                    |
|-----------------------------------------------|----------------------------------------------------------------------------------------------------|
| CYCLES UNTIL BREAK<br>CYCLES UNTIL<br>RESTART | Numero di cicli base (la cui durata dipende dal parametri precedente) che il sistema attende prima di incrementare la priorità (sganciando quindi i carichi di priorità successiva) se perdura la condizione di assorbimento sopra soglia, o – viceversa – il numero di cicli che il sistema attende prima di ridurre la priorità, ripristinando i carichi corrispondenti. |
|                                               | Solitamente si inserisce un numero di cicli ridotto per lo sgancio, ed elevato per il ripristino, in modo da ridurre il rischio di sollecitazione sulle utenze, e di creazione di una sorta di "loop" che non risolve la problematica di assorbimento eccessivo.                                                                                                    |

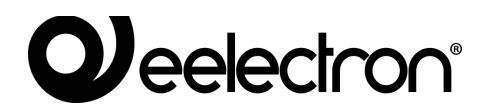

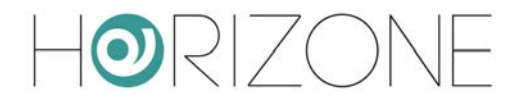

| MAX PRIORITY VALUE | Massimo numero di priorità gestite dalla logica di controllo carichi; il<br>sistema non sale oltre a questo numero, non gestendo quindi carichi<br>con priorità successive                                                                                                    |
|--------------------|----------------------------------------------------------------------------------------------------|
| CONTROL TYPE       | Specificare se HORIZONE MINI debba effettivamente gestire la logica<br>di controllo carichi in modo attivo (predefinito) oppure passivo; in<br>quest'ultimo caso, si presuppone la presenza di un dispositivo di<br>controllo carichi esterno, e HORIZONE MINI si limita a visualizzare le<br>informazioni messe a disposizione (es: sul bus KNX) da quest'ultimo |
| EXECUTION STATE    | Visualizza lo stato di esecuzione della logica; normalmente deve<br>sempre essere in "PLAY", ma può essere arrestata (tramite il pulsante<br>"ARRESTA") in fase di configurazione, o per far correttamente recepire<br>modifiche sostanziali alla configurazione (es: aggiunta di nuovi carichi)                                                                  |

La pagina contiene gli elenchi di misuratori e dei carichi KNX. Nel caso in cui entrambi i misuratori di consumo e produzione siano assegnati, inoltre, viene visualizzata una anteprima del flussi di prelievo / immissione ed auto-consumo, come in questo esempio:

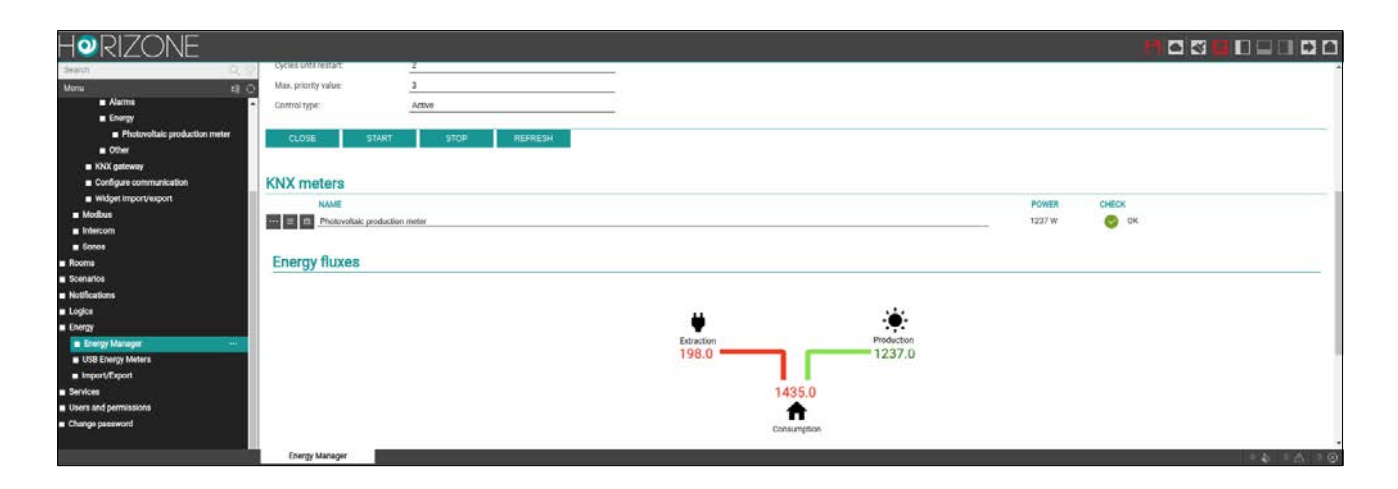

## **Misuratori USB**

Nell'omonima sezione del menu laterale è possibile inserire un misuratore USB di Eelectron, per la misura monofase del consumo di una linea elettrica. L'unica informazione richiesta nella sua scheda è la potenza massima; il misuratore mette a disposizione, una volta avviata la comunicazione:

- tensione
- corrente
- · allarme superamento soglia

E' possibile inoltre impostare i seguenti valori:

Potenza – soglia minima

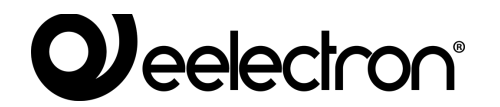

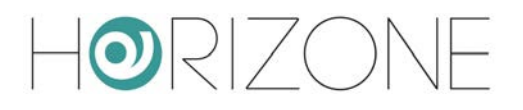

• Potenza – soglia massima

Questi due valori vengono usati dal controllo carichi come soglie di riferimento.

In visualizzazione, nella sezione ENERGY viene mostrato il seguente diagramma animato, in caso di presenza di impianto fotovoltaico:

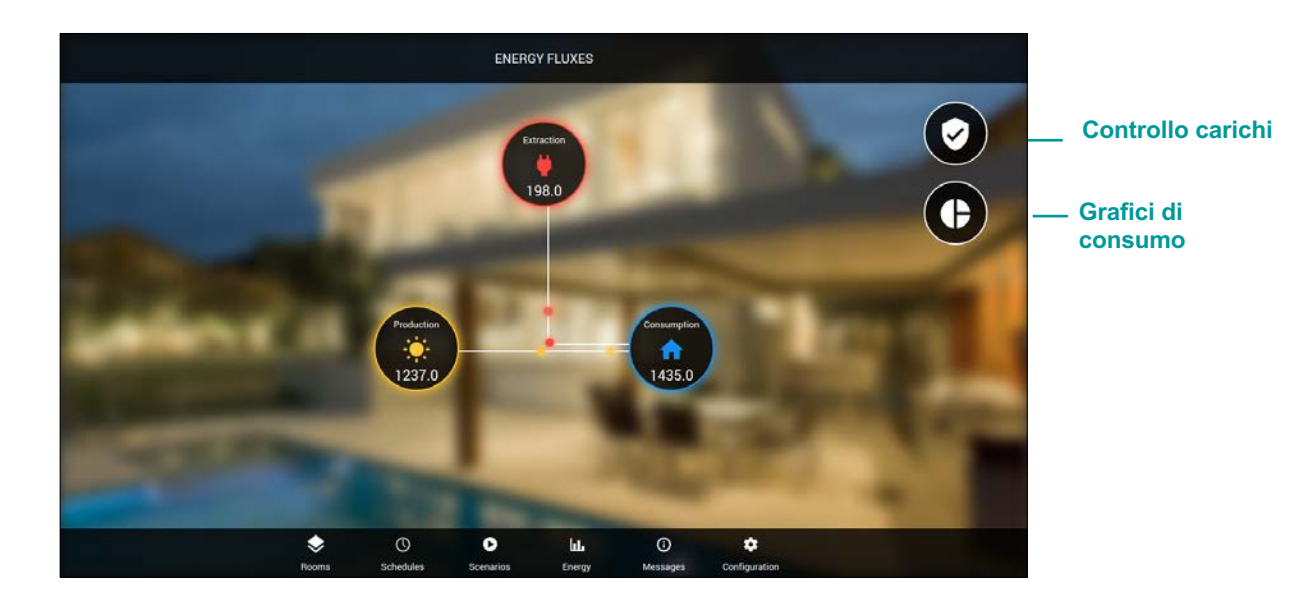

Premendo su consumo e produzione, viene mostrato il dettaglio dei relativi misuratori (visuale predefinita entrando nella sezione energia, in caso di impianto senza fotovoltaico):

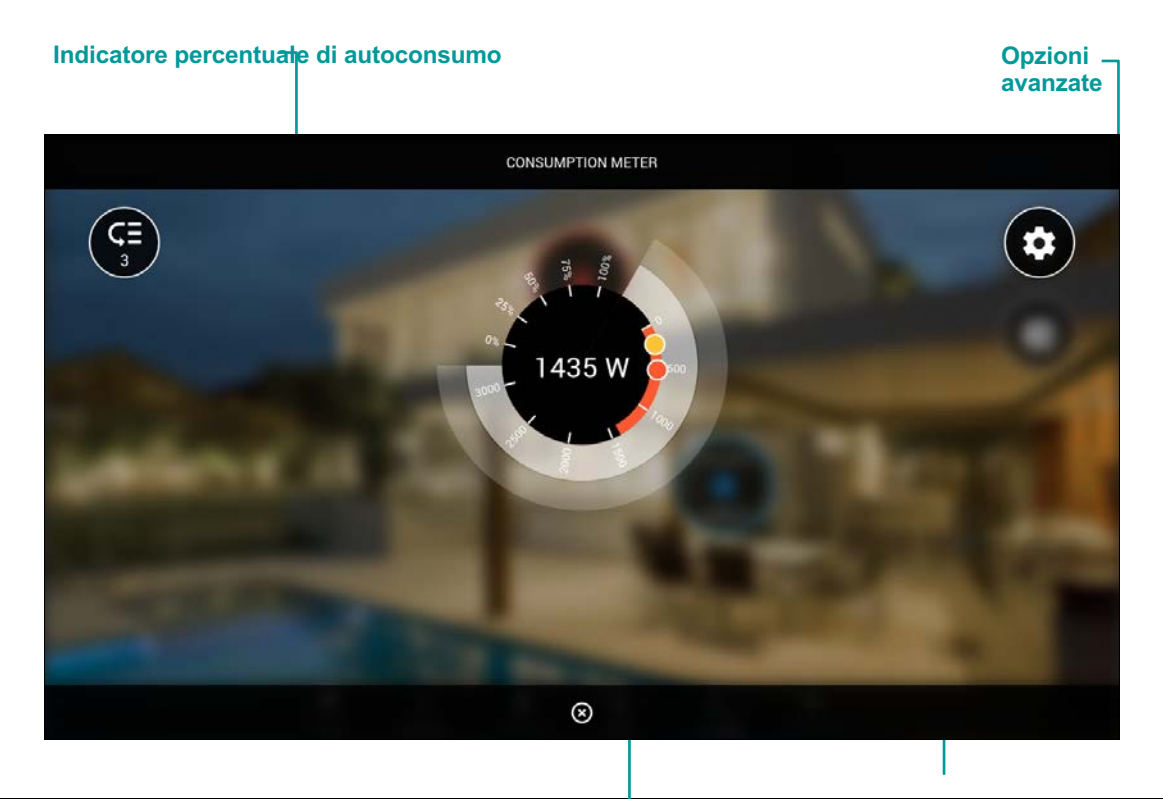

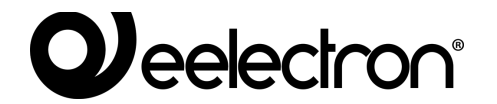

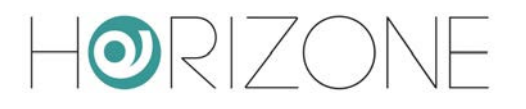

Indicatore potenza in tempo reale

Selettori soglia minima e massima

Nelle impostazioni avanzate, è possibile regolare in modo più fine le soglie di potenza, rispetto a quanto fattibile con i cursori sovrapposti alla grafica principale.

Il calcolo di prelievo, immissione ed autoconsumo (in presenza di fotovoltaico) produce il seguente grafico di sintesi, accessibile tramite apposito simbolo dalla pagina energia:

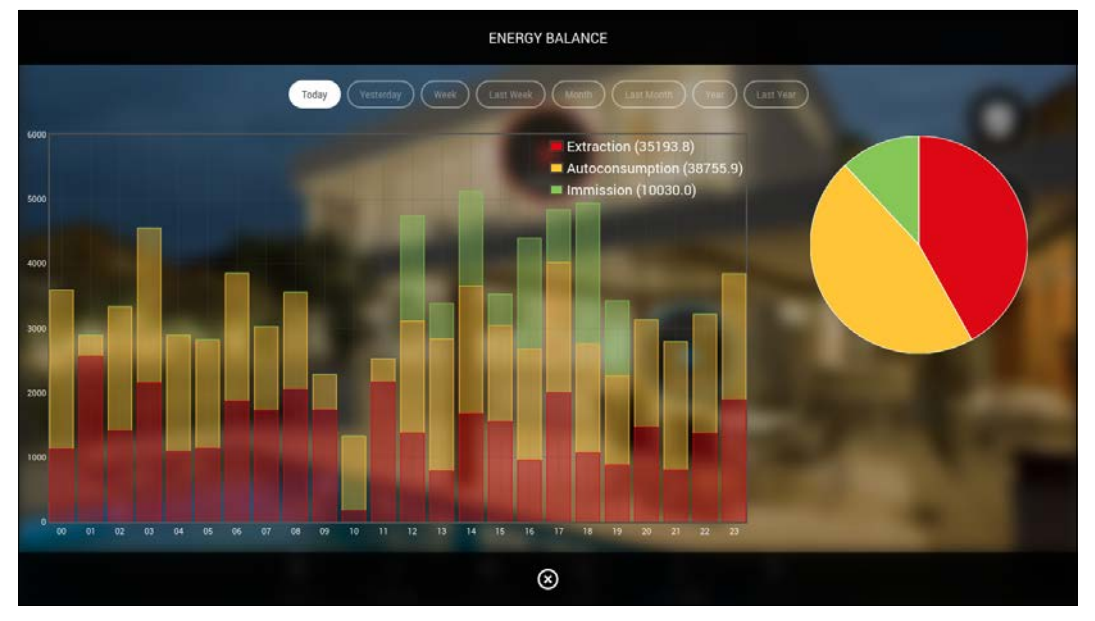

I carichi possono essere gestiti nell'apposita sezione, accessibile con il pulsante in alto a destra dalla pagina energia.

Premendo sul widget dei singoli carichi, viene mostrato il seguente popup di dettaglio:

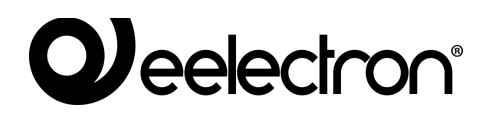

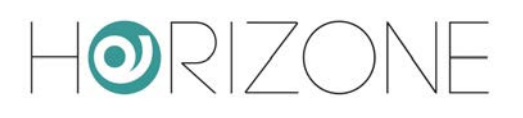

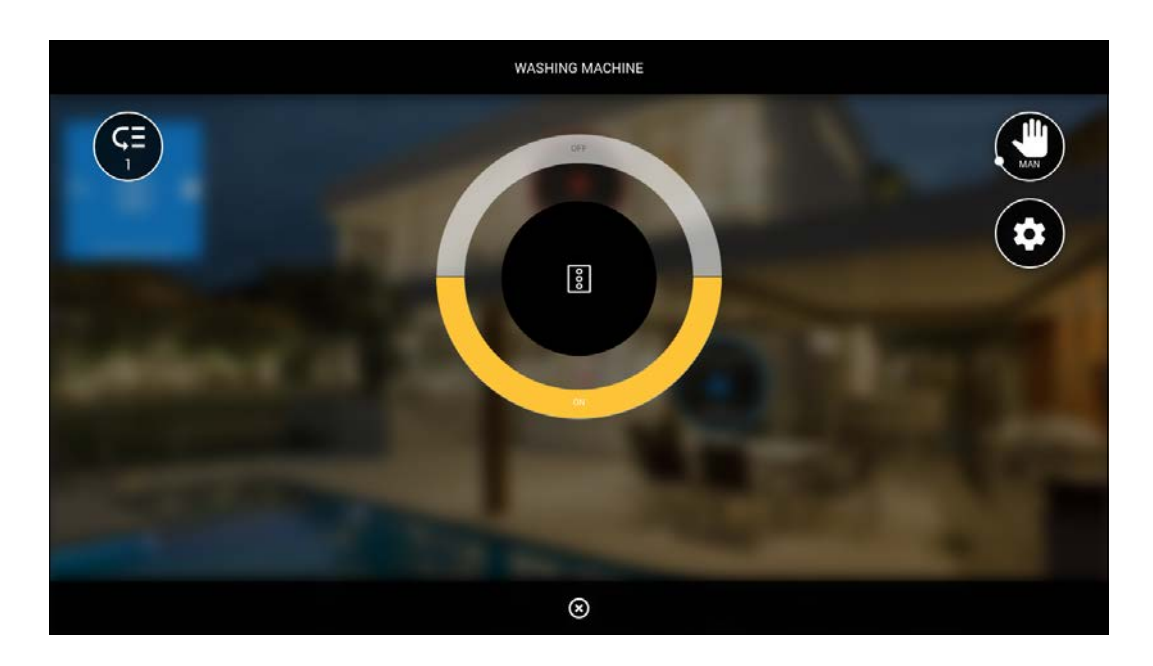

All'interno di esso, è possibile:

- Attivare o disattivare la modalità manuale, che esclude il carico dalla logica di controllo carichi (in questo caso, il widget corrispondente viene evidenziato in colore azzurro)
- Attivare o disattivare il carico (con i pulsanti nel controllo centrale)
- Modificare la priorità all'interno del controllo carichi, accedendo alle impostazioni avanzate

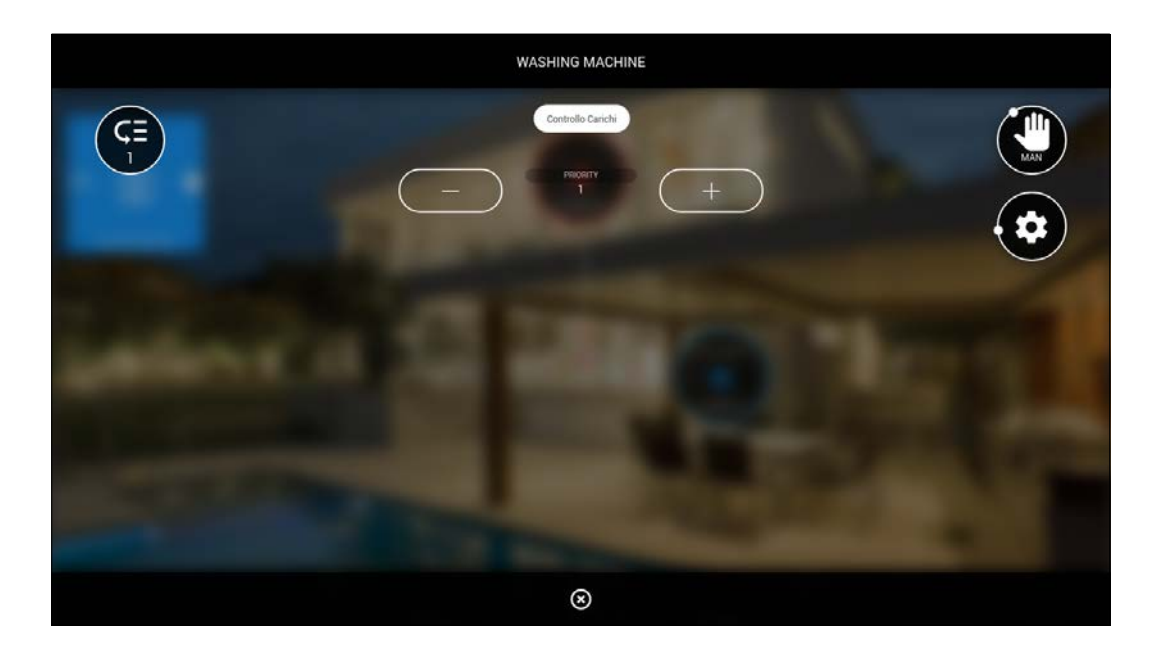

Qualora il carico sia gestito tramite una presa ELEKTRA PLUG, il popup di dettaglio risulta più ricco di informazioni, essendo disponibile anche il consumo dell'utenza collegata.

Anche in questo caso, la presa può essere comandata tramite i pulsanti ON/OFF, ed essere messa in modalità manuale, per escluderla temporaneamente dalla logica di controllo carichi.

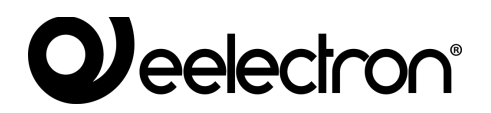

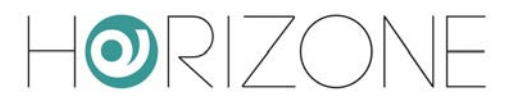

# SERVIZI CLOUD

## Registrazione

HORIZONE MINI può essere registrato sul cloud di Eelectron per usufruire di servizi esclusivi, che ne potenziano il funzionamento locale.

Il primo passo è creare un account gratuito sul nostro cloud, se non se ne dispone già di uno (perché, ad esempio, ci si è già registrati per utilizzare i prodotti della gamma ELEKTRA attraverso la relativa app). Premendo sull'icona cloud nella toolbar in alto, oppure accedendo alla voce del menu di amministrazione

SERVICES > CLOUD > PRODUCT REGISTRATION

| Horizone             |              |                   |          |                 |                                                                                                    | H 🗖 🖉 🖸 |             |
|----------------------|--------------|-------------------|----------|-----------------|----------------------------------------------------------------------------------------------------|---------|-------------|
| Search               | Q 7          | Login form        |          |                 |                                                                                                    |         | ×           |
| Menu                 | <b>:</b> ∎ ⊙ | Llearnama         |          |                 |                                                                                                    |         |             |
| Setup                | <b>^</b>     | Osernaine         |          |                 |                                                                                                    |         |             |
| Technologies         |              | Password          |          | 5               |                                                                                                    |         |             |
| Rooms                |              |                   |          |                 | and the second second s |         |             |
| Scenarios            |              | LOGIN             | REGISTER | FORGOT PASSWORD | HELP                                                                                                    |         |             |
| Notifications        |              |                   |          |                 |                                                                                                    |         |             |
| Logics               |              |                   |          |                 |                                                                                                    |         |             |
| Energy               |              |                   |          |                 |                                                                                                    |         |             |
| Services             |              |                   |          |                 |                                                                                                    |         |             |
| Weather Services     |              |                   |          |                 |                                                                                                    |         |             |
| Cloud                |              |                   |          |                 |                                                                                                    |         |             |
| Product registration | (M)          |                   |          |                 |                                                                                                    |         |             |
| Cloud Services       |              |                   |          |                 |                                                                                                    |         |             |
| Objects sync         |              |                   |          |                 |                                                                                                    |         |             |
| Telegram             |              |                   |          |                 |                                                                                                    |         |             |
|                      |              |                   | -        |                 |                                                                                                    |         | *           |
|                      |              | Product registrat | ion      |                 |                                                                                                    |         | 0 🌡 0 🛆 2 🛞 |

è possibile inserire le proprie credenziali cloud, se già disponibili...

... oppure, premendo sul pulsante REGISTER, creare al volo un nuovo account:

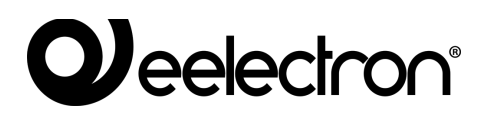

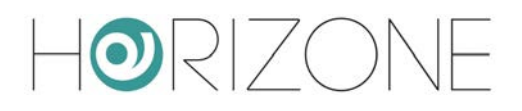

| HORIZONE                                                                                                    |  |
|----------------------------------------------------------------------------------------------------|--|
| Email<br>mario.rossi@example.com<br>Password<br><br>Nome<br>Mario<br>Cognome                                          |  |
| Rossi<br>Accetto <u>Privacy Policy</u> del Servizio<br>Accetto <u>Termini e Condizioni</u> del Servizio<br>Registrati |  |

Una volta inserite le credenziali, è possibile associare l'utente corrente, con cui si è entrati in HORIZONE MINI, al proprio account su cloud. E' possibile scegliere due tipi di associazione:

| OWNER     | Si disporrà dei diritti completi su HORIZONE MINI, ed una gestione completa dei servizi associati al cloud.    |
|-----------|----------------------------------------------------------------------------------------------------|
|           | Sarà inoltre possibile comandare le funzioni di HORIZONE MINI attraverso servizi su cloud ed assistenti vocali |
| INSTALLER | Si sarà associati ad HORIZONE MINI in qualità di tecnico addetto all'installazione e configurazione.           |
|           | Non sarà possibile comandare oggetti tramite assistenti vocali e cloud.                                        |

Premendo il corrispondente pulsante, si abbina l'utente corrente di questo HORIZONE MINI all'account su cloud inserito; dopo alcuni secondi, viene mostrata la seguente schermata di riepilogo:

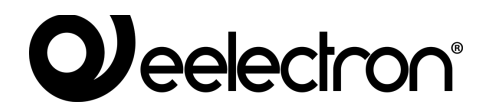

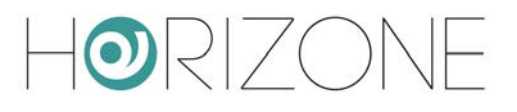

| Horizone                                                                                                    |                                                                                                    |                                                                                                    |  |  | н | 3 |  |
|----------------------------------------------------------------------------------------------------|----------------------------------------------------------------------------------------------------|----------------------------------------------------------------------------------------------------|--|--|---|---|--|
| Mere di Constanti<br>Mere di Constanti<br>e Sertagi<br>E Technologies<br>E Sorensito<br>E Sorensito<br>E Sorensito<br>E Logia<br>E Sertagi<br>E Sertagi<br>E Sertagi<br>E Vestitor Sertases<br>E Catadi<br>E Catadi | Credenticles overview<br>Current user<br>Product binding<br>Current status<br>Tabla and will restange for data on stange<br>Status and early for data on stange<br>Status and early for data on stange<br>Status and early for data on stange<br>Status and early for data on stange<br>Status and early for data on stange<br>Status and early for data on status and<br>Status and early for data on status and<br>Status and early for data on status and<br>Status and early for data on status and<br>Status and Status and Status and Status and Status and Status and<br>Status and Status and St | marte nossi@example.com<br>Alisady bound to your user on cloud<br>Unativo<br>F FROM CLOUD CLOUD BERINCES ORDECTS: STYNC HELP- |  |  |   | 2 |  |
| e Cloud Sankes<br>= Oligins<br>= Foligan<br>= #TTT<br>- Worst and generaliston<br>= Change password                                                                                                    |                                                                                                    |                                                                                                    |  |  |   |   |  |

A questo punto è possibile accedere alle seguenti sezioni:

| CIOUD SERVICES | Permette di attivare sul server servizi basati su cloud, come l'accesso remoto senza apertura di porte sul router                                                      |
|----------------|----------------------------------------------------------------------------------------------------|
| OBJECTS SYNC   | Permette di registrare widget della supervisione sul cloud, affinché li si<br>possa comandare attraverso servizi esterni, come gli assistenti vocali<br>Alexa e Google |

## Accesso remoto

La pagina CLOUD SERVICES permette di attivare il servizio di remotizzazione, che consente di accedere a HORIZONE MINI senza aprire porte IP sul router internet:

|                      |                                                                             |                                                                                            | VERSION                                                                                                    | 102 💾 🗖 🐼 🖸                                                                                                    |                                                                                                    |
|----------------------|-----------------------------------------------------------------------------|--------------------------------------------------------------------------------------------|----------------------------------------------------------------------------------------------------|----------------------------------------------------------------------------------------------------|----------------------------------------------------------------------------------------------------|
| Services list        |                                                                             |                                                                                            |                                                                                                    |                                                                                                    | A                                                                                                    |
|                      |                                                                             | 07117110                                                                                   | TUDID LITERAL                                                                                                    | 1.000.010                                                                                                    | 1.000.000                                                                                                    |
| NAME                 | PROVIDER                                                                    | STATUS                                                                                     | EXPIRATION                                                                                                    | ACTIONS                                                                                                    | ACTIVATE                                                                                                    |
| Remote accessibility |                                                                             | Not already subscribed                                                                     | 2                                                                                                    |                                                                                                    | ACTIVATE                                                                                                    |
| Cloud data logging   |                                                                             | Not already subscribed                                                                     | <u>~</u>                                                                                                    |                                                                                                    | ACTIVATE                                                                                                    |
|                      |                                                                             |                                                                                            |                                                                                                    |                                                                                                    |                                                                                                    |
| SYNC                 |                                                                             |                                                                                            |                                                                                                    |                                                                                                    |                                                                                                    |
|                      |                                                                             |                                                                                            |                                                                                                    |                                                                                                    |                                                                                                    |
|                      |                                                                             |                                                                                            |                                                                                                    |                                                                                                    |                                                                                                    |
|                      |                                                                             |                                                                                            |                                                                                                    |                                                                                                    |                                                                                                    |
|                      |                                                                             |                                                                                            |                                                                                                    |                                                                                                    |                                                                                                    |
|                      |                                                                             |                                                                                            |                                                                                                    |                                                                                                    |                                                                                                    |
|                      |                                                                             |                                                                                            |                                                                                                    |                                                                                                    |                                                                                                    |
|                      |                                                                             |                                                                                            |                                                                                                    |                                                                                                    |                                                                                                    |
|                      |                                                                             |                                                                                            |                                                                                                    |                                                                                                    |                                                                                                    |
| Cloud Services       |                                                                             |                                                                                            |                                                                                                    |                                                                                                    |                                                                                                    |
|                      | Services list<br>NAME<br>Remote accessibility<br>Cloud data logging<br>SYNC | Services list       NAME     PROVIDER       Remote accessibility        Cloud data logging | Services list          NAME       PROVIDER       STATUS         Remote accessibility        Not already subscribed         Cloud data logging        Not already subscribed | Services list          NME       PROVIDER       STATUS       EXPIRATION         Remote accessibility       -       Not already subscribed       -         Cloud data logging       -       Not already subscribed       - | Version 1 : 2       Image: Services list         NAME       PROVIDER       STATUS       EXPIRATION       ACTIONS         Remote accessibility        Not already subscribed       -         Cloud data logging        Not already subscribed       - |

Premendo il pulsante di attivazione del servizio, viene effettuata una richiesta al cloud, che dopo alcuni secondi invia una email di conferma al richiedente (la stessa email con cui si è fatto accesso alla sezione cloud) contenente:

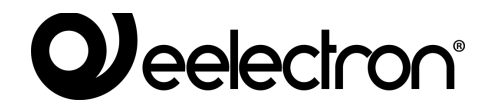

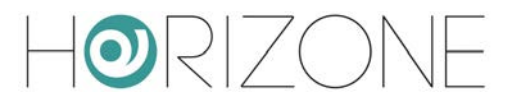

- L'indirizzo a cui è possibile accedere da remoto (da inserire direttamente nel browser, oppure nella app HORIZONE MINI)
- La data di scadenza del servizio

Il servizio di remotizzazione viene offerto gratuitamente per un periodo di 6 mesi dall'attivazione, successivamente deve essere rinnovato di anno in anno; per ulteriori informazioni di natura commerciale, si rimanda ai dettagli contenuti nella email di conferma, ed al nostro servizio clienti.

Una volta attivato il servizio (potrebbero essere necessari alcuni minuti, prima che entri in circolo e sia operativo), è possibile vedere l'indirizzo IP remoto di HORIZONE MINI anche nelle seguenti pagine:

- SETUP > NETWORK
- SETUP > ACCESS WITH QR CODE

In entrambe le pagine, laddove in assenza di questo servizio sarebbe possibile inserire manualmente i riferimenti del proprio IP pubblico o DNS dinamico, in questo caso non è possibile effettuare modifiche manuali, ed è possibile viceversa copiare l'indirizzo cloud, per essere utilizzato nel browser o nelle app, oppure condiviso ad altri utenti.

Poiché l'indirizzo cloud è costituito da caratteri casuali, e pertanto non di facile memorizzazione, si consiglia di condividere l'accesso a HORIZONE MINI mediante QR, come illustrato in precedenza nella sezione SETUP

Anche nel caso in cui si associno più utenti di HORIZONE MINI ad altrettanti account su cloud, è necessario attivare l'accesso remoto una volta soltanto; una volta attivo, infatti, esso rende disponibile HORIZONE MINI per l'accesso dall'esterno, a prescindere dall'utente che poi materialmente effettua l'accesso.

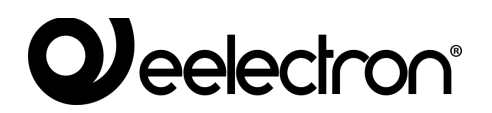

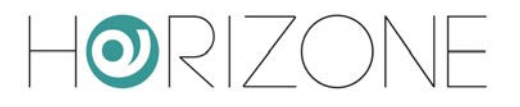

## Sincronizzazione cloud

Tramite questa sezione è possibile sincronizzare HORIZONE MINI sul cloud, identificando una serie di *widget* che possano essere controllati da servizi esterni, come ad esempio gli assistenti vocali Alexa e Google.

Per prima cosa, è opportuno identificare il proprio HORIZONE MINI con una etichetta e con le coordinate del luogo in cui è installato:

| Horizone              |                     |            |       | H |      |         |
|-----------------------|---------------------|------------|-------|---|------|---------|
| Search Q 🌳<br>Menu 🕫  | Generic settings    |            |       |   |      |         |
| Energy                | General information |            |       |   |      |         |
| Services              | ID                  | 584        |       |   |      |         |
| Weather Services      | Cloud label:        | Home       |       |   |      |         |
| Cloud                 | Latitude:           | 51 4564654 |       |   |      |         |
| Product registration  | Latitude.           | 51.4504054 | <br>- |   |      |         |
| Cloud Services        | Longitude:          | 6.46779765 | 28    |   |      | 100     |
| Objects sync          | 100                 |            |       |   |      |         |
| Telegram              | Cloud               | 1.000      |       |   |      |         |
|                       | Enable cloud sync:  |            |       |   |      |         |
| Users and permissions |                     |            |       |   |      |         |
| Change password       | SYNC                |            |       |   |      |         |
|                       | Objects sync        |            |       |   | 0 \$ | 0 🛆 2 🛞 |

Queste informazioni non sono strettamente indispensabili, ma permettono una più agevole identificazione del server sul cloud. Ad ogni eventuale modifica, va premuto il pulsante SYNC.

All'interno delle pagine di configurazione, siano esse un ambiente, la lista dei widget di una determinata tecnologia, oppure la scheda di dettaglio, è possibile attivare la sincronizzazione su cloud di uno o più widget / oggetti della supervisione:

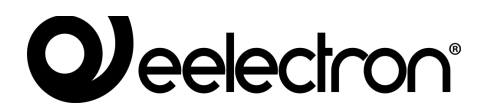

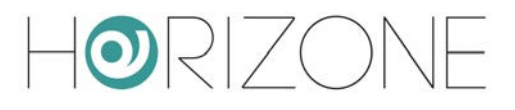

| Horizon                    |      |                        |                          |                 |         | 8 5   |                      |
|----------------------------|------|------------------------|--------------------------|-----------------|---------|-------|----------------------|
| Search                     | 9.9  | blect properties       |                          |                 |         |       |                      |
| Menul                      | 11-0 | opleer properties      |                          |                 |         |       |                      |
| Setup                      | 1.17 | General Information    |                          |                 |         |       |                      |
| Technologies               |      | 10                     | 502                      |                 |         |       |                      |
| Rooms                      |      | Name.                  | Living Roam              |                 |         |       |                      |
| Living Room     Kitchen    | 25   | Description            |                          |                 |         |       |                      |
| Double room                |      | Annearance             |                          |                 |         |       |                      |
| Children's room            |      | Appenditure            |                          |                 |         |       |                      |
| <ul> <li>Тепасе</li> </ul> |      | Template.              | Grid - full screen image |                 |         |       |                      |
| Study                      |      | Itackground image:     |                          |                 |         |       |                      |
| Security                   |      |                        |                          |                 |         |       |                      |
| Room a                     |      |                        |                          |                 |         |       |                      |
| <ul> <li>Room v</li> </ul> |      |                        | THE STREET IS LOD.       |                 |         |       |                      |
| - Room 11                  |      |                        | E CHA                    |                 |         |       |                      |
| # Room 12                  |      |                        | 一 一 一 二                  |                 |         |       |                      |
| Scenarios                  |      |                        | 11/11/1                  |                 |         |       |                      |
| Notifications              |      |                        |                          |                 |         |       |                      |
| Logics                     |      |                        |                          |                 |         |       |                      |
| Energy                     |      | Permissions            |                          |                 |         |       |                      |
| Services                   |      | Visible                | 14 C                     |                 |         |       |                      |
| Users and permissions      |      |                        |                          |                 |         |       |                      |
| Change password            |      | Security               |                          |                 |         |       |                      |
|                            |      | Enable PIN control:    |                          |                 |         |       |                      |
|                            |      | New PINE               |                          |                 |         |       |                      |
|                            |      |                        |                          |                 |         |       |                      |
|                            |      | Repeat new PIN:        | 2 <sup>2</sup>           |                 |         |       |                      |
|                            | 1    | CLOSE                  |                          |                 |         |       |                      |
|                            | 0    | Contained objects      |                          |                 |         |       |                      |
|                            |      | NAME                   |                          | TYPE            | DETAILS | STATE | ENABLE VISIBLE CLOUP |
|                            |      | Living room light      |                          | KNX Widget      |         |       | J J 🔁                |
|                            |      | Hood led               |                          | <br>KNX Widget  |         |       | J J                  |
|                            |      | ··· = × Kitchen light  |                          | <br>KNX Widget  |         |       | V V 😕                |
|                            |      |                        |                          | <br>KNX Widget  |         |       | v v                  |
|                            | 1    | E × Lwing room shutter |                          | <br>KNKK Widget |         |       | v v 🔁                |
|                            |      | E X Living thermostat  |                          | <br>KNK Widget  |         |       | V V 🔁                |
|                            |      | Me we h                |                          |                 |         |       | 1237                 |
|                            | 3    | Thing Brown            |                          |                 |         | _     |                      |
|                            |      | County Provents        |                          |                 |         |       |                      |

Abilita sincronizzazione \_\_\_\_\_ su cloud

## Abilita sincronizzazione su cloud

| Horizone                                           |                                                                                                    |                   |                                                                                                    |                                              |                                                                               |                                                                                                    |       |        | l          | -       | 13 C   |                                                         |
|----------------------------------------------------|----------------------------------------------------------------------------------------------------|-------------------|----------------------------------------------------------------------------------------------------|----------------------------------------------|-------------------------------------------------------------------------------|----------------------------------------------------------------------------------------------------|-------|--------|------------|---------|--------|---------------------------------------------------------|
| Beatch                                             | Object properties                                                                                                    |                   |                                                                                                    |                                              |                                                                               |                                                                                                    |       |        |            |         |        |                                                         |
| Menu                                               | 4.0                                                                                                    |                   |                                                                                                    |                                              |                                                                               |                                                                                                    |       |        |            |         | -      |                                                         |
| <ul> <li>Setup</li> </ul>                          | General Information                                                                                                    |                   |                                                                                                    |                                              |                                                                               |                                                                                                    |       |        |            |         |        |                                                         |
| <ul> <li>Technologies</li> </ul>                   | ID ID                                                                                                    | 608               |                                                                                                    |                                              |                                                                               |                                                                                                    |       |        |            |         |        |                                                         |
| <ul> <li>Rooms</li> </ul>                          | Name.                                                                                                    | Living thermostal |                                                                                                    |                                              |                                                                               |                                                                                                    |       |        |            |         |        |                                                         |
| <ul> <li>LNing Room.</li> </ul>                    | Description                                                                                                    |                   |                                                                                                    |                                              |                                                                               |                                                                                                    |       |        |            |         |        |                                                         |
| <ul> <li>Krichen</li> <li>Rechtle state</li> </ul> | Brent                                                                                                    | Living Room       |                                                                                                    |                                              |                                                                               |                                                                                                    |       |        |            |         |        |                                                         |
| Childrein mem                                      | Contraction of the second second second second second second second second second second second second second s                                                                                                    |                   |                                                                                                    |                                              |                                                                               |                                                                                                    |       |        |            |         |        |                                                         |
| Terrace                                            | Permissions                                                                                                    |                   |                                                                                                    |                                              |                                                                               |                                                                                                    |       |        |            |         |        |                                                         |
| study                                              | utebla.                                                                                                    | 100               |                                                                                                    |                                              |                                                                               |                                                                                                    |       |        |            |         |        |                                                         |
| Security                                           | 1100                                                                                                    |                   |                                                                                                    |                                              |                                                                               |                                                                                                    |       |        |            |         |        |                                                         |
| Room 8                                             | Cloud                                                                                                    |                   |                                                                                                    |                                              |                                                                               |                                                                                                    |       |        |            |         |        |                                                         |
|                                                    | for the start of the start                                                                                                    | -                 |                                                                                                    |                                              |                                                                               |                                                                                                    |       |        |            |         |        |                                                         |
|                                                    | that even type                                                                                                    |                   |                                                                                                    |                                              |                                                                               |                                                                                                    |       |        |            |         |        |                                                         |
|                                                    | Voice control:                                                                                                    | 22                |                                                                                                    |                                              |                                                                               |                                                                                                    |       |        |            |         |        |                                                         |
|                                                    |                                                                                                    |                   |                                                                                                    |                                              |                                                                               |                                                                                                    |       |        |            |         |        |                                                         |
| Scenarios                                          | CLOSE RESI                                                                                                    | ART CLONE         |                                                                                                    |                                              |                                                                               |                                                                                                    |       |        |            |         |        |                                                         |
| <ul> <li>Notifications</li> </ul>                  |                                                                                                    |                   |                                                                                                    |                                              |                                                                               |                                                                                                    |       |        |            |         |        |                                                         |
| Logics                                             | KNX addresses                                                                                                    |                   |                                                                                                    |                                              |                                                                               |                                                                                                    |       |        |            |         |        |                                                         |
| Energy                                             | D MOTORNAL (TV)                                                                                                    |                   | 1010                                                                                                    | - ANN ING                                    | STATE                                                                         | ETT ELMANUM                                                                                                    | 5004  | -      | OTT DEAL   | -       | 0.000  | OTATE                                                   |
| Services                                           | FUNCTIONALLY                                                                                                    |                   | VOIC                                                                                                    | COMANDO                                      | STATE                                                                         | ETS ENCODING                                                                                                    | 100Pt | NOVX W |            | D SCHED | SCEN   | 37.00                                                   |
| <ul> <li>Users and permissions</li> </ul>          | The source emperature                                                                                                    |                   |                                                                                                    | tarber.                                      | 32340                                                                         | Evaluation (2 byte)                                                                                                    |       | - 18   |            |         |        | 10 M                                                    |
| Criange pessword                                   | Constitution of the second                                                                                                    |                   |                                                                                                    | 200                                          | 2.0.0                                                                         | Awards under D 255 if haded                                                                                                    |       |        |            | 100     | - 10 E |                                                         |
|                                                    | Concerning mode                                                                                                    |                   |                                                                                                    | 30201                                        | 3//1                                                                          | Numeric value in 2115 (1 byse)                                                                                                    |       |        |            | -       |        | 100 MA                                                  |
|                                                    | Ran campin                                                                                                    |                   |                                                                                                    | 200                                          | 200                                                                           | Elevit value (2 base)                                                                                                    |       |        |            |         | 1.1    | AL                                                      |
|                                                    | Construction of the second second sec |                   |                                                                                                    | 3000                                         | 3000                                                                          | Frank History (2 Option)                                                                                                    |       |        |            |         | 11     |                                                         |
|                                                    | Contan                                                                                                    |                   |                                                                                                    | 300                                          | 300                                                                           | Final value (2 byte)                                                                                                    | 12.0  |        |            |         | 11     |                                                         |
|                                                    | Segure Heating - Control                                                                                                    | 5                 |                                                                                                    | 203                                          | 3072                                                                          | Prove viewe (2 byte)                                                                                                    |       |        |            | ÷       | 11     |                                                         |
|                                                    | Segura Hearing - Precon                                                                                                    | ecet.             |                                                                                                    | 209                                          | 302                                                                           | Pical value (2 cyle)                                                                                                    |       |        |            |         | 11     |                                                         |
|                                                    | Constanting - Editor                                                                                                    | 7                 | - 110<br>PU                                                                                                    | 2423                                         | 300                                                                           | Prove vision (2 topol)                                                                                                    |       | -      |            |         | 1      | 15                                                      |
|                                                    | Separa Hearing - Cr                                                                                                    | -                 |                                                                                                    | 3/2/6                                        | 802                                                                           | Pisat value (2 tyre)                                                                                                    |       |        |            |         |        | 19                                                      |
|                                                    | III Separa Loand - Canao                                                                                                    | 1                 |                                                                                                    | 34217                                        | 36.27.2                                                                       |                                                                                                    |       |        |            |         |        | 19                                                      |
|                                                    |                                                                                                    |                   | 10                                                                                                    |                                              |                                                                               | Prose value (2 open)                                                                                                    |       |        |            | 1       |        |                                                         |
|                                                    | Setpoint Cooling - Precom                                                                                                    | fort              |                                                                                                    | 3/2/8                                        | 3/2/2                                                                         | Float value (2 byte)                                                                                                    |       | _      | / <u>/</u> |         | 11     | 16 +                                                    |
|                                                    | Setpoint Cooling - Precon     Setpoint Cooling - Econom                                                                                                    | ifort<br>ny       | B                                                                                                    | 3/2/8<br>3/2/9                               | 3/2/2<br>3/2/2                                                                | Float value (2 byte)<br>Float value (2 byte)                                                                                                    |       | =      |            |         |        | 10 +                                                    |
|                                                    | Setpoint Cooling - Precon     Setpoint Cooling - Econor     Setpoint Cooling - Ot                                                                                                    | eort<br>ny        | II<br>II                                                                                                    | 3/2/9<br>3/2/9<br>3/2/10                     | 3/2/2<br>3/2/2<br>3/2/2                                                       | Float value (2 byte)<br>Float value (2 byte)<br>Float value (2 byte)<br>Float value (2 byte)                                                                |       | Ξ      |            |         |        | 16 +<br>10 +<br>0 +                                     |
|                                                    | Setpoint Cooling - Precom     Setpoint Cooling - Econor     Setpoint Cooling - Econor     Setpoint Cooling - Off     Heating/Cooling                                                                                                    | aon<br>ny         |                                                                                                    | 3/2/9<br>3/2/9<br>3/2/10<br>3/2/11           | 3/2/2<br>3/2/2<br>3/2/2<br>3/2/2<br>3/2/2<br>3/2/2                            | Float value (2 byte)<br>Float value (2 byte)<br>Float value (2 byte)<br>Float value (2 byte)<br>Switching (1 bit)                                           |       | _      | 2222       |         |        | 16 +<br>10 +<br>0 +<br>Witter 4                         |
|                                                    | Selpoint Cooling - Piecom     Selpoint Cooling - Diecom     Selpoint Cooling - Econom     Selpoint Cooling - Off     Heasting/Cooling     Heasting/Cooling     Heasting(CoolOFP)                                                                                                    | etori<br>ry       | II<br>II<br> | 3/2/9<br>3/2/9<br>3/2/10<br>3/2/11           | 3/2/2<br>3/2/2<br>3/2/2<br>3/2/2<br>3/2/2<br>3/2/1                            | Float value (2 byte)<br>Float value (2 byte)<br>Float value (2 byte)<br>Float value (2 byte)<br>Switching (1 bit)<br>Switching (1 bit)                      |       | _      |            |         |        | 16 6 6 6 6 6 6 6 6 6 6 6 6 6 6 6 6 6 6                  |
|                                                    | Setport Cooling - Precon     Setport Coving - Econom     Setport Coving - Econom     Setport Coving - Centing - Of     Heating CovOrP     Scoring (DNOFF)     Coving (DNOFF)                                                                                                    | itor<br>ny        |                                                                                                    | 3/2/8<br>3/2/9<br>3/2/10<br>3/2/10<br>3/2/11 | 3/2/2<br>3/2/2<br>3/2/2<br>3/2/2<br>3/2/2<br>3/2/1<br>3/2/1                   | Float value (2 byte)<br>Float value (2 byte)<br>Float value (2 byte)<br>Float value (2 byte)<br>Seatching (1 bit)<br>Seatching (1 bit)<br>Seatching (1 bit) |       | _      |            |         |        | 16 19 19 19 19 19 19 19 19 19 19 19 19 19               |
|                                                    | Setpert Cooling - Direct     Setpert Cooling - Cooling - Cooling - Cool     Serperc Cooling - Cool     Heating Chaoling - Cool     Heating Chaoling - Cool     Cooling Chaoling - Cool     Cooling Chaoling - Cool     Automate - Marcula mode                                                                                                    | nor<br>ny         | 2000                                                                                                    | 3/278<br>3/2/9<br>3/210<br>3/211<br>3/211    | 3/2/2<br>3/2/2<br>3/2/2<br>3/2/2<br>3/2/2<br>3/2/2<br>3/2/1<br>3/2/1<br>3/2/1 | Post value (2 byte)<br>Post value (2 byte)<br>Post value (2 byte)<br>Seatching (1 bit)<br>Seatching (1 bit)<br>Seatching (1 bit)<br>Seatching (1 bit)       |       |        |            |         |        | 16 6<br>10 6<br>0 6<br>Warner 4<br>On<br>On<br>On<br>On |

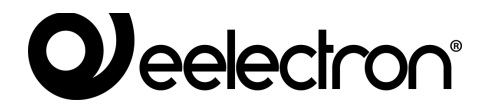

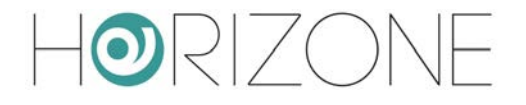

Inizialmente il selettore è arancione, ad indicare che la sincronizzazione con il cloud non è ancora avvenuta. Una volta selezionati tutti gli oggetti da sincronizzare, premendo nuovamente l'indicatore cloud nella toolbar, è possibile rivedere il riepilogo degli oggetti, e dare il via alla procedura con il pulsante SYNC.

Al termine della procedura, tutti gli oggetti vengono contrassegnati in colore verde, fintanto che una nuova modifica alla loro configurazione non avvenga; in quest'ultimo caso, sarà nuovamente necessario effettuare una sincronizzazione. Lo stato dell'indicatore cloud nella toollbar – verde o rosso – indica la presenza o meno di oggetti da sincronizzare.

Qualora un oggetto continui a risultare arancione al termine di una sincronizzazione, è necessario verificare la sua configurazione; nel caso di widget compositi, ad esempio, potrebbe mancare il numero minimo di sotto-oggetti indispensabili per la sua corretta gestione tramite cloud.

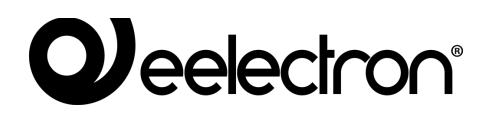

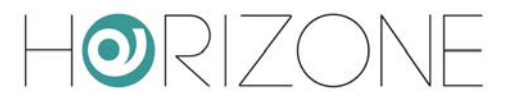

## Controllo tramite assistenti vocali

Una volta sincronizzati correttamente i widget, è possibile controllarli tramite gli assistenti vocali Alexa e Google Assistant, attraverso la gestione della *smart home* dei rispettivi sistemi (app "Alexa" nel caso di Amazon, "Home" per Google). In questo capitolo verrà descritta a titolo esemplificativo la procedura per Alexa.

Come primo step è necessario attivare la skill Eelectron all'interno delle app di Alexa e Google Home; durante la procedura, viene richiesto di associare l'account sul cloud Eelectron (con il quale è stata effettuata la procedura descritta in precedenza):

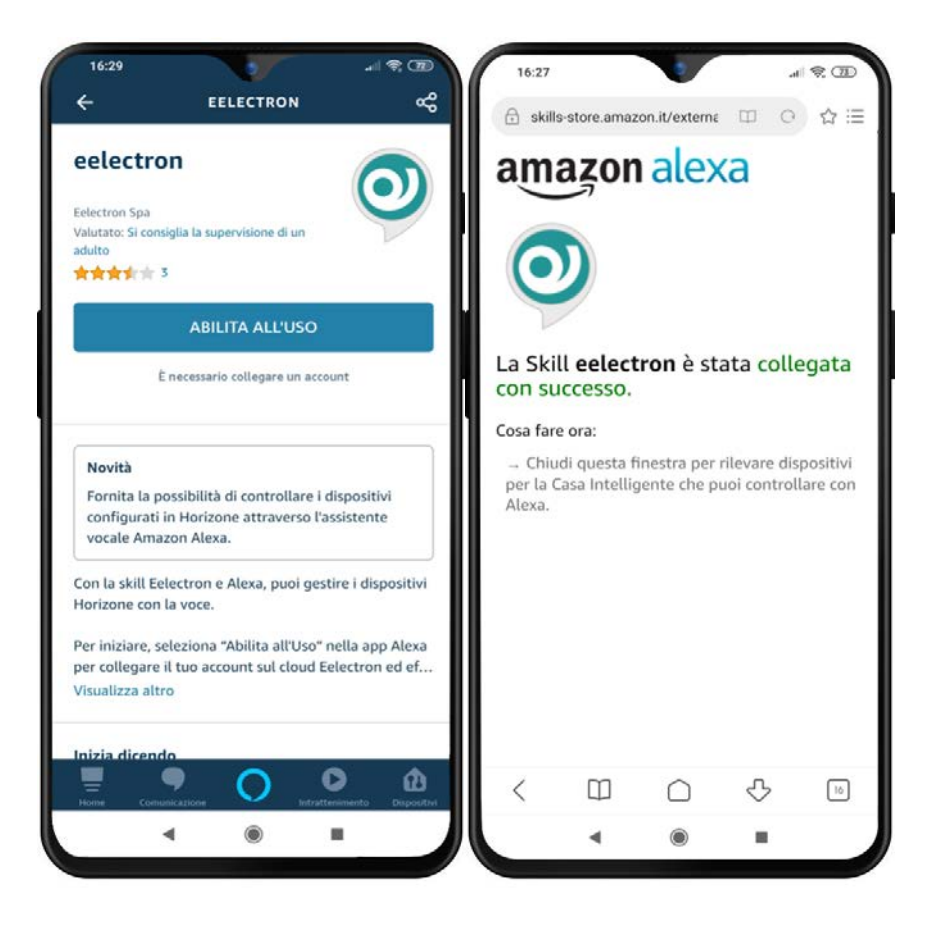

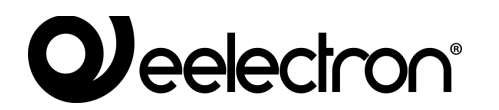

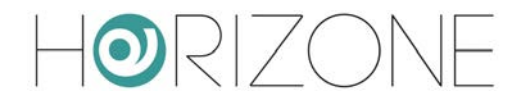

A questo punto è necessario lanciare una scansione per la ricerca di nuovi dispositivi:

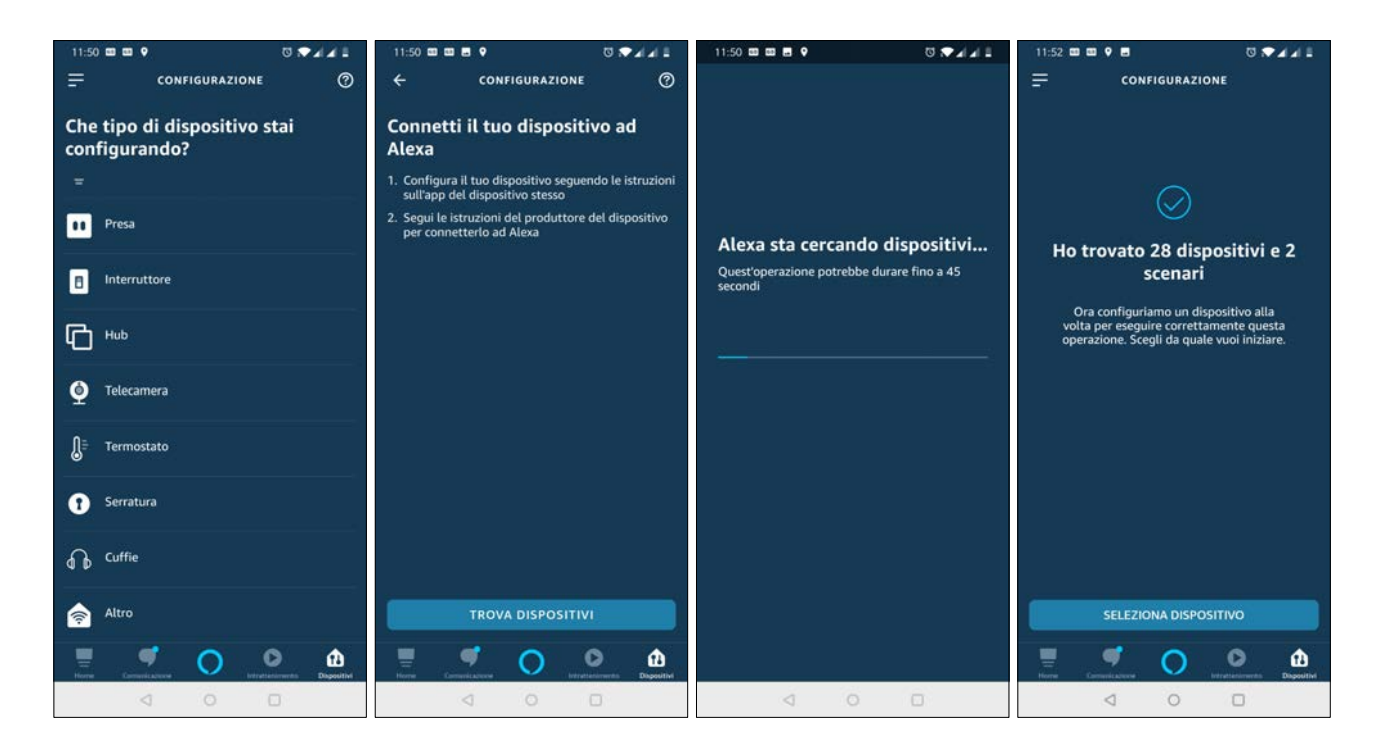

Una volta terminata la procedura, per ognuno dei dispositivi, è possibile effettuare un'associazione con un gruppo, per identificarlo più facilmente (e poter fare comandi di gruppo, oppure riferirsi a voce con il nome del gruppo):

| 11:53 🗰 🗰 🖗 🛛 🖁 🗣 🗐 🖉 🖬 🖬 🖬            | 11:53 🚥 🖬 🐻 🔍 🗸 🖌 🔒                            | 11:53 🚥 🖬 🐻 🐨 🖌 🖌 🗎                                                                                                    | 11:53 🚥 🖴 🛛 🐨 🖌 🖉                                                |  |  |  |  |
|----------------------------------------|------------------------------------------------|----------------------------------------------------------------------------------------------------|------------------------------------------------------------------|--|--|--|--|
|                                        |                                                | CONFIGURAZIONE                                                                                                    | CONFIGURAZIONE                                                   |  |  |  |  |
| Quale dispositivo vuoi<br>configurare? | Dove si trova il tuo dispositivo<br>lampadina? |                                                                                                    |                                                                  |  |  |  |  |
| DISPOSITIVI COLLEGATI                  | I TUOI GRUPPI                                  |                                                                                                    | 100                                                              |  |  |  |  |
| Luce cucina                            | Bagno                                          | $\oslash$                                                                                                    | $\oslash$                                                        |  |  |  |  |
| Luce bagno sotto                       | Camera da letto                                | Luce cucina aggiunto a<br>Cucina                                                                                                    | Il dispositivo Luce cucina è<br>configurato e pronto all'uso     |  |  |  |  |
| Luce scale sotto                       | Cucina 🗸                                       | Ora puoi riferirti a questo dispositivo usando<br>il nome della stanza e il tipo di dispositivo,<br>invece di dover ricordare il nome del | Per controllarlo, di <sup>*</sup><br>"Alexa, spegni Luce cucina" |  |  |  |  |
| Uscita 4                               | Giardino                                       | dispositivo.                                                                                                    |                                                                  |  |  |  |  |
| Luce bagno sopra                       | Lavanderia                                     |                                                                                                    |                                                                  |  |  |  |  |
| Luce camera matrimoniale               | Ufficio                                        |                                                                                                    |                                                                  |  |  |  |  |
|                                        | GRUPPI COMUNI                                  |                                                                                                    |                                                                  |  |  |  |  |
|                                        | SALTA                                          |                                                                                                    |                                                                  |  |  |  |  |
| CONFIGURA DISPOSITIVO                  | AGGIUNGI AL GRUPPO                             | CONTINUA                                                                                                    | CONTINUA                                                         |  |  |  |  |
| Harry Conventionations                 | Hans Conventuation                             | Turra Conventionations                                                                                                    | Hans Conventionations                                            |  |  |  |  |
| d 0 0                                  | d 0 0                                          | d 0 0                                                                                                    | d 0 0                                                            |  |  |  |  |

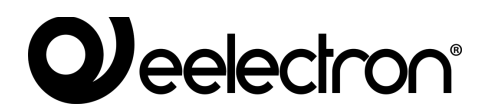

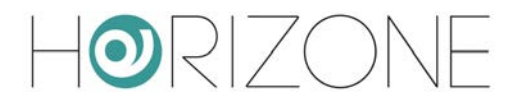

A questo punto, è possibile controllare le nuove funzioni con la voce, oppure con la grafica della app Alexa / Google Home:

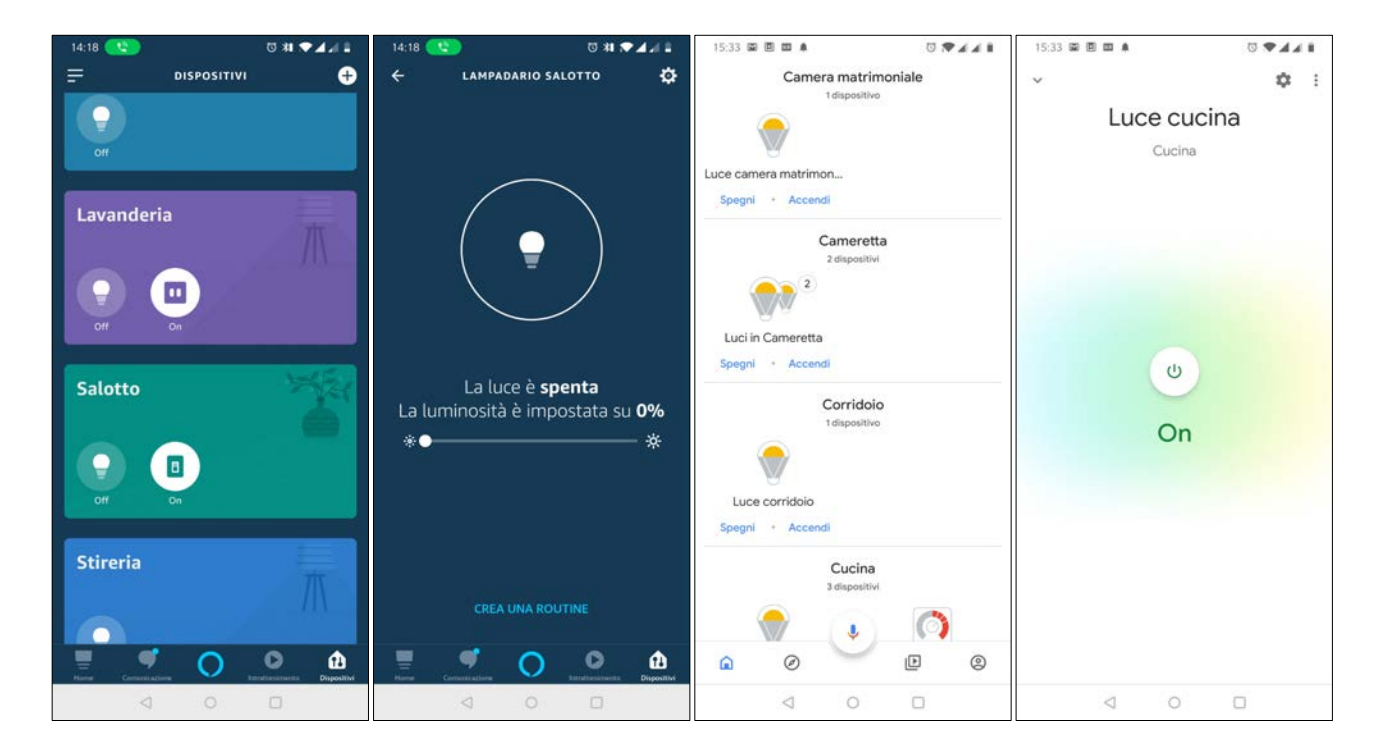

Per una lista delle parole chiave specifiche, si rimanda alla documentazione di Alexa e di Google Assistant; ecco alcuni esempi di richieste più comuni:

Alexa, accendi la luce in cucina Alexa, imposta la luce in salotto al 70% Alexa, aumenta la luce in camera del 20% Alexa, dimmi la temperatura in salotto Alexa, imposta la temperatura in cucina a 21 gradi Alexa, esegui spegni tutto

Si tenga presente che non tutte le funzionalità di HORIZONE MINI possono essere gestite con Alexa e Google Assistant, perché i modelli di questi sistemi sono estremamente semplificati e riduttivi, rispetto alle funzionalità offerte da un sistema KNX.

A tale scopo, è stato introdotto in HORIZONE MINI un indicatore, che mette in evidenza se un determinato widget / oggetto possa essere comandato con la voce...

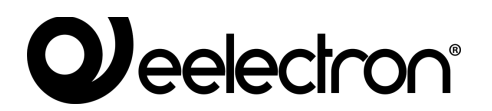

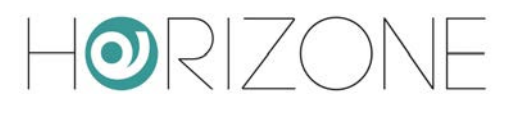

|          | Object preparties                                                                                                    | P                                             |   |                                                                                                    |                                                                               |                                                                                                    |     |     |         | a long                                                                                      |          |                                                                                                    |
|----------|----------------------------------------------------------------------------------------------------|-----------------------------------------------|---|----------------------------------------------------------------------------------------------------|-------------------------------------------------------------------------------|----------------------------------------------------------------------------------------------------|-----|-----|---------|---------------------------------------------------------------------------------------------|----------|----------------------------------------------------------------------------------------------------|
|          | Object properties                                                                                                    | »                                             |   |                                                                                                    |                                                                               |                                                                                                    |     |     |         |                                                                                             |          |                                                                                                    |
|          | General Information                                                                                                    |                                               |   |                                                                                                    |                                                                               |                                                                                                    |     |     |         |                                                                                             |          |                                                                                                    |
| 1        | i0                                                                                                    | 608                                           |   |                                                                                                    |                                                                               |                                                                                                    |     |     |         |                                                                                             |          |                                                                                                    |
|          | Name                                                                                                    | Long Demostal                                 |   |                                                                                                    |                                                                               |                                                                                                    |     |     |         |                                                                                             |          |                                                                                                    |
| em       | Pagarianan                                                                                                    |                                               |   |                                                                                                    |                                                                               |                                                                                                    |     |     |         |                                                                                             |          |                                                                                                    |
|          | Description:                                                                                                    | Contractions:                                 |   |                                                                                                    |                                                                               |                                                                                                    |     |     |         |                                                                                             |          |                                                                                                    |
| om       | Room:                                                                                                    | Living Room                                   |   |                                                                                                    |                                                                               |                                                                                                    |     |     |         |                                                                                             |          |                                                                                                    |
| 1000     | Bernhalten                                                                                                    |                                               |   |                                                                                                    |                                                                               |                                                                                                    |     |     |         |                                                                                             |          |                                                                                                    |
|          | Permissions                                                                                                    | _                                             |   |                                                                                                    |                                                                               |                                                                                                    |     |     |         |                                                                                             |          |                                                                                                    |
|          | Visible                                                                                                    |                                               |   |                                                                                                    |                                                                               |                                                                                                    |     |     |         |                                                                                             |          |                                                                                                    |
|          | Charles .                                                                                                    |                                               |   |                                                                                                    |                                                                               |                                                                                                    |     |     |         |                                                                                             |          |                                                                                                    |
|          | Cioud                                                                                                    | -                                             |   |                                                                                                    |                                                                               |                                                                                                    |     |     |         |                                                                                             |          |                                                                                                    |
|          | trable cloud sync                                                                                                    | <b>2</b>                                      |   |                                                                                                    |                                                                               |                                                                                                    |     |     |         |                                                                                             |          |                                                                                                    |
|          | Voice control:                                                                                                    | 20                                            |   |                                                                                                    |                                                                               |                                                                                                    |     |     |         |                                                                                             |          |                                                                                                    |
|          |                                                                                                    |                                               |   |                                                                                                    |                                                                               |                                                                                                    |     |     |         |                                                                                             |          |                                                                                                    |
|          | CLOSE REST                                                                                                    | TART CLONE                                    |   |                                                                                                    |                                                                               |                                                                                                    |     |     |         |                                                                                             |          |                                                                                                    |
|          | 14 A                                                                                                    |                                               |   |                                                                                                    |                                                                               |                                                                                                    |     |     |         |                                                                                             |          |                                                                                                    |
|          | VNV oddrocooo                                                                                                    |                                               |   |                                                                                                    |                                                                               |                                                                                                    |     |     |         |                                                                                             |          |                                                                                                    |
|          | KINA addresses                                                                                                    |                                               |   |                                                                                                    |                                                                               |                                                                                                    |     |     |         |                                                                                             |          |                                                                                                    |
|          | FUNCTIONALITY                                                                                                    |                                               |   | VOICE COMANDO                                                                                                    | STATE                                                                         | ETS ENCODING                                                                                                    | MIN | MAX | WRITE R | EAD SCH                                                                                     | HED, SCE | ENL STA                                                                                                    |
| missions | Measured temperature                                                                                                    |                                               |   |                                                                                                    | 3/2/46                                                                        | Fixed value (2 byte)                                                                                                    |     |     |         | ~                                                                                           |          | 27.0                                                                                                    |
| word     | E Thermostat ON/OFF                                                                                                    |                                               |   | 3/2/1                                                                                                    | 3/2/1                                                                         | Switching (1 bit)                                                                                                    |     |     | × 1     | × .                                                                                         |          | - On                                                                                                    |
|          | NAME OF TAXABLE PARTY.                                                                                                    |                                               |   |                                                                                                    |                                                                               |                                                                                                    |     |     |         | _                                                                                           |          |                                                                                                    |
|          | C Operating mode                                                                                                    |                                               | 1 | 32/1                                                                                                    | 3/2/1                                                                         | Numeric value 0-255 (1 byte)                                                                                                    |     |     |         |                                                                                             | 2        | Eco                                                                                                    |
|          | Operating mode     Setpoint - current                                                                                                    |                                               |   | 32/1                                                                                                    | 3/2/1<br>3/2/47                                                               | Numeric value 0-255 (1 type)<br>Ploat value (2 type)                                                                                                    |     |     |         | 2                                                                                           |          | <u>н</u> Бор<br>24.0                                                                                                    |
|          | Coperating mode     Sotpoint - current     Base setpoint                                                                                                    |                                               |   | 301<br>4<br>4<br>301                                                                                                    | 3/2/1<br>3/2/47<br>3/2/1                                                      | Numeric value 0-255 (1 byte)<br>Finat value (2 byte)<br>Finat value (2 byte)                                                                                                    |     |     |         | 2 2 2                                                                                       |          | Eco<br>24.0                                                                                                    |
|          | Operating mode     Setpoint - current     Base setpoint     Offsat                                                                                                    |                                               |   | 3/2/1<br>1<br>3/2/1<br>3/2/1<br>3/2/2                                                                                                    | 3/2/1<br>3/2/47<br>3/2/1<br>3/2/2                                             | Numeric value 0-255 (1 byte)<br>Fisat value (2 byte)<br>Fisat value (2 byte)<br>Fisat value (2 byte)<br>Fisat value (2 byte)                                                                                                    |     |     |         | 2222                                                                                        |          | Em 24.0                                                                                                    |
|          | Operating mode     Sorpoint - current     Sorpoint - current     Base scepoint     Other     Sorpoint Heating - Comfor                                                                                                    | at .                                          |   | 301<br>301<br>301<br>301<br>301<br>301<br>301<br>301                                                                                                    | 3/2/1<br>3/2/47<br>3/2/1<br>3/2/2<br>3/2/2                                    | Numeric value 0-255 (1 byte)<br>Float value (2 byte)<br>Float value (2 byte)<br>Float value (2 byte)<br>Float value (2 byte)<br>Float value (2 byte)                                                                                                    |     |     |         |                                                                                             |          | Enco<br>244<br>0<br>0<br>19                                                                                                    |
|          | Cyserating mode     Sotpoint - current     Sotpoint - current     Base sequoint     Diffuer     Seguent Heating - Connto     Seguent Heating - Precon                                                                                                    | nt<br>Indari                                  |   | 3021<br>3021<br>3021<br>3021<br>3027<br>30273<br>30273<br>30274                                                                                                    | 3/2/1<br>3/2/47<br>3/2/1<br>3/2/2<br>3/2/2<br>3/2/2                           | Numeric value 0-255 ( byle)<br>Plaat value (2 byn)<br>Plaat value (2 byn)<br>Plaat value (2 byn)<br>Plaat value (2 byn)<br>Plaat value (2 byn)<br>Plaat value (2 byn)                                                                                                    |     |     |         |                                                                                             |          | Etco<br>244<br>0<br>0<br>19<br>19                                                                                                    |
|          | Cysecaling mode     Solpoint - current     Solpoint - current     Deser segurit     Deser     Deser     Deser     Solpoint Heating - Comfor     Solpoint Heating - Precor     Solpoint Heating - Econor                                                                                                    | nt<br>riturt<br>roy                           |   | 321<br>321<br>321<br>321<br>321<br>321<br>321<br>321                                                                                                    | 8/2/1<br>3/2/47<br>3/2/1<br>3/2/2<br>3/2/2<br>3/2/2<br>3/2/2<br>3/2/2         | Numeric value 6-255 (1 byte)<br>Flaat value (2 byte)<br>Flaat value (2 byte)<br>Flaat value (2 byte)<br>Float value (2 byte)<br>Float value (2 byte)<br>Flaat value (2 byte)                                                                                                    |     |     |         |                                                                                             |          | Ecco<br>24.0<br>0<br>19<br>19<br>19                                                                                                    |
|          | Cyanading mode     Sinpoint - current     Sinpoint - current     Comat     Comat     Sinpoint Heading - Comit     Sinpoint Heading - Precen     Sinpoint Heading - Com     Sinpoint Heading - Com                                                                                                    | at<br>nitat<br>reg                            |   | 321<br>321<br>321<br>321<br>321<br>327<br>327<br>327<br>327<br>327<br>327<br>327<br>327                                                                                                    | 3221<br>32247<br>3221<br>3221<br>3222<br>3222<br>3222<br>3222<br>3222<br>322  | Numeric value 0-255 (1 byte)<br>Pisat value (2 byte)<br>Pisat value (2 byte)<br>Pisat value (2 byte)<br>Pisat value (2 byte)<br>Pisat value (2 byte)<br>Pisat value (2 byte)<br>Pisat value (2 byte)                                                                                                    |     |     |         |                                                                                             |          | Ecco<br>24.0<br>0<br>0<br>19<br>19<br>19<br>19                                                                                                    |
|          | Cyecoling mode     Separati-conner     Separat-conner     Separat-separat     Separat-Heating - Connto     Separat-Heating - Precon     Separat-Heating - Precon     Separat-Heating - Connto     Separat-Heating - Connto     Separat-Heating - Connto     Separat-Heating - Connto                                                                                                    | н<br>nbut<br>ny                               |   | 321<br>321<br>321<br>321<br>321<br>321<br>321<br>321                                                                                                    | 9221<br>32247<br>3221<br>3221<br>3222<br>3222<br>3222<br>3222<br>3222<br>322  | Nameric value D-255 (1 byte)<br>Pearl value (2 byte)<br>Float value (2 byte)<br>Float value (2 byte)<br>Float value (2 byte)<br>Float value (2 byte)<br>Float value (2 byte)<br>Float value (2 byte)<br>Float value (2 byte)                                                                                                    |     |     |         | 2 2 2 2 2 2 2 2 2 2 2 2 2 2 2 2 2 2 2                                                       |          | Eco 24.0<br>0<br>19<br>19<br>19<br>19<br>19<br>19                                                                                                    |
|          | Cyswaling made     Separat - current     Separat - surgerst     Cimure     Separat Heating - Comfor     Separat Heating - Comfor     Separat Heating - Precor     Separat Heating - Comfor     Separat Heating - Comfor     Separat Heating - Comfor     Separat Heating - Comfor     Separat Heating - Comfor     Separat Heating - Comfor     Separat Heating - Mean     Separat Looping - Precor                                                                                                    | nt<br>ndaga<br>nay<br>netan                   |   | 321<br>321<br>321<br>321<br>322<br>322<br>322<br>322                                                                                                    | 3224<br>32247<br>3221<br>3222<br>3222<br>3222<br>3222<br>3222<br>3222<br>322  | Nameric value 0.255 (1 byte)<br>Plant value (2 byte)<br>Plant value (2 byte)<br>Plant value (2 byte)<br>Plant value (2 byte)<br>Plant value (2 byte)<br>Plant value (2 byte)<br>Plant value (2 byte)<br>Plant value (2 byte)                                                                                                    |     |     |         |                                                                                             |          | Eco 2440<br>0 19<br>19<br>19<br>19<br>19<br>19<br>19<br>19<br>19<br>19<br>19                                                                                                    |
|          | Cyseching mode     Separating mode     Separating mode     Separating     Separating     Se | nt<br>ribus<br>rit<br>ritor<br>ritor<br>ritor |   | 32/1<br>4<br>32/1<br>32/2<br>32/2<br>32/2<br>32/2<br>32/2<br>32/2<br>32/2<br>32/9                                                                                                    | 3221<br>32247<br>3221<br>3222<br>3222<br>3222<br>3222<br>3222<br>3222<br>322  | Numeric value 0-255 (1 byte)<br>Plant value (2 byte)<br>Plant value (2 byte)<br>Plant value (2 byte)<br>Plant value (2 byte)<br>Plant value (2 byte)<br>Plant value (2 byte)<br>Plant value (2 byte)<br>Plant value (2 byte)<br>Plant value (2 byte)                                                                                                    |     |     |         | 1<br>1<br>1<br>1<br>1<br>1<br>1<br>1<br>1<br>1<br>1<br>1<br>1<br>1<br>1<br>1<br>1<br>1<br>1 |          | Eco<br>24.4<br>0<br>19<br>19<br>19<br>19<br>19<br>19<br>19<br>19<br>19<br>19<br>19<br>19<br>19                                                                                          |
|          | Cysechig mode     Separating mode     Separating content     Separating     Content     Separating     Separating     Sep | nt<br>ntan<br>n<br>nt<br>ntan<br>tay          |   | 3071<br>3071<br>3077<br>3077<br>3077<br>3077<br>3076<br>3077<br>3077<br>3077<br>3077<br>3077<br>3077<br>3077<br>3077<br>3077<br>3077<br>3077<br>3077<br>3077<br>3076<br>3076<br>3076<br>3077<br>3077<br>3079<br>3070<br>3070 | 3221<br>32247<br>3221<br>3222<br>3222<br>3222<br>3222<br>3222<br>3222<br>322  | Nameric value D 255 (1 byte)<br>Patat value (2 byte)<br>Float value (2 byte)<br>Float value (2 byte)<br>Float value (2 byte)<br>Float value (2 byte)<br>Float value (2 byte)<br>Float value (2 byte)<br>Float value (2 byte)<br>Float value (2 byte)<br>Float value (2 byte)                                                                                                    |     |     |         | 2 2 2 2 2 2 2 2 2 2 2 2 2 2 2 2 2 2 2                                                       |          | Eco<br>24.0<br>0<br>19<br>19<br>19<br>19<br>19<br>19<br>19<br>19<br>19<br>19<br>19<br>19<br>19                                                                                          |
|          | Cyscolog mode     Soport Automatic     Soport Heating - Device     Soport Heating - Device     Soport Heating - Device     Soport Heating - Device     Soport Heating - Device     Soport Heating - Device     Soport County - Device     Soport County - Device     Soport     Soport County - Device     Soport     Sop | nt<br>ntari<br>nt<br>ntori<br>ntari           |   | 30/1<br>30/1<br>30/1<br>30/1<br>30/1<br>30/1<br>30/1<br>30/1<br>30/6<br>30/1<br>30/6<br>30/1<br>30/6<br>30/1<br>30/6<br>30/1<br>30/6<br>30/1<br>30/6<br>30/6 | 3221<br>32247<br>3224<br>3222<br>3222<br>3222<br>3222<br>3222<br>322          | Nameric value 0.255 (1 byte)<br>Plant value (2 byte)<br>Plant value (2 byte)<br>Plant value (2 byte)<br>Plant value (2 byte)<br>Plant value (2 byte)<br>Plant value (2 byte)<br>Plant value (2 byte)<br>Plant value (2 byte)<br>Plant value (2 byte)<br>Plant value (2 byte)<br>Plant value (2 byte)<br>Plant value (2 byte)                                                                                                    |     |     |         | K K K K K K K K K K K K K K K K K K K                                                       |          | Eco<br>24.0<br>39<br>39<br>39<br>39<br>30<br>39<br>30<br>30<br>30<br>30<br>30<br>30<br>30<br>30<br>30<br>30<br>30<br>30<br>30                                                           |
|          | Cysendig mole     Separt segment     Separt segment     Gene segment     Separt Heating - Dread     Separt Heating - Dread     Separt Heating - Dread     Separt Heating - Dread     Separt Heating - Dread     Separt Leading - Dread     Separt Coding - Dread     Separt Codin | nt                                            |   | 30/1<br>30/1<br>30/1<br>30/1<br>30/7<br>30/7<br>30/6<br>30/6<br>30/6<br>30/7<br>30/6<br>30/7<br>30/6<br>30/7<br>30/6<br>30/7<br>30/6<br>30/7<br>30/6<br>30/7<br>30/6<br>30/7<br>30/6<br>30/7<br>30/7 | 3221<br>32247<br>3221<br>3222<br>3222<br>3222<br>3222<br>3222<br>3222<br>322  | Numeric value 0.255 (1 byte)<br>Plant value (2 byte)<br>Flant value (2 byte)<br>Flant value (2 byte)<br>Flant value (2 byte)<br>Flant value (2 byte)<br>Flant value (2 byte)<br>Flant value (2 byte)<br>Flant value (2 byte)<br>Flant value (2 byte)<br>Flant value (2 byte)<br>Flant value (2 byte)<br>Flant value (2 byte)<br>Flant value (2 byte)<br>Flant value (2 byte)                                                                   |     |     |         | <u> </u>                                                                                    |          | Ecc<br>24.0<br>0<br>19<br>19<br>19<br>19<br>19<br>19<br>19<br>19<br>19<br>10<br>10<br>0<br>0<br>0                                                                                       |
|          | Cysechig mob     Separat current     Separat current     Separat     Separat      | nt<br>ntant<br>my<br>ntot<br>ntot<br>tay      |   | 32/1<br>32/1<br>32/2<br>32/3<br>32/4<br>32/5<br>32/6<br>32/6<br>32/7<br>32/9<br>32/9 | 3221<br>32247<br>3221<br>3222<br>3222<br>3222<br>3222<br>3222<br>3222<br>322  | Nameric value 0.255 (1 byte)<br>Plant value (2 byte)<br>Float value (2 byte)<br>Float value (2 byte)<br>Float value (2 byte)<br>Float value (2 byte)<br>Float value (2 byte)<br>Float value (2 byte)<br>Float value (2 byte)<br>Float value (2 byte)<br>Float value (2 byte)<br>Float value (2 byte)<br>Float value (2 byte)<br>Float value (2 byte)<br>Float value (2 byte)<br>Float value (2 byte)<br>Seattrang (1 byte)                     |     |     |         | <u>ସେବର ସେବର ସେ</u> ଶ୍ୱର ରେଗ୍ <del>ୟ</del> ାର<br>ଅ                                          |          | Eco<br>24.0<br>0<br>0<br>19<br>19<br>19<br>19<br>19<br>19<br>19<br>19<br>19<br>19<br>19<br>19<br>10<br>10<br>10<br>0<br>0<br>0                                                          |
|          | Cyscolog mode     Soport Harton - Control     Soport Harton - Control     Soport Harton - Preor     Soport Harton - Preor     Soport Harton - Preor     Soport Harton - Preor     Soport Harton - Preor     Soport Harton - Preor     Soport Control - Econo     Soport Control - Econo     Soport Control - Preor     Soport Control - Preor     So | nt<br>ntaga<br>nt<br>nton<br>ntag             |   | 307<br>307<br>307<br>307<br>307<br>307<br>307<br>307                                                                                                    | 3021<br>30247<br>3021<br>3022<br>3022<br>3022<br>3022<br>3022<br>3022<br>3022 | Nameric value 0.255 (1 byte)<br>Plant value (2 byte)<br>Plant value (2 byte)<br>Plant value (2 byte)<br>Plant value (2 byte)<br>Plant value (2 byte)<br>Plant value (2 byte)<br>Plant value (2 byte)<br>Plant value (2 byte)<br>Plant value (2 byte)<br>Plant value (2 byte)<br>Plant value (2 byte)<br>Plant value (2 byte)<br>Plant value (2 byte)<br>Plant value (2 byte)<br>Plant value (1 byte)<br>SeetThing (1 bit)<br>SeetThing (1 bit) |     |     |         | 2 2 2 2 2 2 2 2 2 2 2 2 2 2 2 2 2 2 2                                                       |          | Eco<br>24.0<br>0<br>39<br>10<br>10<br>10<br>10<br>10<br>10<br>10<br>10<br>10<br>10<br>10<br>0<br>0<br>0<br>0<br>0<br>0<br>0<br>0<br>0<br>0<br>0<br>0<br>0<br>0<br>0<br>0<br>0<br>0<br>0 |

... oppure quali sotto-oggetti lo siano, nel caso di widget compositi.

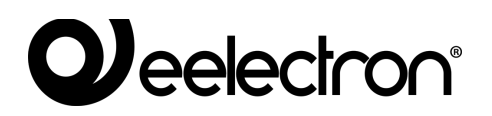

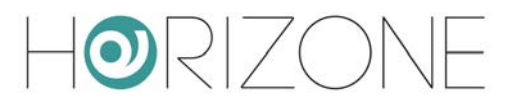

# IFTTT

HORIZONE MINI è compatibile con la piattaforma cloud IFTTT, che consente gratuitamente di creare regole di associazione tra dispositivi e servizi compatibili (dette "applets" o "ricette") secondo la logica

se succede questo (if this) allora quello (then that)

da cui l'acronimo IFTTT. Per usufruire di questo servizio, è necessario innanzitutto registrarsi gratuitamente su ifttt.com e quindi associare al proprio account il servizio "webhooks".

Nella pagina "documentation" viene visualizzata la propria chiave API personale, che deve essere incollata nella pagina

SERVICES > IFTTT > WEBHOOKS

di HORIZONE MINI.

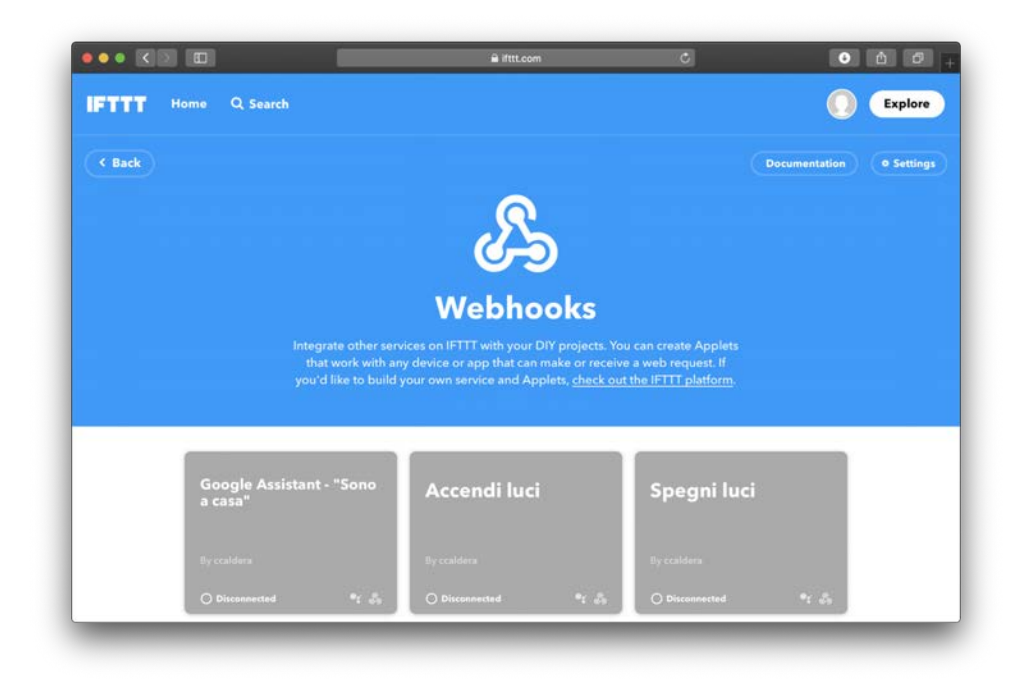

Per richiamare una applet a fronte del cambio di stato di un oggetto di HORIZONE MINI, occorre trascinarlo dal menu laterale, oppure dal motore di ricerca, nella sezione "EVENTS TO BE SENT TO". Nel caso di widget compositi (come ad esempio i widget KNX) è necessario trascinare il sotto-oggetto il cui cambio di stato deve determinare l'evento, cercandolo nel motore di ricerca:

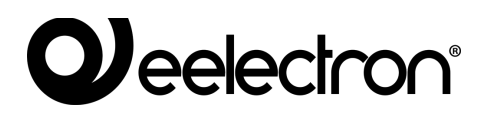

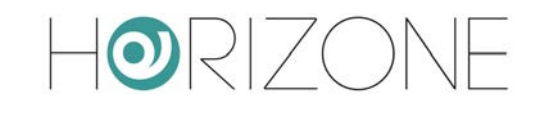

| Hor                         | RIZONE    |          |                              |                          |         |                                     |                                | И         |            |                |
|-----------------------------|-----------|----------|------------------------------|--------------------------|---------|-------------------------------------|--------------------------------|-----------|------------|----------------|
| light                       |           | 0.12     | Conoric setting              | 9                        |         |                                     |                                |           |            | -              |
| Bedroom Ligh                |           |          | Generic setting              | a                        |         |                                     |                                |           |            |                |
| Bedioom Light               |           | 10.1     | General Information          | n 💮                      |         |                                     |                                |           |            |                |
| Children bedro              | oom light |          | JD D                         | 302                      |         |                                     |                                |           |            |                |
| Children bedre              |           | 3/0/2    | Name                         | WERHOOKS                 | _       |                                     |                                |           |            |                |
| External light              |           |          |                              |                          | <u></u> |                                     |                                |           |            |                |
| External light-             |           | 3/0/5    | artiti key                   | ************************ | -       |                                     |                                |           |            |                |
| Kitchen light               |           |          | El contractor de la          |                          |         |                                     |                                |           |            |                |
| Kitchen light               | OPUDIT:   | - 1/0/5  | CLOSE                        | 103                      |         |                                     |                                |           |            |                |
| Light 1                     |           | 1990,000 |                              |                          |         |                                     |                                |           |            |                |
| Ught 1 - OW                 |           | 3/0/7    | Events to be se              | at to ITEEE              |         |                                     |                                |           |            |                |
| Links?                      |           |          | Literito to be ac            | in to min                |         |                                     |                                |           |            |                |
| I had a strong of the state |           | 1000     | CBJECT                       | M                        | EVENT   |                                     |                                | CONDITION |            |                |
| Contraction of the second   |           | -Active  | Real St. Kutchen light - Op/ | off                      | 1941    |                                     |                                | Aways     |            |                |
| nie maat ze n               |           |          |                              |                          |         | The first district laws parts it of | office of the second           |           |            |                |
| Light 3 - Only              | <u>.</u>  | 2,0/9    |                              |                          |         |                                     |                                |           |            |                |
| Living room I               | phi .     |          | 201 9 12                     | 16 10000                 |         |                                     |                                |           |            |                |
| Living room I               |           | 3/0/1    | Events received              | from IFTTT               |         |                                     |                                |           |            |                |
| Study light                 |           |          | OBJECT                       |                          | EVENT   |                                     |                                | ACTION    | VALUE      |                |
| Study light 4               |           | 3/0/4    |                              |                          |         | And the south of the court of       | and of later research.         |           |            | _              |
| Preset 2                    |           |          | -                            |                          |         |                                     |                                |           |            |                |
| Frend 3                     |           |          |                              |                          |         |                                     |                                |           |            |                |
| Browned St.                 |           |          |                              |                          |         |                                     |                                |           |            |                |
|                             |           |          |                              |                          |         |                                     |                                |           |            |                |
| Constant of the             |           |          |                              |                          |         |                                     |                                |           |            |                |
| Mensi                       |           | 30       | WERKOXS                      |                          |         |                                     |                                |           |            |                |
|                             |           | a o      | WEBHOOKS                     |                          |         |                                     |                                |           | 1.5        | * <u>A</u> * ® |
|                             |           |          |                              |                          |         |                                     |                                |           |            |                |
|                             | _         |          | So                           | tto-oggetto KNX asso     | ociato  | allo stato ON<br>Nome dell          | OFF della luce<br>evento IFTTT | Filtro    | sul valore |                |

Per ogni oggetto che viene trascinato, è necessario indicare il nome dell'evento IFTTT da richiamare; questa informazione viene richiesta in IFTTT quando si crea una "applet" che abbia i *webhooks* come punto di partenza. Infine, è necessario specificare per quale valore dell'oggetto trascinato, si debba richiamare l'evento IFTTT (nel caso di "sempre", verrà richiamato ad ogni cambio di valore).

In IFTTT, si crea una applet scegliendo "webhooks" come servizio di partenza, premendo sulla parola chiave "this", e si inserisce il nome evento specificato in HORIZONE MINI. Come azione ("that") si può scegliere un qualunque altro servizio o dispositivo, tenendo presente che HORIZONE MINI passa ad IFTTT, durante la chiamata, i seguenti parametri (utilizzabili nella creazione della applet, a seconda di quale servizio viene scelto come destinazione):

| Value1  | ID dell'oggetto che ha richiamato l'evento                                             |
|---------|----------------------------------------------------------------------------------------|
| Value2  | Nome dell'oggetto che ha richiamato l'evento                                           |
| Value 3 | Valore (in formato numerico) dell'oggetto nel<br>momento in cui ha richiamato l'evento |

Viceversa, è possibile richiamare un comando su HORIZONE MINI come azione eseguita da una applet, a partire da un evento verificatosi su un altro servizio o dispositivo. In questo caso, gli oggetti vanno trascinati nella sezione "EVENTS RECEIVED FROM IFTTT"...

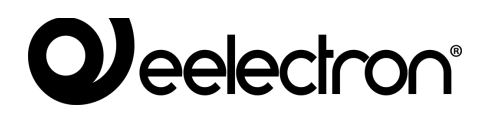

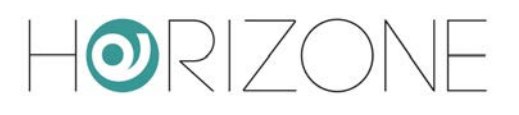

| HORIZONE                                                                      |      |                         |                 | 192.168.1.74 dice                                              |                                    |           |               |
|-------------------------------------------------------------------------------|------|-------------------------|-----------------|----------------------------------------------------------------|------------------------------------|-----------|---------------|
| light<br>Bedroom Kohto                                                        | 9.12 | Generic settings        |                 | Paste the following URL into<br>Filling the Fields between bra | the Webhooks channel, after ckets: |           |               |
| Bedroom Light - Dry Off                                                       |      | General Information     |                 | https://IP:443/www/modu                                        | es/ifstt/server.maker.php?key      |           |               |
| Children bedroom light<br>mer meur (0.410)<br>Children bedroom light - Ce/Off |      | 10<br>Norme             | 302<br>WEBLACKS |                                                                |                                    |           |               |
| External light<br>stor wave 12 miles<br>External light - Div/Dif              |      | BTTT Key:               | *****           |                                                                | Annulla                            |           |               |
| Kitchen light<br>State may in say<br>Kitchen light - On/Off                   |      | CLOSE LOS               |                 |                                                                |                                    |           |               |
| Light 1<br>Light 1 - owoff                                                    |      | Events to be sent to    | ITFFF           |                                                                |                                    |           |               |
| Light 2<br>Info respecto enti-                                                |      | CBJECT                  |                 | EVENT                                                          |                                    | CONDITION |               |
| Light 3                                                                       |      | Kitchen light - On/Off  |                 | 1041                                                           | The local land in such as the same | Annays    |               |
| Light 3 - On/Off                                                              |      |                         |                 |                                                                |                                    |           |               |
| Living room light<br>when when the still<br>Living room light - On/Off        |      | Events received from    | IFTTT           |                                                                |                                    |           |               |
| Study light                                                                   |      | OBJECT                  |                 | EVENT                                                          |                                    | ACTION    | VALUE         |
| Study light - On/Off                                                          |      | External light - 0n/Off |                 | external_light                                                 |                                    | Write     | Current value |
| Preset 2<br>Preset Table 1 (19)                                               |      |                         |                 |                                                                |                                    |           |               |
| Primet 3                                                                      |      |                         |                 |                                                                |                                    |           |               |
| Preset 4                                                                      |      |                         |                 |                                                                |                                    |           |               |
|                                                                               |      |                         |                 |                                                                |                                    |           |               |
|                                                                               |      |                         |                 |                                                                |                                    |           |               |
|                                                                               |      |                         |                 |                                                                |                                    |           |               |
|                                                                               |      |                         |                 |                                                                |                                    |           |               |
|                                                                               |      |                         |                 |                                                                |                                    |           |               |
|                                                                               |      |                         |                 |                                                                |                                    |           |               |
|                                                                               |      |                         |                 |                                                                |                                    |           |               |
|                                                                               |      |                         |                 |                                                                |                                    |           |               |
|                                                                               |      |                         |                 |                                                                |                                    |           |               |
|                                                                               |      |                         |                 |                                                                |                                    |           |               |
|                                                                               |      |                         |                 |                                                                |                                    |           |               |
|                                                                               |      |                         |                 |                                                                |                                    |           |               |
|                                                                               |      |                         |                 |                                                                |                                    |           |               |
| Mensi                                                                         |      | WEBHOOKS                |                 |                                                                |                                    |           | 18 14 10      |

... specificando anche in questo caso un nome evento, e l'azione + valore da inviare all'oggetto quando richiamato da IFTTT. Se si sceglie "valore corrente", il valore andrà passato nell'URL richiamato da IFTTT.

Premendo il pulsante link in corrispondenza di un oggetto, viene mostrata una finestra di dialogo, nella quale è possibile copiare l'URL, da inserire in IFTTT. HORIZONE MINI deve essere preliminarmente configurato per essere accessibile da remoto, tramite IP pubblico, DNS dinamico oppure servizio cloud.

Durante la creazione della *applet* in IFTTT, dopo aver scelto il servizio di partenza, premendo "that" e scegliendo "webhooks" come servizio, viene richiesto di incollare l'indirizzo precedente; al suo interno, eventualmente, è possibile sostituire dei valori fissi con degli "ingredienti" che derivano dall'evento di partenza, per rendere dinamica la chiamata in base alla causa scatenante:

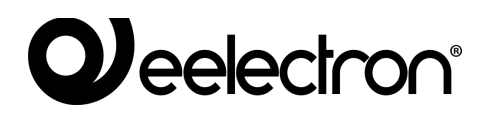

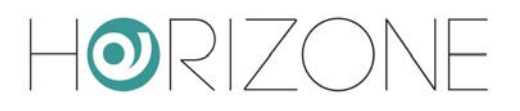

| You can enter a # where you want to hear the number in the response                                                        |  |
|----------------------------------------------------------------------------------------------------|--|
| Language                                                                                                    |  |
| Italian 🗸                                                                                                    |  |
| All the a web request                                                                                                    |  |
| URL NOTE: Requests may be rate limited.                                                                                    |  |
| UKL<br>https://horizonemini.dyndms.org/www/modules//fttt/s<br>erver.maker.php?<br>key=XXXXXXXXXXXXXXXXXXXXXXXXXXXXXXXXXXXX |  |
| Surround any text with "<<>>" to ascape the content Add ingredient Method                                                  |  |
| GET 🗸                                                                                                    |  |
| The method of the request e.g. GET, POST, DELETE                                                                           |  |
| Please select                                                                                                    |  |
| Optional                                                                                                    |  |
| Body (optional)                                                                                                    |  |
| Surround any text with "c<>>" to escape the content $\label{eq:content} \mbox{Add ingredient}$                             |  |

Per monitorare il corretto funzionamento delle regole nei due versi, è possibile sfruttare due strumenti:

- il pulsante LOG in HORIZONE MINI, che mostra una serie di messaggi raccolti nel server durante la comunicazione con IFTTT
- la sezione "activity" in IFTTT, che registra tutti gli eventi del servizio

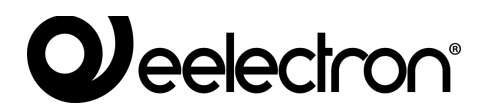

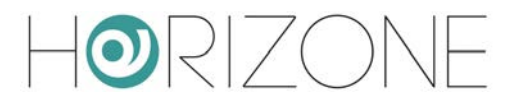

# **UTENTI E PERMESSI**

# Introduzione

Questo capitolo illustra la gestione utenti di HORIZONE MINI e come personalizzarla in base alle proprie esigenze, per garantire un accesso sicuro e versatile alle pagine di supervisione.

# Utenti e Gruppi utente

L'autenticazione in HORIZONE MINI si basa su due tipologie di oggetti:

- UTENTI: sono i veri e propri account di accesso alla supervisione, identificati da uno "username" ed una "password". Gli utenti non sono tenutari di permessi e privilegi, ma possono appartenere ad uno o più GRUPPI UTENTE che ne determinano il livello di accesso al software
- GRUPPI UTENTE: detengono i permessi di accesso alle diverse funzioni del software. Modificando un permesso ad un gruppo, si influisce simultaneamente su tutti gli utenti che ne fanno parte.

## Creazione di un nuovo utente

Per creare un nuovo utente, alla stregua delle altre tipologie di oggetto viste in precedenza:

- Accedere all'ambiente di CONFIGURAZIONE di HORIZONE MINI
- Selezionare la voce USERS AND PERMISSIONS  $\rightarrow$  USERS
- Premere il pulsante "AGGIUNGI" ed accedere alla scheda dell'oggetto appena creato

La scheda degli utenti permette di impostare le seguenti proprietà:

| USERNAME                 | Nome utilizzato per accedere al sistema – <u>Deve essere composto da</u><br>caratteri alfanumerici senza spazi o caratteri speciali                |
|--------------------------|----------------------------------------------------------------------------------------------------|
| PASSWORD                 | Parola chiave per accedere al sistema – <u>Deve essere composta da</u><br>caratteri alfanumerici senza spazi                                       |
| AMBIENTE PER<br>HOMEPAGE | E' possibile trascinare, dal menu laterale, un ambiente che venga aperto immediatamente all'accesso alla VISUALIZZAZIONE da parte di questo utente |

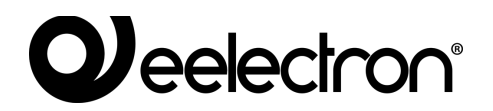

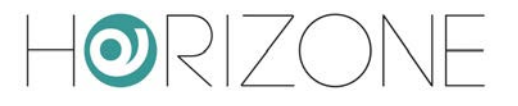

## Gruppi utente e diritti di accesso

Accedendo alla scheda di un GRUPPO UTENTE – sia esso predefinito oppure creato manualmente – è possibile (oltre a specificarne il nome) stabilire quali utenti vi facciano parte, trascinandoli dal menu ad albero o dal motore di ricerca nell'apposita sezione "UTENTI".

E' possibile inoltre assegnare al GRUPPO UTENTI uno o più oggetti della supervisione, rendendoli in questo modo "privati" ed accessibili solo agli UTENTI appartenenti al GRUPPO UTENTI stesso: a tale scopo, è sufficiente trascinare gli oggetti desiderati nella sezione "OGGETTI".

Una volta assegnato un oggetto ad un gruppo utente, non è più possibile utilizzarlo da parte di utenti estranei al gruppo stesso; è quindi importante prestare attenzione a queste operazioni, per evitare situazioni nelle quali non si sia più in grado di utilizzare oggetti o modificare queste impostazioni. A tale scopo, si consiglia di associare sempre gli oggetti "privati" al gruppo utenti degli AMMINISTRATORI (in modo che "admin" possa sempre operare su di essi), ed eventualmente – in aggiunta – agli altri gruppi utente che si desidera abbiano il controllo di quegli oggetti.

## **Password predefinite**

E' di fondamentale importanza che la password predefinita per tutti gli utenti preinstallati in HORIZONE MINI, venga modificata, in modo da rendere sicuro l'accesso, soprattutto in presenza di un collegamento da remoto.

HORIZONE MINI mostra un messaggio di errore all'accesso in amministrazione, se per almeno uno degli utenti predefiniti non è stata modificata la password.

## Cambia password

Qualunque utente, anche con diritti di base, può cambiare la propria password di accesso attraverso la voce "CHANGE PASSWORD" del menu di amministrazione.

In questa pagina, è possibile modificare il proprio username, e inserire una nuova password, che (una volta inserita correttamente 2 volte) sarà immediatamente operativa.
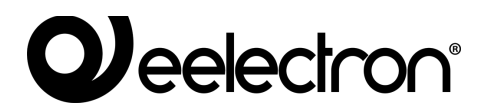

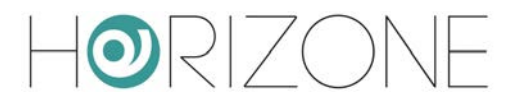

# ACCESSO REMOTO

# Introduzione

Questo capitolo illustra come configurare la propria rete per consentire l'accesso da remoto ad HORIZONE MINI, per fruire della supervisione anche quando non si è all'interno dell'edificio.

#### Apertura porte sul router

Per poter accedere ad HORIZONE MINI attraverso internet, è necessario:

- Accertarsi che la configurazione di rete di HORIZONE MINI abbia come "GATEWAY PREDEFINITO" l'indirizzo IP del router internet attraverso cui si desidera effettuare l'accesso remoto
- Configurare il router con cui si accede ad internet (tipicamente, un router ADSL) in modo da effettuare un port forwarding della porta 443 e della porta 22 sull'indirizzo IP assegnato a HORIZONE MINI, specificando "TCP" come tipo di pacchetti

Nel caso in cui le porte pubbliche 443 e/o 22 siano già occupate da altri dispositivi, è possibile specificare porte differenti nelle regole di *port forwarding*, purché tali regole indirizzino le richieste esterne sulle porte 443 e 22 (rispettivamente) all'interno della rete LAN.

Per ulteriori informazioni, si rimanda alla documentazione del proprio router internet.

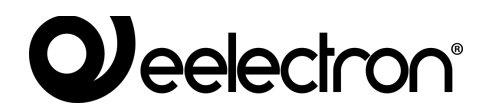

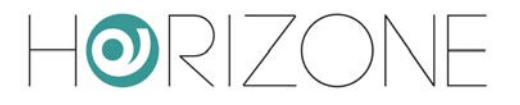

### Accessibilità remota tramite cloud

In alternativa alla apertura delle porte sul router, possibile attivare un servizio di remotizzazione che consente di accedere al webserver senza aprire porte sul router, attraverso il supporto del nostro cloud.

Dopo aver abbinato HORIZONE MINI al proprio account sul cloud di Eelectron, come illustrato in precedenza, è sufficiente accedere alla pagina

SERVICES > CLOUD > CLOUD SERVICES

e premere ACTIVATE in corrispondenza del servizio ACCESSIBILITA' REMOTA.

Una volta che il servizio è stato abilitato da nostro servizio clienti, esso risulta attivo nella lista, e non richiede ulteriori configurazioni. Accedendo alla pagina

#### SETUP > NETWORK

nella sezione ACCESSO REMOTO viene visualizzato l'indirizzo pubblico assegnato dal cloud, al quale è possibile puntare per accedere ad HORIZONE MINI.

Se si utilizza la funzione ACCESSO CON QR, il codice QR di accesso al webserver per le app, contiene automaticamente questo indirizzo pubblico, e non è quindi necessario digitarlo manualmente nella app.

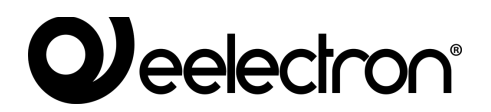

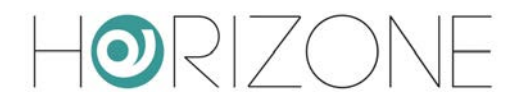

# **REMOTIZZAZIONE ETS**

### Introduzione

HORIZONE MINI offre la possibilità di remotizzare la propria porta di comunicazione con il bus KNX per l'accesso tramite ETS, sia in rete locale che attraverso internet. In questo modo è possibile sfruttare il webserver per effettuare programmazioni di dispositivi KNX oppure diagnostica, senza dover essere fisicamente collegati con il proprio PC all'impianto tramite porta USB o similare.

## **Utilizzo in rete locale**

In rete locale è possibile connettere direttamente il proprio PC dotato di ETS ad HORIZONE MINI purché collegati alla medesima rete (anche senza fili).

Se si utilizza ETS3 è necessario procedere come segue:

- Selezionare dal menu "ALTRO" la voce "OPZIONI" quindi selezionare "COMUNICAZIONE"
- Premere il pulsante "CONFIGURA INTERFACCE"
- Premere il pulsante "NUOVO" quindi assegnare "HORIZONE MINI" come "tipo" e scegliere "KNXNet/IP" dal menu a tendina
- Attendere alcuni secondi per la scansione di rete, quindi selezionare HORIZONE MINI dal menu a tendina sottostante. Se HORIZONE MINI non viene rilevato, premere il pulsante "RIDIGITALIZZA"
- Qualora, per problematiche di rete, HORIZONE MINI non dovesse essere rilevato automaticamente, inserire manualmente il suo indirizzo IP e specificare "3671" come porta, avendo cura di non selezionare la modalità NAT
- Al termine, confermare le modifiche con il pulsante "OK"

| ETS Connection Manager   | X                                                                    |
|--------------------------|----------------------------------------------------------------------|
| Connessioni configurate: | Proprietà                                                            |
| IKON Server<br>USB       | Tipo: IKON Server                                                    |
|                          | Nome: KNXnet/IP                                                      |
|                          | Connessione standard                                                 |
|                          | Parametri di comunicazione                                           |
|                          | KNXnet/dispositivo IP: Ridigitalizza                                 |
|                          | (P) Indica la modalita di programmaz. attiva<br>ikon (192.168.0.197) |
|                          | Indir. MAC:                                                          |
|                          | Nome: ikon                                                           |
|                          | Indirizzo IP: 192.168.0.197                                          |
|                          | Porta: 3671 Modalità NAT                                             |
| Nuovo                    | KNXnet/Creazione guidata diagnostica IP                              |
|                          | OK Annulla                                                           |

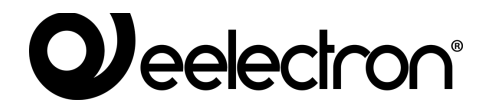

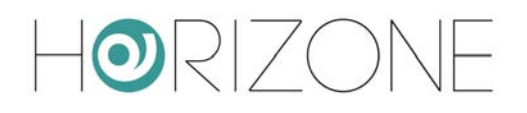

 Nella finestra di gestione della comunicazione, selezionare "HORIZONE MINI" e premere il pulsante "TEST" per verificare la comunicazione. Se viene mostrato, dopo alcuni secondi, il messaggio "OK", ETS è pronto per utilizzare HORIZONE MINI come porta di comunicazione.

| Opzioni 🛛 🔀                                                                                                    |  |  |  |  |  |
|----------------------------------------------------------------------------------------------------|--|--|--|--|--|
| Database Presentazione Strategia Comunicazione Risoluzione dei problemi                                                     |  |  |  |  |  |
| Selezione interfaccia di comunicazione: Configura interfacce                                                                |  |  |  |  |  |
| HORIZONE MINI Server         Verifica         Impostazioni BCU         Avvisa alla connessione         Analisi del problema |  |  |  |  |  |
| OK Annulla Applica ?                                                                                                    |  |  |  |  |  |

Se si utilizza ETS4 viceversa procedere come segue:

- Selezionare "IMPOSTAZIONI" dal menu principale
- Selezionare "COMUNICAZIONE" dal sotto-menu laterale
- Dopo alcuni secondi, HORIZONE MINI compare nella lista delle "CONNESSIONI TROVATE"
- Premere il pulsante "NUOVO" per aprire la finestra "NUOVA CONNESSIONE"; specificare un nome per la connessione, selezionare "KNXNet/IP" e inserire manualmente l'indirizzo IP del webserver, specificando 3671 come porta (<u>no</u> modalità NAT)
- Una volta confermato con il pulsante OK, la connessione risulta disponibile nella sezione "CONNESSIONI CONFIGURATE". Fare click su di essa per selezionarla; premere "TEST" per verificare la corretta configurazione, e "SELEZIONE" per renderla attiva. ETS è ora pronto per utilizzare HORIZONE MINI come porta di comunicazione.

| Azioni veloci                                                                                                    | Vista Principale                                                       | Progetti | Cataloghi                                                                    | Catabase                                                    | Impostazioni                    | KNX                                                       |
|----------------------------------------------------------------------------------------------------|------------------------------------------------------------------------|----------|------------------------------------------------------------------------------|-------------------------------------------------------------|---------------------------------|-----------------------------------------------------------|
| Camba delabase<br>Camba il dalabase attuamente aperto<br>Nuovo Progetto<br>Crea un nuovo progetto daccapo                                                    | Presentazione Generale<br>Presentazione Lingua<br>Comunicazione        |          | <ul> <li>Abilita scansione autor</li> </ul>                                  | atica delle porte seriali                                   |                                 |                                                           |
| Konso Progetto (Aukitente)<br>Cres un nono progetto unanto<br>Castidaria<br>Diagnostica<br>Anto Etizopositivo<br>Indo Etizopositivo<br>Indizizei Fisici      | Database<br>Aggiornamenti Software<br>Ricerca Problemi<br>Importazione |          | Usa la corressione del<br>Selezionato attualmento<br>Connessioni configurato | progetto se disponibile<br>e:<br>•<br>90/Wireless 3945ABG / | Network Connection - Minisort d | el 1984 di confluzione pachetti - 234.0.23.12 (IP-Routes) |
| Cancella Dispositivo<br>Controllo Ilus<br>Controllo in Linea<br>Strumenti Diagnostica<br>Importazione Dati<br>Importazione Progetti<br>Importazione Progetti | Tasti di scelta rapida<br>Etichette                                    |          | କ୍କୁ USB (USB)                                                               |                                                             |                                 |                                                           |
| Aluto<br>Austa (154<br>Usolta<br>Chuis ETS                                                                                                    |                                                                        |          | 👶 eelectron 192.168.<br>Indirizai IP: 192.168.<br>MAC address:               | 0.156 (IP)<br>0.156                                         |                                 | OK Test Seleziona Impostazioni locali                     |
| rogetti recenti<br>rova J<br>orino - Piazza dei Mestieri<br>avaglio - Villa Giordano<br>avlgliano - Trucco Sobardi                                           |                                                                        |          | Connessioni trovate                                                          | a.197 (1P)                                                  |                                 | Nusvo Carcella Hodifica                                   |
| estrie Levante - Campeggio Tigullio                                                                                                    |                                                                        |          |                                                                              |                                                             |                                 | Applea Caribianenti Arnalia                               |

الله In modalità remotizzazione ETS, è possibile utilizzare solo la funzione "CONTROLLO IN LINEA" per effettuare una diagnostica dell'impianto; la funzione "CONTROLLO

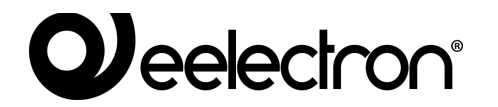

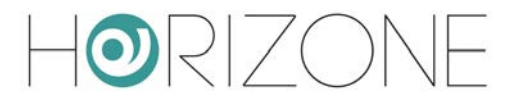

PROGETTO" richiede infatti una connessione diretta al bus. Questo vincolo vale sia per ETS3 che per ETS4.

# Utilizzo da remoto

Volendo utilizzare la remotizzazione ETS attraverso internet, è necessario far transitare il traffico KNXNet/IP attraverso il servizio VPN integrato di HORIZONE MINI. Come primo passo è necessario configurare questo servizio; a tale scopo:

- Selezionare la voce "TECNOLOGIE" dal menu di amministrazione
- Selezionare "KNX" ed infine "REMOTIZZAZIONE ETS"
- Inserire le informazioni richieste:

| USERNAME<br>PASSWORD | Credenziali con cui collegarsi in VPN da remoto                                                                                                    |
|----------------------|----------------------------------------------------------------------------------------------------|
| HOST IP              | Specificare l'indirizzo IP che funge da VPN server (indicare l'indirizzo IP di HORIZONE MINI salvo diversamente specificato dall'amministratore di rete)       |
| RANGE IP             | Indicare un range di indirizzi IP che saranno assegnati dinamicamente ai PC che si collegheranno da remoto; utilizzare la forma XXX.XXX.XXX.XXX-YYY – Esempio: |
|                      | 192.168.0.120-130 (Range di 11 indirizzi disponibili)                                                                                                    |
|                      | Gli indirizzi del range non devono essere già utilizzati in rete da altri<br>dispositivi o apparati                                                            |

Una volta inserite tutte le informazioni, premere il pulsante SALVA per confermare. Dopo alcuni secondi viene mostrato un messaggio di conferma dell'avvenuto salvataggio; da questo momento il servizio VPN è attivo con i parametri specificati.

A questo punto è necessario creare una regola di *port forwarding* sul router internet (es: ADSL) in modo che le connessioni remote sulla porta VPN vengano indirizzate correttamente ad HORIZONE MINI. In base alle specifiche del proprio router, creare una regola con i seguenti attributi:

- Porta esterna: 1723
- Porta interna: 1723
- Indirizzo IP interno: indirizzo IP di HORIZONE MINI
- Trasporto: TCP + UDP

Una volta configurata la regola sul router, è possibile effettuare il collegamento da remoto. La connessione prevede la creazione di una connessione VPN alla rete in cui si trova HORIZONE MINI, di cui si deve conoscere l'indirizzo IP pubblico o, in alternativa, il nome di dominio DYNDNS.

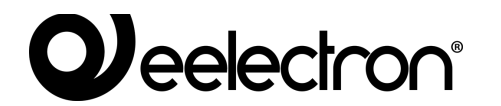

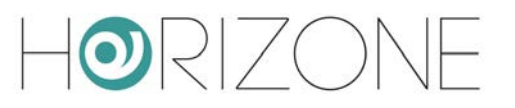

Se si utilizza Windows XP sul proprio PC, procedere come segue:

- Accedere al pannello di controllo, quindi selezionare "connessioni di rete"
- Selezionare la voce "crea una nuova connessione" dal menu di sinistra, quindi selezionare la tipologia "connessione alla rete aziendale" quando richiesto
- Selezionare "connessione VPN" alla successiva richiesta, quindi indicare un nome per la connessione alla successiva richiesta di "nome società" (es: "HORIZONE MINI")
- Specificare l'indirizzo IP a cui effettuare la connessione; nel caso di connessioni in rete locale, indicare l'indirizzo IP di HORIZONE MINI, viceversa specificare l'indirizzo IP pubblico utilizzato dalla connessione internet
- Terminare la procedura di creazione della nuova connessione e chiudere la finestra di connessione proposta a seguire
- Identificare la nuova connessione nella finestra "connessioni di rete", fare click con il tasto destro sopra di essa e selezionare la voce "proprietà"
- Identificare la sezione "rete" quindi selezionare la voce "protocollo internet (TCP/IP)" e fare click su "proprietà"
- Fare click su "avanzate" quindi nella sezione "generale" deselezionare la voce "usa gateway predefinito sulla rete remota"; salvare e chiudere tutte le finestre di configurazione

| S Connessioni di rete                                                                                                    |                                            |          |  |  |  |  |
|----------------------------------------------------------------------------------------------------|--------------------------------------------|----------|--|--|--|--|
| Ele Modifica Visualizza                                                                                                    | 2                                          |          |  |  |  |  |
| 🗿 Indietro 👻 🌍 👻                                                                                                    | 🏂 🔎 Cerca 😥 Cartelle 🛄 -                   |          |  |  |  |  |
| Indirizzo 🔕 Connessioni di re                                                                                                    | Indirizzo 🔇 Connessioni di rete            |          |  |  |  |  |
|                                                                                                    | LAN o Internet ad alta                     | velocità |  |  |  |  |
| <ul> <li>Crea una nuova conn</li> <li>Installa una rete dom<br/>una piccola rete azier</li> <li>Modifica impostazioni<br/>Firewal</li> <li>Vedere anche</li> </ul> | ssione. (LAN)<br>stica o<br>ale<br>/indows |          |  |  |  |  |
| Altre risorse                                                                                                    | ۲                                          |          |  |  |  |  |
| Dettagli                                                                                                    | *                                          |          |  |  |  |  |
|                                                                                                    |                                            |          |  |  |  |  |
|                                                                                                    |                                            |          |  |  |  |  |

| Impostazioni avanzate TCP/IP                                                                                                    |
|----------------------------------------------------------------------------------------------------|
| Generale DNS WINS                                                                                                    |
| Questa casella di controllo è selezionabile solo quando si è collegati a una<br>rete locale e a una rete remota contemporaneamente. Quando la casella è<br>selezionata, i dati che non possono essere trasmessi nella rete locale sono<br>inoltrati alla rete remota. |
| Usa gateway predefinito sulla rete remota                                                                                                    |
|                                                                                                    |
|                                                                                                    |
|                                                                                                    |
|                                                                                                    |
|                                                                                                    |
|                                                                                                    |
|                                                                                                    |
|                                                                                                    |
| OK Annulla                                                                                                    |

A questo punto la nuova connessione è pronta per essere utilizzata; facendo doppio click su di essa, viene mostrata la finestra in cui inserire le credenziali di accesso (inserite nella pagina di configurazione di HORIZONE MINI). Una volta avviata la connessione, dopo alcuni secondi il PC viene "proiettato" nella rete VPN con uno degli indirizzi IP previsti in HORIZONE MINI; a questo

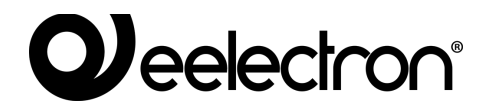

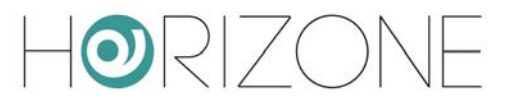

punto, è possibile passare alla configurazione di ETS come descritto in precedenza nel caso di utilizzo in rete locale.

Se si utilizza viceversa Windows VISTA o SEVEN, procedere come segue:

- Accedere al pannello di controllo, quindi selezionare "centro connessioni di rete e condivisioni"
- Selezionare la voce "configura connessione o rete" nel menu laterale

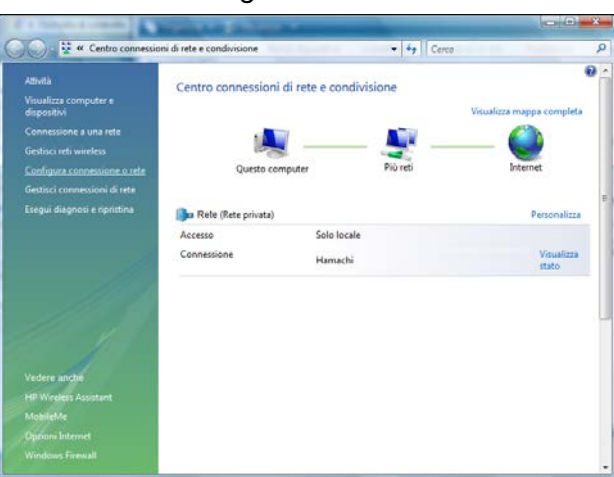

| Digar    | 1220 - 25 V                      | isualizza 🗢      |              | _                 |              |      |                   |
|----------|----------------------------------|------------------|--------------|-------------------|--------------|------|-------------------|
| Nome     | Stato                            | Nome dispositivo | Connettività | Categoria di rete | Proprietario | Tipo | Numero telefonic. |
| Non spec | Intel(R) WiFi Li<br>(ificato (7) | KonneXion        | Hamachi Netw | ork Interface     |              |      |                   |
| St. 1    | Disconnessa<br>Disconnessa       | (DOTD)           |              |                   |              |      |                   |

 Specificare "connessione a una rete aziendale" come tipologia della nuova connessione, quindi fare click su "usa connessione internet esistente" nella successiva schermata

| selezi | onare un opzione di connessione                                                                                                    |   |
|--------|----------------------------------------------------------------------------------------------------|---|
|        | Configura un router o un punto di accesso wireless                                                                                                    |   |
|        | Configura una nuova rete wireless per ambienti domestici o piccole aziende.                                                                            | ĥ |
|        | Connetti manualmente a una rete wireless                                                                                                    |   |
| -      | Selezionare questa opzione per connettersi a una rete nascosta o creare un nuovo profil                                                                |   |
| 4      | Configura una rete wireless ad hoc (da computer a computer)<br>Consente di configurare una rete temporanea per la condivisione di file o di una connes | 1 |
| and a  | Connessione remota                                                                                                    |   |
|        | Connessione a Internet tramite connessione remota.                                                                                                    | L |
| Bo     | Connessione a una rete aziendale<br>È possibile configurare una connessione remota o VDN alla propria rete aziendale.                                  |   |

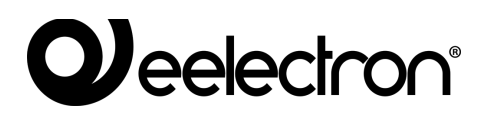

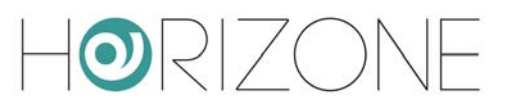

| 🚱 😵 Connessione a una rete aziendale                                                                                                    |         |
|----------------------------------------------------------------------------------------------------|---------|
| Specificare la modalità con cui si desidera connettersi                                                                                                   |         |
| Usa connessione Internet esistente (VPN)<br>Stabilisce la connessione utilizzando una connessione a una rete privata virtuale (VP<br>attraverso Internet. | N)      |
| 🧶 — 🎱 — 🕪                                                                                                    |         |
| Connetti direttamente tramite linea telefonica<br>Stabilisce la connessione direttamente a un numero di telefono, senza passare attrav<br>Internet.       | verso   |
| 🍬 — 🦫                                                                                                    |         |
| <u>Che cos'è una connessione VPN</u>                                                                                                    |         |
|                                                                                                    | Annulla |

- Indicare l'indirizzo IP di HORIZONE MINI alla voce "indirizzo internet" (specificando l'indirizzo IP pubblico del router qualora ci si connetta da remoto), e specificare un nome per la connessione (es: "HORIZONE MINI")
- Specificare le credenziali per l'accesso indicate nella scheda di configurazione di HORIZONE MINI, e non indicare nulla nella casella "dominio"

|                      |                        |                         | 1.8                     |
|----------------------|------------------------|-------------------------|-------------------------|
|                      |                        | _                       |                         |
|                      |                        |                         |                         |
|                      |                        |                         |                         |
|                      |                        |                         |                         |
| atteri<br>a password |                        |                         |                         |
|                      |                        |                         |                         |
|                      |                        |                         |                         |
|                      |                        |                         |                         |
|                      |                        |                         |                         |
|                      |                        | Connet                  | ti Annulla              |
| 11                   | ratteri<br>:a password | iratteri<br>ia password | rratteri<br>ia password |

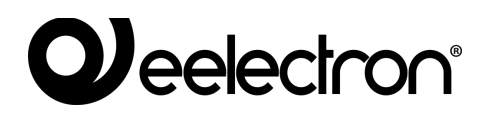

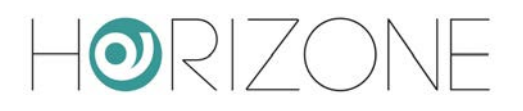

- Terminare la procedura di creazione della connessione senza connettersi; la nuova connessione risulta disponibile nella pagina delle connessioni di rete ("gestisci connessioni di rete" nel menu laterale del "centro connessioni di rete e condivisioni")
- Fare click con il tasto destro sulla connessione, quindi selezionare la voce "proprietà"; nella sezione "rete" identificare la voce "protocollo internet versione 4" e fare nuovamente click su "proprietà"
- Fare click su "avanzate" quindi nella sezione "generale" selezionare la voce "usa gateway predefinito sulla rete remota"; salvare e chiudere tutte le finestre di configurazione

| Impostazioni IP                                                           | DNS WINS                                                                                                    |                                                                                         |                            |
|---------------------------------------------------------------------------|----------------------------------------------------------------------------------------------------|-----------------------------------------------------------------------------------------|----------------------------|
| Questa casella<br>a una rete loca<br>la casella è sel<br>nella rete local | di controllo è selezion<br>le e a una rete remota<br>ezionata, i dati che nor<br>e sono inoltrati alla rete | abile solo quando si è c<br>contemporaneamente.<br>n possono essere trasme<br>e remota. | ollegati<br>Quando<br>essi |
| 🔽 Usa gatewa                                                              | ay predefinito sulla rete                                                                                   | remota                                                                                  |                            |
| Metrica a                                                                 | utomatica                                                                                                   |                                                                                         |                            |
| Metri <u>c</u> a inte                                                     | faccia:                                                                                                    | 1                                                                                       |                            |
|                                                                           |                                                                                                    |                                                                                         |                            |
|                                                                           |                                                                                                    |                                                                                         |                            |

A questo punto la nuova connessione è pronta per essere utilizzata; facendo doppio click su di essa, viene mostrata la finestra in cui inserire le credenziali di accesso (inserite nella pagina di configurazione di HORIZONE MINI). Una volta avviata la connessione, dopo alcuni secondi il PC viene "proiettato" nella rete VPN con uno degli indirizzi IP previsti in HORIZONE MINI; a questo punto, è possibile passare alla configurazione di ETS come descritto in precedenza nel caso di utilizzo in rete locale.

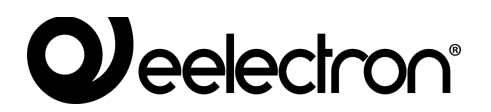

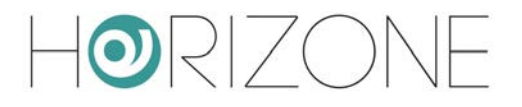

### **Remotizzazione per ETS5+**

Se si utilizza ETS5 o superiore, è necessario sospendere provvisoriamente la normale comunicazione di HORIZONE MINI con il bus. A tale scopo, utilizzare gli appositi pulsanti START e STOP nella pagina di remotizzazione ETS:

| 😸 🖨 💿 Horizone Mini 🛛 🗙           | +                                                              |                                                                                                    |                                                                                              |
|-----------------------------------|----------------------------------------------------------------|----------------------------------------------------------------------------------------------------|----------------------------------------------------------------------------------------------|
| ← → C ▲ Non sicuro   192.168.1.74 | 4/www//modules/system/ext                                      | ternalframe.php?context=configuration                                                                                               | ☆ 🛃 ● 🔕 🧿                                                                                    |
| Horizone                          |                                                                |                                                                                                    | VERSION 1.0.2 💾 🖾 🐼 🙆 🗖 🗔 🗭 🎦                                                                |
| Search Q 🖓                        | Settings VPN access                                            |                                                                                                    |                                                                                              |
| Menu 📲 🕀                          | Lisername                                                      |                                                                                                    |                                                                                              |
| Setup                             | Password                                                       |                                                                                                    | ž.                                                                                           |
| Language                          | Host IR                                                        | 102 169 0 100                                                                                                    |                                                                                              |
| Network                           | IB range                                                       | 102 159 0 120 122                                                                                                    | X.                                                                                           |
| Access with QR code               | IF lange                                                       | 192.108.0.120-123                                                                                                    | R                                                                                            |
| Backup/Restore                    |                                                                |                                                                                                    |                                                                                              |
| Software update                   | SAVE CAN                                                       | ICEL                                                                                                    |                                                                                              |
| Date/Time                         |                                                                |                                                                                                    |                                                                                              |
| Home                              | ETS5+ remote KNX ga                                            | iteway                                                                                                    |                                                                                              |
| Maintenance                       | If you are using ETS5 or higher<br>the remote KNX gateway mode | r, an exclusive access to the KNX port is needed in order to activate<br>e: while in execution the other services will be disabled. | the remote KNX gateway function. Please use the following buttons in order to start and stop |
| VPN F                             |                                                                |                                                                                                    |                                                                                              |
| External sd management            | START ST                                                       | OP                                                                                                    |                                                                                              |
| Technologies                      |                                                                |                                                                                                    |                                                                                              |
| Rooms                             |                                                                |                                                                                                    |                                                                                              |
| - Contration                      | VPN                                                            |                                                                                                    | 2 🔥 2 🛆 6 🛞                                                                                  |

Se i pulsanti di controllo della remotizzazione ETS5+ non sono disponibili, contatta la nostra assistenza tecnica per installare il relativo supporto sul webserver.